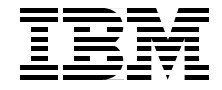

# Universal Clustering Problem Determination Guide

Explains how to identify the components involved in a problem

Offers ideas about how to approach universal cluster problems

Chapters are self-cointained for independent use

> Dino Quintero Sorin Dumitrescu Ian Gilbert Marc-Eric Kahle Mohammad Arif Kaleem Charles Parker

Redbooks

ibm.com/redbooks

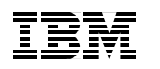

International Technical Support Organization

# **Universal Clustering Problem Determination Guide**

October 2001

**Take Note!** Before using this information and the product it supports, be sure to read the general information in "Special notices" on page 297.

#### First Edition (October 2001)

This edition applies to Version 3, Release 2 of the IBM Parallel Support Programs for AIX (PSSP) Licensed Program (product number 5765-D51), and AIX Version 4 Release 3 Licensed Program (product number 5765-C34)

Comments may be addressed to: IBM Corporation, International Technical Support Organization Dept. JN9B Building 003 Internal Zip 2834 11400 Burnet Road Austin, Texas 78758-3493

When you send information to IBM, you grant IBM a non-exclusive right to use or distribute the information in any way it believes appropriate without incurring any obligation to you.

#### © Copyright International Business Machines Corporation 2001. All rights reserved.

Note to U.S Government Users – Documentation related to restricted rights – Use, duplication or disclosure is subject to restrictions set forth in GSA ADP Schedule Contract with IBM Corp.

# Contents

| Figuresix                                                                                                    |
|----------------------------------------------------------------------------------------------------|
| Tables                                                                                                    |
| Preface       xv         The team that wrote this redbook.       xv         Special notice.       xviii         IBM trademarks       xix         Comments welcome.       xix                                                                                                    |
| Chapter 1. Problem determination essentials       1         1.1 Problem determination       2         1.2 Proactive actions       2         1.2.1 There is no substitute for good planning       2         1.2.2 Comply with the configuration rules       3         1.2.3 Use a supported control workstation       5         1.2.4 Software levels and dependencies       6         1.2.5 Verify the AIX and PSSP level for your hardware       8         1.2.6 Migration and coexistence of AIX and PSSP levels       9         1.3 Problem determination methodologies       10                                                                                                    |
| Chapter 2. Problem determination tools       13         2.1 PD tools       14         2.1.1 Error logs       15         2.1.2 Log management       15         2.1.3 AlX error logging facility       17         2.1.4 Managing the AIX error log       21         2.1.5 AIX error notification       22         2.1.6 BSD error logging       26         2.1.7 SP log files       28         2.1.8 The /var/adm/SPlogs directory       29         2.1.9 RSCT log files       40         2.1.10 Miscellaneous log files       42         2.1.11 The trace facility       43         2.1.13 The alog command       45         2.1.14 Hardware diagnostic – the diag command       46         2.1.15 Service Director.       48         2.1.16 Electronic Service Agent       50 |

| 2.1.17    | Electronic service agent prerequisites               | 52  |
|-----------|------------------------------------------------------|-----|
| 2.1.18    | Inventory scout (invscout)                           | 53  |
| 2.1.19    | Problem management subsystem                         | 54  |
| 2.1.20    | pmand                                                | 55  |
| 2.1.21    | pmanrmd                                              | 57  |
| 2.1.22    | pmandef - creating problem management subscriptions  | 60  |
| 2.1.23    | Using pmandef command – an example                   | 61  |
| 2.1.24    | sp_configd (SNMP proxy agent)                        | 67  |
| 2.1.25    | Monitoring an error condition using PMAN - test case | 68  |
| 2.1.26    | SP perspectives                                      | 72  |
| 2.1.27    | Event perspective                                    | 72  |
| 2.1.28    | Using the event perspective – a case study           | 75  |
| 2.1.29    | Hardware perspective                                 | 80  |
| 2.1.30    | Command line tools                                   | 84  |
| 2.1.31    | Useful sites                                         | 88  |
| _         |                                                      |     |
| Chapter 3 | 3. Installation                                      |     |
| 3.1 Over  | view of the installation process                     | 90  |
| 3.1.1     | Setup of the CWS                                     |     |
| 3.1.2     | Enter Information into the SDR                       |     |
| 3.1.3     | Power on and install nodes                           |     |
| 3.2 Prepa |                                                      |     |
| 3.2.1     | Failures when installing PSSP filesets on the CWS    |     |
| 3.2.2     |                                                      |     |
| 3.2.3     | Creation of optional spdatavg volume group.          |     |
| 3.2.4     |                                                      |     |
| 3.3 Enter | ring Universal Cluster SDR Information               |     |
| 3.3.1     | SP ethernet information                              | 100 |
| 3.3.2     | Obtain the Ethernet hardware address                 | 101 |
| 3.3.3     | Adding additional Network Adapters into the SDR      | 103 |
| 3.3.4     | SP volume group information                          | 104 |
| 3.3.5     | Validate switch primary and primary backup nodes     | 108 |
| 3.4 Setu  | p_server                                             |     |
| 3.4.1     | The flow of the setup_server command                 |     |
| 3.4.2     |                                                      |     |
| 3.4.3     |                                                      |     |
| 3.4.4     |                                                      |     |
| 3.4.5     |                                                      | 115 |
| 3.4.6     |                                                      |     |
| 3.4.7     | mknimint                                             |     |
| 3.4.8     | mknimres                                             | 119 |
| 3.4.9     |                                                      | 120 |
| 3.4.10    | тксопид                                              | 121 |

| 3.4.11 mkinstall                                                     | 122   |
|----------------------------------------------------------------------|-------|
| 3.4.12 export_clients                                                | 123   |
| 3.4.13 allnimres                                                     | 123   |
| 3.4.14 unallnimres                                                   | 126   |
| 3.4.15 Site Environment errors                                       | 126   |
| 3.5 Node installation                                                | 129   |
| 3.5.1 Optional boot install server installation                      | 130   |
| 3.5.2 Network interface not supported when allocating SPOT           | 133   |
| 3.5.3 LED 231 - 239 in nodecond and ping test successful             | 134   |
| 3.5.4 Manual node conditioning                                       | 136   |
| 3.5.5 Network Install Manager (NIM)                                  | 146   |
| 3.6 pssp_script                                                      | 156   |
|                                                                      | 4 5 0 |
| Chapter 4. Security                                                  | 159   |
| 4.1 A Chassing the authentication antion                             | 1.00  |
| 4.1.1 Choosing the authentication option                             | 160   |
| 4.1.2 Using a pagura remote command process                          | 162   |
| 4.1.5 Using a secure remote command process                          | 162   |
| 4.2 Security services implementation                                 | 162   |
| 4.2.1 Security software installation                                 | 164   |
| 4.2.2 RIX local security settings for remote command admentication . | 104   |
| 4.2.5 1 551 partition level security settings for remote command     | 165   |
| 4.2.4 Authorization methods for remote root access                   | 167   |
| 4.2.5 Authentication methods for SP trusted services                 | 168   |
| 4.2.6 The kfserver and the server key files                          | 171   |
| 4.2.7 Implementing BBA                                               | 172   |
| 4.3 Troubleshooting                                                  | 180   |
| 4.3.1 Security-related log files                                     | 181   |
| 4.3.2 Debugging krshd                                                | 181   |
| 4.3.3 Case studies                                                   | 182   |
|                                                                      |       |
| Chapter 5. RS/6000 Cluster Technology (RSCT)                         | 191   |
| 5.1 RS/6000 Cluster Technology (RSCT) overview                       | 192   |
| 5.2 Topology Services (TS)                                           | 193   |
| 5.2.1 TS overview                                                    | 193   |
| 5.2.2 What to use to diagnose Topology Services problems             | 196   |
| 5.2.3 Topology Service logs and other useful information             | 201   |
| 5.3 Group Services (GS)                                              | 202   |
| 5.3.1 GS overview                                                    | 202   |
| 5.3.2 What to use to diagnose Group Services problems                | 204   |
| 5.3.3 Group Services logs & other useful information                 | 206   |
| 5.4 Event Management (EM)                                            | 207   |

| 5.4.1 EM overview                                       | 207        |
|---------------------------------------------------------|------------|
| 5.4.3 Event Management Logs & other useful information  | 200        |
| 5.5 Putting all the elements together                   | 211        |
|                                                         | 210        |
| 5.6 1 No best responde (single node)                    | 212        |
| 5.0.1 No host_responds (single node)                    | 204        |
| 5.0.2 No host_lesponds (all houes)                      | 121<br>201 |
| 5.0.3 Changing CWS nostname (spinon -u broken)          | 224        |
| 5.7 Security for RSCI                                   | 20         |
|                                                         | 20         |
|                                                         | 231        |
| Chapter 6. SP switches                                  | 233        |
| 6.1 SP switches overview                                | 235        |
| 6.1.1 SP Switch and SP Switch2 boards                   | 235        |
| 6.1.2 SP Switch and SP Switch2 Adapters                 | 237        |
| 6.1.3 SP switches initialization                        | 240        |
| 6.1.4 How and when the switch initialization is invoked | 241        |
| 6.2 SP switches diagnostics                             | 242        |
| 6.2.1 Diagnostic tools and routines                     | 244        |
| 6.3 Switch problems – what can happen                   | 249        |
| 6.4 SDR related switch problems                         | 250        |
| 6.5 Node problems on the switch                         | 252        |
| 6.6 SP Switch problems                                  | 262        |
| 6.7 SP Switch2 problems                                 | 266        |
| 6.8 9077 GRF overview and problems                      | 267        |
|                                                         |            |
| Appendix A. SP Logs                                     | 269        |
| Anne and in D. Minnetian                                |            |
| Appendix B. Migration                                   | 2//        |
| Debugging migration problems                            | 2/8        |
| Debugging migration problems                            | 280        |
| PSSP level migration debugging example                  | 281        |
| Appendix C. Software maintenance strategy               | 285        |
| Overview.                                               | 286        |
| Why should you bother with PTFs                         | 287        |
| AIX recommended maintenance levels                      | 287        |
| PSSP PTF sets                                           | 289        |
| Where to get a PTF                                      | 290        |
| PTF system administration.                              | 290        |
| Useful URLs                                             | 291        |
|                                                         | -••        |
| Related publications                                    | 293        |

| IBM Redbooks              | <br>           | <br> |     |     | • | <br>         |   |           |   |       | <br> |   |     |   | . 293          |
|---------------------------|----------------|------|-----|-----|---|--------------|---|-----------|---|-------|------|---|-----|---|----------------|
| Other resources           | <br>           | <br> |     |     |   | <br>         |   |           |   |       | <br> |   |     |   | . 293          |
| Referenced Web sites      | <br>           | <br> |     |     |   | <br>         |   |           | • |       | <br> |   |     |   | . 294          |
| How to get IBM Redbooks   | <br>           |      |     |     |   | <br>         |   |           | • |       |      |   |     |   | . 295          |
| IBM Redbooks collections. | <br>           | <br> |     |     | • | <br>         |   |           | • |       |      |   | • • | • | . 295          |
|                           |                |      |     |     |   |              |   |           |   |       |      |   |     |   |                |
| Special notices           | <br>           |      |     |     |   | <br>         |   | <br>•     |   |       |      |   | •   |   | . 297          |
| Special notices           | <br>· ·<br>· · |      | ••• | ••• |   | <br><br><br> | • | <br><br>• | - | <br>• |      | • | ••• | • | . 297<br>. 299 |

# **Figures**

| 1-1  | Switch example – the numerals are the switch node number offset | . 4 |
|------|-----------------------------------------------------------------|-----|
| 1-2  | Nodes with heterogeneous form factor                            | . 5 |
| 1-3  | List of supported control workstations as of June 2001          | . 6 |
| 2-1  | SMIT splogmgt command                                           | 16  |
| 2-2  | smit sperrlog                                                   | 18  |
| 2-3  | AIX errorlog                                                    | 19  |
| 2-4  | /var/adm/SPlogs - directory view on CWS                         | 30  |
| 2-5  | /var/adm/SPlogs - directory view on of a node                   | 31  |
| 2-6  | Smit trace screen                                               | 43  |
| 2-7  | SMIT screen for system dump options                             | 44  |
| 2-8  | diag command initial selection screen                           | 48  |
| 2-9  | Event management communicating with pmand in a four-node system | 56  |
| 2-10 | User-defined resource variables – Warning window example        | 71  |
| 2-11 | Defining a condition pane                                       | 76  |
| 2-12 | Create Event Definition - Pane                                  | 79  |
| 2-13 | Hardware perspective pane                                       | 81  |
| 2-14 | Hardware perspective – monitor for three conditions             | 84  |
| 3-1  | Failures on the CWS                                             | 92  |
| 3-2  | spframe time out                                                | 93  |
| 3-3  | spframe frame supervisor does not respond errpt output          | 94  |
| 3-4  | tty attachments                                                 | 96  |
| 3-5  | Switch node number assignment                                   | 97  |
| 3-6  | setup_authent fails due to SDR failure                          | 98  |
| 3-7  | Check PSSP filesets on the CWS                                  | 98  |
| 3-8  | What is wombat?                                                 | 99  |
| 3-9  | What is wombat doing in /etc/services?1                         | 00  |
| 3-10 | SP Ethernet information1                                        | 01  |
| 3-11 | SP Ethernet hostname not resolvable 1                           | 01  |
| 3-12 | /etc/bootptab.info file 1                                       | 02  |
| 3-13 | Output from sphrdwrad 1                                         | 02  |
| 3-14 | css0 configuration failed in SMIT 1                             | 03  |
| 3-15 | css0 configuration with node_data entry in SMIT 1               | 04  |
| 3-16 | spdata directory structure 1                                    | 05  |
| 3-17 | Create volume group information                                 | 06  |
| 3-18 | spmkvgobj failed due to the install image not existing 1        | 07  |
| 3-19 | Failure due to the volume group already existing1               | 07  |
| 3-20 | update volume group information 1                               | 08  |
| 3-21 | Eprimary failures 1                                             | 08  |

| 3-22 | setup_server flowchart                             | . 111 |
|------|----------------------------------------------------|-------|
| 3-23 | services_config flowchart                          | . 112 |
| 3-24 | setup_cws flowchart                                | . 114 |
| 3-25 | delnimmast flow chart                              | . 115 |
| 3-26 | delnimclient flowchart                             | . 116 |
| 3-27 | mknimmast flowchart                                | . 117 |
| 3-28 | mknimint flowchart                                 | . 118 |
| 3-29 | mknimres flowchart                                 | . 119 |
| 3-30 | mknimclient flowchart                              | . 120 |
| 3-31 | mkconfig flowchart                                 | . 121 |
| 3-32 | mkinstall flowchart                                | . 122 |
| 3-33 | export_clients flowchart                           | . 123 |
| 3-34 | allnimres flowchart                                | . 125 |
| 3-35 | unallnimres flow chart                             | . 126 |
| 3-36 | Boot install server                                | . 131 |
| 3-37 | The trouble with tuples                            | . 132 |
| 3-38 | Logical volumes and filesystems created on the BIS | . 133 |
| 3-39 | Network interface not supported                    | . 133 |
| 3-40 | Nim reset                                          | . 133 |
| 3-41 | Output of Isnim -I                                 | . 134 |
| 3-42 | BOOTP hangs on node install                        | . 134 |
| 3-43 | Checking /etc/bootptab file                        | . 135 |
| 3-44 | BOOTP packets being sent                           | . 135 |
| 3-45 | BOOTP success                                      | . 136 |
| 3-46 | Nodes installed but no host responds               | . 137 |
| 3-47 | Maintenance menu                                   | . 137 |
| 3-48 | Boot from the network                              | . 138 |
| 3-49 | Conducting the ping test                           | . 138 |
| 3-50 | Select the boot device                             | . 139 |
| 3-51 | Enter client and BOOTP server's IP                 | . 140 |
| 3-52 | Verify setting for BOOTP server                    | . 141 |
| 3-53 | Send ping test                                     | . 141 |
| 3-54 | Verify all entries are correct                     | . 142 |
| 3-55 | Ping test output                                   | . 142 |
| 3-56 | Ping test failed                                   | . 142 |
| 3-57 | Ping test successful                               | . 143 |
| 3-58 | Press Enter to being system boot                   | . 143 |
| 3-59 | TFTP successful                                    | . 144 |
| 3-60 | Installing BOS                                     | . 144 |
| 3-61 | overmounting /                                     | . 145 |
| 3-62 | NIM customization                                  | . 145 |
| 3-63 | System rebooting after installation                | . 146 |
| 3-64 | Output of the Isnim command                        | . 147 |

| 3-65 | Check the default route in the SDR 149                     |
|------|------------------------------------------------------------|
| 3-66 | Node install hangs on u90 149                              |
| 3-67 | Output of Isauthent command                                |
| 3-68 | Change authentication to Kerberos V4 and standard AIX 150  |
| 3-69 | File access problems in PSSP install on nodes              |
| 3-70 | Installation step 15.2 instructions151                     |
| 3-71 | Perform these tasks prior to setting NIM to debug mode 152 |
| 3-72 | Deallocate resources from SPOT if necessary                |
| 3-73 | Enabling NIM debug mode 153                                |
| 3-74 | NIM debug trap instructions                                |
| 3-75 | setup_server flowchart157                                  |
| 5-1  | RSCT infrastructure                                        |
| 5-2  | Topology Services process flow                             |
| 5-3  | Group Services structure                                   |
| 5-4  | EM functional flow 207                                     |
| 6-1  | SP Switch layout                                           |
| 6-2  | Switch history and future 238                              |
| 6-3  | Overview of logical structure of an SP Switch adapter 239  |

# **Tables**

| 1-1 | IBM LPP's per supported PSSP and AIX release7                |
|-----|--------------------------------------------------------------|
| 1-2 | AIX and PSSP support for different node types                |
| 1-3 | Supported migration paths for AIX and PSSP9                  |
| 1-4 | Level of PSSP and AIX supported in a mixed system partition9 |
| 2-1 | Files included in css directory                              |
| 2-2 | New structure of SP Switch2 logs                             |
| 2-3 | Kerberos log files                                           |
| 2-4 | spmon logs                                                   |
| 2-5 | sysman subdirectory log files                                |
| 2-6 | Useful sites                                                 |
| 3-1 | Flags used with the spmkvgobj and spchvgobj commands 105     |
| 3-2 | The wrappers of setup_server 110                             |
| 6-1 | SP switches start table                                      |
| 6-2 | Software subsystems differences between SP switches          |
| 6-3 | SP Switch2 log and temporary file hierarchy 243              |
| 6-4 | WORM related problems/fixed by APAR 258                      |
| 6-5 | General APAR fixes for switch problems                       |
| 6-6 | Sample APAR fix for an SP Switch2 problem                    |
| 6-7 | GRF problem                                                  |
| A-1 | SP logs use when diagnosing problems                         |
| 6-8 | PSSP PTF set 10                                              |

# Preface

Problem determination and problem solving on the RS/6000 SP and clusters can be difficult because the malfunction may imply the movement of several components within AIX and PSSP. Problem determination on the RS/6000 universal cluster is part of the daily tasks of a system administrator. Although the RS/6000 universal cluster is a very stable platform, the manner in which distributed and parallel environments are intermixed may cause certain problems that cannot be easily solved by someone with only AIX experience.

This redbook gives a comprehensive explanation of certain RS/6000 SP and cluster components and provides the reader with tools and procedures that can be used for problem isolation and problem solving in a cluster environment.

This redbook is oriented to RS/6000 SP and cluster professionals who install, configure, and administer universal cluster systems. Several procedures are outlined and tested, along with the explanation for the causes of common SP and cluster problems.

This universal clustering guide is the perfect companion for the RS/6000 SP and clusters product manuals when you need to identify and solve system problems.

The redbook does not guarantee success, but it certainly takes you one step closer. This redbook describes each cluster component and helps you understand how they are related to one another. It gives a comprehensive explanation of processes occurring within the SP system and provides an approach to diagnosis and problem solving.

## The team that wrote this redbook

This redbook was produced by a team of specialists from around the world working at the International Technical Support Organization, Austin Center.

**Dino Quintero** is a project leader at the International Technical Support Organization (ITSO), Poughkeepsie Center. He has over nine years experience in the Information Technology field. He holds BS and MS degrees in Computer Science Marist College. Before joining the ITSO, he worked as a Performance Analyst for the Enterprise Systems Group, and as a Disaster Recovery Architect for IBM Global Services. He has been with IBM since 1996. His areas of expertise include enterprise backup and recovery, disaster recovery planning and implementation, and RS/6000 clustering technologies. He is also a Microsoft Certified Systems Engineer. Currently, he focuses on RS/6000 Cluster Technology by writing redbooks and teaching IBM classes worldwide.

**Sorin Dumitrescu** is a Senior Technical Consultant for Mutual Computer Consulting in New York City. He has 15 years of experience in the IT field, the last 10 years with UNIX. He holds a master's degree in Electronic Engineering from the Polytechnic University of Bucharest, Romania. His area of expertise include AIX, SP, HACMP, SAN and disaster recovery solutions and he is an IBM Certified Advanced Technical Expert in AIX/SP/HACMP. He was responsible with RS/6000 software services in IBM Romania and with a large SP implementation for a leading investment bank in New York.

**Ian Gilbert** is a Advisory IT Specialist working in the IBM Software Support Center in Sydney, Australia. He is the lead SP support there with 6 years of experience supporting the RS/6000 SP. He has worked with RS/6000 systems and AIX since they were first introduced, both in the field, as a hardware engineer, and currently in software support. He has worked at IBM since 1986. His areas of expertise and interest include AIX, SP, TCP/IP, HACMP, and Linux.

**Marc-Eric Kahle** is a RS/6000 Hardware Support specialist at the IBM ITS Central Region Back Office in Boeblingen, Germany. He has nine years of experience in the RS/6000 and AIX fields. He has worked at IBM Germany for 14 years. His areas of expertise include RS/6000 Hardware, including the SP, and he is also a AIX certified specialist. He also participated on the redbook RS/6000 SP System Tuning update.

**Mohammad Arif Kaleem** is an Advisory Sales Specialist working at the Saudi Business Machines (SBM), Saudi Arabia. He is providing support to the largest SP site in Middle East. Arif holds an MBA degree with major in MIS from IBA, University of Karachi, Pakistan. He has a combined 12 years working experience with SBM and IBM Pakistan. His areas of expertise include; AIX, SP, HACMP, TSM and TCP/IP networking. In the past, Arif has been part of several other projects at ITSO, including; AIXV4 announcement, GPFS for HSM application and Inside the RS/6000 SP.

**Charles Parker** is the President of Blue Neuron Technology in Milford, CT USA. He has 10 years of experience in the RS/6000 field. He holds a Masters degree in Neuroscience from Florida State University. His areas of expertise include RS/6000 SP, HACMP, Disaster Recovery, and SHARK ESS. He has been an IBM Certified Advanced Technical Expert since 1998. He has been part of several large RS/6000 SP project throughout the United States.

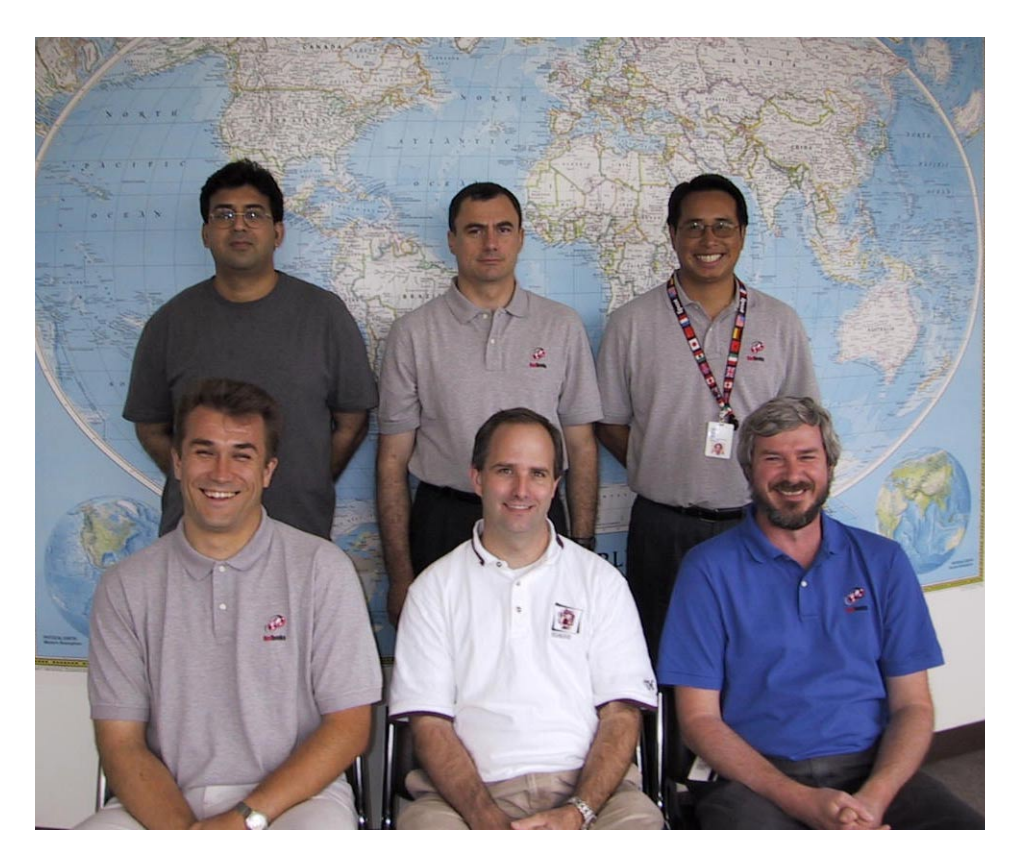

Team member photo:

(Front, Left to Right) Marc-Eric Kahle, Charles Parker, Ian Gilbert

(Back, Left to Right) Mohammad Arif Kaleem, Sorin Dumitrescu, Dino Quintero (project leader)

Thanks to the following people for their contributions to this project:

International Technical Support Organization, Austin Center Matthew Parente

#### **IBM Poughkeepsie**

Peter Chenevert Bruno Bonetti Hal Turner Bob Demkowicz Chris DeRobertis Jim Daley Dave Quenzler Paul Sonenberg Joanna Husta Bernard King-Smith Scott Greenlese Dan O'Brien David Wong Lissa Valletta Myung Bae Bob Leddy Felipe Knop

#### **IBM France**

Patrice Quet Claude Cregut Serge Dyzers Philippe Demontoux

#### **IBM Germany**

Hans Mozes Mathias Mueller

#### **BLUENEURON Technology**

Jim Eyhorn

# **Special notice**

This publication is intended to help the RS/6000 SP and clusters technical community when troubleshooting software problems. The information in this publication is not intended to substitute the PSSP Diagnosis Guide, GA22-7350 or any other problem determination documentation provided by RS/6000 hardware, AIX software, or PSSP software. See the PUBLICATIONS section of the IBM Programming Announcement for RS/6000 information about what publications are considered to be product documentation.

# **IBM trademarks**

The following terms are trademarks of the International Business Machines Corporation in the United States and/or other countries:

AFS AS/400 Electronic Service Agent IBM.COM Micro Channel Notes PowerPC Redbooks RETAIN RS/6000 SP AIX e (logo)® @ IBM ® LoadLeveler Netfinity PAL pSeries Redbooks Logo RMF Service Director

# **Comments welcome**

Your comments are important to us!

We want our IBM Redbooks to be as helpful as possible. Send us your comments about this or other Redbooks in one of the following ways:

► Use the online **Contact us** review redbook form found at:

ibm.com/redbooks

Send your comments in an Internet note to:

redbook@us.ibm.com

Mail your comments to the address on page ii.

# 1

# Problem determination essentials

This chapter will set the stage for rest of this book. Here, we highlighted important planning tasks that are often overlooked and lead to problems that can be avoided. Some pro-active actions have been introduced to minimize the frequency of problem occurrences.

In this chapter, we define the problem determination process and introduce the PD (problem determination) methodologies that can be used in conjunction with the available tools. The problem determination tools are discussed in subsequent chapters.

# **1.1 Problem determination**

There are two levels of the problem determination process:

- ► Take pro-active actions to minimize the occurrence of problems.
- Define clear problem determination methodologies to address problems that do occur.

# **1.2 Proactive actions**

Although this book primarily addresses the steps you need to take when the problems have indeed occurred, we would also like to highlight some areas that, if planned for properly, can minimize the frequency of problems.

Remember that your SP is a non-static entity. It keeps changing its state over time as you install/relocate new hardware, install new LPPs, upgrade the software level, etc. You are required to have clear change management policies to apply new changes to your system. If not planned properly, there is always a potential that the change will introduce some hardware/software incompatibility or co-existence issue and lead to a problem.

People commonly assume that planning is required only at the time of initial installation. In reality, you need to practice to check on the hardware/software compatibility every time you plan a change.

In the following sections, you will find basic areas that you should review at the time of initial installation and again when applying changes to your system. This practice will minimize the frequency of problems.

## 1.2.1 There is no substitute for good planning

The importance of good planning cannot be overstated. Typically small to medium sites do not pay due attention to site planing activities. As previously mentioned, good site plan, installation plan, and subsequently change management policies can avoid many potential problems.

The latest versions of installation planning guides are available at:

http://www.rs6000.ibm.com/resource/aix\_resource/sp\_books/planning/index.htm

We recommend that you download, read and comply with the following guides:

 RS/6000 SP Planning Volume 1, Hardware and Physical Environment, GA22-7280  RS/6000 SP: Planning Volume 2, Control Workstation and Software Environment, GA22-7281

These guides provide detailed planning sheets for major installation steps. They must be filled out before the initial system installation and documented for future use.

## 1.2.2 Comply with the configuration rules

The SP platform offers three type of nodes based on their form factor: Thin, wide and high nodes. It is important that your configuration comply with the node placement rule for switch connectivity. Remember, not all node combinations are allowed in a switch environment. Pay particular attention to the switch configuration rules if you are relocating nodes on a existing SP.

For example, if you have a frame of eight thin nodes and four wide nodes, you cannot attach an additional node on the expansion frame, even though you still have four free ports available on your switch. This is because PSSP treats this frame as an all thin nodes frame and, therefore, four ports on the switch are wasted in this scenario.

Important: This is only applicable on the SP Switch.

The configuration rules have been discussed in detail in the following books:

- RS/6000 SP Planning Volume 1, Hardware and Physical Environment, GA22-7280
- Chapter 9, "Configuration rules and topologies," RS/6000 SP Cluster: The Path to Universal Clustering, SG24-5374-01

Next, we provide a quick overview to cross-check your node placement in a switch environment.

### When a switch frame has homogenous nodes

If a switch frame has all thin, wide, or high nodes, the expansion frame can be added as shown in Figure 1-1 on page 4. The switch nodes' number offset are the numerals shown in the node position.

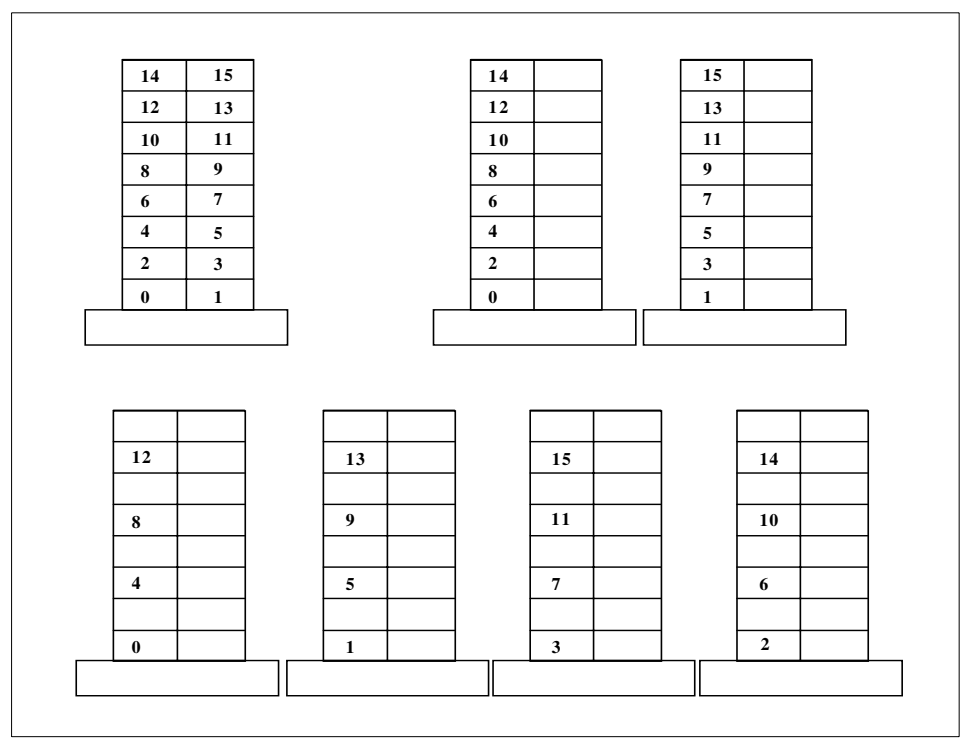

Figure 1-1 Switch example – the numerals are the switch node number offset

### Switch frame has nodes of heterogeneous form factor

Some sites may contain nodes of different form factors shared on a common switch. Such situations require that the rule defined in Figure 1-1 be adhered to in adding expansion frames.

Figure 1-2 on page 5 provides an example of eight thin and eight high nodes mixed over a switch and utilizing all the available switch ports by using expansion frame. The switch node offsets are shown in the respective node location.

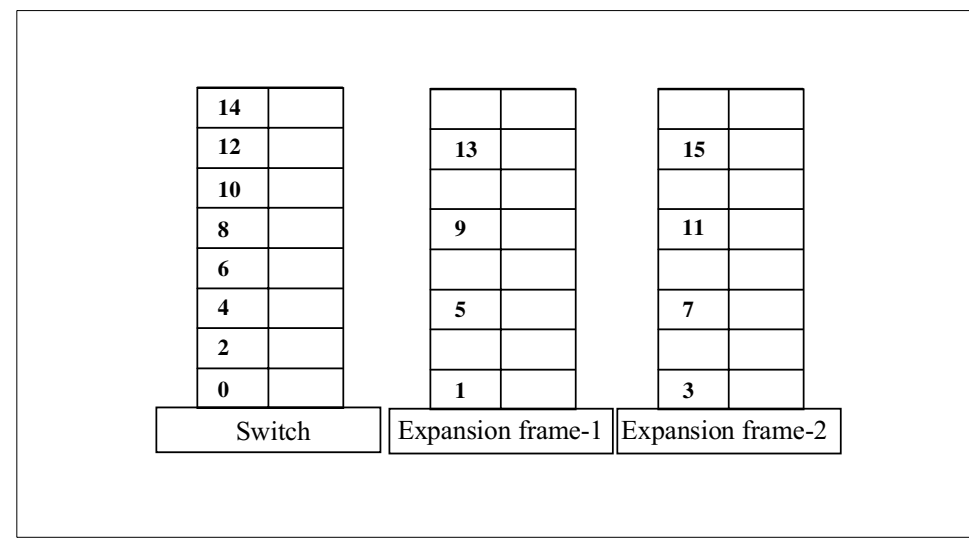

Figure 1-2 Nodes with heterogeneous form factor

## 1.2.3 Use a supported control workstation

The SP control workstation provides a single point of system management. However, it is important to note that not all RS/6000 or pSeries servers are supported to work as a control workstation. A list of the latest supported control workstations is presented in Figure 1-3 on page 6. Refer to the latest edition of *RS/6000 SP Planning Volume 1, Hardware and Physical Environment*, GA22-7280 for the most recent list.

**Attention:** pSeries 620 model 6F1, pSeries 660 model 6H1 and RS/6000 Model H80 are only supported on a twisted pair ethernet.

#### SUPPORTED CONTROL WORKSTATIONS

The following RS/6000 workstations and servers are supported as control workstations for both the SP and Blue Hammer cluster configurations.

| M achine        |                                                               | C urrently                       |
|-----------------|---------------------------------------------------------------|----------------------------------|
| Туре            | M odels                                                       | orderable                        |
|                 |                                                               |                                  |
| 7025            | F 5 0, F 8 0                                                  | Y e s                            |
| 7026            | H 80                                                          | Y e s                            |
| 7044            | 170                                                           | Y e s                            |
| 7012            | 37T, 370, 375, 380, 39H                                       | N o                              |
|                 | 390, 397, G 30, G 40                                          | N o                              |
| 7013            | 570, 58H, 580, 59H, 590                                       | N o                              |
|                 | 591, 595, J30, J40, J50                                       | N o                              |
| 7015            | 97B, 970, 98B, 980, 990                                       | N o                              |
|                 | R 30, R 40, R 50                                              | N o                              |
| 7024            | E 2 0, E 3 0                                                  | N o                              |
| 7025            | 6 F 1                                                         | Y e s                            |
| 7026            | 6 H 1                                                         | Y e s                            |
| 7025            | F 3 0 , F 4 0                                                 | N o                              |
| 7026            | H10, H50                                                      | N o                              |
| 7030            | 3 A T , 3 B T , 3 C T                                         | N o                              |
| 7043            | 140,240                                                       | N o                              |
| NOTE:'<br>are s | The 7025-6F1, 7026-6H1 and 7<br>upported for twisted pair LAN | v 026-H 80<br>Venvironment only, |
|                 |                                                               |                                  |
|                 |                                                               |                                  |
|                 |                                                               |                                  |
|                 |                                                               |                                  |
|                 |                                                               |                                  |
|                 |                                                               |                                  |
|                 |                                                               |                                  |

Figure 1-3 List of supported control workstations as of June 2001

### 1.2.4 Software levels and dependencies

The software compatibility matrix is often referenced and complied during the installation and planning phase. However, when a site upgrades software to a newer version, software compatibility issues are often overlooked and can cause problems in the operation of the SP.

Software compatibility and dependencies must be crossed-checked every time you plan to upgrade to a new version. Upgrading the level of one software component may also require an upgrade to other existing software components on your SP.

We recommend that you install the latest PTFs on your system. This can potentially avoid a problem that is fixed in the latest available PTFs. Table 1-1 on page 7 lists the IBM LPPs supported for different AIX and PSSP releases.

**Note:** If you are running multiple levels of AIX and PSSP on your SP, ensure that the control workstation is running the highest level of AIX and PSSP.

| PSSP and AIX                   | IBM LPP's                                                                                                    |
|--------------------------------|----------------------------------------------------------------------------------------------------|
| PSSP3.2<br>AIX 4.3.3           | <ul> <li>LoadLeveler 2.2, 2.1</li> <li>PE 3.1</li> <li>ESSL 3.1</li> <li>PESSL 2.1</li> <li>GPFS 1.3, 1.2, 1.1</li> <li>HACMP/ES and HACMP 4.3</li> <li>HACMP with HAGEO or GeoRM 2.1</li> </ul> |
| PSSP 3.1.1.<br>AIX 4.3.3       | <ul> <li>LoadLeveler 2.2, 2.1</li> <li>PE 2.4</li> <li>ESSL 3.1</li> <li>PESSL 2.1</li> <li>GPFS 1.2, 1.1</li> <li>HACMP/ES and HACMP 4.3</li> </ul>                                             |
| PSSP 2.4<br>AIX 4.2.1 or 4.3.3 | <ul> <li>LoadLeveler 2.2, 1.3</li> <li>PE 2.3</li> <li>PESSL 2.1</li> <li>GPFS 1.1</li> <li>RVSD 2.1.1</li> <li>HACMP/ES and HACMP 4.2</li> </ul>                                                |

Table 1-1 IBM LPP's per supported PSSP and AIX release

**Note:** Prior to PSSP 3.1, IBM Recoverable Virtual Shared Disk was a separate LPP. The High Availability Control WorkStation and the Performance Toolbox Parallel Extensions components were priced features. They are now optional components that you receive with PSSP.

## 1.2.5 Verify the AIX and PSSP level for your hardware

Some customers, typically medium to large sized businesses, have multiple SP systems installed at their site and may relocate hardware (such as an adapter or the entire node) from one SP to another. However, this increases the chances of hardware and software incompatibility. A node working fine on one SP system may not work on the other, as the second system might not be running the required level of software.

To avoid this type of problem, always cross-check compatibility issues every time you add new hardware to your SP. If you are running an old PSSP and AIX version, you may need to apply new PTFs, or sometimes even need to completely upgrade the software.

Table 1-2 shows AIX and PSSP support for different node types.

| AIX/PSSP               | 120<br>MHZ<br>Thin | 135<br>MHZ<br>Wide | 160<br>MHZ<br>Thin | 200<br>MHZ<br>High | 332<br>MHZ<br>Thin | 332<br>MHZ<br>Wide | POWER<br>3 Thin | POWER<br>3 Wide | POWER<br>3 High |
|------------------------|--------------------|--------------------|--------------------|--------------------|--------------------|--------------------|-----------------|-----------------|-----------------|
| AIX 4.2.1<br>PSSP 2.4  | S                  | S                  | S                  | S                  | S                  | S                  | Ν               | Ν               | Ν               |
| AIX 4.3.1<br>PSSP 2.4  | S                  | S                  | S                  | S                  | S                  | S                  | Ν               | Ν               | Ν               |
| AIX 4.3.2<br>PSSP 3.3  | A                  | A                  | A                  | A                  | A                  | A                  | A               | A               | Ν               |
| AIX 4.3.3<br>PSSP3.3.1 | A                  | A                  | A                  | A                  | A                  | A                  | A               | A               | A               |
| AIX 4.3.3<br>PSSP 3.2  | A                  | A                  | A                  | A                  | A                  | A                  | A               | A               | A               |
| AIX 4.3.3<br>PSSP3.3.1 | A                  | A                  | A                  | A                  | A                  | A                  | A               | A               | A               |
| AIX 4.3.3<br>PSSP 3.2  | A                  | A                  | A                  | A                  | A                  | A                  | A               | A               | A               |

Table 1-2 AIX and PSSP support for different node types

A = Available; factory- and field-orderable

S = Supported

N = Not supported

#### Note:

- AIX V4.2.1 with PSSP V2.4 is required for low cost models with high nodes. The low-cost models include tall and short frames with 8-port switch, and short frames without a switch.
- A single 332 MHz thin node in a drawer is supported only by AIX V4.3.2 with PSSP V3.1.
- 375 MHZ POWER3 SMP Nodes (features 2056 and 2057) are not supported on AIX 4.3.2 with PSSP 3.1.

### 1.2.6 Migration and coexistence of AIX and PSSP levels

Existing SP users must be fully aware of available migration paths when they upgrade to a newer versions of AIX and PSSP. Only certain migration paths are possible. Table 1-3 lists the currently supported migration path for AIX and PSSP.

| From                            | То                     |
|---------------------------------|------------------------|
| PSSP 2.4 and AIX 4.2.1 or 4.3.3 | PSSP 3.2 and AIX 4.3.3 |
| PSSP 3.1.1 and AIX 4.3.3        | PSSP 3.2 and AIX 4.3.3 |

Table 1-3 Supported migration paths for AIX and PSSP

Coexistence of different levels of software running in a single SP must be verified. Older versions of AIX and PSSP had software co-existence restrictions. Table 1-4, lists the supported combination of AIX and PSSP.

| Product    | AIX 4.1.5 | AIX 4.2.1 | AIX 4.3.3 |
|------------|-----------|-----------|-----------|
| PSSP 3.2   | Ν         | Ν         | S         |
| PSSP 3.1.1 | Ν         | Ν         | S         |
| PSSP 2.4   | Ν         | S         | S         |

 Table 1-4
 Level of PSSP and AIX supported in a mixed system partition

S = Supported

N = Not supported

# **1.3 Problem determination methodologies**

The keys to the problem determination process are understanding the symptoms and identifying the causes of symptoms. However, this is easier said than done. Particularly in a distributed environment, such as an SP or a cluster, the root cause of the problem may not be local and can be difficult to locate.

There are six basic steps required to identify and resolve a problem in a smart, systematic way:

#### Defining the problem

The first and most important step is to correctly define the problem. Find out the problem symptoms and a complete description of the error messages generated by the system. Also check whether the problem can be regenerated and study the actions that led up to the problem.

A good starting point is to refer to the *Parallel System Support Programs for AIX Diagnosis Guide, Version 3 Release 2*, GA22-7350-02 and *Parallel System Support Programs for AIX Messages Reference, Version 3 Release 2*, GA22-7352.

#### Isolating the problem

Different problems may have the same symptoms, but different causes. Determine the origin of the problem. Do some basic checking to roughly identify the cause. This may allow you to determine whether the problem is general to the entire system or is isolated to a well-defined component. Take a *global to local* approach where, in a step by step process, you can narrow down the problem causes and eventually pin-point the root cause.

For example, think of a problem where you cannot mount a directory on a node that was exported from the control workstation. Follow the steps below as a guideline to isolate the problem:

- Check to see if the mount command syntax is correct.
- Are you mounting to a valid directory?
- Verify that the directory exported has the correct access permission for the node.
- ► Are there any security issues with Kerberos and *acl* files?
- Do you have the same problems on all nodes or it is specific to this node only?

The important concept is to approach the problem in a systematic way so that you can isolate it to a single component.

#### Check to see if the problem has occurred before

If your site keeps documentation of problem history, then checking this documentation would be of help in this step. It is easy to address a problem effectively if you have dealt with a similar problem before. This is particularly true for site-specific problems, where certain combinations of hardware, software, and procedure triggers a problem.

#### Generate action plan - use all resources

While troubleshooting a problem, you need to adopt an intuitive approach; try to utilize all the resources and tools available to you. Before proceeding to the actual problem, cross check that all the hardware and software prerequisites have been met. There is no substitute for experience; the more you know about your site, the better it is. Never overlook the bigger picture of your environment. The major hindrance in the problem determination process is having a narrow view of the problem and limited knowledge of the overall environment.

AIX and PSSP provide a number of tools that will simplify the problem determination process. These tools are described in Chapter 2, "Problem determination tools" on page 13. If all tools fail, you need to be aware of the procedure to escalate the problems to your local IBM center for resolution.

#### Take corrective measures

Once the problem is defined and the root cause is identified, corrective steps are required. Often the problem is with some specific procedure that could be corrected, or a defect is found that requires the application of PTFs or a software or hardware upgrade.

#### Document the problem for the future

This area is generally overlooked, but it proves significantly important when expediting the resolution of future problems.

Typically, you should record the following information;

- Problem description
  - Problem symptoms
  - Description of error message or error codes
- Action or procedure that led up to the problem
- Applications running at that time
- ► Type of hardware used
- ► Software level including version, release, and service level
- Result of any corrective action, especially the one that failed and caused problems on the system

- Actual problem resolution with comments
- ► Number assigned to the problem, if you contacted IBM support

# 2

# **Problem determination tools**

In this chapter, we introduce a wide range of tools available with AIX and PSSP.

First, the AIX and PSSP log management is discussed in detail. The purpose of these logs and their relevance with respect to the associated problem is discussed in detail. The commands and files related to AIX, BSD and SP-specific logs are also introduced, wherever necessary. The AIX error notification facility is explained with an example to help you write your own notification procedures.

Tools such as diag, trace, dump, invscout, and service agent are also covered to facilitate the problem determination process.

The SP problem management subsystem (PMAN) is introduced to help you manage problems on the SP. Key components of PMAN including pmand, pmanrmd, pmandef and sp\_configd are explained in good detail. An example is provided to help you write your own event monitor.

Last, but not least, SP perspectives are discussed with respect to problem determination. We introduce event perspective and hardware perspective and elaborate them with a real-life example to demonstrate their usability.

# 2.1 PD tools

When you encounter a problem on your SP, the logical starting point is to review the error message and survey the relevant error logs.

In this section, we will discuss the various tools available for problem determination on the SP. These tools are provided to help you diagnose and fix the problems that can occur on the RS/6000 SP.

To learn about the available tools, we recommend you refer to, along with this redbook, the following books:

- Parallel System Support Programs for AIX Diagnosis Guide, Version 3 Release 2, GA22-7350
- Parallel System Support Programs for AIX Messages Reference, Version 3 Release 2, GA22-7352

The following problem determination tools available on the RS/6000 SP will be discussed in detail in the next sections.

- Log management facility
  - AIX error loggin facility
  - BSD error logs (syslogd)
  - PSSP specific error logs
- ► AIX trace facility
- AIX system dump facility
- ► The diag command
- Service Director
- Electronic service agent
- ► The invscout command
- Problem management subsystem
  - pmand
  - pmanrmd
  - pmandef
  - sp\_configd
- SP Perspective
  - Hardware Perspective
  - Event Perspective
Other command line tools

# 2.1.1 Error logs

The error logs provide a good starting point for the problem determination process. Useful details, such as error type, time stamp, error description, type and nature of the problem can be extracted from the logs. You can then create an action plan to troubleshoot the problem.

The RS/6000 SP uses the AIX and the BSD error log to report errors. IBM-specific software components generally use the AIX facility. BSD error logging is needed to support the public domain software included in PSSP, such as NTP and file collection. AIX includes the BSD error logging facility as a standard feature.

Beside errors and information being logged into the AIX error log, PSSP subsystems write to their own log files. Most of the SP log files are located in the /var/adm/SPlogs directory.

Appendix A, "SP Logs" on page 269 provides a list of all logs managed by PSSP.

# 2.1.2 Log management

The SP nodes and the control workstation (CWS) are also independent AIX systems where you can locally run the AIX specific error log commands, such as **errpt** and **errclear**. However, a mechanism is required to manage a variety of error logs that are spread over several nodes, from a central location, regardless if they are AIX-, BSD-, or PSSP-specific logs.

In order to run AIX errol log and BSD syslog parallel (SP-specific) commands to generate parallel log reports, proper authorization is required. The error log management functions are provided in the ssp.sysman install option of the IBM Parallel System Support Programs for AIX.

The SP error log management consists of:

- SMIT panel interfaces
- A set of external commands
  - **splm** for general log viewing, archiving, and service collection
  - psys1rpt for generating reports of BSD syslog log files
  - psys1c1r for trimming BSD syslog log files
  - penot i fy for creating, removing, or displaying Error Notification Objects
- Sysctl-based server functions

The log management primary access is available through the **smit splogmgt** command. Figure 2-1 provides the output of the smit log management screen.

| RS/6000 SP Log Management                                                                  |
|--------------------------------------------------------------------------------------------|
| Move cursor to desired item and press Enter.                                               |
| AIX Error Log<br>Syslog<br>General Log Viewing<br>Archive Logs<br>Collect Logs for Service |
|                                                                                            |
| F1=Help F2=Refresh F3=Cancel F8=Image<br>F9=Shell F10=Exit Enter=Do                        |

Figure 2-1 SMIT splogmgt command

Log management functions are built upon the sysctl facility, which uses SP security services. Configuring the log management is different when using DCE or Kerberos V4.

### Configuring log management with DCE authentication

When using DCE authentication, a log management use can obtain authorization by using the **dce\_login** command with a DCE principal that is a member of the sysctl-logmgt group. The user can also be authorized by some other entry added to the DCE ACL in the /etc/logmgt.acl file by an SP security administrator who is a member of the spsec-admin group.

### Configuring log management with Kerberos V4 authentication

When using Kerberos V4 authentication, the user needs to issue the k4init command to be identified to the SP authentication services. The user can now generate parallel AIX Error Log and BSD syslog reports and view any logs. All other log management commands additionally require that the user be defined as a principal in the /etc/logmgt.acl file. All users defined in this file must also be placed in the authentication database as a principal (PSSP Kerberos V4 or AFS).

**Note:** Note that the majority of log management activities represent administrative tasks normally requiring root authority and that a user defined in the /etc/logmgt.acl file will execute commands as the root user.

Example 2-1 provides a sample of the /etc/logmgt.acl file:

Example 2-1 /etc/logmt.acl

| #acl#                                                     |       |
|-----------------------------------------------------------|-------|
| # This sample acl file for log management commands con    | tains |
| # a commented line for a principal                        |       |
| <pre>#_PRINCIPAL root.admin@HPSSL.KGN.IBM.COM</pre>       |       |
| <pre># for trimming SPdaemon.log by cleanup.logs.ws</pre> |       |
| _PRINCIPAL rcmd.k7s                                       |       |
| _PRINCIPAL root.admin@MSC.ITSO.IBM.COM                    |       |

#### Configuring sysctl for log management

The log management server functions executed by Sysctl are located in /usr/lpp/ssp/sysctl/bin/logmgt.cmds. During system installation, an include statement for this file is added to the default Sysctl configuration file /etc/sysctl.conf. If you use an alternate Sysctl configuration file, you must update the file with a statement to include the logmgt.cmds file. In addition, you must restart the sysctl daemon to pick up this change.

# 2.1.3 AIX error logging facility

All problem determination tools available through standard AIX are also available for SP nodes and the Control Workstations (CWS). However, being a distributed, clustered environment, new parallel external commands and SMIT panels have been added to facilitate the AIX log management on SP.

AIX provides facilities and tools for error logging, system trace, and system dump. Most of these facilities are included in the bos.rte fileset within AIX and, therefore, are installed on every node and CWS automatically. However, some additional tools are included in an optionally installable package, bos.sysmgt.serv\_aid, which should be installed on your nodes and CWS. The AIX error logging facility records hardware and software failures or informational messages in the /var/adm/ras/errlog. By analyzing this log, you would know what went wrong, when, and possibly why. While executing the AIX log management commands, you can specify whether the command should be executed on all nodes or a particular node. The default is the local node. Figure 2-2 provides the SMIT menu which is resulted from smit sperrlog command.

From this screen, apart from generating the AIX error report, a variety of other tasks can also be performed.

| AIX Error Log                                                                                                    |                                                                                                    |                       |          |  |
|----------------------------------------------------------------------------------------------------|----------------------------------------------------------------------------------------------------|-----------------------|----------|--|
| Move cursor to desi                                                                                                    | red item and pre                                                                                                    | ss Enter.             |          |  |
| Generate an Error<br>Show Characterist<br>Change Characteri<br>Clean the Error L<br>Add a Notificatio<br>Remove a Notificat<br>Add an Error Temp<br>Remove an Error T<br>Show an Error Tem | Report<br>ics of the Error<br>stics of the Erro<br>og<br>n Object<br>tion Object<br>on Object<br>late<br>emplate<br>plate | Log<br>or Log         |          |  |
| F1=Help<br>F9=Shell                                                                                                    | F2=Refresh<br>F10=Exit                                                                                                    | F3=Cancel<br>Enter=Do | F8=Image |  |

Figure 2-2 smit sperrlog

If you choose Generate an Error Report option, the SMIT will present several other options to filter the error log output. Figure 2-3 on page 19 provides an example of the AIX error log generated on the CWS using the default options.

```
COMMAND STATUS
Command: OK
                     stdout: yes
                                          stderr: no
Before command completion, additional instructions may appear below.
[T0P]
IDENTIFIER TIMESTAMP T C RESOURCE NAME DESCRIPTION
95A9DAD0 0702015601 I 0 hats.sp4en0 Remote down nodes came back up
E91A5929 07020101 T H sphwlog PROBLEM RESOLVED
4D9226A5 0702014001 P U hats.sp4en0 Remote nodes down
20CD20E5 0702014001 U U hats.sp4en0
                                      Contact with a neighboring adapter
lost
E720BFB5 0702014001 U H sphwlog
                                       POWER OFF DETECTED
95A9DAD0 0629011501 I 0 hats.sp4en0
                                       Remote down nodes came back up
E91A5929 0629010101 T H sphwlog
                                       PROBLEM RESOLVED
E720BFB5 0629005001 U H sphwlog
                                       POWER OFF DETECTED
4D9226A5 0629004901 P U hats.sp4en0
                                      Remote nodes down
20CD20E5 0629004901 U U hats.sp4en0
                                      Contact with a neighboring adapter
lost
95A9DAD0 0629004201 I 0 hats.sp4en0
                                       Remote down nodes came back up
[MORE...74]
F1=Help
                   F2=Refresh
                                     F3=Cancel
                                                         Esc+6=Command
                  Esc+9=Shell
Esc+8=Image
                                     Esc+O=Exit
                                                         /=Find
n=Find Next
```

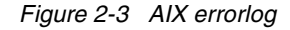

The following is a brief explanation of the title headers that appear in the summary or detailed output of the AIX error log:

► IDENTFIER is the error ID.

The **errpt** -t command will display all possible types of errors that can be logged by the AIX logging facility.

- ► TIMESTAMP format is mmddhhmmyy where:
  - mm represent the month
  - dd is the day
  - hh is hour on 24-hour clock
  - mm represent the minute
  - yy is for the year

The errpt -s mmddhhmmyy -e mmddhhmmyy command will display all errors logged during the starting and ending time specified.

- ► T represents the type of error. The possible values are:
  - PERM for permanent errors
  - INFO for information
  - TEMP for temporary errors
  - UNKN for unknown error types
  - PEND for imminent errors
  - PERF for performance

The command **errpt** -T **PERM** will display all the errors of a permanent type in the AIX error log.

Note that, in the summary output of the AIX error log, you will only see one letter for the error type. For example, P for permanent error (instead of PERM).

- C represent the error class. The possible values are:
  - H for hardware
  - S for software
  - U for undetermined
- ► RESOURCE NAME describes the subsystem name.
- DESCRIPTION provides a brief description of the error available in the error log template.

A more comprehensive and detailed output could be generated by using the **errpt** -a command on a selected node (or use the **smit perrpt** command and select the detailed output option). This command typically generates a long list, displaying details about all the logged errors. To focus on a specific error, issue the command **errpt** -a -j 95A9DAD0, where 95A9DAD0 is the error identifier. Example 2-2 provides detail output of the previous selected error.

Example 2-2 Detail output of selected error

LABEL: TS\_NODEUP\_ST IDENTIFIER: 95A9DADO Date/Time: Mon Jul 2 01:56:02 EDT Sequence Number: 1625 Machine Id: 000354784C00 Node Id: sp4en0 Class: 0 Type: INFO Resource Name: hats.sp4en0

Description Remote down nodes came back up

Probable Causes Remote nodes powered on Remote nodes re-booted Previous network problems corrected

User Causes Remote nodes powered on by user Remote nodes rebooted by user :Remote nodes rebooted by user

> Recommended Actions Verify that remote nodes are up

Detail Data DETECTING MODULE rsct, connect.C, 1.60,1580 ERROR ID 6EfReJOmn.Ev.79BOAG.e.1..... REFERENCE CODE 6ZOWYB/AZ.Ev.WrsOAG.e.1.... File containing up node numbers and associated REFERENCE CODE /var/adm/ffdc/dumps/hats.23750.20010702.015602

The Detail Data section of the detail output error log provides a DETECTING MODULE string that identifies the software component, module name, module level, and the defective line. This information can help you isolate the software module that might have caused the problem.

The errdemon daemon keeps the log file updated based on information and errors logged by subsystems through the errlog facility, or through the errsave facility, if they are running at kernel level. In either case, the errdemon daemon adds the entries in the error log on a first-come-first-served basis.

## 2.1.4 Managing the AIX error log

You can continue to use standard AIX error log commands by supplement them with the **dsh** command in a cluster environment. To take a snapshot of the error log from all the nodes and centralize them on CWS, execute the following command:

#dsh -a errpt -s 0215133001 >/var/adm/ras/ALL.0215133001.log

This command will accumulate error logs of all nodes on the CWS, starting from FEB 15 2001 at 13:30 hours. The format of the -s flag is mmddhhmmyy (month, day, hour, minute, and year). The name and location of this file is arbitrary.

You can invoke *smit* fastpath parallel commands to manage AIX error logs on selected nodes or on the CWS using the SP log management feature.

Attention: The fastpath invocation to generate an error report menu is: smit perrpt

#### Trimming the AIX error log

By using the following command, you can trim or completely clean the entries in the error logs on selected nodes.

smit perrclear

#### Show characteristics of AIX error Log

The fastpath invocation to show the characteristics menu of the error log is:

smit perrdemon\_shw

#### Change characteristics of AIX error log

The fastpath invocation to change characteristics for the error log is:

smit perrdemon\_chg

Important: Keep at least 4 MB for the error log.

### 2.1.5 AIX error notification

PSSP provides facilities for log monitoring and error notification. This differs from the standard AIX notification in the sense that, although it uses the AIX notification method, it also provides a global view of your system. You can, for example, create a monitor for your AIX error log on all your nodes at once with a single command or with a few clicks of mouse.

Error notification objects are ODM objects held in the class errnotify. They are used by the AIX error notification facility to invoke methods upon occurrence of an error event. Fields in the errnotify class are matched with the fields in the error template for selection. If an error is logged matching the selection criteria defined in a notification object, the method associated with that object is invoked.

You can add, remove, and show notification objects in parallel on the SP system.

- The fastpath invocation to Add a Notification Object menu is: smit padd\_en
- ► The fastpath invocation to Remove a Notification Object menu is:

smit prem\_en

► The fastpath invocation to Show a Notification Object menu is:

smit pshw\_en

From the command line, use **penotify** -f show to add, remove, or show error notification objects in parallel on the SP.

**Important:** No parallel log management command, including **penotify** will be executed without proper authorization. You need to add your PRINCIPLE in the/etc/logmgt.acl file, as shown in Example 2-1 on page 17.

Chapter 4, "Using the AIX Error Log Notification Facility" of the *PSSP: Diagnosis Guide*, GA22-7350, provides good examples of setting up the notification methods.

### **Error notification example**

You can setup error notification to inform you when a specific error occurred or, more intuitively, you can get an alert even before the error become a real problem. This can be done if you monitor the error type PEND for all pending errors.

It is a good idea to trap errors both on nodes and on the CWS. To do so, you can add an appropriate error notification object in the ODM. The following list defines an error notification that will send an e-mail to root when an error type PEND occurs:

1. Set up a work directory to hold the script that runs when the error occurs:

```
#mkdir /<work_directory>/objects
#mkdir /<work directory>/methods
```

2. Create a script that runs when the error occurs, as in Example 2-3 on page 24.

**Tip:** Do not forget to provide the scripts with running privileges (+x).

#cat /<work\_directory>/methods/errnot.sh

```
#!/bin/ksh
```

 $\sim$ 

3. Create a new errornotify object in the ODM.

Make a script with the new entries as shown in Example 2-4.

**Important:** Save the errornotify ODM objects with the command:

#cp /etc/objrepos/errnotify /etc/objrepos/errnotify.bkp

Example 2-4 errornotify entries for PEND errors

```
#cat /<work directory/objects/odmadd.txt</pre>
\sim
errnotify:
en_name ="errnot.PEND.obj "
en persistenceflg =1
en type ="PEND "
en_method ="/<work_directory/methods/errnot.sh $1 "</pre>
errnotify:
en name ="errnot.pend.obj "
en persistenceflg =1
en type ="pend "
en method ="/<work directory/methods/errnot.sh $1 "</pre>
errnotify:
en name ="errnot.Pend.obj "
en persistenceflg =1
en type ="Pend "
en method ="/<work directory/methods/errnot.sh $1 "</pre>
```

**Note:** The variations of PEND are added because the use of an upper case format is not strictly adhered to by all AIX LPPs and vendors.

4. Add the entries to the odm database.

#### #odmadd /<work\_directory/objects/odmadd.txt</pre>

An e-mail similar to Example 2-5 on page 25, will be sent to root whenever an error type PEND occurs.

Example 2-5 E-mail sent to root when an error occurs

-----LABEL: TS NODEDOWN EM IDENTIFIER:4D9226A5 Date/Time:Fri Feb 16 18:37:37 Sequence Number:12232 Machine Id:000504936700 Node Id:sp6en0 Class:U Type:PEND Resource Name:hats.sp6en0 Resource Class:NONE Resource Type:NONE Location:NONE VPD: Description Re ote nodes down Probable Causes Re ote nodes powered off Re ote nodes crashed Networking problems render remote nodes unreachable Re ote nodes removed from configuration after refresh Topology Services daemon on remote nodes stopped User Causes User powered off remote nodes Re ote nodes removed from configuration after refresh Recommended Actions Confirm that this is desirable Failure Causes Re ote nodes crashed Lost connection to remote nodes due to network problems Re ote nodes hang **Recommended Actions** Get system dump from remote nodes.Re-boot remote nodes Clear networking problems Re-start Topology Services daemon on remote node Contact IBM Service if problem persists Detail Data

DETECTING MODULE rsct,connect.C,1.57,1510 ERROR ID .ZOWYB//bPXu.sib.UO.e.z..... REFERENCE CODE File containing down node numbers and associated REFERENCE CODE /var/adm/ffdc/dumps/hats.23220.20010216.183737

### Useful ODM commands

To view the recently created errnotify objects in the ODM database, enter:

```
#odmget -q "en_name =errnot.PEND.obj " errnotify
#odmget -q "en_name =errnot.pend.obj " errnotify
#odmget -q "en name =errnot.Pend.obj " errnotify
```

To delete the recently created errnotify objects, enter:

```
#odmdelete -o errnotify -q "en_name =errnot.PEND.obj "
#odmdelete -o errnotify -q "en_name =errnot.pend.obj "
#odmdelete -o errnotify -q "en name =errnot.Pend.obj "
```

### To spread this process across the nodes, follow these steps:

1. Repeat step 1 with the dsh -a command:

```
#dsh -a mkdir /<work_directory>/objects
#dsh -a mkdir /<work_directory>/methods
```

2. Change the script to send an e-mail to root@MACN (CWS) so you have only one e-mail to look at. Copy the script from the MACN (CWS) to the nodes:

#pcp -a /<work directory>/methods/errnot.sh

3. Copy the script with the ODM entries to the nodes:

#pcp -a /<work\_directory>/objects/odmadd.txt

4. Repeat the odmadd to all nodes with the dsh -a command:

#dsh -a odmadd /<work\_directory/objects/odmadd.txt

#### Important:

Remember to save the errnotify ODM with the command:

#dsh -a cp -p /etc/objrepos/errnotify /etc/objrepos/errnotify.bkp

## 2.1.6 BSD error logging

The BSD syslog is a well known and widely implemented error logging facility. PSSP exploits the syslog mostly for information reporting as opposed to error reporting.

The syslogd daemon, which logs the errors, is configured with a file to determine the destination of the incoming messages. The default configuration file is /etc/syslog.conf. The BSD syslog errors are classified by the facility that is issuing the error, and by the error's priority value. Based on the priority values, entries in the configuration file determine the destination for each error message. Destinations can be a file, user ID, or the syslogd daemon on another machine. We suggest that error messages be logged locally rather than forwarded to a remote syslog because of the increased network traffic. File collections can be used to maintain consistent configuration of the syslog facility.

For a list of these facilities and priority values, refer to the syslogd in the *IBM AIX Commands Reference Volume 1*, SBOF-1877.

### Format of the syslog file

The format of a syslog output file is:

MMM DD HH:MM:SS node\_name resource[pid]: msg

Where:

- ► MMM DD HH:MM:SS is the timestamp (month day hour:minute:second).
- ► node\_name is name of the node where the error has occurred.
- resource is the name of the failing system.
- pidis optionally logged process ID of the failing resource.
- msg is a free form error message.

Errors logged by SP components will contain in the message section, the following additional information pertaining to the logging resource:

| LPP | LPP name.               |
|-----|-------------------------|
| Fn  | filename.               |
| SID | SID_level_of_the_file.  |
| L#  | Line number or function |

### **Useful commands**

The SMIT fastpath command to access the Syslog general menu is:

smit spsyslog

The SMIT fastpath invocation to generate a Syslog report menu is:

smit spsyslrpt

From the command line: To report to local node all records logged by the FTP for all syslog log files on nodes in the current system partition:

```
psyslrpt -a -r ftp
```

From the command line: To report all records that were logged to files selected for the daemon and user facilities starting on March 3, and to report records to the local node from nodes host1 and host2.

psyslrpt -w host1, host2 -f user, daemon -s 03030000

**Tip:** The size of syslog log files is not configurable and will continue to grow until manually trimmed. You must perform regular trimming of syslog file to avoid a file system full condition.

The fastpath invocation to trim syslog log files menu is:

```
smit spsyslclr
```

From the command line: To trim all records older than 30 days from the log file /var/adm/msgs on the local node.

```
psyslclr -y 30 -l /var/adm/msgs
```

From the command line: To trim all records from all log files found in the alternate syslog configuration file /etc/syslog.conf.

```
psyslclr -g /etc/syslog.conf -y 0
```

**Attention:** If the syslogd daemon is stopped during the trimming process, use the -g option to restart it with either the default configuration file or an alternate file.

The **psyslclr** command can be added as a crontab entry for performing scheduled syslog trimming. On the control workstation, **psyslclr** is used to trim daemon facility messages older than six days. This is done in /usr/lpp/ssp/bin/cleanup.logs.ws, which runs from the control workstation's crontab file.

# 2.1.7 SP log files

Beside errors and information being logged into the AIX error log, most of the PSSP subsystems write to their own log files where, usually, you will find the information you need for problem isolation and problem determination.

Although some components run only on the CWS (such as SDR daemon, host respond daemon, and switch admin daemon), others, such as the switch daemon, run only on the nodes. This needs to be taken into the consideration while searching for error logs. Appendix A, "SP Logs" on page 269 provides a complete list of SP logs and their locations.

PSSP log files are located in the /var/adm/SPlogs directory whereas RSCT log files are located in the /var/ha/log directory. In addition there are few miscellaneous logs files that can be found in the /tmp and /var/sysman/log/\* directory.

**Important:** Considering that the /var file system is holding the majority of the log files, it is important to monitor the size of this file system. Refer to the *IBM RS/6000 SP: Planning, Volume 2, Control Workstation and Software Environment*, GA22-7281 for file system disk space requirements.

## 2.1.8 The /var/adm/SPlogs directory

This is the prime location for important SP logs. The contents of /var/adm/SPlogs directory on CWS is listed in Figure 2-4 on page 30.

| [root@sp4en0]:/var/adm/SPlogs> ls -l |                                                |  |  |
|--------------------------------------|------------------------------------------------|--|--|
| total 560                            |                                                |  |  |
| -rw-rr                               | l root system 1310 Jul 16 14:11 CSS_test.log   |  |  |
| -rw-rr                               | l root system 83 Mar 16 11:51 SDR_test.log     |  |  |
| drwxr-xr-x                           | 2 bin bin 512 Jul 16 01:04 SPconfig            |  |  |
| -rw-rr                               | l root system 271003 Jul 16 14:16 SPdaemon.log |  |  |
| -rw-rr                               | L root system 253 Mar 07 21:04 SYSMAN_test.log |  |  |
| drwxrwxrwx                           | 2 bin bin 512 Mar 01 19:16 auth_install        |  |  |
| drwxr-xr-x                           | 2 root system 512 May 27 13:14 auto            |  |  |
| drwxrwxrwx                           | 2 root shutdown 512 May 29 00:00 cs            |  |  |
| drwxr-xr-x                           | 2 bin bin 512 May 27 12:21 csd                 |  |  |
| drwxr-xr-x                           | 2 root system 512 May 28 12:53 css             |  |  |
| drwxr-xr-x                           | l root system 512 May 27 12:12 css0            |  |  |
| drwxr-xr-x                           | l root system 512 May 27 12:12 css1            |  |  |
| drwxr-xr-x                           | 2 root system 512 Mar 10 00:00 filec           |  |  |
| drwxr-xr-x                           | 2 bin bin 512 May 27 12:12 get_keyfiles        |  |  |
| drwxr-xr-x                           | 2 root system 512 May 27 12:12 jm              |  |  |
| drwx                                 | 2 root system 512 Mar 01 12:09 kerberos        |  |  |
| drwxr-xr-x                           | 2 bin bin 512 Jun 03 00:00 kfserver            |  |  |
| drwxr-xr-x                           | 2 root system 512 May 27 13:14 pman            |  |  |
| drwx                                 | 2 root system 512 Jun 04 00:00 sdr             |  |  |
| drwxr-xr-x                           | 2 root system 512 May 27 12:12 spmgr           |  |  |
| drwxr-xr-x                           | 3 bin bin 512 Jul 16 00:00 spmon               |  |  |
| drwxrwxrwx                           | 2 root system 512 May 27 12:12 st              |  |  |
| drwxr-xr-x                           | 2 bin bin 512 Mar 01 12:01 sysctl              |  |  |

Figure 2-4 /var/adm/SPlogs - directory view on CWS

| [root@sp4n01]:/var/adm/SPlogs> ls -1 |                 |                                 |  |  |
|--------------------------------------|-----------------|---------------------------------|--|--|
| drwxr-xr-x                           | 2 bin bin       | 512 Jul 02 01:55 SPconfig       |  |  |
| -rw-rr                               | 1 root system   | 77228 Jul 16 14:00 SPdaemon.log |  |  |
| drwxrwxrwx                           | 2 bin bin       | 512 May 03 18:27 auth_install   |  |  |
| drwxr-xr-x                           | 2 root system   | 512 Jul 02 01:55 auto           |  |  |
| drwxrwxrwx                           | 2 root shutdown | 512 May 25 20:09 cs             |  |  |
| drwxr-xr-x                           | 2 bin bin       | 512 May 25 20:12 csd            |  |  |
| drwxr-xr-x                           | 2 root system   | 512 Jul 13 18:18 css            |  |  |
| drwxr-xr-x                           | 4 root system   | 512 May 25 20:09 css0           |  |  |
| drwxr-xr-x                           | 4 root system   | 512 May 25 20:09 css1           |  |  |
| drwxr-xr-x                           | 2 root system   | 4096 Jul 16 14:10 filec         |  |  |
| drwxr-xr-x                           | 2 bin bin       | 512 May 03 18:24 get_keyfiles   |  |  |
| drwxr-xr-x                           | 2 bin bin       | 512 May 25 20:09 kfserver       |  |  |
| drwxr-xr-x                           | 2 root system   | 512 Jul 02 01:55 pman           |  |  |
| drwxr-xr-x                           | 8 bin bin       | 512 May 25 20:09 spmon          |  |  |
| drwxrwxrwx                           | 2 root system   | 512 May 15 15:59 st             |  |  |
| drwxr-xr-x                           | 2 bin bin       | 512 May 03 18:33 sysctl         |  |  |
| drwxr-xr-x                           | 2 root system   | 512 Jul 08 00:00 sysman         |  |  |

Figure 2-5 /var/adm/SPlogs - directory view on of a node

The structure of /var/adm/SPlogs directory on a node is presented in Figure 2-5.

We now review the subdirectories in /var/adm/SPlogs and discuss the differences between the logs available on the nodes and on the CWS.

## SPconfig

The SPconfig subdirectory has information on VPD data. On the CWS, you have information from all the nodes. The information in this directory is created using the /usr/lpp/ssp/install/bin/save\_config command. The save\_config command, when run on a node, creates files locally and then copies them to the CWS. When executed on CWS, it collects information from the /var/adm/SPlogs/SPconfig directory of all nodes and copies them locally in the/var/adm/SPlogs/SPconfig directory of CWS. It is therefore recommended to run save\_config first on nodes and then on the CWS.

The following is a brief explanation of the log files present in this directory.

### nn.lpp.levels

The file name is pre-fixed by the node number (nn=0 for CWS). It is the output of **1s1pp** command for the ssp.basic and ssp.css component. It only provides the base level information, even if you have a different modification applied. We recommend that you run the **1s1pp** -1 command when requiring the levels of PSSP.

### nn.lscfg

This file contains the output of the **lscfg** command from the node and CWS. Where nn is the node number suffix.

#### nn.umlc

This file is a result of is a combination of the **lsvpd** and /usr/lpp/diagnostics/bin/umlc commands. All files are prefixed with node number. In a node, you see only its own files.

### auth\_install

The auth\_install subdirectory has one file named *log*. This file has log information from the **spauthconfig** and **updauthfiles** commands. **spauthconfig** is invoked from /etc/rc.sp, so it runs on every reboot. The **updauthfiles** command is called upon from within the **spauthconfig** command. When DCE authentication method is used, the **rm\_spsec** command is logged in the log file.

#### auto

The auto subdirectory contains a file called auto.log, which has information from the automount daemon.

#### CS

The *cs* subdirectory has information on the **cstartup** and **cshutdown** commands. The log files have the following format:

```
cshut.<timestam>.<pid>
cstart.<timestamp>.<pid>
```

This directory is available only on the CWS.

### csd

The csd subdirectory contains information about IBM Recoverable Virtual Shared Disk (RVSD) subsystem. There are two important files in this directory:

- 1. vsd.log: Summary of actions from RVSD.
- 2. vsd.debuglog: Detailed information of actions from RVSD.

#### CSS

css is a comprehensive directory containing important files related to the switch. Table 2-1 provides a list of files in /var/adm/SPlogs/css directory and their location.

| File                 | Description                                                                                                    | Location     |
|----------------------|----------------------------------------------------------------------------------------------------|--------------|
| cable_miswire        | Information about cable miswire from nodes.                                                                                     | Primary node |
| cssadm.debug         | Detailed information about the Switch admin<br>daemon. It is in chronological order. Take a<br>look at the time near the error. | CWS          |
| cssadm.stderr        | Standard error output from the switch admin daemon.                                                                             | CWS          |
| cssadm.stdout        | Standard output for switch admin daemon.                                                                                        | CWS          |
| daemon.log           | Standard output for SP Switch2 daemon.                                                                                          | Nodes        |
| daemon.stderr        | Standard error output for fault service daemon (Worm) for the SP Switch.                                                        | Nodes        |
| daemon.stdout        | Standard output for fault service daemon (Worm) for the SP Switch.                                                              | Nodes        |
| dist_topology.log    | Error messages when the primary node distributes the topology file across all nodes.                                            | Primary node |
| dtbx_failed.trace    | Trace file about diagnostic for the SP Switch adapter.                                                                          | Node         |
| dtbx.trace           | Information about diagnostic for the SP Switch adapter.                                                                         | Node         |
| dtbxworm.stderr      | Standard error output for messages from<br>adapter diagnostics.                                                                 | Nodes        |
| Eclock.log           | Information from all Eclock commands.                                                                                           | CWS          |
| Ecommands.log        | Information from all Ecommands issued.                                                                                          | CWS          |
| Emonitor.log         | Information from all <b>Emonitor</b> commands.                                                                                  | CWS          |
| Emonitor.Estart.log  | Information from <b>Estart</b> command issued by the Emonitor daemon.                                                           | CWS, nodes   |
| Eunpart.file         | Information from an <b>Eunpartition</b> operation.                                                                              | Primary node |
| fs_daemon_print.file | Trace file of fault service daemon messages.                                                                                    | Nodes        |

Table 2-1 Files included in css directory

| File              | Description                                                                                                    | Location     |
|-------------------|----------------------------------------------------------------------------------------------------|--------------|
| flt               | All information from a Switch fault. This file is<br>very useful in problem determination. Always<br>look at the time of the error to try to<br>understand what happened.                                                                                                    | Nodes        |
| logevnt.out       | stdout and stderr of the Event Management Resource Monitor and Methods.                                                                                                    | CWS          |
| msdg.log          | SP Switch and SP Switch2 advanced<br>diagnostics Message Daemon log.                                                                                                    | CWS          |
| out.top           | Information about the current topology file.                                                                                                    | Primary node |
| rc.switch.log     | Information about the initialization of the SP<br>Switch support code. This is another good<br>file to start looking at.                                                                                                    | Nodes        |
| router.log        | Log from switch router generation.                                                                                                    | Nodes        |
| router_failed.log | Error information when a problem is detected from a router generator.                                                                                                    | Nodes        |
| spd.trace         | SP Switch advanced diagnostics tests and architecture components log.                                                                                                    | CWS, nodes   |
| spd_gui.log       | SP Switch advanced diagnostic GUI log.                                                                                                    | CWS          |
| summlog           | Summary of entries in AIX error log for all<br>nodes. Entries in the log have the following<br>fields, which are separated by blanks:<br>Timestamp: MMDDhhmmYYYY<br>Node: Reliable hostname<br>Snap: If Y there is snap capture else N<br>Partition name<br>Index: AIX error log sequence number<br>Label: AIX error log label. | CWS          |
| summlog.out       | stdout and stderr for the CSS logging daemon's Event Management client.                                                                                                    | CWS          |
| topology.data     | Status of the current network topology.                                                                                                    | Primary node |
| worm.trace        | Worm trace file from switch initialization.                                                                                                    | Primary node |

## css0 and css1

There are two subdirectories in /var/adm/SPlogs called *css0* and *css1*, one for each switch adapter. These directories are available only in PSSP 3.2 or later release. These directories have two more subdirectories p0 and p1, for each port of the switch adapter. This structure is located on the nodes and all information is for the SP Switch2 only. Table 2-2, list the files within this structure. The level column can assume two values:

- 1. Adapter: The file is located in /var/adm/SPlogs/cssX, where X is the adapter ID (0 or 1).
- 2. Port: The file is located in /var/adm/SPlogs/cssX/pY, where X is the adapter ID (0 or 1), and Y is the port ID (0 or 1).

| File                          | Description                                                                                                    | Level   |
|-------------------------------|----------------------------------------------------------------------------------------------------|---------|
| cadd_dump.out                 | Output of the <b>cadd_dump</b> command. This file is a dump from the adapter device driver message buffer.                                                                                         | Adapter |
| ifcl_dump.out                 | Output of the <b>ifc1_dump</b> command. This file is a dump from the adapter device driver IP message buffer.                                                                                      | Adapter |
| col_dump.out                  | Output of the <b>col_dump</b> command. This file is a dump from the microcode trace buffer.                                                                                                    | Adapter |
| odm.out                       | Contains the following output for each adapter:<br>/bin/odmget -q<br>"attribute=adapter_status"PdAt<br>/bin/odmget -q<br>"attribute=adapter_status"CuAt                                            | Adapter |
| spdata.out                    | Output of the following commands:<br>/usr/1pp/ssp/css/sp1stdata -f -G<br>/usr/1pp/ssp/css/sp1stdata -s -G<br>/usr/1pp/ssp/css/sp1stdata -n -G<br>/usr/1pp/ssp/css/sp1stdata -b -G                  | Port    |
| netstat.out                   | Output of the following commands:<br>netstat -I css0<br>netstat -m                                                                                                    | Adapter |
| scan_out.log<br>scan_save.log | The TBIC, which is a chip on the SP Switch2<br>adapter, is scanned into this file and saved as<br>part of the snapshot by the css.snap script. The<br>scan_save.log is for the previous TBIC scan. | Adapter |

Table 2-2New structure of SP Switch2 logs

| File                 | Description                                                                                                    | Level   |
|----------------------|----------------------------------------------------------------------------------------------------|---------|
| DeviceDB.dump        | This file contains the latest dump of the device data base from the fault service daemon.                                                                                                    | Port    |
| adapter.log          | This file contains the tracing of the fault service daemon adapter events.                                                                                                    | Port    |
| flt                  | This file is used to log hardware error conditions<br>on the switch, recovery actions taken by the fault<br>service daemon, and other general operations<br>that alter the switch configuration.                             | Port    |
| fs_daemon_print.file | This file contains the tracing of the fault service daemon port events.                                                                                                    | Port    |
| out.top              | This file is now located on each node. It contains<br>the actual topology for the network. Whenever a<br>change in the topology occurs, the file will be<br>updated in all nodes.                                            | Port    |
| topology.data        | This file is located only in the primary node. It<br>contains error messages that occur during the<br>distribution of the topology file to the other<br>nodes. The topology file distribution is done via<br>the SP Switch2. | Port    |
| cable_miswire        | This file is located only in the primary node. It<br>reports any miswire detected by the fault service<br>daemon during SP Switch2 initialization<br>(running the Worm subsystem).                                           | Port    |
| colad.trace          | The file contains trace information from css0 adapter diagnostics.                                                                                                    | Adapter |
| spd.trace            | This file contains tracing of advanced switch diagnostics.                                                                                                    | Port    |

### filec

The /var/adm/SPlogs/filec, located on the nodes, contains information about the **supper** command. Basically, you see two files in the following format:

- 1. sup<date>.<time>: The output of the supper command.
- 2. sup<date>.<time>r: The actions performed by the supper command.

### get\_keyfiles

The /var/adm/SPlogs/get\_keyfiles directory, located on the nodes, contains the file get\_keyfiles.log which has the output of the last **get\_keyfiles** command issued.

## jm

The /var/adm/SPlogs/jm directory contains information regarding the resource manager. The file jmd\_out contains the messages of the Resource Manager, and the file jm\_err contains the errors from the Resource Manager.

### kerberos

The /var/adm/SPlogs/kerberos file contains information about Kerberos Version 4 authentication. Table 2-3 list the files in this directory.

| Table 2-3 | Kerberos | log files |
|-----------|----------|-----------|
|-----------|----------|-----------|

| File                | Description                                                                             | Location                              |
|---------------------|-----------------------------------------------------------------------------------------|---------------------------------------|
| admin_server.syslog | This file contains information about the authentication database administration daemon. | Primary<br>authentication<br>server   |
| kerberos.log        | This is the log of the primary authentication server.                                   | Primary<br>authentication<br>server   |
| kerberos.slave_log  | This is the log of the secondary authentication server.                                 | Secondary<br>authentication<br>server |
| kpropd.log          | This file contains the log of the authentication database propagation daemon.           | Secondary<br>authentication<br>server |

### kfserver

The kfserver subdirectory contains information about srvtab files. In kfserver.log, you can find messages generated from the transfer of the srvtab files to the nodes. The regserver.log file has the messages generated by the registration process for the kfserver program.

### pman

The pman subdirectory contains messages generated by the problem management daemon. On the nodes, the file is called pmand.log; whereas, on CWS it is referred to as pmand.partition\_name>.log.

### sdr

Information about the sdr daemon is kept in the sdr subdirectory. On CWS, there are two files:

- 1. SDR\_config.log; contains configuration messages from SDR.
- 2. sdrdlog.<partition>.<pid>; contains error messages from the sdr daemon.

On the nodes there is only the SDR\_config.log file.

#### spacs

The login control messages, on the nodes, are stored in the var/adm/SPlogs/spacs/spacs.log file.

### spmgr

The /var/adm/SPlogs/spmgr directory stores information about extension nodes, such as the 9077 SP Switch Router. The spmgrd.log is maintained by the spmgrd daemon.

### spmon

The spmon directory is located on the CWS. The Table 2-4 shows the spmon directory structure.

| File                                                  | Description                                                                                                    |
|-------------------------------------------------------|----------------------------------------------------------------------------------------------------|
| hmlogfile. <julian-date></julian-date>                | hardmon initialization and error messages.<br>When the hardmon starts to respawn, this is<br>a good log to look at.                                                |
| nc/nc. <frame/> . <node></node>                       | Messages from the <b>nodecond</b> command. We<br>recommend you run tail -f in this file during the<br>install/migration, diagnostic, and<br>maintenance processes. |
| nfd/nfd. <frame/> .log. <julian-date></julian-date>   | Netfinity daemon information.                                                                                                    |
| s70d/s70d. <frame/> .log. <julian-date></julian-date> | Messages from the hardware monitor s70d daemon.                                                                                                    |
| splogd/splogd. <pid></pid>                            | Contains the PID of the splogd daemon.                                                                                                    |
| splogd.state_changes. <timestamp></timestamp>         | Changes reported by the splogd daemon.                                                                                                    |
| ucode/ucode_log. <frame.node></frame.node>            | Microcodes download messages when using the <b>smit supervisor</b> command.                                                                                        |
| spmon_ctest.log                                       | Output of the <b>spmon_ctest</b> command.                                                                                                    |
| spmon_itest.log                                       | Output of the spmon_itest command.                                                                                                    |

Table 2-4 spmon logs

## st

The information and error messages from the Job Switch Resource Table and Services is in the /var/adm/SPlogs/st/st\_log file on the nodes.

### sysctl

Information about the Sysctl server is kept in /var/adm/SPlogs/sysctl/sysctld.log file both on nodes and the CWS.

### sysman

The sysman subdirectory is useful during installation, migration and customization of nodes. Table 2-5 lists its contents.

Table 2-5sysman subdirectory log files

| File                                  | Description                                                                                                    | Location             |
|---------------------------------------|----------------------------------------------------------------------------------------------------|----------------------|
| mirror.out                            | Contains AIX error messages when<br>mirroring a volume group the SP<br>volume group commands.                                                                                                    | MACN (CWS),<br>nodes |
| <node>.config.log.<pid></pid></node>  | Contains messages from the <b>pssp_script</b> command. This command runs during the installation/migration and customization of the nodes. When you have a node that was set to customize and does not return automatically to disk, check this file to see what happened. | Nodes                |
| <node>.configb.log.<pid></pid></node> | The pssp_script commands calls the psspfb_script, which uses this file as output. It is also very useful for installation/migration and customization problems.                                                                                                    | Nodes                |
| <node>.console.log</node>             | All the console messages for the node.                                                                                                    | MACN (CWS),<br>nodes |
| spfbcheck.log                         | Output of the <b>spfbcheck</b> command<br>that runs after installation/migration or<br>when the node is set to customize.                                                                                                    | Nodes                |
| SYSMAN_test.log                       | The<br>/var/adm/SPlogs/SYSMAN_test.log<br>file contains information and error<br>messages from the SYSMAN_test<br>command.                                                                                                    | MACN (CWS),<br>nodes |
| unmirror.out                          | Contains AIX error messages when<br>unmirrorring a volume group the SP<br>volume group commands.                                                                                                    | MACN (CWS),<br>nodes |

### CSS\_test.log

The /var/adm/SPlogs/CSS\_test.log file contains the output of the **CSS\_test** command. It is useful for debugging purposes. This file resides only on the CWS.

### SDR\_test.log

The SDR\_test.log file contains the output of the **SDR\_test** command on both nodes and the CWS. This file is located in the /var/adm/SPlogs directory.

### SPdaemon.log

There is general information about system daemons and hardware errors in the /var/adm/SPlogs/SPdaemon.log file. This file resides both on nodes and the CWS.

### 2.1.9 RSCT log files

The information from the RSCT daemons is stored in the /var/ha directory. The following are the important log files:

#### hags

The var/ha/log/hags\* files contain information collected from the hags daemon. The files have following two formats:

- 1. hags.<partition>\_<node>\_<incarnation>.<partition> on the CWS
- 2. hags\_<node>\_<incarnation>.<partition> on the nodes.

To find out the active hags file, execute **1s** -**1tr** hags\* command and check the last updated file as shown in Example 2-6.

Example 2-6 Determining the active hags log file

```
# cd /var/ha/log
/var/ha/log # ls -ltr hags*
-rw-r--r-- 1 root system 675838 Nov 02 11:14 hags.sp3en0 0 14.sp3en0
-rwxr-xr-x 1 root system
                              5065 Nov 02 11:15
hagsglsm.default.sp3en0.0 14
-rwxr-xr-x 1 root system
                            8716 Nov 02 11:15 hags.default.sp3en0.0 15
-rw-r--r-- 1 root system 467013 Feb 15 10:04
hagsglsm.sp3en0 0 14.sp3en0.bak
-rw-r--r-- 1 root system 635601 Feb 26 10:39
hags.sp3en0 0 15.sp3en0.bak
-rw-r--r-- 1 root system 149613 Feb 26 14:49
hagsglsm.sp3en0 0_14.sp3en0
-rw-r--r-- 1 root system 164547 Feb 26 14:50 hags.sp3en0 0 15.sp3en0
-rwxr-xr-x 1 root system 6659 Feb 26 14:50
hagsglsm.default.sp3en0.0 15
-rwxr-xr-x 1 root system 7876 Feb 26 14:50 hags.default.sp3en0.0 16
```

```
1966 Feb 26 17:11
-rw-r--r-- 1 root
                     system
hagsglsm.sp3en0 0 15.sp3en0
-rw-r--r-- 1 root
                     system 315278 Feb 26 17:11 hags.sp3en0 0 16.sp3en0
-rwxr-xr-x 1 root
                     system
                              3552 Feb 26 18:34
hagsglsm.default.sp3en0.0 16
-rwxr-xr-x 1 root
                     system 7237 Feb 26 18:34 hags.default.sp3en0.0 17
-rw-r--r-- 1 root
                     system
                              557502 Feb 28 11:04 hags.sp3en0 0 17.sp3en0
-rw-r--r-- 1 root
                     system 23505 Feb 28 11:30
hagsglsm.sp3en0 0 16.sp3en0
/var/ha/log # date
Wed Feb 28 11:38:24 EST 2001
```

Based on the **date** command, we see that hags.sp3en0\_0\_17.sp3en0 is the active log file.

### hagsglsm

The hagsglsm daemon stores its trace and log information in the /var/ha/log/hagsglsm\* files. The format of the files is as follows:

- 1. hagsglsm.<partition>\_<node>\_<incarnation>.<partition> on the CWS.
- 2. hagsglsm\_<node>\_<incarnation>.<partition> on the nodes.

To determine the active log, follow the procedure in Example 2-6 on page 40, and look for the latest hagsglsm log file.

#### haem

The activity log for the *haem* daemon is in the /var/ha/log/em.default.<partition> file. This file reside on nodes and on CWS.

### hats

The hats daemon stores its information in the

/var/ha/log/hats.<dd>.<hhmmss>.<partition-name> file, where dd specifies the day the daemon gets started and hhmmss represents the start time in hours, minutes, and seconds. Use the procedure described in Example 2-6 on page 40 to determine the active log file.

Note: Remember to change hags to hats.

The topology information from the hats startup is collected in the /var/ha/log/hats.partition-name> file.

### haem

Messages from the hardmon resource monitor are stored in the /var/ha/run/haem.<hostname>/IBM.PSSP.hmrmd/IBM.PSSP.hmrmd\_log.<julian-date> file.

## 2.1.10 Miscellaneous log files

The following are two important log files that do not reside on the locations mentioned in the previous section:

- When the file\_collection is set to *true* in the environment, the command filec\_config is called during install\_cw and during the installation of the nodes. The logs for this command is maintained in the /var/sysman/logs/\* directory.
- The setup\_server command creates the file /tmp/spot.out.<PID> (when the SPOT is being created). The file /tmp/spot.update.out.<PID> contains information about the update of the SPOT. Both files are useful in determining problems that occur during setup\_server procedure.

## 2.1.11 The trace facility

Tracing is a cumbersome process and it requires commitment and dedication to understand the trace report. Although the base system (bos.rte) includes minimal services for trace, you still need to install bos.sysmgt.trace, an optional installable component, to activate the trace daemon and generate trace reports.

Tracing works in a two-step mode: You turn on trace on selected subsystems and/or calls, and then you analyze the trace file through report tools.

The events that can be included or excluded from the tracing facility are listed in the /usr/include/sys/trchkid.h header file. They are called hooks and subhooks. With these hooks, you can specify to the tracing facility the specific event you want to trace. For example, you could generate a trace for all CREAT calls, which include file creation.

The **smit trace** command provides a user friendly interface to the trace facility. The trace menu provides the option Manage Event Group, which lets you manipulate the event listed in /usr/include/sys/trchkid.h. Figure 2-6 on page 43 shows the SMIT menu for trace.

| Trace                                                              |                        |                       |          |
|--------------------------------------------------------------------|------------------------|-----------------------|----------|
| Move cursor to desi                                                | red item and press     | Enter.                |          |
| START Trace<br>STOP Trace<br>Generate a Trace<br>Manage Event Grou | Report<br>ups          |                       |          |
| F1=Help<br>F9=Shell                                                | F2=Refresh<br>F10=Exit | F3=Cancel<br>Enter=Do | F8=Image |

Figure 2-6 Smit trace screen

To learn more about tracing, refer to Chapter 11, "Trace Facility" in *AIX V4.3 Problem Solving Guide and Reference*, SC23-4123.

# 2.1.12 The system dump facility

AIX generates a system dump when a severe error occurs. A system dump can also be initiated by users with root authority. It creates a snapshot of your system's memory contents.

A system dump can help in determining what took the machine out of order. A good system dump in the right hands can point to the faulty component.

A system dump is a copy of selected areas of the kernel. These areas contain information about the processes and routines running at the moment of the crash. However, while it is easier for the operating system to keep this information in memory-address format, the output is not so friendly to humans. Therefore, for a good system dump analysis, you need the table of symbols. It is a good practice to send the copy of /unix, along with the system dump, to IBM centers. There are four possible ways to initiate a system dump:

1. If the software service aid package is installed

If you have *bos.sysmgt.serv\_aid* installed on your system, you can use the command line or SMIT to initiate a system dump.

You can initiate a system dump with the **sysdumpstart** command. Issue the **sysdumpdev** -1 command to verify the current dump device. The **sysdumpdev** can also be used to changed the dump device. Alternatively, use the **smit dump** fastpath to get to the dump screen. Figure 2-7 shows the system dump options available through SMIT.

```
System Dump
Move cursor to desired item and press Enter.
  Show Current Dump Devices
  Show Information About the Previous System Dump
  Show Estimated Dump Size
  Change the Primary Dump Device
  Change the Secondary Dump Device
 Change the Directory to which Dump is Copied on Boot
 Start a Dump to the Primary Dump Device
 Start a Dump to the Secondary Dump Device
 Copy a System Dump from a Dump Device to a File
  Copy a System Dump from a Dump Device to Diskette
  Always ALLOW System Dump
 System Dump Compression
 Check Dump Resources Utility
F1=Help
                   F2=Refresh
                                       F3=Cancel
                                                            F8=Image
F9=Shell
                   F10=Exit
                                       Enter=Do
```

Figure 2-7 SMIT screen for system dump options

2. If the software service aid package is NOT installed

If you do not have bos.sysmgt.serv\_aid installed, you can use one of the following methods to initiate a system dump:

3. Using the reset button

Start a system dump with the reset button by following the directions in the list below. This procedure works for all system configurations and will work in circumstances where other methods for starting a dump will not.

- Turn your machine's mode to service position or set always allow system dump to true. This can be done by selecting the always allow system dump option on the SMIT dump menu as shown in Figure 2-7 on page 44. By default, this option is set to false.
- Press the reset button.

This will write the dump information to the primary dump device.

4. Using special key sequences

You may start a system dump with special key sequences by doing the following:

- Turn your machine's mode switch to the service position, or set always system dump to true. This can be done by selecting the always allow system dump option on the SMIT dump menu as shown in Figure 2-7 on page 44. By default this option is set to false.
- Press the CTRL+ALT+1 key sequence to write dump information to primary dump device. Use CTRL+ALT+2 key sequence to write the dump information to the secondary dump device.

**Important:** You can start a system dump by this method *only* on the native keyboard.

For more information on AIX system dumps, refer to Chapter 12, "System Dump Facility," in *AIX V4.3 Problem Solving Guide and Reference*, SC23-4123.

# 2.1.13 The alog command

The **alog** command provides another important tool to reference the logs specified in the alog configuration database. It also works with log files that are specified on the command line. The **alog** command reads the standard input, writes to standard output, and copies the output into a fixed-size file.

By default, the following logs are available:

- boot
- ▶ bosinst
- ► nim
- ▶ console
- dumpsymp

The bootlog, for example, helps you view the messages appear during the boot process. The **alog** is a circular log and when this file is full (you can always change the size of the log), new entries are written over the oldest existing entries. Depending on the size of the file, you can log multiple boot records.

The logs are kept in /var/adm/ras directory. Use the following command to view bootlog.

#### alog -o -f bosinstlog

Alternatively, you can use the **smit alog** fastpath command to manipulate the alog options.

A new log type sample could be added to the alog configuration database by creating the alog.add file in ODM database. To learn more about alog; refer to *The AIX Commands Reference, Volume 1*, SBOF-1877.

## 2.1.14 Hardware diagnostic – the diag command

Not all problems are software related. If you are facing a problem, it could well be caused by some fault in the hardware; a disk may have dirty blocks and causing read/write errors, a tape drive is failing intermittently during the backup, a network adapter might have failed completely and caused problems in communication with other systems, etc.

The **diag** command provides a variety of hardware diagnostics on your system. It is the starting point to run a wide choice of tasks and service aids. Most the tasks and services aids available through this command are platform specific. Example 2-7 provides a complete list of tasks and services available through the **diag** command.

Example 2-7 Tasks and service aids available through diag command

```
Run Diagnostics
Display or Change Diagnostic Run Time Options
Display Service Hints
Display Previous Diagnostic Results
Display Hardware Error Report
Display Software Product Data
Display Configuration and Resource List
Display Hardware Vital Product Data
Display Resource Attributes
Change Hardware Vital Product Data
Format Media
Certify Media
Display Test Patterns
Local Area Network Analyzer
Add Resource to Resource List
```

Delete Resource from Resource List SCSI Bus Analyzer Download Microcode Display or Change Bootlist Periodic Diagnostics Backup and Restore Media Disk Maintenance Configure Dials and LPFkeys Add or Delete Drawer Config Create Customized Configuration Diskette Update Disk Based Diagnostics Configure ISA Adapter AIX Shell Prompt (Online Service Mode only) Display or Change Multiprocessor Configuration Enable and disable individual processors Display or change BUMP Configuration Update the flash EPROM with a new binary image Display or change diagnostic modes Display or change remote phone numbers and modem configurations Display or Change Electronic Mode Switch Process Supplemental Media (Standalone Mode only) Generic Microcode Download Run Error Log Analysis Service Aids for Use with Ethernet Update System Flash (RSPC) Configure Ring Indicate Power-On (RSPC) Configure Service Processor (RSPC) Save or Restore Service Processor Configuration (RSPC) Display Machine Check Error Log (RSPC) 7135 RAIDiant Arrav Service Aids SCSI Device Identification and Removal SCSD Tape Drive Service Aid Escon Bit Error Rate Service Aid SSA Service Aid PCI RAID Physical Disk Identify Configure Ring Indicate Power On Policy (CHRP) Configure Surveillance Policy (CHRP) Configure Reboot Policy (CHRP) Configure Remote Maintenance Policy (CHRP) Save or Restore Hardware Management Policies (CHRP) Display Firmware Device Node Information (CHRP) Spare Sector Availability 7318 Serial Communication Network Server Update System or Service Processor Flash (CHRP) Display System Environmental Sensors (CHRP) Display Checkstop Analysis Results Analyze Adapter Internal Log Flash SK-NET FDDI Firmware

The **diag** command can be invoked from the command line or through the fastpath **smit diag** screen. Figure 2-8 shows the initial menu, which appears when you execute the **diag** command. Further selections can be made through this screen.

```
FUNCTION SELECTION
801002
Move cursor to selection, then press Enter.
  Diagnostic Routines
    This selection will test the machine hardware. Wrap plugs and
    other advanced functions will not be used.
  Advanced Diagnostics Routines
    This selection will test the machine hardware. Wrap plugs and
    other advanced functions will be used.
  Task Selection (Diagnostics, Advanced Diagnostics, Service Aids, etc.)
    This selection will list the tasks supported by these procedures.
    Once a task is selected, a resource menu may be presented showing
    all resources supported by the task.
  Resource Selection
    This selection will list the resources in the system that are supported
    by these procedures. Once a resource is selected, a task menu will
    be presented showing all tasks that can be run on the resource(s).
F1=Help
                    F10=Exit
                                        F3=Previous Menu
```

Figure 2-8 diag command initial selection screen

# 2.1.15 Service Director

Service Director is a separately installable program product and is offered as a part of the IBM warranty or IBM maintenance service package for no additional charge. Due to entitlement checking at the IBM server, machines not on IBM warranty or under service agreement can take benefit from this service.

Service Director is a widely used product, but is now functionally replaced by a Java based electronic service agent. However, Service Director is still supported and available from IBM. We encourage you move to the electronic service agent.

**Note:** Service Director and Service Agent require remote dialing and support infrastructure which is not implemented in all the countries. Check with your local IBM representative for the availability of this service in your country.

### **Functions provided by Service Director**

The Service Director application can automatically report hardware related problems to IBM through a modem on a local server. It can also automatically perform problem analysis on those issues before calling for the service. This level of Service Director supports all classic RS/6000, pSeries and SP systems. Classic RS/6000 refers to machines that have concurrent diagnostics installed. Some of the PCI-based PowerPC machines had diagnostics on CD-ROM and were not concurrent.

Service Director aids system errors to be dynamically monitored and analyzed; no customer intervention is required. Service Director event log can further facilitate error analysis for some errors once the service representative is onsite. Customers' hardware error logs can now be reduced, as errors are being maintained within the Service Director event.

The Service Director performs following functions:

- Automatic problem analysis
- Manual creation of problem reports
- Automatic customer notification
- Automatic problem reporting
  - Service calls placed to IBM without operator intervention
  - Vital Product Data (VPD) reported to IBM
- Common focal point for service interface
- ► Problem-definable threshold levels for call placement
- Reduced hardware error logs
- High-availability cluster multiprocessing (HACMP) support for full fallback; includes high-availability
- ► High availability cluster workstation (HACWS) for SP
- Simple and complex environment support with minimum analog lines

### **Service Director components**

Service Director contains three major components:

### Product Support Application (PSA)

The PSA determines appropriate error disposition, then captures and passes information required to resolve any problem identified on a particular product or option to the analysis engine.

### Analysis Routine

The analysis routine within Service Director schedules the execution of the PSAs. They can be configured to run constantly or on a specific time schedule. When the analysis routine runs, it monitors errors or events identified by a PSA. errors or events are logged. Depending on customer configured options, the analysis routine can automatically notify, for example, customer's system administrator, and also automatically transmits the hardware errors and associated problem information, to IBM support center for remote analysis and action. If necessary, an IBM service representative is sent to the customer site with the parts needed to correct the problem reported.

### **Display Routine**

The display function is the user's interface to Service Director for RS/6000. It provides a structured view of problem management information,.

### How to get the Service Director code

Service Director code can be obtain by the following ways:

- ► SD is delivered with any new RS/6000 SP machine.
- ► Your IBM service sales representative can get it for you.
- ► SD may be obtained from:

ftp://ftp.software.ibm.com/aix/servdir\_client\_code/

# 2.1.16 Electronic Service Agent

The electronic Service Agent (SA) is no-charge software that resides on your system to monitor events and transmit event data to the IBM service center. The customers within a warranty period or with a valid service agreement can take advantage of this tool.

Service Agent also helps you prepare for imminent errors, such as an increasing number of bad sectors on the hard disk. This information assists in shortening the service turnaround time. In some cases, IBM may notify a customer of an impending error and provide a resolution prior to an outage.
Information collected through Service Agent will be made available to IBM service support representatives when they are helping to answer questions or diagnosing problems.

**Note:** Service Director or Service Agent requires remote dialing and support infrastructure which is not implemented in all countries. Check with you IBM representative for the availability of this service.

### Electronic service agent – components

The following are three major components of ESA infrastructure:

1. IBM Service Agent Server (SAS)

The Service Agent Server (SAS) is located at the IBM service center. It is the machine to which your computer(s) sends information that is stored, analyzed, and acted upon by IBM.

2. Gateway machine

The gateway machine is a customer system where Service Agent is installed using the svcagent.installp fileset. The gateway is located at a customer site and provides a central database and processes for communication with the IBM service center, via a modem.

3. Forwarder

It is a system interface defined to gateway a database as a client or interface that forwards requests to or from other client machines. Typically, you can have several forwarders and one gateway.

## **Electronic service agent – functions**

The following basic functions are available through the electronic service agent:

- Automatic problem analysis.
- ► Problem-definable threshold levels for error reporting.
- ► Automatic problem reporting; service calls placed to IBM without intervention.
- Automatic customer notification.
- Commonly viewed hardware errors; you can view hardware event logs for any monitored machine on the network from any Service Agent host user interface.
- High-availability cluster multiprocessing (HACMP) support for full fallback; includes high-availability cluster workstation (HACWS) for SP.
- ► Network environment support with minimum telephone lines for modems.

## Electronic service agent – working principle

The Service Agent code is installed on the host by using the Service Agent user interface. Once installed, they are registered with the IBM Service Agent Server (SAS).

During the registration process, an electronic key is created that becomes part of your resident Service Agent program. This key is used each time Service Agent places a call for service. The IBM Service Agent Server checks the current customer service status from the IBM entitlement database; if this reveals that you are not on a warranty or maintenance agreement, then the service call is refused and posted back via e-mail notification.

Service Agent is not designed to arbitrarily pick up just any general information without it having been programed to do so. There is some data that Service Agent does bring to IBM to help with problem resolution. In some cases, this information may very likely be used by IBM for other purposes. This information consists of the problem or error information itself and Vital Product Data (VPD) or Inventory data.

If concerned about sensitivity of data, you can review the actual data that is being sent to IBM by using the Service Agent User Interface and take actions and prevent data transmission to IBM service center. Today the only data, besides error information, being sent to IBM is Vital Product Data (VPD), which is generated by either the **1scfg** command or the new **invscout** program. You can run one of these commands on a system and determine if this information is of a sensitive nature or not.

## 2.1.17 Electronic service agent prerequisites

The following describes the list of prerequisites for electronic service agent:

- ► AIX Version 4.1 or above with concurrent diagnostic installed.
- ▶ PSSP 1.2 or above.
- Java 1.1.6 to 1.3 on all monitored machines. Java for AIX 4.3.3 is shipped and installed with base AIX. You can obtain Java from IBM service representatives for releases below 4.3.3.
- A serial port for modem connectivity is required on gateway servers. A TTY (0 16) device must be available and configured on the gateway.
- An asynchronous modem with a minimum communications speed of 9600 baud and error correction (in the United States) is required. The modem is required in order to call IBM Service Agent Server (SAS). For security reasons, only outbound calls are required by Service Agent, so the auto answer capability of the modem should be disabled. IBM ships the following

modem types for use with Service Agent on some products: 7852 Model 400, 7857-017 or 7858-336.

On your gateway server, ensure that the bos.net.ppp fileset is installed and configured to support the Point-to-Point Protocol (PPP). This is only required if a modem is to be used for error reporting to IBM.

## Electronic service agent in SP/Cluster environment

Electronic service agent in SP or cluster environment differ from basic RS/6000 and pSeries service agent in the following two ways:

- 1. In an SP or in SP-attached server environment, the CWS (or SA Gateway) must be set to Machine Type (M/T) 9076.
  - The nodes are added using the Add SP Nodes function
- 2. In the CES environment, the servers are added using the Add machines function.
  - In the model type enter C80. This information is used to create a proper RETAIN record at IBM. With the C80 information the RETAIN call is forwarded to the correct queue monitored by CES skilled people.

**Note:** For the performance reason, sometime it is not recommended to install the SA Gateway on CWS.

## How to obtain electronic service agent code

The following URL could be used to download the ESA code:

ftp://ftp.software.ibm.com/aix/service\_agent\_code

# 2.1.18 Inventory scout (invscout)

The inventory scout is a tool that contains microcode discovery service and, in SP/CES environment, Vital Product Data (VPD) capture service. These two services are made possible through a new AIX command **invscout**, and a new daemon, invscoutd.

## Functions provided by invscout command

The following are the basic functions performed by the **invscout** command:

1. Scouts the user's system for microcode levels and compares it with an IBM database of the latest levels. When used with web-based microcode discovery service, an HTML report is generated that includes links to the latest level of microcode for the system, should it find the currently installed level is at a lower level.

In case of SP and CES systems, customers will not be given a link to the latest microcode. Instead, the user will be directed to Contact CE to obtain the new level of microcode.

In the HTML report for RS/6000 systems, a link will be provided to the README of the latest level of microcode.

2. Gathers Vital Product Data (VPD) from the user's machine and, when used with web-based VPD capture service, uploads it to the IBM MRPD database at the plant. The VPD will be useful in determining the correct components to ship when a Miscellaneous Equipment Specification (MES) upgrade is ordered. At this time, only SP VPD data will be stored in the MRPD database. All other RS/6000 systems are targeted to work with MRPD by the end of 2001.

Inventory scout runs on AIX V4.1.5 or higher and can be invoked by Java applets or be run from the command line. The last level of inventory scout is 1.2.0.1.

## How to obtain the invscout code

The **invscout** and invscoutd are included in the 10/00 AIX 4.3.3 update and AIX 5.0 releases. You do not need to be at one of these levels to use this command/daemon and services. These can also be obtained from the following internet service links:

Microcode Discovery Service

http://techsupport.services.ibm.com/rs6k/mds.html

**VPD** Capture Service

http://techsupport.services.ibm.com/rs6k/vcs.html

# 2.1.19 Problem management subsystem

The problem management subsystem (pman) provides an infrastructure for recognizing and acting on problem events in your SP system. This infrastructure is based on an event management application that provides configurable access to event management client and resource monitor function without the necessity of writing programs to use the event management APIs. The problem management subsystem is available on PSSP 2.2 or later version.

The pman subsystem consists of four major components:

- 1. pmand
- 2. pmanrmd
- 3. pmandef
- 4. sp\_configd

In the following sections we will cover pman functions in detail and provide an example to explain how pman works.

# 2.1.20 pmand

The pmand daemon is a client of event management; it can be configured to register for event management events and perform actions when those events do occur. Event management provides access to events throughout an SP system partition; therefore, pmand can monitor and react to events on the node on which it is running, as well as on all other nodes in the system partition and CWS.

When you install your system, a pmand daemon is automatically configured on each node in a system partition. Additionally, there is a pmand daemon running on the control workstation for each system partition in the SP system. When running on a node, the pmand daemon:

- ► Monitors events occurring on the node on which the daemon is running.
- ► Monitors events on all other nodes in the system partition.
- Monitors events not associated with a node, such as frame events, as supplied by event management.

There are no restrictions on what a pmand daemon can monitor:

- Any number of pmand daemons can monitor and act on a single event.
- A single pmand daemon can monitor any number of events locally or remotely.
- A single pmand daemon can monitor the same event multiple times. All actions associated with all event registrations are taken by the daemon when the event occurs.

Each pmand daemon has access to events on the node on which it is running, as well as to the other nodes in the system partition. The access to the events is provided by event management, which can, due to its distributed nature, monitor resource variables throughout the system partition and generate events based on the values of these resource variables. Figure 2-9 on page 56 provides an example of how event management communicates with local and other remote pmand daemons.

When an event, which any of the pmand daemons has subscribed to, occurs (whether that event is local or remote), all the pmand daemons registered for it will perform the actions they are configured for (if any). Because pmand is a daemon, its subscriptions to events are persistent. This means the daemon continues to subscribe to events even after the process or user who created the subscription has gone away. A system administrator, for example, can set up automated operations with unattended monitoring and recovery actions.

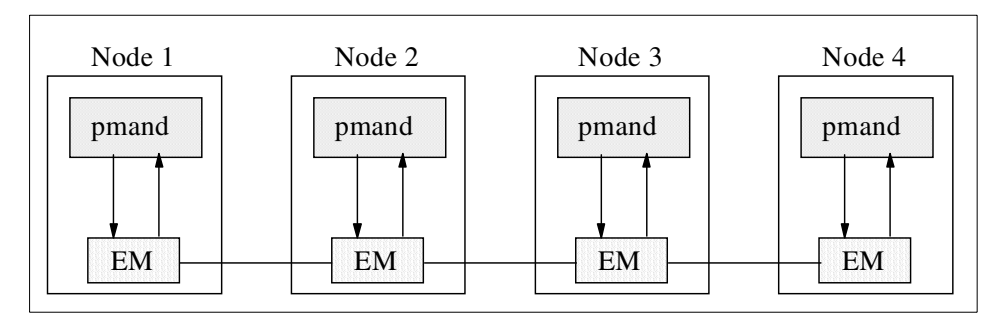

Figure 2-9 Event management communicating with pmand in a four-node system

# **Controlling pmand**

The pmand daemon is under the System Resource Controller (SRC) and can be controlled by the following commands:

To start pmand on a node:

startsrc -s pman

► To start pmand on a CWS:

startsrc -s pman.system\_partition\_name

To stop pmand on a node.

stopsrc -s pman

► To stop pmand running on a control workstation.

```
stopsrc -s pman.system_partition_name
```

To refresh pmand

```
refresh -s pman
```

The **refresh** command causes pmand to update its internal configuration from the SDR and start pairing actions with events as specified by the **pmandef** command.

If a pmand refresh occurs, all currently monitored events get unregistered and the configuration information is reread from SDR. The SDR contains persistent information, so that a refresh results only in configuration changes that have been put into the SDR. If you have not deleted or modified a configuration record for a particular event, refreshing the daemon results in reregistering for the same event. For example:

► To refresh pmand on the control workstation:

```
refresh -s pman.system_partition_name
```

► To receive status on pmand daemon running on a node:

lssrc -ls pman

• To check the status of pmand running on control workstation:

lssrc -ls pman.system\_partition\_name

These commands provide the following status information:

- When pmand was started.
- ► When pmand was last refreshed.
- Whether tracing (debug mode) is on or off. When debug mode is on, all SRC requests and all events are logged to the /var/adm/SPlogs/pman directory.
- ► Events for which registrations are as yet unacknowledged.
- Events for which actions are currently being taken.
- Events currently ready to be acted on by this daemon.

# 2.1.21 pmanrmd

The pmanrmd daemon is a resource monitor daemon that provides resource variables to event management services. When you install SP, a pmanrmd daemon is automatically configured on each node in a system partition. Additionally, there is a pmanrmd daemon running on the control workstation for each system partition in the SP system.

The problem management subsystem provides 16 resource variables; IBM.PSSP.pm.User\_state1 through IBM.PSSP.pm.User\_state16. These are predefined resource variables that have been set aside for system administrators to create their own resource monitors.

A resource monitor that you create through problem management is a command that gets executed repeatedly by the pmanrmd daemon at a specific interval. The standard output from the command is supplied to the event management subsystem as the value for the resource variable. You can then use the pmandef command to subscribe to events for that resource variable. The resource variable name, resource monitor command, sampling interval, and list of nodes for which the resource monitor is defined, are stored in the SDR. The **pmanrmd1oadSDR** command is used to store those definitions in SDR.

You define your resource monitor to the pmanrmd daemon by doing the following:

1. Make a copy of the /spdata/sys1/pman/pmanrmd.conf sample configuration file. Example 2-8 lists the content of system provided sample file.

Example 2-8 /spdata/sys1/pman/pmanrmd.conf sample configuration file

```
* IBM PROLOG BEGIN TAG
* This is an automatically generated prolog.
* Licensed Materials - Property of IBM
* (C) COPYRIGHT International Business Machines Corp. 1996,2000
* All Rights Reserved
* US Government Users Restricted Rights - Use, duplication or
* disclosure restricted by GSA ADP Schedule Contract with IBM Corp.
*
* IBM PROLOG END TAG
* "@(#)70 1.8 src/ssp/pman/pmanrmd.conf, probmgmt, ssp rlyn, rlynt500
10/19/
99 23:02:28"
* Problem Management resource monitor configuration file.
* This will run a user script resource monitor every 1 minutes and
* place the stdout of the monitor into event management as a resource
* This will run a user script resource monitor every 1 minutes and
* place the stdout of the monitor into event management as a resource
* variable when it runs. It will run on the CWS only.
*TargetType=NODE LIST
*Target=CWS
*Rvar=IBM.PSSP.pm.User_state1
*SampInt=60
*Command=/u/joe/checker
* This will provide a resource monitor that will run every 10 minutes
* and will provide the most recently changed file in the /etc directory.
* It runs on all the nodes that belong to the SERVERS node group.
*TargetType=NODE GROUP
*Target=SERVERS
```

- 2. Edit your copy of the configuration file. Provide the following:
  - The name of the resource variable (for example, IBM.PSSP.pm.User\_state1)
  - The resource monitor command
  - A sampling interval (in seconds)
  - The nodes number on which to run the resource monitor command

Attention: When typing commands in the pmanrmd.conf file, be aware that the command string of the pmrmCommand line will get enclosed in single-quotes and the Korn Shell rules apply to it. Keep in mind that a single quote cannot occur within single quotes. If a command contains single quotes, each must be replaced by the four characters '\" (single quote, backslash, single quote, single quote). For example: Command="mount | awk '\"{print \$3}'\" | tail -!"

The marks between awk and tail are single quotes, the others are double quotes.

- 3. Loading the configuration information into the SDR by using the **pmanrmd1oadSDR** command.
- 4. Stopping and restarting the pmanrmd daemon on the nodes that are affected by this change:

On the control workstation:

```
stopsrc -s pmanrm.syspar_name
startsrc -s pmanrm.syspar_name
```

where syspar\_name is the name of system partition.

On the node:

stopsrc -s pmanrm
startsrc -s pmanrm

For further details on Problem Management resource monitors, refer to chapter 27 "Using the Problem Management Subsystem" in *Parallel System Support Programs for AIX, Administration Guide*, SA22-7348.

# 2.1.22 pmandef – creating problem management subscriptions

The **pmandef** command provides a mechanism for creating problem management subscriptions for pmand daemon to event management services. The **pmandef** command provides:

- Registration for event management events (full file systems, disk drive failures, etc.).
- ► Actions to take when management events are triggered. For example:
  - Running a command
  - Issuing an SNMP trap
  - Write to the AIX error log and the BSD syslog facilities

The pmandef command also provides the following functions:

- Activating a problem management subscription
- Deactivating a problem management subscription
- Querying a problem management subscription
- Removing a problem management subscription

Users interface with PMAN through the **pmandef** command, which is restricted to authorized users only. A user needs to have a Kerberos principal, and this principal needs to be listed in the /etc/sysctl.pman.acl file. Example 2-9 provides a listing of this file.

To learn more about the **pmandef** command, refer to *PSSP: Command and Technical Reference, Volume 1*, SA22-7351.

Example 2-9 Sample /etc/sysctl.pman.acl file

#acl#

# These are the kerberos principals for the users that can configure # Problem Management on this node. They must be of the form as indicated # in the commented out records below. The pound sign (#) is the comment # character, and the underscore (\_) is part of the "\_PRINCIPAL" keyword, # so do not delete the underscore.

\_**PRINCIPAL root.admin@MSC.ITSO.IBM.COM** #\_PRINCIPAL root.admin@PPD.POK.IBM.COM #\_PRINCIPAL joeuser@PPD.POK.IBM.COM In this case, the Kerberos principal, root.admin@ MSC.ITSO.IBM.COM realm is authorized to use the PMAN subsystem on this node. Make sure you have authorization on every other node where you want to use this facility.

**Important:** Make sure you stop and start the Sysctl SRC subsystem every time you modify this file.

For more information on **pmandef** command, refer to *Parallel System Support Program for AIX: Command and Technical Reference, Volume 1*, SA22-7351.

# 2.1.23 Using pmandef command – an example

You can use **pmandef** to specify a command to run when a specified event or re-arm event occurs. In Example 2-10, **pmandef**, running on node 5, causes the command **echo program has stopped >/tmp/myevent.out** to execute on node 5 whenever the number of processes named **mycmd**, owned by user bob, on node 12 becomes 0 (the event). When this number increases back to 1 (the re-arm event), the command **echo program has restarted >/tmp/myrearm.out** runs on node 5.

Example 2-10 pmandef --- output received on the node issuing the command

```
[root@sp4n05]:/> pmandef -s Program_Monitor \
    -e 'IBM.PSSP.Prog.pcount:NodeNum=12;ProgName=mycmd;UserName=bob:X@0==0'\
    -r
```

-c "echo program has stopped >/tmp/myevent.out"  $\$ 

```
> -C "echo program has restarted >/tmp/myrearm.out"
```

You can specify to run commands on a node other than the one from which the **pmandef** was issued. Example 2-11 on page 62 causes the command to run on nodes 1, 2, 3 and 7, whenever bob's program dies or gets restarted on any of nodes 1, 2, 3, 4, 5 or 13. If bob's program dies on node 4, then the command **/usr/local/bin/start\_recovery** runs on nodes 1, 2, 3 and 7. Any number of commands can run simultaneously

Example 2-11 Output received on nodes other than the node issuing the command

```
[root@sp4n05]:/> pmandef -s example \
-e 'IBM.PSSP.Prog.pcount:NodeNum=1-5,13;ProgName=mycmd;UserName=bob:X@0==0'\
-r "X@0>0" -c /usr/local/bin/start_recovery \
-C /usr/local/bin/stop_recovery -n 1-3,7
```

You can specify a timeout, in seconds, for each command. The minimum timeout that can be specified is 10 seconds. If the command has not exited before the specified timeout, the command gets killed.

#### The environment variables used by the pmandef command

The problem management subsystem makes all of the contents of an event management notification available in the command's environment when the command is run. Example 2-12 on page 62 provides a list of the variables obtained from the event management notification environment.

Example 2-12 pmandef command environmental variable

#### PMAN\_HANDLE

The name that identifies this subscription to the Problem Management

subsystem. This name was given as the argument of the -s flag to pmandef.  $\ensuremath{\mathsf{PMAN}}$   $\ensuremath{\mathsf{PRINCIPAL}}$ 

The name of the Kerberos V4 principal that owns this subscription, if one exists.

#### PMAN\_DCEPRIN

The name of the DCE principal that owns this subscription, if one exists. **PMAN RVNAME** 

The Event Management resource variable.

#### PMAN\_IVECTOR

The Event Management resource identifier.

#### PMAN\_PRED

Either the Event Management expression or rearm expression, depending on whether this is an event or rearm event.

#### PMAN\_TIME

The time that the event was reported to the Problem Management subsystem.  $\ensuremath{\mathsf{PMAN}}$   $\ensuremath{\mathsf{LOCATION}}$ 

The node number of the node on which the event was generated, usually (but not always) the node on which the event occurred.

#### PMAN\_RVTYPE

One of long, float or sbs, depending on whether the type of the resource variable value is a long integer, a floating point value or a Structured Byte String. Note: If the PMAN\_RVTYPE is either long or float, then the resource variable value is stored in PMAN\_RVVALUE, and PMAN\_RVVALUE is to be interpreted as type PMAN\_RVTYPE.

If PMAN\_RVTYPE is sbs, then the resource variable value is composed of one or more structure elements. There is no PMAN\_RVVALUE environment variable. Instead there is a separate environment variable for each element, and the PMAN\_RVCOUNT environment variable defines the number of elements. For example, if there are 3 structure elements within the Structured Byte String, the PMAN\_RVCOUNT will be 3, and there will be 3 separate environment variables for the 3 structure elements: PMAN\_RVFIELDO, PMAN\_RVFIELD1 and PMAN\_RVFIELD2. Each of these 3 environment variables contains a name=value pair, where name is the structure element name, and value is the structure element value.

In Example 2-13 on page 64, the **pmandef** command requests the /usr/local/bin/recovery\_cmd to run on node 12 when the number of processes named mycmd, owned by root, on nodes 9, 10, or 11 becomes zero. If mycmd program terminates on node 10, the command /usr/local/bin/recovery\_cmd runs on node 12, and the following environment variable values are included in its environment:

PMAN\_HANDLE (Program\_Monitor)

PMAN\_PRINCIPAL (root.admin@MSC.ITSO.IBM.COM)

PMAN\_DCEPRIN (/.../test\_dcecell/cell\_admin)

PMAN\_RVNAME (IBM.PSSP.Prog.pcount)

PMAN\_IVECTOR (ProgName=mycmd;UserName=bob;NodeNum=10)

PMAN\_PRED (X@0==0)

PMAN\_TIME (Thu Aug 22 00:42:08 1996)

PMAN\_LOCATION (10)

PMAN\_RVTYPE (sbs)

PMAN\_RVCOUNT (3)

PMAN\_RVFIELD0 (CurPIDCount=0)

PMAN\_RVFIELD1 (PrevPIDCount=1)

```
PMAN_RVFIELD2 (CurPIDList=)
```

This information could be used by any command. Two utilities that report this information are provided as part of the Problem Management subsystem:

- notify\_event
- ▶ log\_event

These commands are provided to get you started. You may want to write more sophisticated commands.

```
pmandef -s example \
-e 'IBM.PSSP.Prog.pcount:NodeNum=9-11;ProgName=mycmd;UserName=root:X@0==0' \
-c "/usr/local/bin/recovery cmd" -n 12
```

### Obtaining problem management access

The **pmandef** command is built upon the Sysctl facility, which uses the SP security services to provide authorized users, which may include both root and non-root users with the ability to create, modify, and delete problem management subscriptions.

How a user is authorized to access problem management depends on which SP trusted services authentication methods have been enabled.

When Kerberos V4 or compatibility is the only authentication method enabled, access to problem management is protected by the /etc/sysctl.pman.acl file by adding their Kerberos V4 principals to the /etc/sysctl.pman.acl file.

When no authentication method is enabled, access to problem management is protected by the /etc/sysctl.pman.acl text file. You can choose to authorize all or none un-authenticated users to access the problem management subsystem. You cannot authorize individual unauthenticated users to access the PMAN.

For further details refer to:

- Chapter 27, "Problem Management Access," in *Parallel System Support Programs for AIX, Administration Guide*, SA22-7348.
- Chapter 23, "Controlling Remote Execution by Using sysctl" in *Parallel* System Support Programs for AIX, Administration Guide, SA22-7348.

### Authorizing event response actions

After the pmand daemon receives notification that an event has occurred, and before it performs the action for that event, the **pmand** daemon checks to see whether the subscription owner is authorized to perform the requested action on the node where it is running. If the requested action is the execution of a command, the subscription owner must have AIX remote commands access to the node as the target user. The target user is, by default, the same user who has issued the **pmandef** -s command to create the subscription. A different user can be specified to the **pmandef** command by using the -U flag.

The underlying principal is that the pmand daemon will execute a command in response to an event only if the subscription owner has the ability to execute the same command by other means. If the user can log in to the node as the target user and execute the command directly from the command line, or at least run the command as the target user by invoking the **rsh** command from a remote node, then no extra privileges can be gained from using problem management. The only thing the end user gains is the automation of responses to events within the SP system.

How event response authorization takes place is dependant on the type of the subscription's ownership and the AIX remote command authentication methods enabled by the system administrator.

The steps that pmand uses to determine whether the subscription owner is authorized to run a command as the requested target user on the local node are listed below in the order they are checked.

- If the subscription contains a DCE principal, and if Kerberos V5 is enabled as an AIX remote command authentication method, then the subscription owner can be authorized if the DCE principal's underlying Kerberos V5 principal has been listed in the target user's \$HOME/.k5login file.
- If the subscription contains a Kerberos V4 principal, and if Kerberos V4 is enabled as an AIX remote command authentication method, then the subscription owner can be authorized if the Kerberos V4 principal has been listed in the target user's \$HOME/.klogin file.
- If no SP trusted services authentication methods are enabled, if the subscription contains both source AIX user name (the user who issued the pmandef -s command to create the subscription) and source host name (the node where the pmandef -s command was issued), and if the standard UNIX is enabled as an AIX remote command authentication method, then the subscription owner can be authorized if the source AIX user name and source host name combination have been listed in the target user's \$HOME/.rhosts file. If this step also fails, the subscription owner is not authorized, so the event response is not executed.

When the action to be performed is an entry in the AIX error log and BSD syslog or the generation of an SNMP trap, all of the preceding rules apply, except the target user is always root, regardless of which target user is contained in the subscription. This restricts these actions to system administrators. Authorization checking for AIX error log and BSD syslog actions and SNMP trap actions are done separately from authorization checking for command execution actions. Therefore, if a subscription requests that a command executes, for instance, as *joeuser* and an SNMP trap gets generated in response to an event, the command authorization check will use joeuser as the target user, while the SNMP trap authorization check will use root as the target user.

For further details read the sections:

- Chapter 27, "Problem Management Access," in Parallel System Support Programs for AIX, Administration Guide, SA22-7348.
- Chapter 23, "Controlling Remote Execution by Using sysctl" in Parallel System Support Programs for AIX, Administration Guide, SA22-7348.

## Querying the problem management subscription information

Use the **pmanquery** command to query the SDR for a description of a problem management subscription. The **pmanquery** command provides detail of the subscription information in raw format, which can then be used by other applications. The following example queries all subscriptions:

```
[root@sp4en0]:/> pmanquery -n all -k all -p all -U all -H all
```

For more information on **pmanquery**, refer to *Parallel System Support Programs for AIX, Command and Technical Reference, Volume 1*, SA22-7351.

## Monitoring default events

The problem management subsystem provides a set of default events to be monitored in the /usr/lpp/ssp/install/bin/pmandefaults script. This script contains a series of **pmandef** commands that request an event notification to be mailed to root on control workstation when the specified event occurs. These are events that would interest many system administrators. Events are defined for all nodes in the current system partition and all events are monitored from the control workstation. The list of events includes:

- ► The /var file system is more than 95 percent full.
- ► The /tmp file system is more than 90 percent full.
- An error log record of type PERM has been written to the AIX Error Log.
- The inetd daemon has terminated.
- The sdrd daemon has terminated (control workstation only).
- The sysctld daemon has terminated.
- ► The hrd daemon has terminated (control workstation only).
- ► The fsd daemon has terminated (nodes only).

The /usr/lpp/ssp/install/bin/pmandefaults script is a suggested starting point for configuring the problem management subsystem on your SP system. You can choose to run the script as is, or you can make your own copy of the script and modify it to suit your needs, or you can choose not to run the script at all.

## Logging an event using the pmandef command

You can specify that pmand write event notification information, along with some optional specified text, to the AIX error log and BSD syslog facilities. In Example 2-14 whenever the file system associated with the mylv logical volume and the myvg volume group on node 11 becomes more than 95% full, the text "file system is almost full" gets written to the AIX error log and BSD syslog facilities on node 11 (via the -h local option).

Example 2-14 pmandef - logging an event with user supplied text

```
pmandef -s Filesystem_Monitor \
-e 'IBM.PSSP.aixos.FS.%totused:NodeNum=11;VG=myvg;mylv:X>95' \
-l "filesystem is almost full" -h local
```

# 2.1.24 sp\_configd (SNMP proxy agent)

With this daemon, PMAN can send simple network management protocol (SNMP) traps to SNMP managers to report predefined conditions. The ability to issue an SNMP trap in response to an event allows you to report problem events occurring in your SP system to a network manager, such as Tivoli Netview, existing on a remote node (a network manager application is not supplied with the SP).

The problem management subsystem provides an SP SNMP proxy agent, sp\_configd, (sometimes referred to as subagent daemon) that runs on the control workstation and every SP processor node. The SP proxy agent provides the following functions:

- A Management Information Base (MIB)
- The SNMP GET (Requests the SNMP agent to retrieve the value of the specified variable and return it to the manager) and GET NEXT commands that allow data in the MIB to be accessed by a network manager application
- Creation and transmittal of SNMP traps to a network manager application when any of the following events occur on the node on which the SP proxy agent is running:
  - A cold start trap is issued when the agent is activated
  - An enterprise-specific trap is issued when an entry with an "alert=true" attribute is written in the AIX error log

 An enterprise-specific trap is issued when user-specified event is detected within event management services

### Example of an SNMP trap issued for an event management event

Below is an example on how an SNMP trap could be collected and send to the SNMP manager, such as Tivoli Netview.

1. Use the **pmandef** command to subscribe to an event management event and specify that an SNMP trap be issued for that event.

In Example 2-15, whenever the filesystem associated with the mylv logical volume and the myvg volume group on node 10 gets more than 95% full, an SNMP trap will be generated on the control workstation.

Example 2-15 Generating SNMP trap

```
pmandef -s Filesystem_Monitor /
-e'IBM.PSSP.aixos.FS%totused:NodeNum=10;VG=myvg;LV=mylv:X>95' /
-t 1234 -n 0
```

- 2. The pmand subscribes to the event as specified in the pmandef command. The event must occur on the local node on which pmand is running.
- 3. The pmand writes the contents of the event manager subsystem-supplied event response and the user-specified event configuration information into a FIFO file
- 4. The sp\_configd reads the data and creates an SNMP trap from it
- 5. The sp\_configd sends the trap to the SNMP managers specified in the /etc/snmpd.conf file on the node.
- 6. You specify a particular trap ID in the configuration information for an event manager event.

## 2.1.25 Monitoring an error condition using PMAN – test case

Now you know that the PMAN subsystem provides 16 resource variables for user-defined events. In this section, we use one of these variables to monitor a specific condition where PSSP does not provide a resource variable.

In this example, you will setup PMAN to get a notification on the console screen each time there is an authentication failure for remote execution. The remote shell daemon (rshd) logs these errors to the /var/adm/SPlogs/SPdaemon.log. A monitor could be created to search for the specific error created in this log.

First, identify the error that gets logged into this file every time somebody tries to execute a remote shell command without the proper credentials. Destroy the Kerberos ticket using **kdestroy** and execute, for example, the **rsh** command. Observe the error log for error entry, as below:

Feb 27 14:30:16 sp3n01 rshd[17144]: Failed krb5\_compat\_recvauth Feb 27 14:30:16 sp3n01 rshd[17144]: Authentication failed from sp3en0.msc.itso.ibm.com: A connection is ended by software.

From this, we see that Authentication failed seems to be a nice string to look for. The idea here is to notify the operator (console) that there was a failed attempt to access this machine through the remote shell daemon.

However, there is a small problem to solve. If we are going to check this log file every few minutes, how do we know whether the log entry is new or was already reported? Fortunately, the way user-defined resource variables work is based on strings. The standard output of the script you associate with a user-defined resource variable is stored as the value of that variable. This means that if we print out the last Authentication failed entry every time, the variable value will change only when there is a new entry in the log file.

Let's create the definition for a user-defined variable. To do this, PMAN needs a configuration file that has to be loaded to the SDR by using the pmanrmdloadSDR command.

PSSP provides a template for this configuration file. It is located in the /spdata/sys1/pman directory on the CWS. Let's make a copy of this file and edit it:

```
TargetType=NODE_RANGE
Target=0-5
Rvar=IBM.PSSP.pm.User_state1
SampInt=60
Command=/usr/local/bin/Guard.pl
```

In this file, you can define all 16 user-defined variables (there must be one stanza per variable). In this case, we have defined the IBM.PSSP.pm.User\_state1 resource variable. The resource monitor (pmanrmd) will update this variable every 60 seconds as specified in the sample interval (SampInt). The value of the variable will correspond to the standard output of the /usr/local/bin/Guard.pl script. Example 2-16 describes this script.

```
Example 2-16 /usr/local/bin/Guard.pl script
```

```
#!/usr/lpp/ssp/perl5/bin/perl
```

```
my $logfile="/var/adm/SPlogs/SPdaemon.log";
my $lastentry;
```

The script prints out the Authentication failed entry from the log file. If there is no new entry, the old value is the same as the new value, so we have to create a monitor that gets notified every time the value of this variable changes. Let's take a look at the monitor's definition:

```
[sp5en0:/]# /usr/lpp/ssp/bin/pmandef -s authfailed \
-e 'IBM.PSSP.pm.User_state1:NodeNum=0-5:X@0!=X@P0' \
-c "/usr/local/bin/SaySomething.pl" \
-n 0
```

This command defines a monitor, through PMAN, for the IBM.PSSP.pm.User\_state1 resource variable. The expression X@0!=X@P0 means that if the previous value (X@P0) is different from the current value (X@0), then the variable has changed. This special syntax is due to the fact that these user-defined variables are structured byte strings (SBSs), so to access the value of this variable you have to index this structure. However, these variables have only one field, so only index 0 is valid.

You can get a complete definition of this resource variable (and others) by executing the following command:

```
[sp5en0:/]/usr/sbin/rsct/bin/haemqvar "" IBM.PSSP.pm.User_state1 "*"|more
```

This gives you a good explanation along with examples of how to use it.

Now that we have subscribed our monitor, let's see what the /usr/local/bin/SaySomething.pl listed in Example 2-17, does:

Example 2-17 /usr/local/bin/SaySomething.pl

#!/usr/lpp/ssp/perl5/bin/perl

```
$cwsdisplay = "sp4en0:0";
$term="/usr/dt/bin/aixterm";
$cmd = "/usr/local/bin/SayItLoud.pl";
$title = qq/\"Warning on node $ENV{'PMAN LOCATION'}\"/;
```

```
$msg = $ENV{'PMAN_RVFIELDO'};
$bg = "red";
$fg = "white";
$geo = "60x5+200+100";
$execute = qq/$term -display $cwsdisplay -T $title -geometry $geo -bg $bg -fg
$fg -e $cmd $msg/;
system($execute);
```

This script opens a warning window with a red background notifying the operator (on node 0, the CWS) about the intruder.

The script /usr/local/bin/SayItLoud.pl displays the error log entry (the resource variable value) inside the warning window. Let's take a look at this script:

```
#!/usr/lpp/ssp/perl5/bin/perl
```

```
print "@ARGV\n";
print "----- Press Enter -----\n";
<STDIN>
```

Now that the monitor is active, let's try to access one of the nodes. We destroy our credentials (kdestroy command) and then try to execute a command on one of the nodes:

```
[sp5en0:/]# kdestroy
[sp5en0:/]# dsh -w sp5n01 date
sp5n01: spk4rsh: 0041-003 No tickets file found. You need to run "k4init".
sp5n01: rshd: 0826-813 Permission is denied.
dsh: 5025-509 sp5n01 rsh had exit code 1
```

After a few seconds (a minute at most), we receive the warning window, shown in the warning message at the CWS illustrated in Figure 2-10.

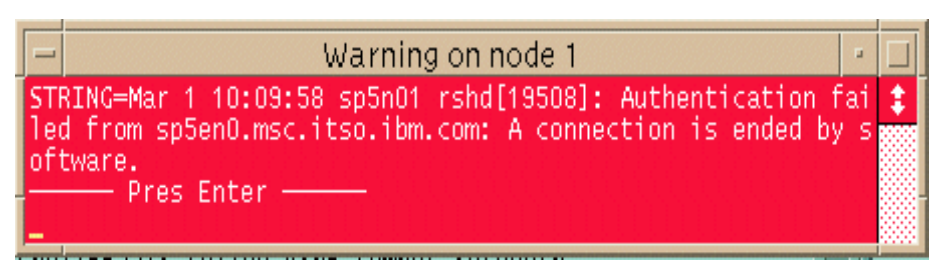

Figure 2-10 User-defined resource variables – Warning window example

The example shown here is very simple. It is not intended to be complete, but instead, to illustrate the use of these user-defined resource variables.

## 2.1.26 SP perspectives

The SP perspectives provide access to a set of applications, each with a graphical user interface (GUI). The perspectives applications enable you to perform monitoring and system management tasks for your SP system by directly manipulating icons that represent system objects.

The perspectives launch pad is started using the **perspectives** command, which resides in the /usr/lpp/ssp/bin directory. Other perspectives applications, such as the event perspective or hardware perspective, can be started from the launch pad. If you are launching perspectives remotely, be sure that the DISPLAY environment variable is set to the machine that you want to display the SP Perspective. Also, be sure that you are permitted to display to that machine by running the **xhost** command.

Following two perspectives tools are useful for monitoring the system status and detecting problem situations:

- Event perspective
- Hardware perspective

Each perspectives application provides its own unique capabilities. For the purposes of problem monitoring and determination, we recommend that the SP event perspective be used to monitor conditions of interest for the SP system. When SP event perspective indicates that a hardware failure condition exists, the SP hardware perspective should be used to examine the current status of the system hardware and obtain more detailed information about the hardware problem.

## 2.1.27 Event perspective

Event perspective provides a graphical interface to event management and the problem management subsystems. Through this interface, you can create monitors for triggering events based on defined conditions and generate actions by using the problem management subsystem when any of these events are triggered.

Using the SP event perspective, you can create event definitions that tell the system to let you know automatically when changes that are important to you have occurred in your SP system; when a node goes down or becomes unreachable, when system is close to running out of paging space, when there's something wrong with the switch – these are the kinds of things you want to know about, and these are the kinds of things that you can have the system automatically tell you about when you use the SP event perspective.

When you create an event definition, you specify a condition that defines the state of a system resource and then you identify the specific resources that you want the system to monitor. You can also specify that you want the system to respond to the event by displaying a notification on your screen and/or take an action to in response to that event. Finally, you activate the event definition by registering it.

To effectively use this perspective, you must understand the following terminology:

#### Condition

Conditions are the circumstances within the system that are of interest to the system administrator. Conditions can be created, viewed, and modified through the conditions pane in the SP Event Perspective. To specify a condition, the system administrator must provide the necessary components to form the condition, including an event expression and, optionally, a re-arm expression.

A set of predefined event definitions can be loaded to let you quickly and easily set up monitoring for events that are commonly of interest. Some of these predefined events are; the status of nodes and frames, the usage of paging space and file systems, etc. You may use the predefined event definitions and conditions as is, or use them as templates for creating new event definitions and conditions. You can also create a new condition from a large list of resource variables included with PSSP.

### List of predefined event definitions

The following is a list of predefined event definitions:

- errLog nodePowerLED
- ► fileSystems
- frameControllerNotResponding
- framePowerOff
- hostResponds
- keyNotNormal
- ► LCDhasMessage

- nodeEnvProblem
- nodeNotReachable
- nodePowerDown
- nodeSerialLinkOpen
- ► pageSpaceLow
- ▶ sdrDown
- switchNotReachable
- switchPowerLED
- switchResponds
- ► tmpFull
- ▶ varFull

#### **Re-arm expressions**

The re-arm expression indicates when the SP Event Perspective should consider the event to have stopped. For example, a file system is considered almost full when space utilization reaches 90% of the capacity. The system administrator may want to consider the condition to exist until the space utilization drops to 87%. The event expression would then be set to 90% and the re-arm expression to 87%. As with the event expression, the system administrator can indicate an action to take when the re-arm expression occurs, such as deactivating reserve resources that had been activated when the event occurred.

### Event expression

A relational expression that specifies the circumstances under which an event is generated.

### **Event definition**

An association made by the system administrator between a condition and a response to the presence of that condition.

### Registration

The activation of an event definition. By registering an event definition, the system administrator instructs the perspectives to begin monitoring for the condition and to take the associated action if the condition should occur.

Once the user registers the event definition, the action will be run whenever the event or re-arm expression occurs. This is independent of whether the event perspective is active at the time of event or re-arm expression occurs.

### Event

A change in the state of a system resource. For the purposes of this discussion, an event is more narrowly defined as the presence of the condition within the system.

## 2.1.28 Using the event perspective – a case study

The following case study provides processes to analyze the problem and procedures to correct it.

#### Case:

You are required to monitor free space of /tmp file system on all the nodes. A notification is required when file system utilization reaches over 90%; the condition will remain true until file system utilization goes below 70%, at which point file system utilization is considered to be normal and the condition will be reset. However, at any point in time, if the utilization again crosses the 90% mark, a new notification is required.

### Solution

Lets begin by defining the condition that could be monitored by the event manager. You cannot create a monitor before defining the condition. Follow the steps.

### 1. Defining the condition

Since we need to monitor the file system utilization, let's first identify the resource variable representing the file system's full condition. If one is not already available, you will be required to create your own. Luckily, PSSP provides several commonly used pre-defined variables, so lets check them out first.

You can either use the **haemqvar** command to find out about those pre-defined variables, or use the perspectives panels (select show details in creating a condition pane). The variable format is IBM.PSSP.Membership.Node.State.To list all variables related to a file system (IBM.PSSP.aixos.FS class), run the following command:

```
[sp3en0:/]# haemqvar -d IBM.PSSP.aixos.FS "" "*"
```

The above command, among others, will list IBM.PSSP.aixos.FS.%totused variable with a description of Used space in percent. Further information can be obtained by running the **haemqvar** command on this variable, as follows.

sp3en0:/]# haemqvar "IBM.PSSP.aixos.FS" IBM.PSSP.aixos.FS.%totused "\*"

Now we know that IBM.PSSP.aixos.FS.%totused is the variable we want. Run the perspectives command and make condition pane active (by clicking once in the pane). Now choose **Actions -> Create** to get to create condition pane as shown in Figure 2-11.

| ØC         | reate Condition - sp5en0                 |                               |         |  |  |  |  |
|------------|------------------------------------------|-------------------------------|---------|--|--|--|--|
| چه<br>م    | Name:                                    | filesystem_space_condition    |         |  |  |  |  |
| Ţ          | Description:                             |                               |         |  |  |  |  |
| لية<br>ا   |                                          | study                         |         |  |  |  |  |
| ම්         | <br>  Select a resource variable:        |                               |         |  |  |  |  |
| ی<br>ا     | Resource variable classes                | Resource variable names       |         |  |  |  |  |
| Ţ          | IBM.PSSP.SP_HW                           | IBM.PSSP.aixos.VG.free        |         |  |  |  |  |
| لي<br>الي  | IBM,PSSP,SWIttenkesponse<br>IBM,PSSP,VSD | IBM.PSSP.aixos.FS.%nodesused  |         |  |  |  |  |
| ළ          | IBM.PSSP.aixos.Disk                      |                               |         |  |  |  |  |
| و<br>م     | IBM.PSSP.aixos.FS<br>IBM.PSSP.aixos.LAN  |                               |         |  |  |  |  |
| Ţ          | IBM.PSSP.aixos.PagSp                     |                               |         |  |  |  |  |
| <u>ل</u>   |                                          |                               |         |  |  |  |  |
| S<br>S     |                                          | Show Details                  |         |  |  |  |  |
| J.         | Event expression:                        | x>9 <u>0</u>                  |         |  |  |  |  |
| <u>چ</u>   | Rearm expression                         | ×<70                          |         |  |  |  |  |
| <u>ل</u>   | Resource ID elements fived               | for the condition (ontional): |         |  |  |  |  |
| <u>ل</u> ه |                                          |                               |         |  |  |  |  |
| P          |                                          |                               |         |  |  |  |  |
| S          |                                          |                               |         |  |  |  |  |
| Cr         | reate Apply                              | Cancel Reset Helr             | ۱<br>ار |  |  |  |  |
| · · · · ·  |                                          |                               | -       |  |  |  |  |

Figure 2-11 Defining a condition pane

The following data has been entered in this pane:

### Name

Use any arbitrary (but meaningful) string to name your condition. filesystem\_space\_condition.

### Description

This Provides a description to tell more about the condition. It serves a good documentation purpose in the long run. Monitoring the file system full condition casestudy is the description used in this example.

#### Select a resource variable – resource variable classes

This lists all the pre-defined resource variable provided with PSSP. Select *IBM.aixos.FS* resource variable for this example.

#### Select a resource variable – resource variable names

Within a resource class, select the resource variable of your choice. Choose IBM.PSSP.aixos.FS.%totused in this example.

#### Show details

If chosen, this will provide more details about IBM.PSSP.aixos.FS.%totused resource variable. The information here is equivalent to the haemqvar "IBM.PSSP.aixos.FS" IBM.PSSP.aixos.FS.%totused "\*" output. Since you already have executed this command and are aware of the resource variable, you do not need this option in this example.

#### Event expression

Set event expression to >90.

#### **Re-arm expression**

Set re-arm expression to <70.

You will now be able to see your defined condition in the condition pane, among several others conditions.

### 2. Define an event definition

Now that the condition has been defined, you need to create a monitor for this condition. Make event definition as your active pane and select **Actions -> Create** to display pane as shown in Figure 2-12 on page 79.

Provide the data to the relevant fields as follows:

#### Event definition name

Provide any arbitrary name. Use filesystem\_space\_monitor for this example.

#### **Condition - name**

From the scroll bar, select your previously defined condition, filesystem\_space\_monitor.

## Resource ID elements and their values

The following list describes the resource ID elements and their values:

- ► LV
  - Element LV can take possible values of all the logical volumes known to the system. Since we need to monitor /tmp our choice is hd3.

**Tip:** Use the **df** command to find out relationship between the file system and the logical volume.

- NodeNum
  - Determine the nodes where the conditions will be tested. Scroll bar menu will list all the node number for the selection. Click on the wild-card element values to select all the nodes.
- ► VG
  - This element take values of all VGs defined to the system. Select rootvg for this example.

| 🚜 Create Event Definition - sp5en0               |               |
|--------------------------------------------------|---------------|
| Event definition name:                           | - Definition  |
| filesystem_space_wonitor1                        | Notifications |
| Condition                                        | Actions       |
| Name: Ifilesustem space condition                |               |
|                                                  |               |
| Monitoring the filesystem condition - case study |               |
| View or Modify Condition Create Condition        |               |
|                                                  |               |
| Decrures III algebras fixed for the condition:   |               |
| Kezonice ID stements itxed ion, the condition:   |               |
| Specify remaining resource ID elements:          |               |
| Liement names Element values                     |               |
| NodeNum hd1                                      |               |
| hd3                                              |               |
| hd4                                              |               |
|                                                  |               |
| □ Wild-card element values                       |               |
|                                                  |               |
| <u>له</u>                                        |               |
| Create Apply Cancel Reset                        | Help          |

Figure 2-12 Create Event Definition - Pane

Once all the information has been filled out, you can create the monitor by clicking the Create button. For this example, we have not selected any special action, so only a window notification will be displayed when the condition evaluates true. However, you may add actions to your monitor by selecting the Actions tab on the right-hand side of the monitors pane.

The new monitor has been defined and is displayed in the events pane.

## 3. Testing the defined event

To test the new monitor, we fill up /tmp in one of the nodes by using the **dd** command as follows:

dd if=/dev/zero of=/tmp/file

Once the file system is over 90% full, we will receive a notification at the Control Workstation's display.

The re-arm events and notifications work in a similar way. To trigger the re-arm event (X < 70), we remove the file from the /tmp file system. The re-arm event notification and the notification windows are very similar to the ones we just saw.

For a detailed discussion of event perspective and monitors, refer to *SP Perspectives: A New View of Your SP System*, SG24-5180.

## 2.1.29 Hardware perspective

The RS/6000 SP hardware Perspective provides a view of your entire RS/6000 SP system at one place. You can modify your view of system elements (by adding panes) and perform actions on the system via the graphical toolbar and window menus.

The hardware perspective tells you about the current status of various types of SP hardware objects. To launch, click on the hardware perspective icon from the main perspective pane. Figure 2-13 on page 81 provides a view of hardware perspectives that has switch and frame panes added to the default view.

Unlike the SP event perspective, the SP hardware perspective does not permit the user to associate an action with the presence of a condition. Users that wish to automate a response to a specific system condition should use the SP event perspective. Also, the SP hardware perspective only monitors conditions while it is active. If the perspective is shut down, any monitoring of a hardware status is also shut down.

| 🛃 Hardware Perspective - sp5en0 : sp5en0 | _ 🗆 X |
|------------------------------------------|-------|
| Window Actions View Options              | Help  |
| 🕒 🗜 😫 💥 🤡 🔜 📟 🌆 🌆                        |       |
| CWS, System and Syspars:1                |       |
| Control WS sp5en0 System sp5en0          |       |
|                                          |       |
| Nodes:1                                  |       |
|                                          |       |
| Frames and Switches:1                    |       |
| Frame 1                                  |       |
|                                          |       |

Figure 2-13 Hardware perspective pane

### Examining the hardware objects

To examine the current status of a hardware device, select the hardware device by single-clicking on the device's icon in the particular pane.

Open the device's notebook by single clicking the notebook icon (leftmost icon) in the toolbar at the top of the perspective window. This displays a new window (notebook) that contains the device's current status, settings, and monitored conditions. This is useful for examining a node's LED values, its responsiveness to the network and the switch, its network configuration, and other information.

For further assistance in using the notebook to view hardware status, consult the perspective's online help. To access this help, click on the Help button from the SP hardware perspective display and select the Tasks. Assistance in viewing hardware status is available in the viewing hardware attributes topic.

Opening a notebook for multiple entities (such as a series of nodes) can be time-consuming. The SP hardware perspective offers an alternative method for displaying this information in table form. To switch from the icon to table view in a pane, first select your hardware object (by clicking once on the icon) than click on the icon on the right of the toolbar, which shows a table and an icon.

### Hardware objects managed by hardware perspective

The following objects can be managed by the SP hardware perspective.

- System partition, nodes and CWS pane
  - From this pane, actions can be taken and conditions can be monitored for CWS, nodes and system partitions.
  - The CWS, system and partition pane enables you to do aggregate monitoring on a system-wide or partition-wide basis.
  - You can also use this pane to set the currently active system partition in which you wish to work.
  - This pane enables you to monitor the control workstation and view any of its attributes.
- ► Node pane
  - The *nodes pane* displays all nodes configured in the current system or system partition.
  - Nodes are represented according to their type (thin, wide, or high) which reflect the number of frame slots that they occupy.
  - SP-attached server is not physically contained in an SP frame, but functions as a logical node. It is displayed in the nodes pane outside a frame.
- Frame and switches pane
  - The frames and switches pane allows you to control frame and switch hardware and do aggregate monitoring on a frame basis.
  - Frame and switch attributes can be viewed via the notebook function.
  - From this pane, actions can be taken and conditions can be monitored.
- Node group
  - The Node Groups pane enables you to view and manage a collection of nodes at one time.

- You can create node groups according to many attributes, including:
  - The type of work performed on the nodes
  - Departmental use of those nodes
  - Node types
- From this pane, actions can be taken and conditions can be monitored for node groups.
- Netfinity nodes
  - The Netfinity nodes pane displays all netfinity nodes configured in the current system or system partition.

## Hardware perspective - monitor

From the perspective main pane you can select Hardware: Monitor for three important conditions. This is in essence a customized view of three selected hardware objects and conditions (hostresponds, switchrespnds and nodespower), also available through the hardware perspective.

Figure 2-14 on page 84 provides an example of the hardware monitor. You can instantly observe the problems on node 1 and node 13.

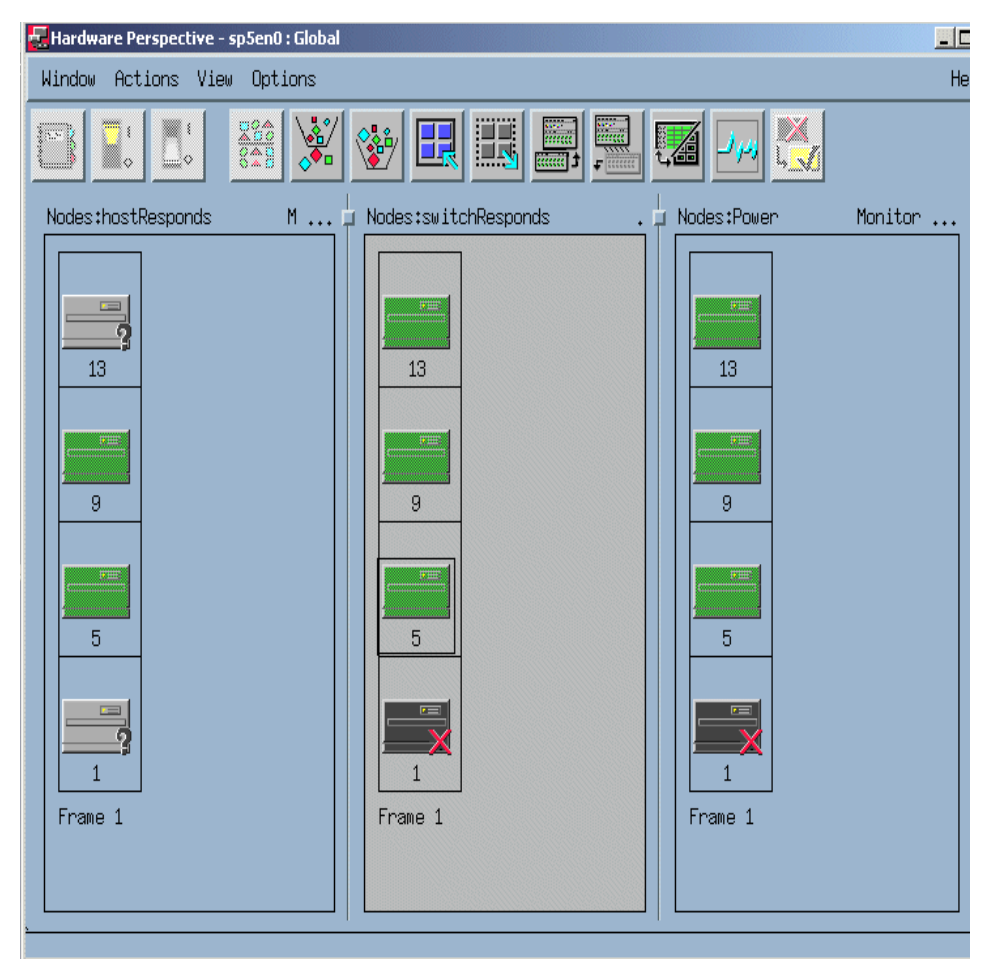

Figure 2-14 Hardware perspective – monitor for three conditions

# 2.1.30 Command line tools

PSSP provides command-oriented tools for system administration in addition to graphical tools for system administration and monitoring. These tools require no special workstation capability or high-speed connection, making them usable by almost any terminal type in any mode of access. Use these tools when examining system status through a modem connection or through a node's S1 serial port. The tools discussed in this section are documented in greater detail in *Parallel System Support Programs for AIX: Command and Technical Reference,* 

SA22-7351; *Parallel System Support Programs for AIX: Administration Guide,* SA22-7348; *AIX Version 4 Commands Reference, SBOF-1877.* Although these tools do not possess the same ease-of-use characteristics as their perspectives based counterparts, they do provide the same basic functions.

Several commands are useful for monitoring the system status and detecting problem situations:

- spmon
- ▶ hmmon
- ► df
- ► dsh
- ► 1sps
- ► lssrc

#### spmon command

The **spmon** command requires user to have specific authorizations. To learn how a user can acquire these authorizations, see Chapter 20, "Using the SP System Monitor" in *Parallel System Support Programs for AIX: Administration Guide, SA22-7348.* 

The **spmon** command permits the user to control and monitor SP hardware resources through a command-line interface without requiring a graphics-capable terminal or high-speed connection. The **spmon** command does not provide the capability to examine software status (such as paging space, file system space, or software subsystem activity). The **spmon** command provides a predefined system query to check the most basic problem conditions within the SP system.

To perform a basic diagnostic check on the entire SP system, issue the /usr/lpp/ssp/bin/spmon -G -d | more command from the control workstation: Example 2-18 provides the output of this command.

Example 2-18 spmon output

```
    Checking server process
Process 6204 has accumulated 360 minutes and 24 seconds.
Check successful
    Opening connection to server
Connection opened
Check successful
    Querying frame(s)
1 frame
Check successful
```

4. Checking frames

| Frame             | Cont<br>Resp | roller<br>oonds | Slot<br>Swite | 17 Switc<br>ch Power | h Switch<br>Clocking | Power<br>g A | suppli<br>B | es<br>C | D         |         |
|-------------------|--------------|-----------------|---------------|----------------------|----------------------|--------------|-------------|---------|-----------|---------|
| 1                 |              | yes             | yes           | s on                 | N_A                  | on           | on          | on      | N/A       |         |
| 5. Checking nodes |              |                 |               |                      |                      |              |             |         |           |         |
|                   |              |                 |               | Host                 | Switch               | Key          | Env         | Front   | t Panel   | LCD/LED |
| Slot              | Node         | Туре            | Power         | Responds             | Responds             | Switch       | Error       | LCD/I   | LED       | Flashes |
| 1                 |              |                 |               |                      |                      | ·            | <br>no      |         | are blank |         |
| 5                 | 5            | hiah            | on            | Ves                  | ves                  | N/A          | no          |         | are blank | no      |
| 5                 | 5            | mgn             | 011           | 903                  | 903                  | 177          | 110         | 2003    |           | 10      |

Note that these tests are numbered. This makes it easy to detect if a test was omitted. The results of this command indicate potential problems if any of the following conditions exist:

- The command does not run.
- The command does not perform all five verification checks.
- The fourth test indicates that the frame's controller is not responding, the switch power is not on, or any of the power supplies are listed as off.
- The fifth test indicates any abnormal conditions: a node's power is off, the host responds does not read yes, an environment failure is indicated, or the LCD or LED of the node is not blank (but not flashing).
- The fifth test indicates that the node's LCDs or LEDs are flashing. This
  indicates that a system dump was attempted.
- ► The fifth test indicates that the node is not responding to the switch device.

#### hmmon command

The hmmon command provides hardware monitoring functions similar to the spmon command. In addition, the hmmon command provides detailed hardware information about frames and switches. The hmmon command provides the capability to monitor frame and switch status as well as node status. This command is intended to be a general-purpose SP hardware monitor. Although it has access to more SP information than the spmon command, it does not have access to some of the node-specific information that the spmon command does. The hmmon command does not provide a predefined system query, which is available through the spmon command.
#### dsh command

The **dsh** (distributed shell) command permits the user to issue a command locally, for selected remote nodes and view the results on the local node. Using **dsh**, you can issue the commands listed previously on any SP node from a single location. This removes the need to login to each node individually. Like the **spmon** command, users must have specific authorization to use the **dsh** command.

#### df command

The **df** command is an AIX command that examines the current status of file systems, such as current file system size and current available space within these file systems. While this command is designed to examine the AIX system on which it is issued, it can be invoked remotely with the **dsh** and **rsh** commands to acquire this information for all nodes on SP. Three file systems are of particular importance for all SP nodes:

▶ /spdata

This directory contains configuration information for PSSP software and also contains copies of information from the SDR. By default, this directory resides in the / (root) file system. Insufficient space in this file system can result in failures in PSSP software, especially those dependent on the SDR for proper operation. As a rule of thumb, you should ensure that this file system has at least 5% of its capacity available at any time. One highly recommended method for avoiding space problems for the /spdata directory is to create a separate file system for this directory.

► /var

This file system contains AIX system logs, such as error logs and user access logs. It also contains logs maintained by PSSP software for serviceability purposes. Some of these logs are never cleared except by explicit system administrator actions. If left unattended, they can grow to consume all available space. As a rule of thumb, you should ensure that 10 MB of space is available within this file system at all times. If the file system reaches this threshold, consider either extending the file system's capacity with the chfs command, or examine the file system to determine where the space is being consumed and remove unwanted files.

► /tmp

This file system is used by various user level applications, software products, and PSSP programs for temporary storage. Some legacy PSSP applications use this file system to store trace logs used for serviceability purposes. Some applications may inadvertently leave temporary files in the /tmp file system, or these applications may terminate before removing these files. Insufficient

space in /tmp can cause PSSP software to fail. As a rule of thumb, you should ensure that at least 8 MB of space is available in this file system at any time; 8 MB is the amount of space the **snap** command will require if the system has to produce a dump to be sent to the IBM Support Center.

#### Isps command

The **1sps** command provides an instant assessment of the currently available paging space for an AIX system. As with the **df** command, the **1sps** command provides information for the AIX system on which it runs. Using the **1sps** command with the **dsh** or **rsh** command, you can obtain the assessment for all nodes in your SP.

#### Issrc command

The **1ssrc** command provides information for software services currently installed on an AIX system. Using **1ssrc**, you can determine if a software service is active or inactive. Use this command in cases where a software service does not appear to be responding to requests for service on a specific node. To check software service status on multiple nodes, use this command through the **dsh** or **rsh** commands.

#### 2.1.31 Useful sites

Table 2-6 lists sites that can prove useful in problem diagnosis and resolution process.

Table 2-6 Useful sites

| IBM Redbooks<br>http://www.redbooks.ibm.com/                                           |  |  |  |
|----------------------------------------------------------------------------------------|--|--|--|
| AIX manuals<br>http://www.rs6000.ibm.com/resource/aix_resource/Pubs/index.html         |  |  |  |
| PSSP manuals<br>http://www.rs6000.ibm.com/resource/aix_resource/sp_books/index.html    |  |  |  |
| APARs and PTFs<br>http://techsupport.services.ibm.com/rs6000/fixes                     |  |  |  |
| Forums<br>http://techsupport.services.ibm.com/rs6000/forums                            |  |  |  |
| General AIX technical documents<br>http://techsupport.services.ibm.com/rs6000/techKnow |  |  |  |
| Main entry for IBM support page<br>http://techsupport.services.ibm.com/eserver/support |  |  |  |

# 3

# Installation

In this chapter, we step through the common problems that are encountered during the universal cluster installation process. Each section within this chapter references a step within the installation process. In addition to this, each section contains problems and solutions that could be encountered during installation.

# 3.1 Overview of the installation process

To successfully set up and configure a clustered system, we suggest that the *Installation and Migration Guide*, GA22-7347-02 be followed. The installation guide includes procedures for command line, SMIT menus and perspectives. In this chapter, we have focused on the command line methodology. Problem determination of a script is much easier to debug than a simple icon on a perspective screen.

#### 3.1.1 Setup of the CWS

Use the following steps to configure the CWS:

- 1. Update root's \$PATH to include the SP-specific executable.
- 2. Ensure that the bos.net and perfagent.tools are installed on the system.
- 3. Connect the frames to the CWS.
- 4. Configure the RS-232 tty ports.
- 5. Configure and tune the network adapters on the CWS.
- 6. Ensure the System Resource Controller (SRC) is active.
- 7. Increase the maximum number of runable processes per user to 256.
- 8. Tune network options.
- 9. Create additional file systems for /spdata.
- 10. Create additional file systems for /tftpboot.
- 11.Create the directory structures needed under /spdata.
- 12. Copy the AIX LPP images to their lppsource directory.
- 13. Copy the PSSP installation images to the pssplpp directory structure.
- 14. Copy a basic mksysb images to the images subdirectory.
- 15. Install PSSP on the CWS.
- 16. Enter site environment variables.
- 17. Set Authentication Methods for AIX remote commands on the CWS.
- 18. Initialize Kerberos.
- 19. Set the authentication method for SP trusted services on the CWS.
- 20. Obtain authentication credentials.
- 21.Run install\_cw.

### 3.1.2 Enter Information into the SDR

The following steps describe the process to enter information into the SDR:

- 1. Enter Frame Information and Reinitialize the SDR.
- 2. Update the state of the supervisor microcode.
- 3. Enter the required node information.
- 4. Acquire the hardware ethernet addresses.
- 5. Configure additional adapters for nodes.
- 6. Configure initial host names for the nodes.
- 7. Setup security capabilities required on nodes.
- 8. Enable authentication methods for AIX remote commands.
- 9. Enable authenticating methods for SP trusted services.
- 10. Start system partition-sensitive subsystems.
- 11. Enter volume group information for nodes into the SDR.
- 12. Change the default network tunable values.
- 13. Modify script.cust and tuning.cust files.
- 14. Select a switch topology file.
- 15. Set the clock source for all switches.
- 16. Verify the switch primary and primary backup nodes.
- 17. Configure control workstation as a Boot Install Server (setup\_server).

#### 3.1.3 Power on and install nodes

To install the nodes, follow the next steps:

- 1. Network boot nodes.
- 2. Verify node installation.
- 3. Run verification test on all nodes.
- 4. Start the optional switch.
- 5. Tune network adapters on the nodes.
- 6. Run post installation procedures on the nodes.

# 3.2 Prepare the control workstation

This section describes the problems you might encounter during the installation of the control workstation. Improper configuration of the control workstation can cause problems that might not be apparent until after the system is in production. There is no substitute for proper planning prior to the installation process. However, even the best plan can run into a fair share of unforeseen problems along the way. This section will outline some of the potential problems and or pitfalls that might occur while preparing the control workstation.

#### 3.2.1 Failures when installing PSSP filesets on the CWS

Prior to installing the PSSP code, there are two requisites that are often overlooked. This causes the missing requisite failures, as shown in Figure 3-1.

The fileset bos.mp 4.3.3.10 can be downloaded from:

http://techsupport.services.ibm.com/rs6k/fixdb.html

The fileset for perfagent tools 2.2.32.0 is located on the AIX 4.3.3 media.

MISSING REQUISITES: The following filesets are required by one or more of the selected filesets listed above. They are not currently installed and could not be found on the installation media.

bos.mp 4.3.3.10 perfagent.tools 2.2.32.0 # Fileset Update
# Base Level Fileset

GROUP REQUISITES: The dependencies of one or more of the selected filesets listed above are defined by a group requisite. A group requisite must pass a specified number of requisite tests. The following describe group requisite failures for filesets that you selected. (See the "Requisite Failure Key" below for details of group member failures.)

At least 1 of the following: At least 2 of the following: Construction of the following: Construction of the following: Co

Figure 3-1 Failures on the CWS

## 3.2.2 Configure the RS-232 ports

Each frame within the universal cluster will require a RS-232 port on the control workstation. This port is used for the console (s1term) communications link to the nodes within each frame. In addition to this port, a second port is needed for nodes that are not housed within an SP frame (SP-attached servers). The second port takes over the function of the frame supervisor card.

#### Frame connected to wrong tty port

Each frame has a RS-232 serial connection to the serial port on the CWS, RAN or eight-port break-out-box on the control workstation. It is important to document which port is connected to each frame. We recommend connecting the ports in frame number order to avoid confusion.

Some SP-attached servers (S70, S7A, S80 and S85) utilize a SAMI port as well as the serial port for connectivity to the control workstation. The connection for the SAMI should be the lower of the two tty addresses. It is necessary to document this information as it is needed in later installation steps.

#### The spframe command times out

If the **spframe** command does not find the frame on the tty devices specified, the command will time out, as shown in Figure 3-2.

```
# spframe -r yes 1 1 /dev/tty1
0513-059 The hardmon Subsystem has been started. Subsystem PID is 18026.
hmcmds: 0026-603I Number of slots expected to be in state "setid": 0.
hmcmds: 0026-603I Number of slots currently in state "setid": 0.
hmcmds: 0026-603I Number of slots currently in state "on": 0.
hmcmds: 0026-604I Number of slots currently in state "on": 0.
0513-059 The splogd Subsystem has been started. Subsystem PID is 27106.
hmreinit: 0037-262 The logging daemon timed out while attempting to connect
to the hardware.
```

Figure 3-2 spframe time out

A quick look at the following errpt output shows a few possible reasons for this timeout to occur.

Attention: The timeout here does not occur within the spframe script, but in hmreinit/splogd. If the same problem exists, you won't see a timeout from the command spframe -r no 1 1 /dev/tty1, but you will see it when you run hmreinit.

```
_____
LABEL: SPMON EMSG100 ER
IDENTIFIER: 4CEF5A08
Date/Time:
              Sat Jul 14 21:48:17
Sequence Number: 53
Machine Id: 000354794C00
Node Id:
              sp5en0
Class:
              Н
Type:
              PERM
Resource Name: sphwlog
Resource Class: NONE
Resource Type:
              NONE
Location:
              NONE
Description
LINK ERROR
Probable Causes
CABLE
SYSTEM MICROCODE
Failure Causes
CABLE LOOSE OR DEFECTIVE
SYSTEM MICROCODE
       Recommended Actions
       CHECK CABLE AND ITS CONNECTIONS
       CHECK FOR CORRECT MICROCODE FIX
Detail Data
DETECTING MODULE
LPP=PSSP,Fn=splogd.c,SID=1.16.1.33,L#=1363,
DIAGNOSTIC EXPLANATION
0026-100 Failure; Frame 1:0; controllerResponds; Frame supervisor does not
respond.
```

Figure 3-3 spframe frame supervisor does not respond errpt output

The errpt output shown in Figure 3-3 gives two possible explanations for the timeout:

Cable and its connections Microcode level In addition to the two recommended actions listed in the errpt output, be sure to check that:

- The correct serial port is defined to the tty devices specified.
- ► The correct tty port has been selected.
- ► The frame supervisor card is functioning correctly.

For an SP-attached server that requires the SAMI interface, the **spframe** command is a bit more complex, as the additional tty port needs to be defined. The tty port that is defined as the SAMI should be the lower of the two tty devices connected to the attached server as shown in Figure 3-4.

The switch node number will also need to be entered into the **spframe** command. This may be any valid switch node number that is not in use by another node. Consider a system with two frames and two switches with 30 thin nodes as shown in Figure 3-5. In this example, there are two switch nodes available (sn30 and sn31). In this particular setup we picked switch node 31 to assign to the S-80 leaving switch node30 to be used as a thin, wide or an SP-attached node.

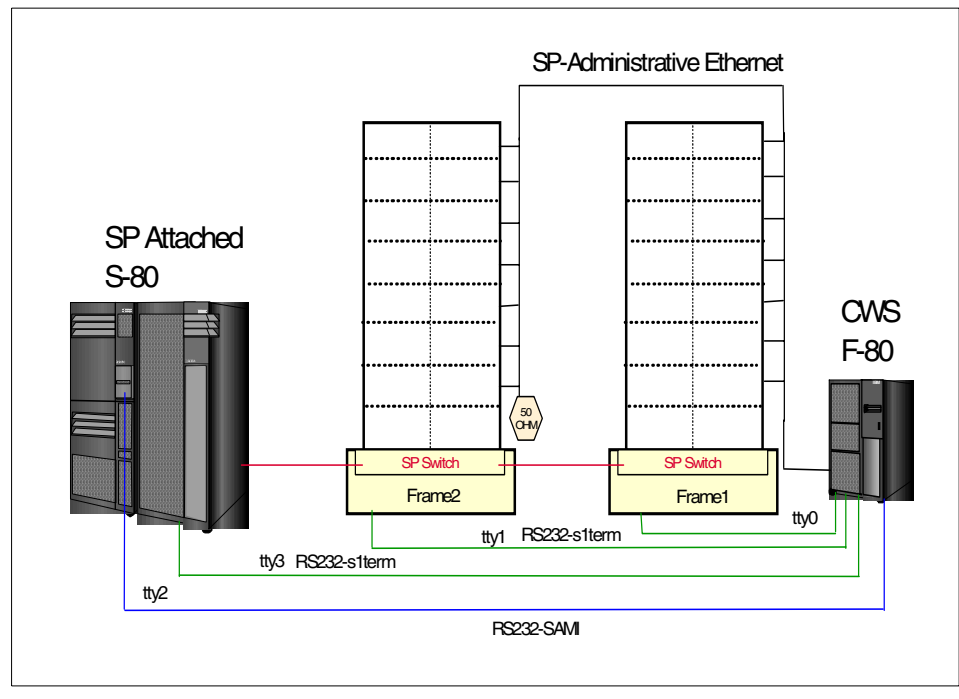

Figure 3-4 tty attachments

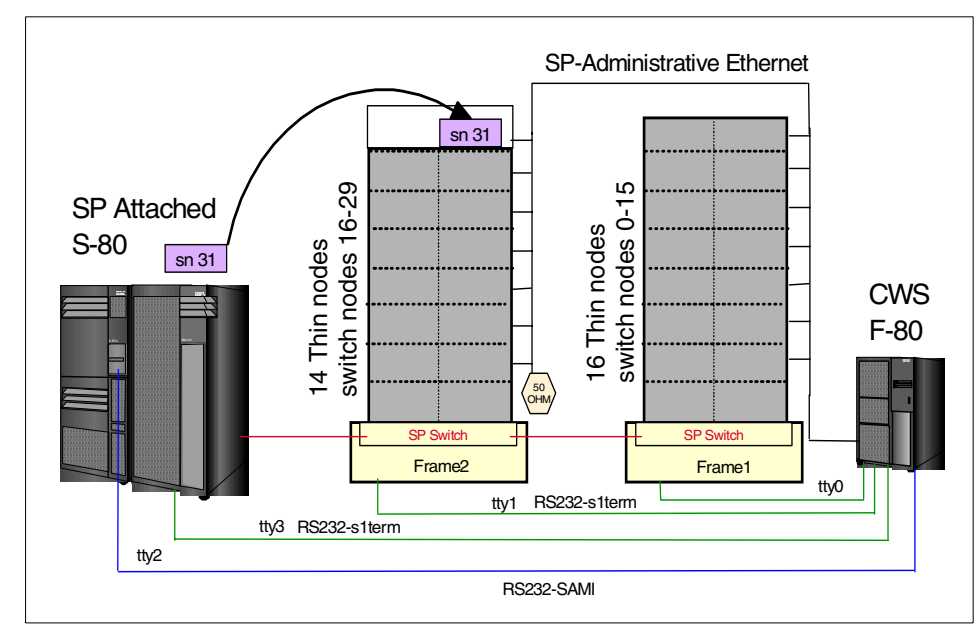

Figure 3-5 Switch node number assignment

In a switchless SP system, SP-attached nodes must also be given a switch node number. We recommend that when adding an SP-attached node into a switchless system, place a hypothetical switch into each frame to determine which switch node number would be available, if such a switch or group of switches exist. This method will yield a valid switch node number that could also be used if the system is converted to a switched system in the future.

#### Incorrect baud rate for tty

The baud rate for all rs232 connections should be set to 9600. The hardmon daemon will change this to 19200 for the serial terminal connections. However, hardmon does not change this value to 19200 for the SAMI interface. By allowing the hardmon daemon to make this change, rather than manually changing the rate of the device, the SAMI connections will remain at 9600. This is important, as the SAMI interface is not functional at 19200 baud.

#### 3.2.3 Creation of optional spdatavg volume group

Although this is not a necessary step, it may be useful for larger universal clusters to create an additional volume group for the /spdata directory structures. Within this volume group, the following file systems can be utilized:

► /spdata

- /spdata/sys1/install/images
- ► /tftpboot

#### 3.2.4 setup\_authent failure

After the PSSP installation, the first test to ensure that the installation was successful is **setup\_authent**. This command will conduct the first **SDRChangeAttrValues** command on the system as shown in Figure 3-6.

```
# setup_authent
/usr/lpp/ssp/bin/SDRChangeAttrValues: 0025-004 Item specified for query,
insertion or deletion was not found.#
```

Figure 3-6 setup\_authent fails due to SDR failure

If a problem is encountered at this stage, check the output of the 1s1pp -1 ssp\* command as in Figure 3-7.

| ssp.authent           | 3.2.0.0 | COMMITTED | SP Authentication Server       |
|-----------------------|---------|-----------|--------------------------------|
| ssp.basic             | 3.2.0.0 | COMMITTED | SP System Support Package      |
| ssp.cediag            | 3.2.0.0 | COMMITTED | SP CE Diagnostics              |
| ssp.clients           | 3.2.0.0 | COMMITTED | SP Authenticated Client        |
| ssp.css               | 3.2.0.0 | COMMITTED | SP Communication Subsystem     |
| ssp.docs              | 3.2.0.0 | COMMITTED | SP man pages and PDF files and |
| ssp.gui               | 3.2.0.0 | COMMITTED | SP System Monitor Graphical    |
| ssp.ha_topsvcs.compat | 3.2.0.0 | COMMITTED | Compatability for ssp.ha and   |
|                       |         |           | ssp.topsvcs clients            |
| ssp.jm                | 3.2.0.0 | COMMITTED | SP Job Manager Package         |
| ssp.perlpkg           | 3.2.0.0 | COMMITTED | SP PERL Distribution Package   |
| ssp.pman              | 3.2.0.0 | COMMITTED | SP Problem Management          |
| ssp.ptpegui           | 3.2.0.0 | COMMITTED | SP Performance Monitor         |
| ssp.public            | 3.2.0.0 | COMMITTED | Public Code Compressed         |
| ssp.spmgr             | 3.2.0.0 | COMMITTED | SP Extension Node SNMP Manager |
| ssp.st                | 3.2.0.0 | COMMITTED | Job Switch Resource Table      |
| ssp.sysct1            | 3.2.0.0 | COMMITTED | SP Sysctl Package              |
| ssp.sysman            | 3.2.0.0 | COMMITTED | Optional System Management     |
| ssp.tecad             | 3.2.0.0 | COMMITTED | SP HA TEC Event Adapter        |
| ssp.tguides           | 3.2.0.0 | COMMITTED | SP TaskGuides                  |
| ssp.top               | 3.2.0.0 | COMMITTED | SP Communication Subsystem     |
| ssp.top.gui           | 3.2.0.0 | COMMITTED | SP System Partitioning Aid     |
| ssp.ucode             | 3.2.0.0 | COMMITTED | SP Supervisor Microcode        |
| ssp.vsdgui            | 3.2.0.0 | COMMITTED | VSD Graphical User Interface   |
|                       |         |           |                                |

Figure 3-7 Check PSSP filesets on the CWS.

The output of the **1s1pp** command shows that the fileset for the PSSP software were installed. When installing the PSSP software as in any installation, make sure to keep a log file of the output from the installation commands or the smit.log file. Investigation of the installation log shows a very interesting situation. Note that in Figure 3-8, there is a new subserver that has appeared, called wombat. For some unknown reason the system has started a subserver that is not a part of the PSSP code.

Figure 3-8 What is wombat?

**Note:** As you were driving down the installation path, where did the wombat come from?

Upon additional investigation, it was determined that there is an entry for wombat in the /etc/services file as shown in Figure 3-9 on page 100.

| I |                 |           |        |         |  |
|---|-----------------|-----------|--------|---------|--|
| I | isode-dua       | 17007/tcp |        |         |  |
| I | isode-dua       | 17007/udp |        |         |  |
| I | dtspc           | 6112/tcp  |        |         |  |
| I | spseccfg        | 66        | 81/tcp |         |  |
| I | sysctl          | 6680/tcp  |        | sysctld |  |
| I | hardmon         | 8435/tcp  |        |         |  |
| I | sdr             | 5712/tcp  |        |         |  |
| I | sdrprot         | 1712/tcp  |        |         |  |
| I | spmgrd-trap     | 16        | 2/udp  |         |  |
| I | supfilesrv      | 8431/tcp  |        |         |  |
| I | kfcli 32802/tcp |           |        |         |  |
| I | wombat          | 10000/udp |        |         |  |
| 1 |                 |           |        |         |  |

Figure 3-9 What is wombat doing in /etc/services?

This entry in the /etc/services file for wombat is due to an application that has port 10000 hard coded into the software. There is now a port conflict between the application's wombat entry and the HA services entry in the /etc/service file. To resolve port conflicts for the HA daemons, we recommend the following procedure:

- Un-install the PSSP code
- · Remove the entry in /etc/service for wombat
- Re-install the PSSP software

# 3.3 Entering Universal Cluster SDR Information

This section describes the steps to enter SDR information for the Universal cluster.

#### 3.3.1 SP ethernet information

While entering the SP ethernet information, ensure that the entries for the netmask, duplex, ethernet speed and ethernet type are correct. In our system, we were using a coax BNC network and our settings are shown in Figure 3-10 on page 101.

| Node List                                                                                                    |                          | [9]                                            |
|----------------------------------------------------------------------------------------------------|--------------------------|------------------------------------------------|
| <ul> <li>* Starting Node's enO Hostname or IP Address</li> <li>* Netmask</li> <li>* Default Route Hostname or IP Address<br/>Ethernet Adapter Type<br/>Duplex<br/>Ethernet Speed<br/>Skip IP Addresses for Unused Slots?</li> </ul> | bnc<br>half<br>10<br>yes | [sp5n17]<br>[255.255.255.0]<br>[192.168.5.150] |

Figure 3-10 SP Ethernet information

Also keep in mind that the addresses must be resolvable. If the hostname is not resolvable, there will be an error, as shown in Figure 3-11. To correct this, verify the /etc/hosts file entries and ensure that the correct hostname is being used.

```
Command: failed stdout: yes stderr: no
Before command completion, additional instructions may appear below.
spethernt: 0022-043 Starting IP address could not be resolved.
Usage: spethernt [-s {yes | no}] [-t {bnc | dix | tp}]
[-d {full | half | auto}] [-f {10 | 100 | auto}
{start_frame start_slot {node_count | rest} |
-1 <node_list> | -N node_group}
starting_ip_address netmask default_route
```

Figure 3-11 SP Ethernet hostname not resolvable

#### 3.3.2 Obtain the Ethernet hardware address

The following command will acquire the hardware address for node number 9:

[root@sp5en0]: sphrdwrad -1 9
Acquiring hardware ethernet address for node 9 from /etc/bootptab.info

#### Using /etc/bootptab.info file

If the hardware address is already known for the adapters in the system, then the entries may be placed into the /etc/bootptab.info file. This file has the following characteristics, as shown in Figure 3-12.

```
# cat /etc/bootptab.info
```

- 1 02608CF57A7C
- 5 02608C2D4CA5
- 9 02608C2D63E2
- 13 02608CF518A4

Figure 3-12 /etc/bootptab.info file

#### /etc/bootptab.info file problems

If a bootptab.info file exist, then the script that obtains the hardware address of the node will not boot the node to acquire the hardware address. This can be helpful in saving time, as system reboots can be time consuming. However, if the bootptab.info file has become corrupted, or the entries in the file are incorrect, then the correct hardware address may never be acquired.

To remedy this problem, we suggest that the /etc/bootptab.info file be removed or the name changed. This will allow the node to be booted and the hardware address acquired. We suggest the following two steps:

- 1. Rename the file by issuing the command mv /etc/bootptab.info /etc/bootptab.info.bak.
- 2. Re-acquire the hardware address as shown in Figure 3-13.

```
[root@sp5en0]:/etc> sphrdwrad 1 1 4
Acquiring hardware Ethernet address for node 5
Acquiring hardware Ethernet address for node 9
Acquiring hardware Ethernet address for node 13
Hardware ethernet address for node 5 is 02608C2D4CA5
Hardware ethernet address for node 9 is 02608C2F9083
Hardware ethernet address for node 13 is 02608CF518A4
```

Figure 3-13 Output from sphrdwrad

The following command will acquire the hardware address for node number 9:

[root@sp5en0]:/spdata/sys1/install/images> sphrdwrad -1 9
Acquiring hardware ethernet address for node 9 from /etc/bootptab.info

**Note:** Acquiring the hardware address does not verify that the network connection between the CWS and the node(s) is viable. This command acquires the hardware address across the s1term connection.

#### 3.3.3 Adding additional Network Adapters into the SDR

Enter all the network interfaces for each node into the SDR. If the system has HACMP configured on some nodes, then enter the adapter hostname information for the boot address and standby address. Allow HACMP to configure the service address when the cluster daemons have started.

When entering information for the CSS0 adapter, do not enter a value for the Ethernet Adapter Type (Duplex or Ethernet Speed) as this will cause a failure as shown in Figure 3-14.

```
COMMAND STATUS

Command: failed stdout: yes stderr: no

Before command completion, additional instructions may appear below.

spadaptrs: 0022-002 You have specified an invalid number of arguments.

Usage: spadaptrs [-s {yes | no}]

[-t {bnc | dix | NA | tp | fiber }]

[-r {4 | 16}]

[ -d {full | half | auto} ]

[ -f {10 | 100 | 1000 | auto}]

[ -a {yes | no}] [-n {yes | no}]

[ -o {ip address[,ip address ...]}]

{start_frame start_slot {node_count | rest} |

-l <node_list> | -N node_group}

adapter_name starting_ip_address netmask
```

Figure 3-14 css0 configuration failed in SMIT

You will not be able to clear the entries for these field in SMIT. Therefore, exit pressing the F3 key, open the menu again, and re-try with the correct parameters, as shown in Figure 3-15 on page 104.

| Node List<br>* Adapter Name<br>* Starting Node's IP Address or Hostname | [9]<br>[css0]<br>[sp5s09] |
|-------------------------------------------------------------------------|---------------------------|
| * Netmask                                                               | [255.255.255.0]           |
| Adultional IF Adulesses                                                 | LJ                        |
| Ethernet Adapter Type                                                   |                           |
| Duplex                                                                  |                           |
| Ethernet Speed                                                          |                           |
| Token Ring Data Rate                                                    |                           |
| Skip IP Addresses for Unused Slots?                                     | yes                       |
| Enable ARP for the css0 Adapter?                                        | yes                       |
| Use Switch Node Numbers for css0 IP Addresses?                          | no                        |
|                                                                         |                           |

Figure 3-15 css0 configuration with node\_data entry in SMIT

#### 3.3.4 SP volume group information

The following section provides information on the SP volume group characteristics important during problem determination on an SP system.

#### Create volume group information

It is important to understand the directory structure in which the **spmkvgobj** and **spchvgobj** commands are referencing. There are expectations for files to exist in predetermined directory structures. If the files do not exist, the command will fail. For more detail information on the spdata directory structure, refer to Figure 3-16 on page 105.

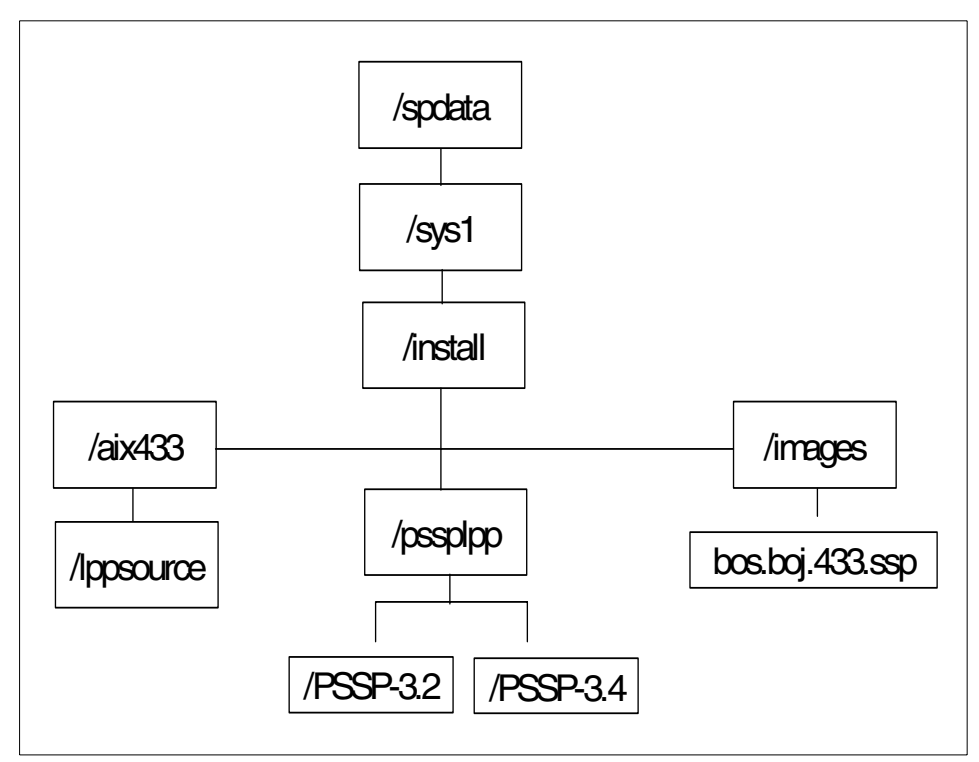

Figure 3-16 spdata directory structure

#### Flags in the spmkvgobj and spchvgobj commands

Table 3-1 displays the flags that are used with the **spmkvgobj** and **spchvgobj** commands. Each of these flags are represented in the smitty menu, as shown in Figure 3-17 on page 106.

| Flag | Description                                                                |  |  |
|------|----------------------------------------------------------------------------|--|--|
| -r   | Volume Group Name (For example, rootvg)                                    |  |  |
| -h   | Physical Volume List (For example, hdisk0)                                 |  |  |
| -c   | Number of Copies of Volume Group                                           |  |  |
| -n   | Boot Server                                                                |  |  |
| -i   | Network Install Image Name; must be located in /spdata/sys1/install/images |  |  |

Table 3-1 Flags used with the spmkvgobj and spchvgobj commands

| Flag | Description                                                                                                    |
|------|----------------------------------------------------------------------------------------------------|
| -V   | LPP Source Name (For example, aix433); must be located in /spdata/sys1/install/ <lppsourcename>; this should be a directory structure with a lppsource directory structure beneath it.</lppsourcename> |
| -р   | PSSP Code Version (For example. PSSP-3.2)<br>This is a pull down menu option in smitty<br>The directory structure is /spdata/sys1/install/pssplpp                                                      |

| (  | Create Volume Group Informat     | ion                            |
|----|----------------------------------|--------------------------------|
| No | ode List                         | [9]                            |
|    | Volume Group Name                | (-r Flag )<br>[rootvg]         |
|    | Physical Volume List             | (-h Flag )<br>[hdisk0]         |
|    | Number of Copies of Volume 1     | Group (-c Flag )               |
| F  | Boot/Install Server Node<br>lag) | (-n<br>[0]                     |
|    | Network Install Image Name       | (-i Flag)<br>[bos.obi.433.ssp] |
|    | LPP Source Name                  | (-v Flag )<br>[aix433]         |
| ١  | PSSP Code Version                | (-p Flag                       |
| ,  | Set Quorum on the Node           | (-q Flag)                      |
|    |                                  |                                |

Figure 3-17 Create volume group information

#### Network install image name does not exist on the CWS

The SDR is expecting this image to be in the following directory:

/spdata/sys1/install/images

If the file is not there, then an error will occur as shown in Figure 3-18 on page 107.

Command: failed stdout: yes stderr: no Before command completion, additional instructions may appear below. spmkvgobj: 0016-623 The install image /spdata/sys1/install/images/bos.obj.433.ssp does not exist on the control workstation, exiting.

Figure 3-18 spmkvgobj failed due to the install image not existing

A quick look at the /spdata/sys1/install/images directory shows that the name is not bos.obj.433.ssp, but instead is bos.obj.ssp.433.

If there is already volume group information in the SDR for the node, then an error such as the one shown in Figure 3-19 will occur. This is simple to rectify with the use the **spchvgobj** command with the same options as used in the **spmkvgobj** command.

| COMMAND                                                                                                    | STATUS |             |            |  |
|----------------------------------------------------------------------------------------------------|--------|-------------|------------|--|
| Command:                                                                                                    | failed | stdout: yes | stderr: no |  |
| Before command completion, additional instructions may appear below.                                                                                                    |        |             |            |  |
| <pre>spmkvgobj: 0016-627 A Volume_Group object for node number 9, vg_name rootvg<br/>already exists, Volume_Group object not created; skipping to nex<br/>t node.<br/>spmkvgobj: The total number of Volume_Group objects successfully added is 0.<br/>spmkvgobj: The total number of rejected Volume_Group additions is 1.</pre> |        |             |            |  |

Figure 3-19 Failure due to the volume group already existing

The volume group can also be modified with smitty as shown in Figure 3-20.

Command: OK stdout: yes stderr: no Before command completion, additional instructions may appear below. spchvgobj: Successfully changed the Node and Volume\_Group objects for node number 5, volume group rootvg. spchvgobj: Successfully updated the Syspar object for partition sp5en0. spchvgobj: The custom file /spdata/sys1/syspar\_configs/1nsb0isb/config.16/layout.1/syspar.1/custom for partition sp5en0 has been updated. spchvgobj: The total number of changes successfully completed is 1. spchvgobj: The total number of changes which were not successfully completed is 0.

Figure 3-20 update volume group information

#### 3.3.5 Validate switch primary and primary backup nodes

Figure 3-21 on page 108 shows a failure occurred while validating both nodes. This is normal at this point of the installation as their are no nodes yet installed. If there are nodes installed (and they are functional), then see Chapter 6, "SP switches" on page 233 for switch problem determination procedures.

```
# Eprimary 1 -backup 13
Eprimary: 0028-206 Warning: Cannot ping the oncoming primary node: sp5n01.
Eprimary: Eprimary will continue.
Eprimary: 0028-207 Warning: Cannot ping the oncoming primary backup node:
sp5n13.
Eprimary: Eprimary will continue.
```

Figure 3-21 Eprimary failures

# 3.4 Setup\_server

The SDR provides the information setup\_server needs to configure NIM on the Boot Install Server (BIS). The setup\_server script is divided into Perl wrappers each of which is an independent script. The use of wrappers assist in the problem determination of setup\_server. The name of the wrappers are listed in Table 3-2 on page 110 by the order by which setup\_server calls them.

| services_config<br>Location: /usr/lpp/ssp/install/bin | Checks the site environment information                                                                                                    |
|-------------------------------------------------------|----------------------------------------------------------------------------------------------------|
| setup_cws<br>Location: /usr/lpp/ssp/bin               | Checks to see if this is the CWS<br>ensures krb files exist<br>/etc/krb-srvtab<br>/etc/krb.conf<br>/etc/krb.realms<br>Performs all kerberos updates on the<br>CWS required for each node<br>Creates and/or updates CWS files |
| delnimmast<br>Location: /usr/lpp/ssp/bin              | If the node parsed is a NIM master then unconfigure it.                                                                                                    |
| delnimclient<br>Location: /usr/lpp/ssp/bin            | Undefines the client node on the master                                                                                                    |
| mknimmast<br>Location: /usr/lpp/ssp/bin               | Creates the NIM masters                                                                                                    |
| create_krb_files<br>Location: /usr/lpp/ssp/bin        | Creates the krb-srvtab file on CWS<br>copies krb-srvtab to BIS (if necessary)<br>created /spdata/sys1/k4srvtab                                                                                                    |
| mknimint<br>Location: /usr/lpp/ssp/bin                | Craetes the NIM network objects.                                                                                                    |
| mknimres<br>Location: /usr/lpp/ssp/bin                | Created the NIM resources                                                                                                    |
| mknimclient<br>Location: /usr/lpp/ssp/bin             | Creates the NIM client definitions                                                                                                    |
| mkconfig<br>Location: /usr/lpp/ssp/bin                | creates /tftpboot/ <hostname>.config_info<br/>used for node customization</hostname>                                                                                                    |
| mkinstall<br>Location: /usr/lpp/ssp/bin               | creates /tftpboot/ <hostname>.install_info<br/>used for installation and customization</hostname>                                                                                                    |
| export_clients<br>Location: /usr/lpp/ssp/bin          | exports the pssplpp filesystem to clients                                                                                                    |
| allnimres<br>Location: /usr/lpp/ssp/bin               | Adds entries into /etc/bootptab if needed allocates NIM resources to clients                                                                                                    |

Table 3-2 The wrappers of setup\_server

#### 3.4.1 The flow of the setup\_server command

The following flowcharts in Figure 3-22 and Figure 3-23 on page 112 describe the flow for the **setup\_server** and **services\_config** commands, respectively.

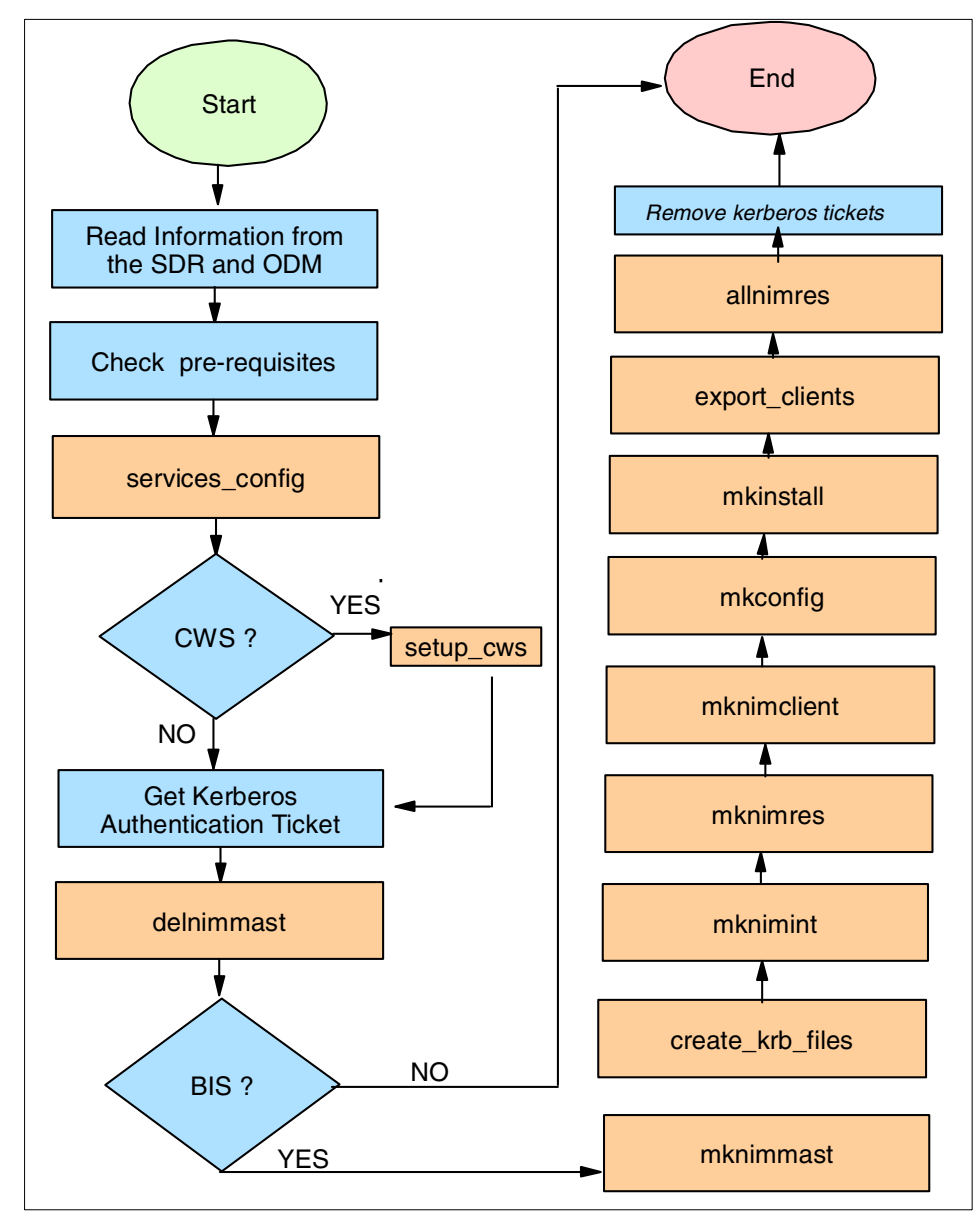

Figure 3-22 setup\_server flowchart

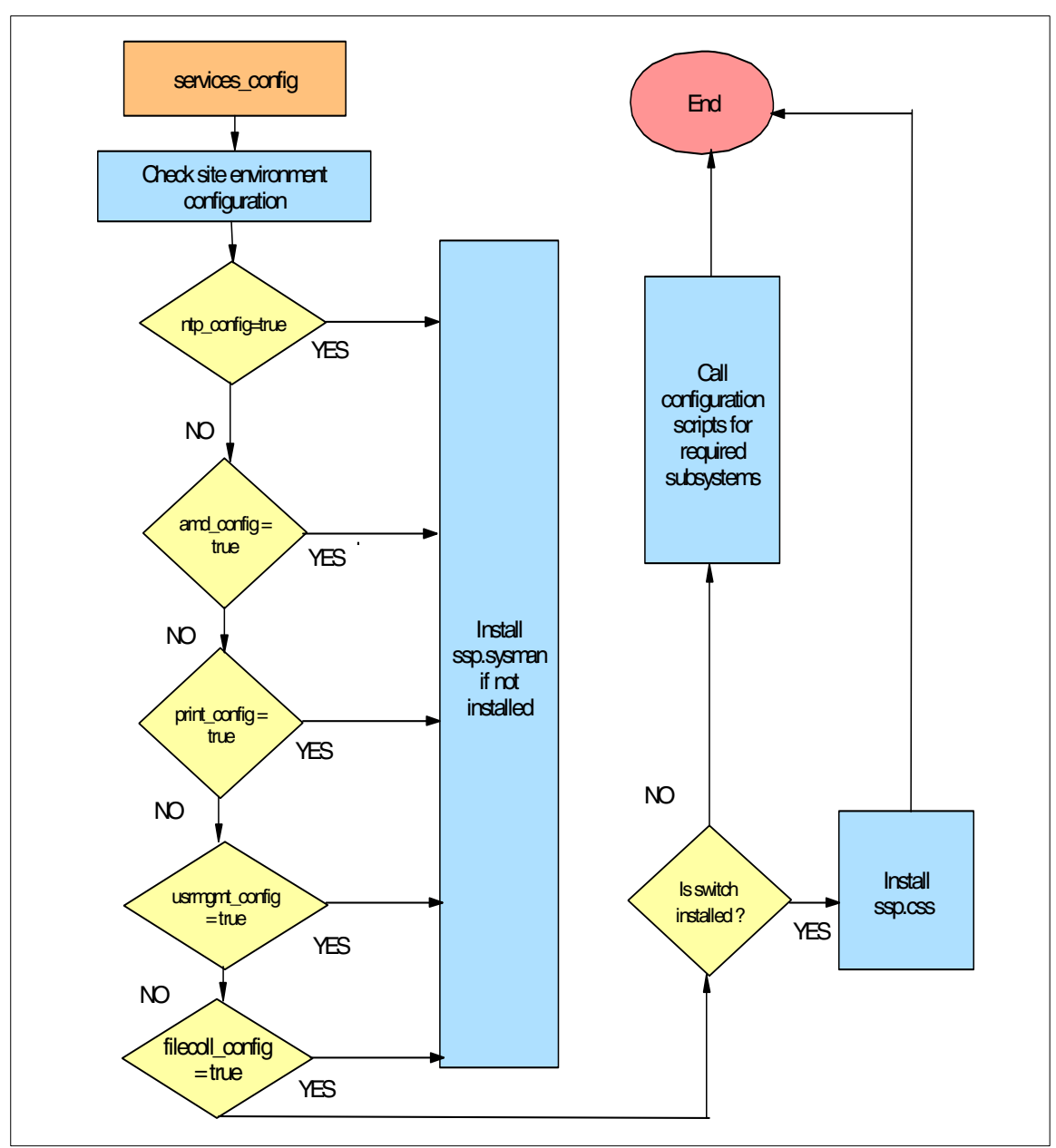

Figure 3-23 services\_config flowchart

#### 3.4.2 services\_config

This script is invoked by /etc/rc.sp to set up designated services on the nodes, and by **setup\_server** to set up services on the boot/install server.

It reads the SDR information stored in the SP object class and checks which services will be run on the node. Then, it calls the appropriate service configuration scripts. The possible services to invoke are the following:

- ► NTP
- Print management
- User management
- AMD
- ► File collection
- Accounting

Command Syntax:

#### services\_config

This command has no input parameters.

The general flow and logic for services\_config is shown in Figure 3-23 on page 112.

#### 3.4.3 setup\_CWS

The setup\_CWS script reads the information from the SDR, checks prerequisites, and updates Kerberos files to reflect CWS and node network interface names. It then makes a setup of CWS-specific items.

Command Syntax:

setup\_CWS [-h]
This command has no input parameters.

The general flow and logic for setup\_CWS is shown in Figure 3-24 on page 114.

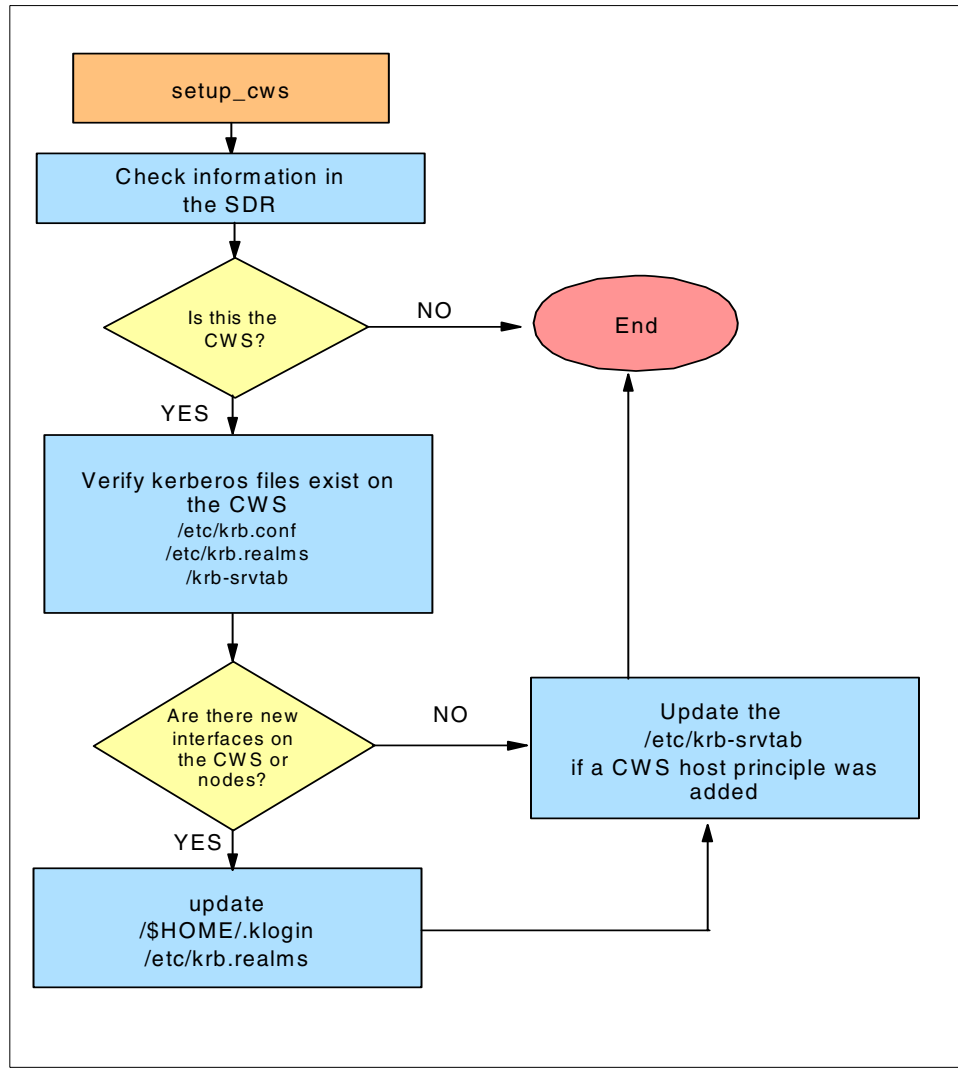

Figure 3-24 setup\_cws flowchart

### 3.4.4 delnimmast

This wrapper deletes the NIM master definition, that is, nodes that were configured as NIM master are unconfigure, and the NIM filesets (master and SPOT filesets) are deleted from them.

Command syntax:

```
delnimmast -1 <node_number_list>
```

where: <node\_number\_list> is the list of nodes to un-define as NIM master. Node number 0 refers to the CWS.

The general flow and logic for the delnimmast command is shown in Figure 3-25.

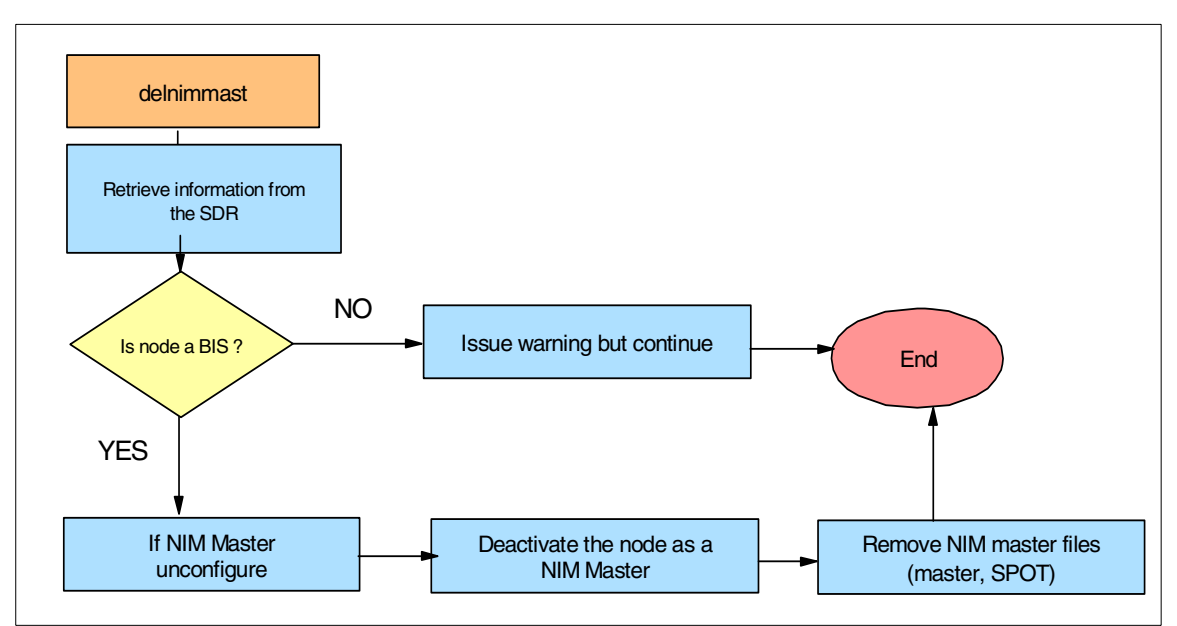

Figure 3-25 delnimmast flow chart

# 3.4.5 delnimclient

The delnimclient script deletes the NIM client definitions from the NIM master. It searches for the nodes passed from the command line, resets these nodes, deallocates the NIM resources that were allocated to them, and then removes their client definitions on the NIM master.

Command syntax:

```
delnimclient -h | -l <node_number_list> | -s <server_node_list>
-h Display command syntax.
-l <node_number_list> - The list of node numbers to remove as NIM clients.
Node number 0 (the CWS) is not allowed.
-s <server_node_list - > The list of server (NIM master) nodes on which to
delete all clients that are no longer defined as boot/install clients in the
SDR.
```

The general flow and logic for the delnimclient script is shown in Figure 3-26 on page 116.

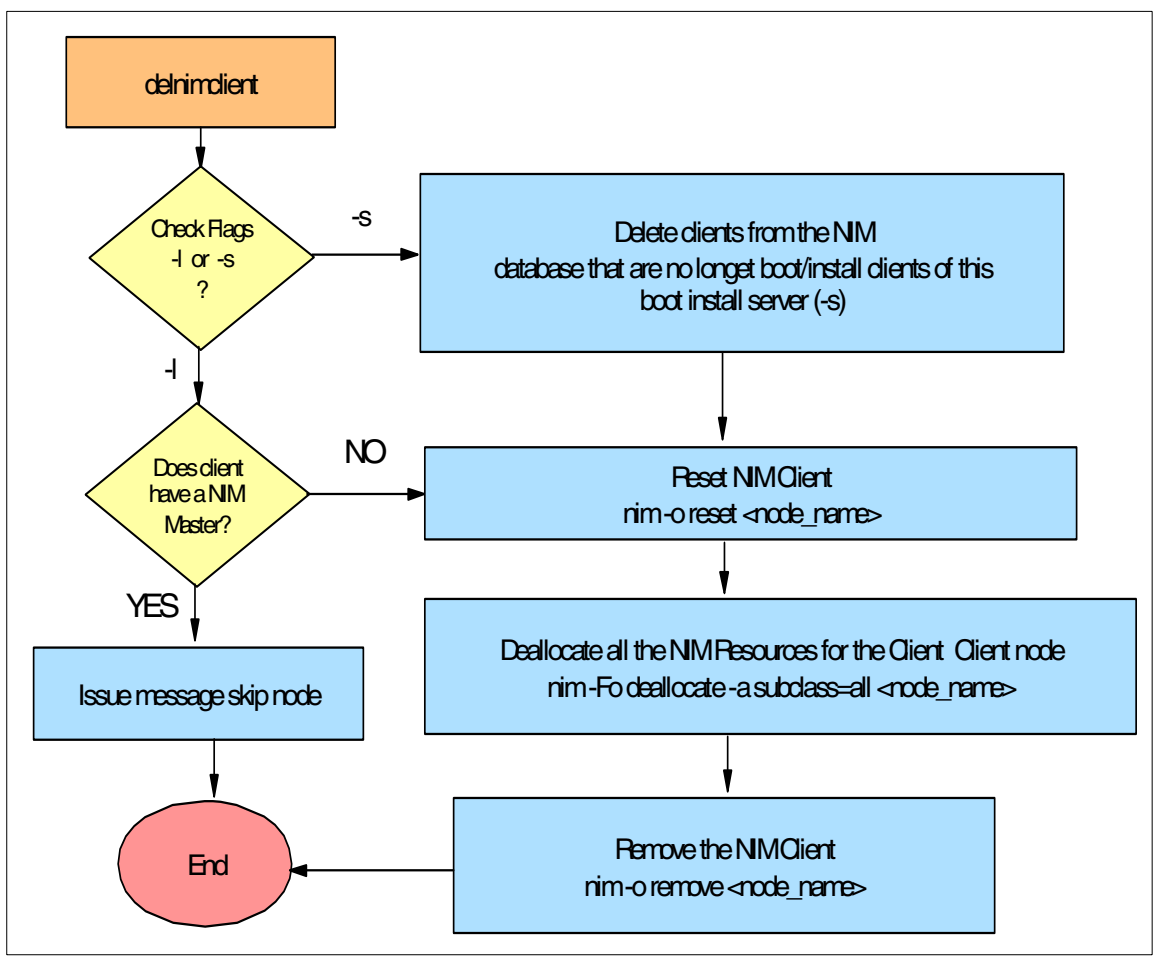

Figure 3-26 delnimclient flowchart

#### 3.4.6 mknimmast

This wrapper creates a NIM master. To do this, the NIM master filesets (bos.sysmgt.nim.master and bos.sysmgt.nim.spot) must be installed. The node is configured as a NIM master by using the **nimconfig** command.

#### Command syntax:

```
mknimmast -h | -l <node_number_list>
    -h Display command syntax.
```

-l <node\_number\_list> - List of node numbers to define as NIM masters. Node number O indicates the CWS.

General flow and logic for mknimmast is shown in Figure 3-27.

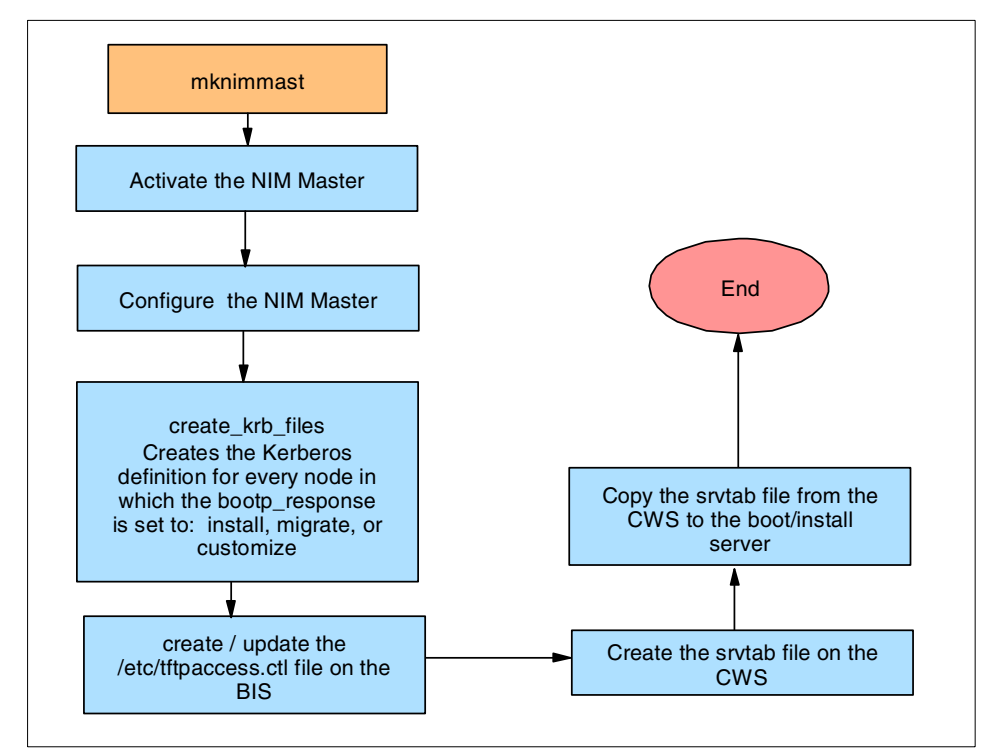

Figure 3-27 mknimmast flowchart

#### 3.4.7 mknimint

This wrapper defines a new Ethernet network and interface objects on the NIM master (boot/install server). On the CWS, any network not previously defined are defined, and NIM interfaces are added. On a boot/install server that is not the CWS, all Ethernet network adapters and interfaces of the node are defined in the NIM master. Also, all CWS Ethernet and Token-Ring adapters and interfaces are defined. The CWS networks and interfaces are added to the boot/install server because there are resources, such as Ippsource (which have the CWS as resource server), which the nodes have to access.

To serve a resource from the CWS to a client that is not on the same subnet as the CWS, routing is required. Routing is done by the mknimclient wrapper.

If mknimint is executed on a boot/install server that is not the CWS, it creates the CWS as a NIM client for the boot/install server, thus, making this server able to access the resources on the CWS.

Command syntax:

```
mknimint -h | -l <node_number_list>
-h Display command syntax
-l <node_number_list>List of node numbers to define as NIM masters. Node 0 is
the CWS.
```

The general flow and logic for mknimint is shown in Figure 3-28.

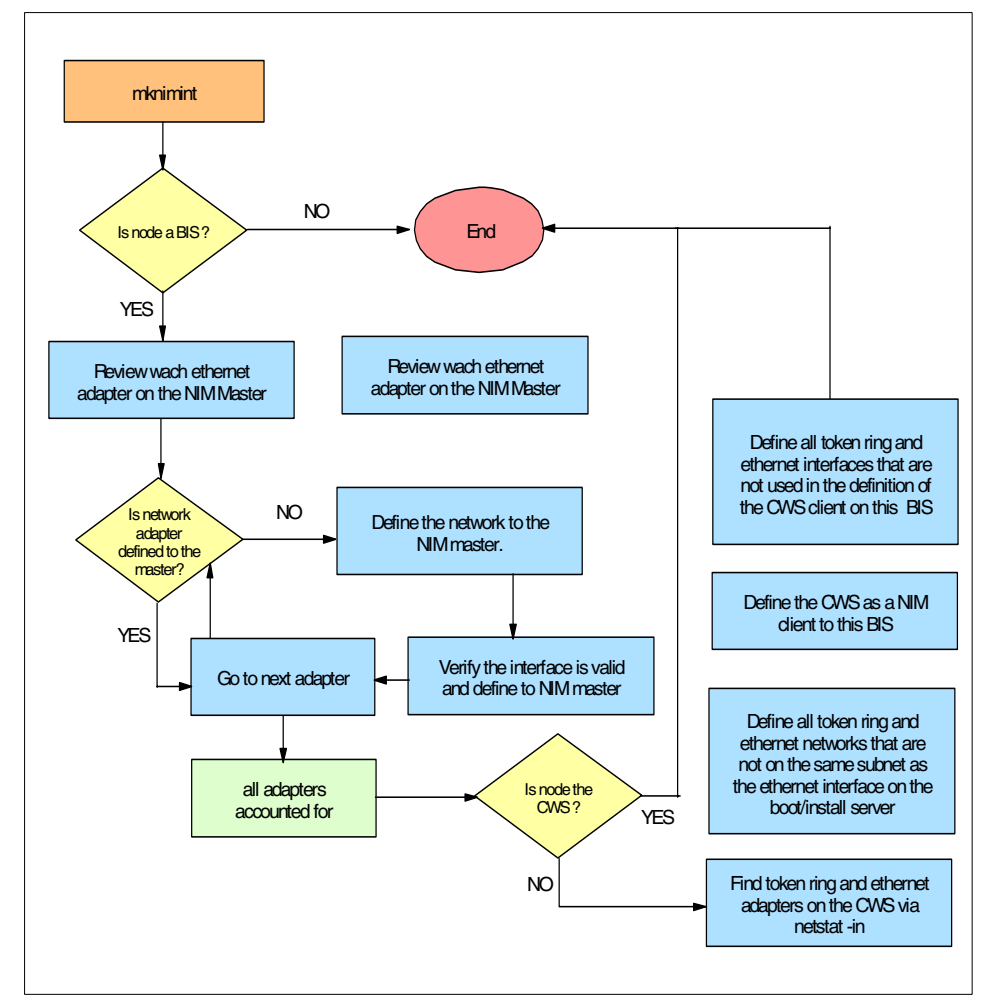

Figure 3-28 mknimint flowchart

#### 3.4.8 mknimres

This wrapper creates NIM resources that are needed for operations on the nodes. Depending on the value of the bootp\_response field from SDR, the resources that are needed in the processes with the given bootp\_response, and do not currently exist, will be created.

mknimres checks the Rstate attribute of resource objects, and if it is not ready for use, they will be removed (exception on boot resource).

Command syntax:

```
mknimres -h | -l <node_number_list>
-h Display command syntax.
-l <node_number_list> List of node numbers to be defined as NIM masters. Node
0 is the CWS.
```

The general flow and logic for mknimres is shown in Figure 3-29.

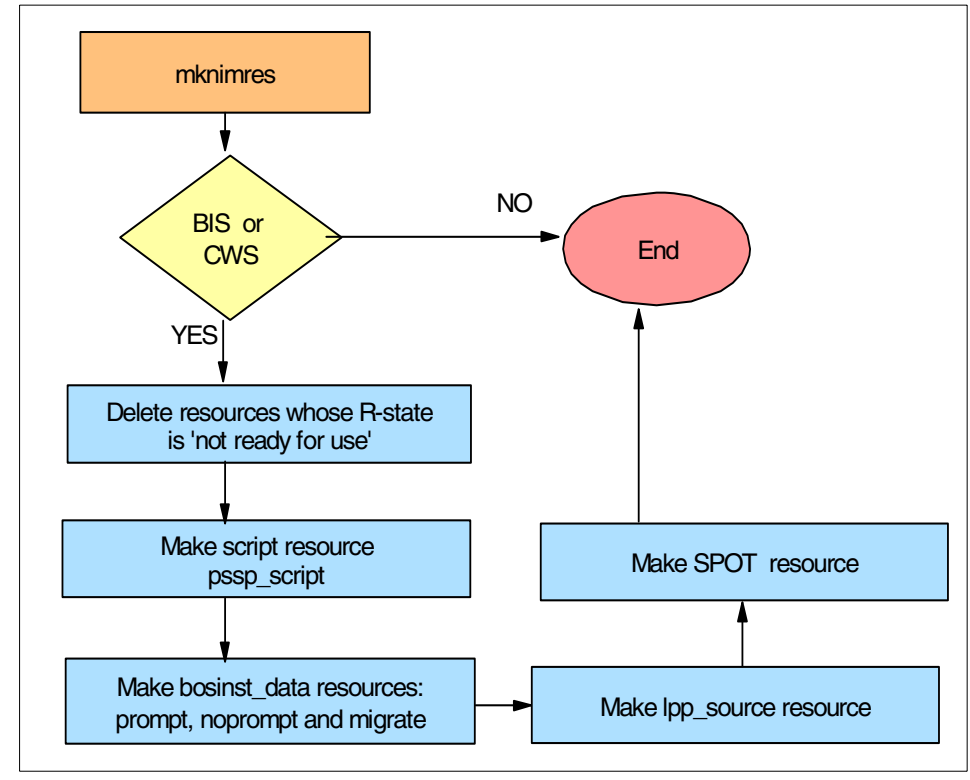

Figure 3-29 mknimres flowchart

#### 3.4.9 mknimclient

This wrapper creates NIM client definitions on the boot/install server. It searches for the processor type of a client (UP/MP) and the platform type (RS6K/chrp). The information about processor type and platform is used in the definition of the client, so that when creating the boot images for the nodes, it can construct the correct one. If the client node is not on the same subnet as the CWS, the mknimclient command builds the client routes to the CWS so that the node can use the lppsource.

Command syntax:

```
mknimclient -h | -l <node_number_list>
```

-h Display command syntax.

```
-1 <node_number_list> List of node numbers to define as NIM clients. Node 0
(the CWS) is not allowed.
```

The general flow and logic for mknimclient is shown in Figure 3-30.

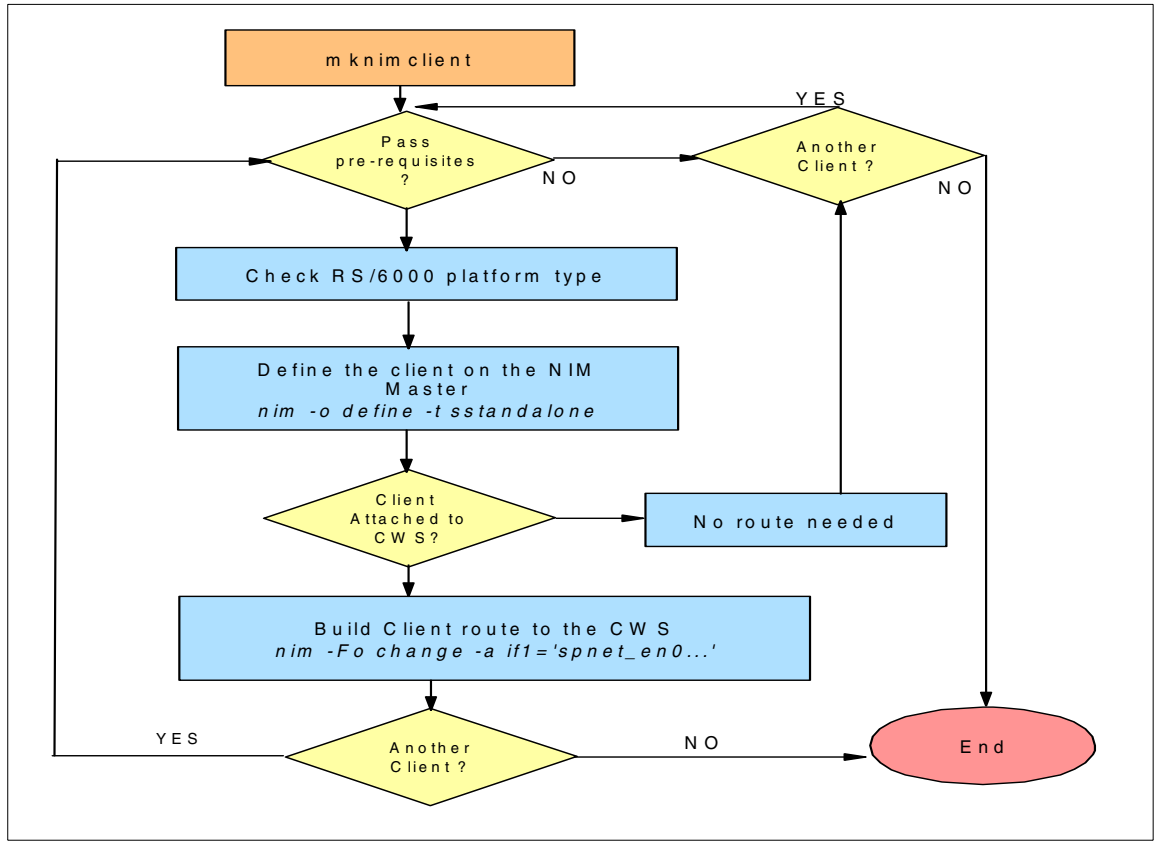

Figure 3-30 mknimclient flowchart

# 3.4.10 mkconfig

This wrapper creates the /tftpboot/<reliable\_hostname>.config\_info files for every node that has bootp\_response not set to disk. These files are used when running pssp\_script. The information is retrieved from the SDR for every node with bootp\_response not set to disk.

This data is used in creating the config\_info files. This mkconfig wrapper uses reliable hostnames for creation of the files. The general flow and logic for the mkconfig wrapper is shown in Figure 3-31.

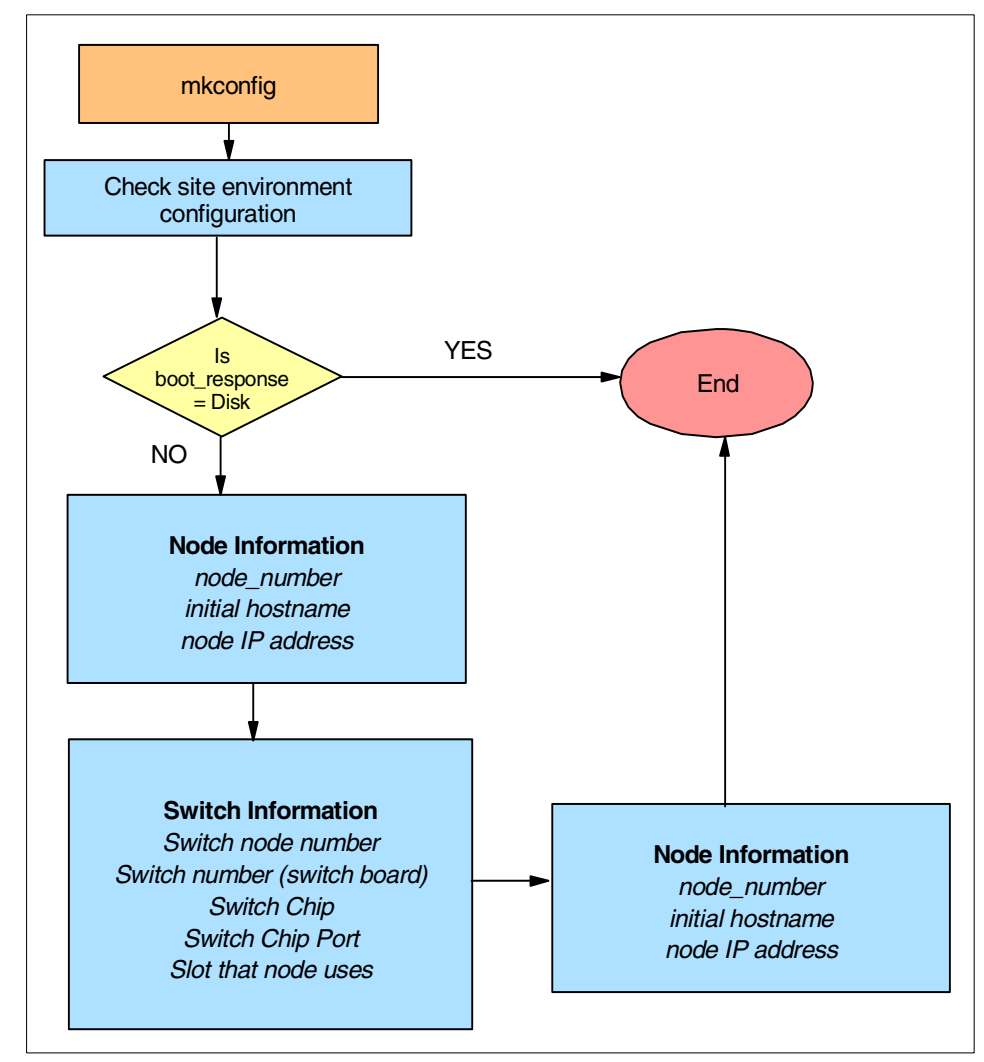

Figure 3-31 mkconfig flowchart

#### 3.4.11 mkinstall

This wrapper creates the /tftpboot/<hostname>.install\_info file for each node with bootp\_response not set to disk. These files, like the config\_info files, are used by pssp\_script. The mkinstall wrapper retrieves site environment data from the SP SDR class. It gets the node information, and if the node bootp\_response is not set to disk, the existing /tftpboot/<hostname>.install\_info file is removed and a new install\_info file is created for the node.

The general flow and logic for the mkinstall wrapper is shown in Figure 3-32.

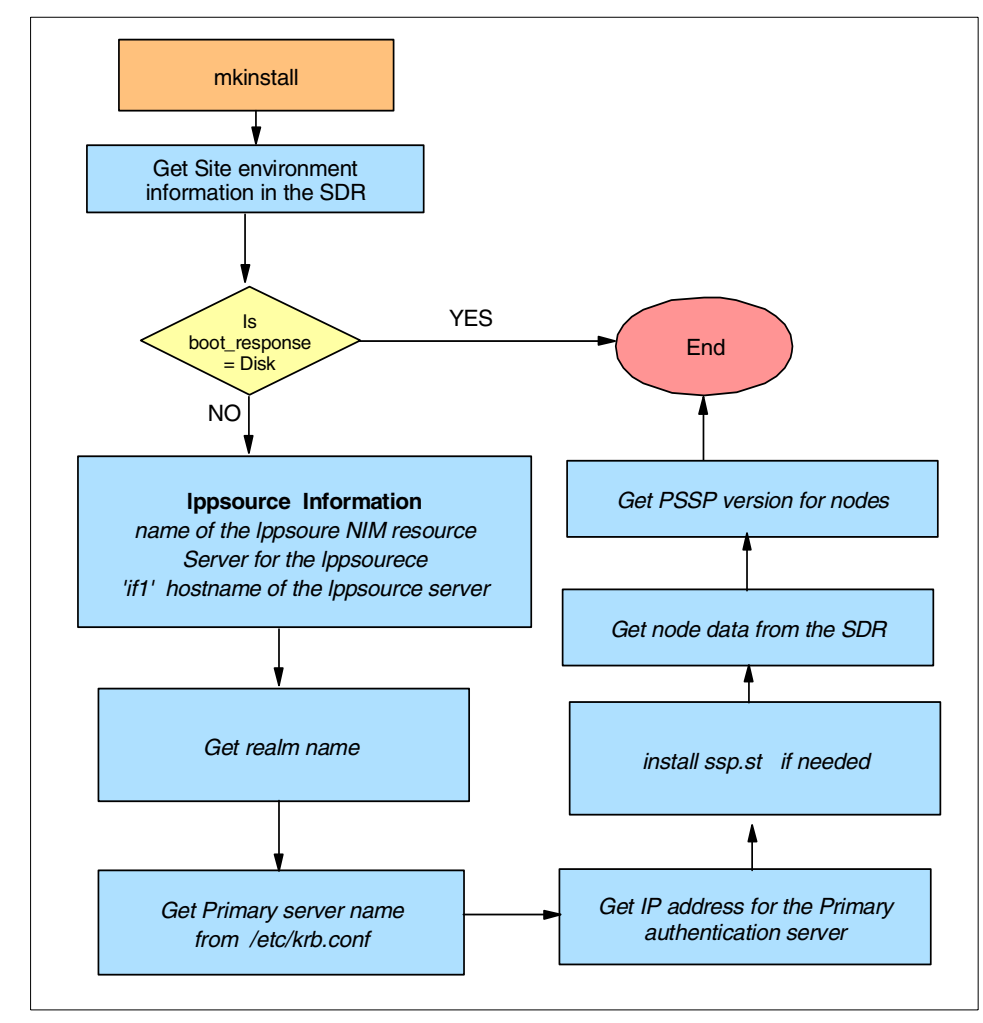

Figure 3-32 mkinstall flowchart
# 3.4.12 export\_clients

This wrapper ensures that the required directories (pssplpp, images, lppsource, SPOT, and others) are exported from a NIM master to its clients. This command must be run on the NIM master.

Command syntax:

export\_clients [-h]

This command has no input parameters.

The general flow and logic for export\_clients is shown in Figure 3-33.

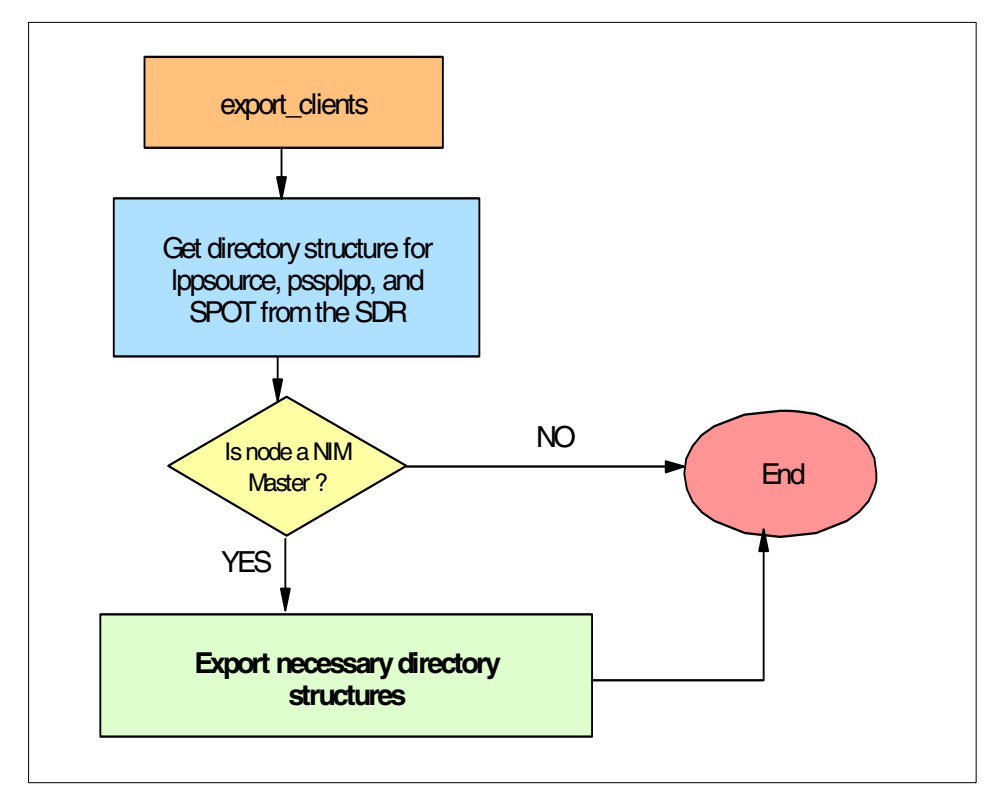

Figure 3-33 export\_clients flowchart

# 3.4.13 allnimres

This wrapper allocates all necessary NIM resources to a client, depending on the client bootp\_response in the SDR. This includes executing the **bos\_inst** command for allocation of the boot and nimscript resources. When this command is done, nodes are ready for netboot/install, diagnostics, or maintenance. If a

node bootp\_response is set to "disk" or "customize", then all NIM resources are deallocated from the node. The general flow and logic for the allnimres wrapper is shown in Figure 3-34 on page 125. The bootp\_response values available in PSSP are:

- ► install
- ► customize
- ► disk
- ► maintenance
- ► diag
- ► migrate

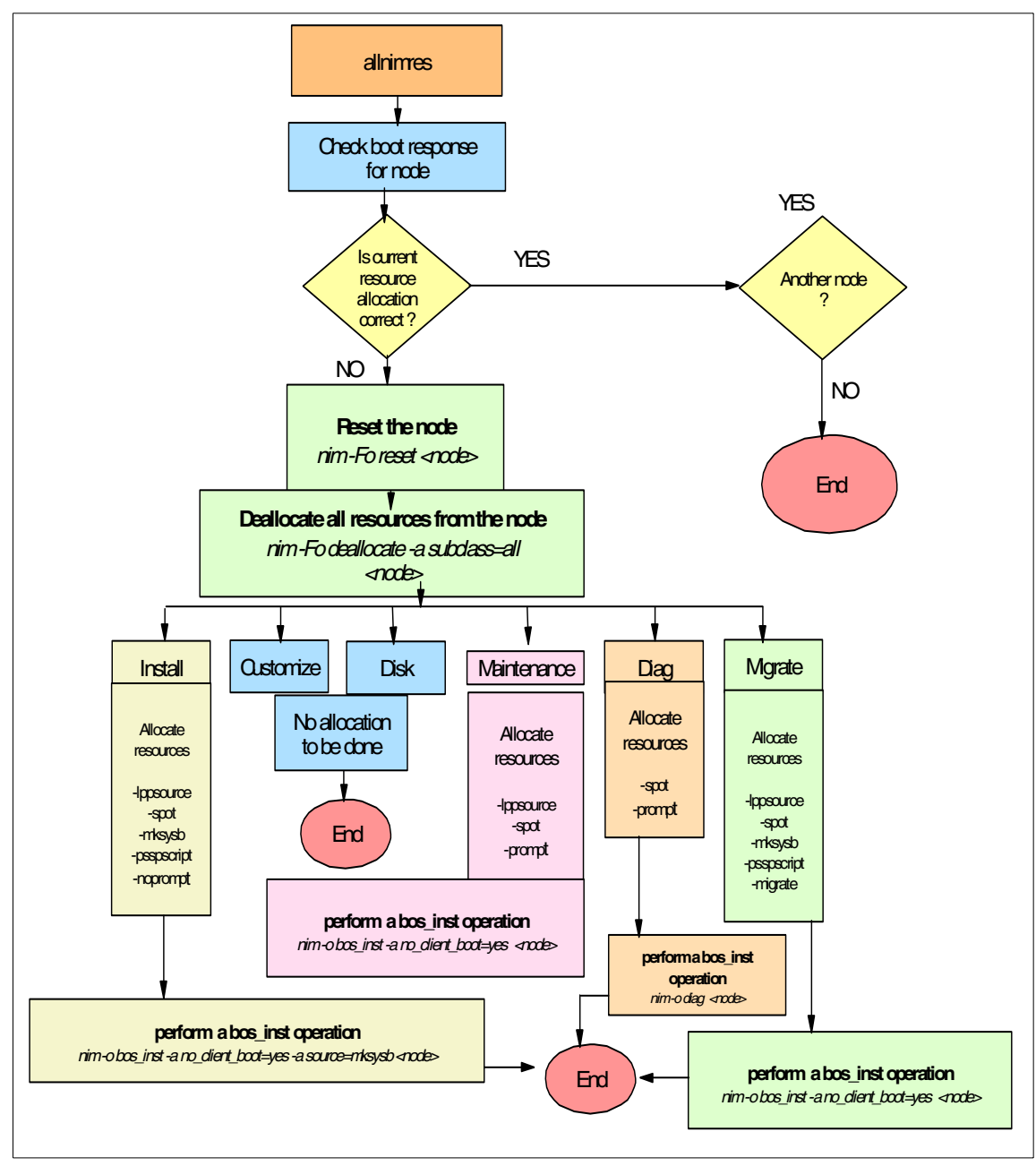

Figure 3-34 allnimres flowchart

# 3.4.14 unallnimres

This wrapper deallocates all NIM resources to a list of boot/install clients. The general flow and logic for unallnimres is shown in Figure 3-35.

Command syntax:

unallnimres -1 <list of nodes>

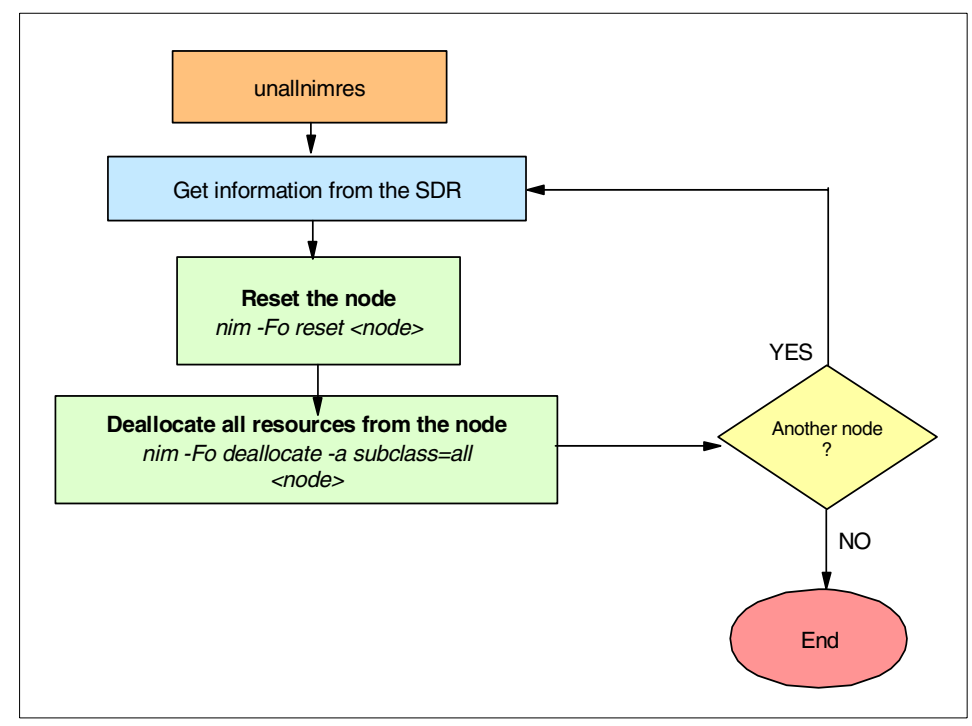

Figure 3-35 unallnimres flow chart

# 3.4.15 Site Environment errors

The following section describes possible site environment errors in your cluster.

#### Node data information invalid

Prior to running setup\_server, all nodes which are physically installed into the system must have valid entries in the SDR.

Take, for example, a case in which the node information has been entered into the SDR for nodes 5, 9, and 13. However, in this specific example, the SDR information has not yet been entered for node1.

This configuration will lead to an immediate failure in setup\_server shown in Example 3-1.

Example 3-1 Reliable hostname not configured in the SDR

```
# setup_server
setup_server: 0016-014 Problem found while querying SDR for reliable
hostnames. SDR Return Code 2.
setup_server: Processing incomplete (rc= 2).
```

Check the reliable hostname in the SDR with the **splstdata** command as shown in Example 3-2.

Example 3-2 Check the reliable\_hostname

| # spls | stdata · | -n<br>I | List No | de Configuration | Information       |  |
|--------|----------|---------|---------|------------------|-------------------|--|
| node#  | frame#   | slot#   | slots   | initial_hostname | reliable_hostname |  |
| 1      | 1        | 1       | 4       | ****             | ****              |  |
| 5      | 1        | 5       | 4       | sp5n05           | sp5n05            |  |
| 9      | 1        | 9       | 4       | sp5n09           | sp5n09            |  |

Note that there are no entries for the initial\_hostname or the reliable\_hostname for node1. Correct this by entering the information in the SDR.

Another problem that is encountered when node data is not entered into the SDR is shown in Example 3-3.

Example 3-3 setup\_server fails

```
mknimres: Copying /usr/lpp/ssp/install/config/bosinst_data_migrate.template to
/spdata/sys1/install/pssp/bosinst_data_migrate.
0042-001 nim: processing error encountered on "master":
    0042-001 m_mk_lpp_source: processing error encountered on "master":
    0042-154 c_stat: the file or directory
    "/spdata/sys1/install/default/lppsource" does not exist
    mknimres: 0016-375 The creation of the lppsource resource named
lppsource_default
    had a problem with return code 1.
    setup_server: 0016-279 Problem of internally called command:
    /usr/lpp/ssp/bin/mknimres; rc= 2.
    Tickets destroyed.
    setup_server: Processing incomplete (rc= 2).
```

Once again there is incomplete information in the SDR for node 1. After the **spframe** command is run, the lppsource placed in the SDR is the default. However, in this installation, the lppsource directory is under a subdirectory in /spdata/sys1/install/aix433. To correct this situation, enter the appropriate lppsource information for node1 into the SDR and then re-run setup\_server.

#### **PSSP filesets missing**

The mknimres script ensures that the pssp files exist in /spdata/sys1/install/pssplpp/PSSP-3.2 directory. See Example 3-4 for the output of the error that occurs in setup\_server when these files do not exist.

Example 3-4 Sample error output from setup\_server

```
mknimres: Successfully created the bosinst_data resource named prompt on
mknimres: Successfully created the lpp_source resource named mknimres:
Successfully created the mksysb resource named mksysb_1 from dir
/spdata/sys1/install/images/bos.obj.ssp.433 on sp5en0.
mknimres: 0016-395 Could not get size of pssplpp PSSP-3.2
files on control workstation, return code of 1, missing files are
/spdata/sys1/install/pssplpp/PSSP-3.2/pssp.installp.
setup_server: 0016-279 Problem of internally called command:
/usr/lpp/ssp/bin/mknimres; rc= 2.
Tickets destroyed.
setup server: Processing incomplete (rc= 2).
```

When this error occurs, first check for the presence of this file:

# cd /spdata/sys1/install/pssplpp/PSSP-3.2

Example 3-5 Checking for the missing files

```
# ls
.toc
(3) rsct.clients.1.2.0.0.I
(1) ssp.3.2.0.0.I
ssp.vsdgui.3.2.0.0.I
ptpe.3.2.0.0.I
(4) rsct.core.1.2.0.0.I
ssp.hacws.3.2.0.0.I
vsd.3.2.0.0.I
(2) rsct.basic.1.2.0.0.I
spimg.3.2.0.0.I
ssp.ptpegui.3.2.0.0.I
```

In Example 3-5, the output of the **1s** command shows that four files are missing from this directory structure. The four files have been numbered in Example 3-5 to illustrate our discussion. These files are:

1. pssp.installp

- 2. rsct.basic
- 3. rsct.clients
- 4. rsct.core

**Attention:** The four files are not quite missing. The files are there, but they first need to be renamed by following step 15.2 in Chapter 2 of the *Parallel System Support Programs for AIX Version 3 Release 2: Installation and Migration Guide*, GA22-7347.

#### Invalid hardware address for a node

Each node must have a valid hardware address in the SDR. setup\_server does not check to ensure that the address is the actual address on the node but rather that the address is within valid parameters. Example 3-6 shows the output of setup\_server on a system with such a configuration. To correct this problem, acquire the hardware address for the node in question and re-run setup\_server (see step 35 in the *Installation and Migration Guide for PSSP 3.2*, GA22-7347).

Example 3-6 Invalid hardware address for a node

```
setup_server: Running services_config script to configure SSP services.This may
take a few minutes...
0513-044 The /usr/sbin/xntpd Subsystem was requested to stop.
rc.ntp: Starting NTP daemon (xntpd)
mknimres: Copying /usr/lpp/ssp/install/config/bosinst_data_prompt.template to
/spdata/sys1/install/pssp/bosinst_data_prompt.
mknimres: Copying /usr/lpp/ssp/install/config/bosinst_data_migrate.template to
/spdata/sys1/install/pssp/bosinst_data_migrate.
mknimres: Creating the SPOT resource spot_aix433.
mknimres: The SPOT resource named spot_aix433 was successfully created on
sp5en0.
mknimclient: 0016-416 The SDR contains an invalid hardware Ethernet address for
node 1 (sp5n01). Correct the value using the sphrdwrad comma
nd and try again.
```

# 3.5 Node installation

The following section describes boot install server (BIS) installation as well as problems encountered while installing nodes.

# 3.5.1 Optional boot install server installation

When creating a boot install server (BIS), it is important to remember that the BIS network is to be an independent network from the spnet\_en0 network as shown in Example 3-36 on page 131. The BIS must also act as a router between these two networks.

The procedure to define a node as a BIS is accomplished by defining the node as the BIS for another node with the **spchvgobj** command. After changing the boot install server for the node, the boot response should be set to either install or customize. After this scenario is set up and setup\_server is run on the CWS, the node will be defined as a boot install server.

This procedure will also require that setup\_server be run on the node being defined as the BIS.

When problems occur during the installation over a BIS, verify the following has been completed:

- ► BIS is a TCP/IP Router.
- ► IP forwarding is set to on BIS nodes.
- Route has been established from the CWS to nodes that will be installed via the BIS.
- Make sure that rootvg has enough space for the necessary file systems setup\_server will create on the BIS.

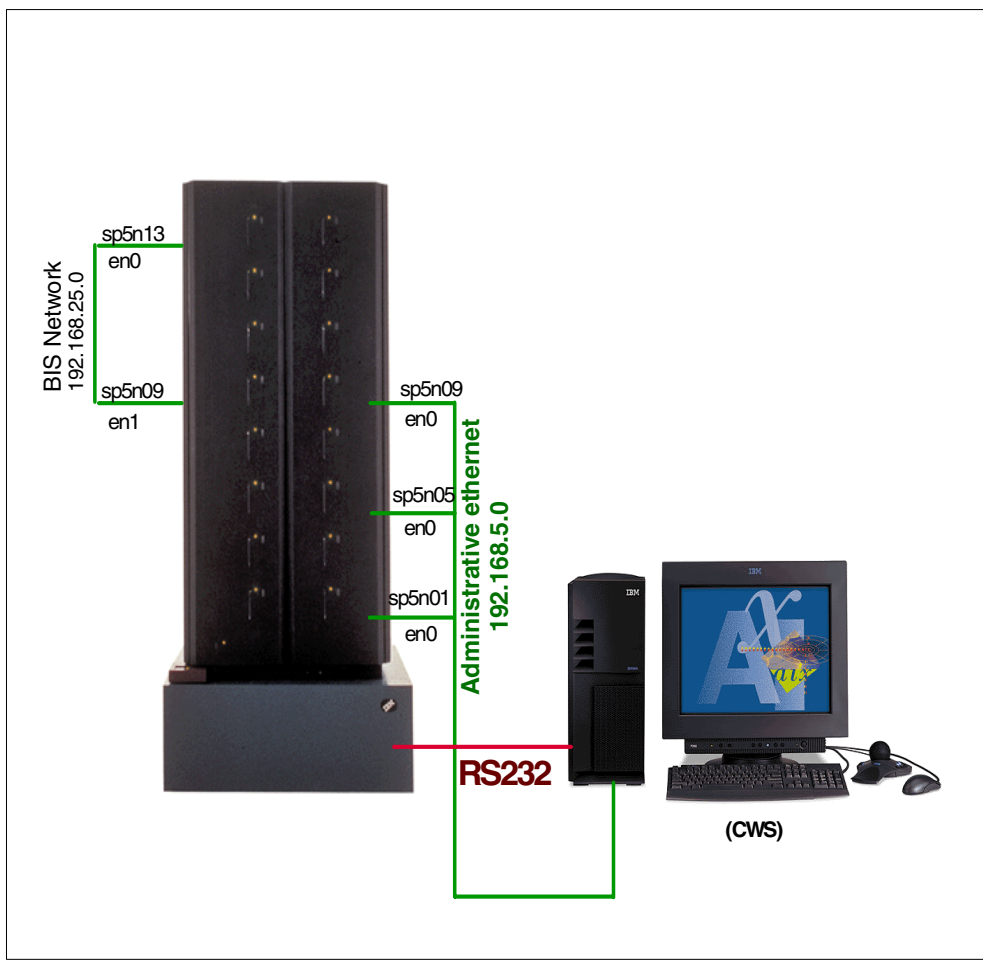

Figure 3-36 Boot install server

### The trouble with tuples

When setup\_server ran on the BIS, an error related to the incorrect number of tuples was encountered, as shown in Figure 3-37 on page 132.

```
sp5n09: cp: //.rhosts.nim: No such file or directory
sp5n09:
sp5n09: mknimint: 0016-201 There is an incorrect number of tuples in the IP
address.
sp5n09: mknimint: 0016-201 There is an incorrect number of tuples in the IP
address.
sp5n09: setup_server: 0016-279 Problem of internally called command:
/usr/lpp/ssp/bin/mknimint; rc= 2.
spbootins: 0022-038 There was a non-zero return code from issuing rsh
setup_server to node 9 .
sp5n05: 0513-044 The /usr/sbin/xntpd Subsystem was requested to stop.
sp5n05: rc.ntp: Starting NTP daemon (xntpd)
sp5n05: 0513-059 The xntpd Subsystem has been started. Subsystem PID is
10238.
```

Figure 3-37 The trouble with tuples

This error references the IP address and subnet of the ethernet and token ring adapters on the node that is becoming the BIS, as well as the CWS. To correct this problem, check:

- 1. IP addresses are valid for each interface on the BIS and CWS.
- 2. Subnets are valid on both the CWS and BIS.
- 3. Isattr -EI (en0, en1, en1, tr0, etc...).
- 4. odmget -q name=en0 CuAt.
- 5. Remember to check for every adapter that shows up in netstat that is either an en(x) or a tr(x) distinction.

### File systems place on the BIS Node

When the BIS node runs setup\_server the wrapper mknimres creates three file systems that are placed in rootvg. Plan to have the necessary disk space available to rootvg to house the AIX lppsource, spot(s), and pssplpp files. If the space is not available, mknimres will display an error. This space must be in rootvg and not placed into a separate file system. Do not make these file systems on your own or mknimres will fail to create the necessary file systems due to the mount point already existing. Figure 3-38 on page 133 shows the logical volumes and file systems created on the BIS.

```
logical volumes mknimres creates on the non-cws boot install server (BIS)
/dev/install_images
/dev/spot_aix433
Filesystems mknimres create on the non-cws boot install server (BIS)
/spdata/sys1/install/images
/spdata/sys1/install/psplpp
/spdata/sys1/install/aix433/spot
```

Figure 3-38 Logical volumes and filesystems created on the BIS

### 3.5.2 Network interface not supported when allocating SPOT

This error, as shown in Example 3-39, indicates that the spot has no information for the network adapter on the node. This is not always a true statement and can sometimes be rectified by resetting the SPOT.

```
export_clients: File systems exported to clients from server node 9.
0042-001 nim: processing error encountered on "master":
    0042-058 m_alloc_spot: unable to allocate "spot_aix433" to "sp5e1n13"
        because it does not support the network interface type
        of that client
```

Figure 3-39 Network interface not supported

Figure 3-40 conducts a forced reset of the SPOT with the spot\_name being spot\_aix433.

```
# nim -Fo reset spot_aix433
```

Figure 3-40 Nim reset

If the force reset of the SPOT does not clear this error, then you will need to verify that the lpp for the adapter is actually in the SPOT lppsource. If it is not, then you can either add it to the lppsource directory and recreate the SPOT, or update the spot with the additional lpp files needed.

When setup\_server runs on the new BIS, it creates NIM classes on the node for the new NIM master and its clients. Output of the **1snim** -1 shows that a new network interface, if2, is defined as shown in Figure 3-41. The reason for this is that the BIS needs to be able to route information from the CWS to the boot install server's client nodes.

| # lsnim -l                     |                                              |
|--------------------------------|----------------------------------------------|
| master:                        |                                              |
| class                          | = machines                                   |
| type                           | = master                                     |
| comments                       | = machine which controls the NIM environment |
| platform                       | = rs6k                                       |
| netboot_kernel                 | = up                                         |
| if1                            | = spnet_en0                                  |
| if2                            | = spnet_en1 sp5e1n09 <b>02608c2d08d7</b> ent |
| cable_type1                    | = bnc                                        |
| cable_type2                    | = bnc                                        |
| Cstate                         | = ready for a NIM operation                  |
| prev_state                     | = ready for a NIM operation                  |
| Mstate                         | <pre>= currently running</pre>               |
| serves                         | = boot                                       |
| serves                         | = nim_script                                 |
| master_port                    | = 1058                                       |
| registration_port              | = 1059                                       |
| reserved                       | = yes                                        |
| <pre>max_nimesis_threads</pre> | = 20                                         |

Figure 3-41 Output of Isnim -I

# 3.5.3 LED 231 - 239 in nodecond and ping test successful

The following section describes what LED 231 - 239 means when working on your cluster. Figure 3-42 shows BOOTP hangs while installing a node.

| STARTING S<br>Booting<br>Ethernet:<br>Hardware ad | YSTEM (BOOT)<br>Please wait.<br>Slot O/3, BNC / moo<br>ddress | lular Jacks<br>02608C2F9083 |  |
|---------------------------------------------------|---------------------------------------------------------------|-----------------------------|--|
|                                                   | Packets Sent                                                  | Packets Received            |  |
| BOOTP                                             | 00006                                                         | 00000                       |  |

Figure 3-42 BOOTP hangs on node install

If the BOOTP hangs, check the /etc/bootptab file as shown in Figure 3-43.

```
# T180 -- (xstation only) -- enable virtual screen
sp5n01:bf=/tftpboot/sp5n01:ip=192.168.5.1:ht=ethernet:ha=02608CF57A7C:sa=
192.168.5.150:sm=255.255.255.0:
sp5n13:bf=/tftpboot/sp5n13:ip=192.168.5.13:ht=ethernet:ha=02608CE8FCB3:sa
=192.168.5.150:sm=255.255.255.0:
sp5n09:bf=/tftpboot/sp5n09:ip=192.168.5.9:ht=ethernet:ha=02608CE880F1:sa=
192.168.5.150:sm=255.255.255.0:
sp5n05:bf=/tftpboot/sp5n05:ip=192.168.5.5:ht=ethernet:ha=02608CE880F1:sa=
192.168.5.150:sm=255.255.255.0:
```

Figure 3-43 Checking /etc/bootptab file

Check the /etc/bootptab file for potential problems when node installation cycles at LED code 239 and 231. These LEDs usually indicate a network problem. However, if a new network card is being used for the en0 interface, then there is a chance that the bootptab file did not get updated with the new information. At the end of this file, each node is listed along with their boot parameters.

Under each node, there is a hardware address listed. Notice that, in Figure 3-43, the hardware address (ha) is 02608CE880F1.

In comparison, Figure 3-44 shows that the hardware address that is being used is 02608C2d4CA5.

| STARTING SYSTEM                    | (BOOT)             |                       |
|------------------------------------|--------------------|-----------------------|
| Booting F                          | Please wait.       |                       |
| Ethernet: Slot<br>Hardware address | 0/5, BNC / modular | Jacks<br>02608C2D4CA5 |
|                                    | Packets Sent       | Packets Received      |
|                                    | 00006              | 00000                 |

Figure 3-44 BOOTP packets being sent

A quick check of the actual hardware adapter shows that slot 0/5 is the correct slot. Therefore, the /etc/bootptab file has the wrong information.

Manually update this file to reflect the correct hardware address and restart the node installation. The node should then be able to receive the BOOTP packets as shown in Figure 3-45.

```
STARTING SYSTEM (BOOT)

Booting . . . Please wait.

Ethernet: Slot 0/5, BNC / modular Jacks

Hardware address ...... 02608C2D4CA5

.... Packets Sent Packets Received

BOOTP 00002 00001

TFTP 08392 08391

<< 299 >>
```

Figure 3-45 BOOTP success

**Tip:** Updating the /etc/bootptab file will not solve this problem permanently. setup\_server will recreate this file the next time the node is to be installed by obtaining the incorrect MAC address from the SDR. A more permanent solution is to update the SDR with the correct address and also update the NIM definition.

# 3.5.4 Manual node conditioning

The following example is for node 9 in frame 1:

1. Power the node off by invoking:

spmon -p off node9

2. Set the key to service by invoking:

spmon -k service node9

3. Check to ensure that the key is in service position by issuing (see Figure 3-46 on page 137):

spmon -d

----- Frame 1 Host Switch Key Env Front Panel LCD/LED Slot Node Type Power Responds Responds Switch Error LCD/LED Flashes 1 high on yes autojn normal no LCDs are blank 1 no 5 5 high off no yes normal no Stand-By no LCD2 is blank 9 9 high off no yes service no Stand-By no LCD2 is blank no yes normal no Stand-By 13 13 high off no LCD2 is blank [root@sp5en0]:/>

Figure 3-46 Nodes installed but no host responds

4. Power on the node

spmon -p on [targetnode]

5. Open a writable tty connection to the node by executing:

s1term -w 1 9

6. Wait for the MAINTENANCE MENU as shown in Figure 3-47.

**Note:** The maintenance menu looks different for CHRP (Common Hardware Reference Platform) and RS/6000 MCA nodes.

```
MAINTENANCE MENU (Rev. 07.00)

O> DISPLAY CONFIGURATION

1> DISPLAY BUMP ERROR LOG

2> ENABLE SERVICE CONSOLE

3> DISABLE SERVICE CONSOLE

4> RESET

5> POWER OFF

6> SYSTEM BOOT

7> OFF-LINE TESTS

8> SET PARAMETERS

9> SET NATIONAL LANGUAGE
```

Figure 3-47 Maintenance menu

- 7. Select option 6 SYSTEM BOOT.
- 8. Select option 1 from the SYSTEM BOOT menu as shown in Figure 3-48 on page 138.

```
SYSTEM BOOT

O> BOOT FROM LIST

1> BOOT FROM NETWORK

2> BOOT FROM SCSI DEVICE
```

Figure 3-48 Boot from the network

9. This will bring up the system boot menu as shown in Figure 3-49.

Choose option 1 to Select BOOT (Startup) Device.

MAIN MENU

- 1. Select BOOT (Startup) Device
- 2. Select Language for these Menus
- 3. Send Test Transmission (PING)
- 4. Exit Main Menu and Start System (BOOT)

Figure 3-49 Conducting the ping test

10. Select the BOOT (Startup) Device as in Figure 3-50.

```
SELECT BOOT (STARTUP) DEVICE
Select the device to BOOT (Startup) this machine.
WARNING: If you are using a Token-Ring adapter without Autosense data
rate capability, the selection of an incorrect data rate
can result in total disruption of the Token-Ring network.
"==>" Shows the selected BOOT (startup) device
    1. Use Default Boot (Startup) Device
    2. Ethernet: Slot 0/3, 15-pin connector
==> 3. Ethernet: Slot 0/3, BNC / modular Jacks
    4. Ethernet: Slot 1/1, 15-pin connector
Page 1 of 2
88. Next Page of Select BOOT (Startup) Device Menu
99. Return to Main Menu
```

Figure 3-50 Select the boot device

- 11. In Figure 3-50 on page 139, we select option 3 to use the Ethernet adapter in Slot 0/3:
  - This will prompt you to set or change network addresses as shown in Figure 3-51.
  - Enter in the appropriate information for the client and the server's IP address. It should not be necessary to enter a gateway address.

| SET OR CHANGE NETWORK ADDRESSES                                                                                                    |                 |
|----------------------------------------------------------------------------------------------------|-----------------|
| Select an address to change                                                                                                    |                 |
| Currently selected BOOT (startup) device is:<br>Ethernet: Slot O/3, BNC / modular Jacks<br>Hardware address                                                                                                    | 02608C2D63E2    |
| 1. Client address                                                                                                    | 000.000.000.000 |
| <ul> <li>(address of this machine)</li> <li>2. BOOTP server address <ul> <li>(address of the remote machine you boot from)</li> </ul> </li> <li>3. Gateway address <ul> <li>(Optional, required if gateway used)</li> </ul> </li> </ul> | 000.000.000.000 |
|                                                                                                    | 000.000.000.000 |
| 97. Return to Select BOOT (Startup) Device Menu (SAVES<br>99. Return to Main Menu (SAVES addresses)                                                                                                    | addresses)      |

Figure 3-51 Enter client and BOOTP server's IP

12. After setting the IP addresses, there should now be a entry for the client and BOOTP server similar to Figure 3-52 on page 141.

```
SET OR CHANGE NETWORK ADDRESSES
Select an address to change
Currently selected BOOT (startup) device is:
Ethernet: Slot 0/3, BNC / modular Jacks
Hardware address ..... 02608C2D63E2
1. Client address
                                                    192.168.005.009
     (address of this machine)
2. BOOTP server address
                                                    192.168.005.050
     (address of the remote machine you boot from)
3. Gateway address
                                                    000.000.000.000
     (Optional, required if gateway used)
97. Return to Select BOOT (Startup) Device Menu (SAVES addresses)
99. Return to Main Menu (SAVES addresses)
```

Figure 3-52 Verify setting for BOOTP server

13. Enter 99 to return to the Main Menu

14. To verify that the hardware is connected correctly conduct the ping test.

Select option 3 as shown in Figure 3-53.

MAIN MENU

- 1. Select BOOT (Startup) Device
- 2. Select Language for these Menus
- 3. Send Test Transmission (PING)
- 4. Exit Main Menu and Start System (BOOT)

Figure 3-53 Send ping test

15. Verify that the IP address and correct if necessary. Then choose option 4 to start the ping test, as shown in Figure 3-54 on page 142.

SEND TEST TRANSMISSION (PING)

A test to see if the machine at the origin address can communicate, thru the network, with the machine at the destination address. Currently selected BOOT (startup) device is: Ethernet: Slot 0/3, BNC / modular Jacks Select an address to change or select "4" to begin the test. 1. Origin address 192.168.005.009 2. Destination address 192.168.005.050 3. Gateway address 000.000.000.000 (Optional, required if gateway used) 4. START PING TEST 99. Return to Main Menu

Figure 3-54 Verify all entries are correct

SENDING TEST TRANSMISSION Test transmission sent . . . Please wait . . . This test may take up to 15 seconds.

Figure 3-55 Ping test output

TEST TRANSMISSION (PING) RESULTS
FAILED TEST transmission
97. Return to Send Test Transmission screen.
99. Return to Main Menu
Type the number for your selection, then press "ENTER"
(Use the "Backspace" key to correct errors)

Figure 3-56 Ping test failed

- 16. If the ping test is unsuccessful, as shown in Figure 3-56 on page 142, then a network problem exist. Check the following:
- Are the network connections good?
- ► Does BNC network has the proper 50 Ohm termination?
- ► Is the IP address being used for the BOOTP server correct?
- ► Is there a functional route between the BOOTP server and the client node?
- Is the network adapter on the client node functioning?
- Is the network connected to the correct adapter on the BOOTP server and the client node? This is a likely problem if the node has multiple network adapters installed.
- 17. After the problem is resolved you should receive a successful ping test, as seen in Figure 3-57.

```
TEST TRANSMISSION (PING) RESULTS
SUCCESSFUL TEST. Transmission sent and received.
97. Return to Send Test Transmission screen.
99. Return to Main Menu
Type the number for your selection, then press "ENTER"
(Use the "Backspace" key to correct errors)
```

Figure 3-57 Ping test successful

18. Exit out of the menus selecting 99 to return to the main menu.

19. Press 4 to continue booting and the following screen will appear.

STARTING SYSTEM (BOOT) To get a NORMAL boot, turn the key on your system unit to "NORMAL" and press "ENTER" to continue booting. 99. Return to Main Menu

Figure 3-58 Press Enter to being system boot

- 20. It is important at this step to remember that a writable s1term is being utilized during manual node conditioning. Press the enter key to continue booting.
- 21.As soon as the booting process begins, make sure to close the s1term (ctrl-x) otherwise the BOOTP process will hang.
- 22. Open a non-writable console via the command **s1term 1 9** to make sure that the network installation is proceeding correctly (see Figure 3-59 for the TFTP progress).

| ••••              | Packets Sent | Packets Received |
|-------------------|--------------|------------------|
| BOOTP             | 00001        | 00001            |
| TFTP<br><< 299 >> | 08392        | 08391            |

Figure 3-59 TFTP successful

23. Monitor the installation as shown in Figure 3-60 and Figure 3-61.

```
Installing Base Operating System
If you used the system key to select SERVICE mode,
turn the system key to the NORMAL position any time before
the installation ends.
Please wait...
Approximate Elapsed time
% tasks complete (in minutes)
68 6 82% of mksysb data restored.
```

Figure 3-60 Installing BOS

```
Installing Base Operating System
If you used the system key to select SERVICE mode,
turn the system key to the NORMAL position any time before
the installation ends.
Please wait...
Approximate Elapsed time
% tasks complete (in minutes)
83 10 Over mounting /.
```

Figure 3-61 overmounting /

Monitor the installation as shown in Figure 3-62. The NIM customization shows LED U-84.

|                                                                        | Installing                | Base Ope              | erating :            | System   |               |    |
|------------------------------------------------------------------------|---------------------------|-----------------------|----------------------|----------|---------------|----|
| If you used the system<br>turn the system key to<br>installation ends. | key to sele<br>the NORMAL | ct SERVI(<br>position | CE mode,<br>any time | e before | the           |    |
| Please wait                                                            |                           |                       |                      |          |               |    |
|                                                                        |                           |                       |                      |          |               |    |
| Approximate<br>% tasks complete                                        | Elapsed ti<br>(in minute  | me<br>s)              |                      |          |               |    |
| 89                                                                     | 18                        | Network               | Install              | Manager  | customization | ۱. |

Figure 3-62 NIM customization

```
(C) Copyright Regents of the University of California 1980, 1982,
                                1983, 1985, 1986, 1987, 1988, 1989.
   (C) Copyright BULL 1993, 1999.
   (C) Copyright Digi International Inc. 1988-1993.
   (C) Copyright Interactive Systems Corporation 1985, 1991.
   (C) Copyright (c) ISQUARE, Inc. 1990.
   (C) Copyright Mentat Inc. 1990, 1991.
   (C) Copyright Open Software Foundation, Inc. 1989, 1994.
   (C) Copyright Sun Microsystems, Inc. 1984, 1985, 1986, 1987, 1988, 1991.
 All rights reserved.
 US Government Users Restricted Rights - Use, duplication or disclosure
 restricted by GSA ADP Schedule Contract with IBM Corp.
Rebooting . . .
        BUMP FIRMWARE - Mar 25, 1996
        ID 09.22 - POWER ON in EPROM
#
```

Figure 3-63 System rebooting after installation

After the Network Install Manager customization has ended, the system will reboot as shown in Figure 3-63.

### 3.5.5 Network Install Manager (NIM)

The following section provides an overview of the Network Installation Manager (NIM).

#### **Overview of NIM**

Within the SP environment, the utilization of NIM is largely hidden in the setup\_server. This isolates the configuration and customization on NIM resources to the information which is stored within the SDR. While conducting problem determination of a cluster installation, it is helpful to have a good understanding on how NIM interacts with the setup\_server process.

NIM objects used in a SP environment ar the same as in a typical RS/6000 environment and as such utilize the same version of NIM. However, there are some constraints associated with the way the SP environment utilizes NIM.

The nodes within the cluster are defined as stand-alone machines as highlighted in the output of the **1snim** command. These standalone machines must utilize the SP administrative LAN (spnet\_en0) network for their installation. Individuals familiar with NIM on the classical RS/6000 platform might state that additional networks such as a public LAN or token-ring could be utilized as a NIM installation network, however, this is not supported. Additionally, the group resource is not used in the SP environment.

In the SP environment, NIM installs via a pull from the node in which the bootp response is requested from the node during a network boot (nodecond). The push method is not supported in the SP infrastructure.

| # lsnim          |           |              |
|------------------|-----------|--------------|
| master           | machines  | master       |
| boot             | resources | boot         |
| nim_script       | resources | nim_script   |
| spnet_en0        | networks  | ent          |
| psspscript       | resources | script       |
| prompt           | resources | bosinst_data |
| noprompt         | resources | bosinst_data |
| migrate          | resources | bosinst_data |
| lppsource_aix433 | resources | lpp_source   |
| mksysb_1         | resources | mksysb       |
| spot_aix433      | resources | spot         |
| sp5n05           | machines  | standalone   |
| sp5n09           | machines  | standalone   |
| sp5n13           | machines  | standalone   |
| sp5n01           | machines  | standalone   |

Figure 3-64 Output of the Isnim command

In the following sections, the shared product object tree (SPOT) is mentioned as part of the common problems associated with NIM.

SPOT is a directory that contains AIX code and is equivalent in content to the /usr file system. The way in which setup\_server creates the SPOT is via the lppsource that is defined as the NIM resource lpp\_source.

#### Common problems associated with NIM

The following scenarios describe common problems associated with NIM.

#### HANG with LED 605

This LED code indicates that the node being installed is unable to identify the boot device.

At this step the node has received the boot images and booted into the BIOS mode. The problem has occurred in the configuration of the network object SP administrative LAN (spnet\_en0) in NIM. To correct this problem, ensure that the device driver to support the network is in the SPOT resource. As the SP system is using only a limited number of adapters for the spnet\_en0 network, this is an unlikely problem. Validate that the system is using a SP supported network adapter.

#### Hang with the LED 608

This LED code indicates that the NIM client was not able to get the <node\_name>.install\_info file from the SPOT server. The node will continue to retrieve this information.

This file is kept in the /tftpboot file system and needs to have a permission setting of 644 with the owner being root:system. If the file does not exist, then make sure the node is set to install and rerun setup\_server to regenerate these files.

#### Hang with the LED 611

This LED indicates that the node was unable to mount the resources necessary via NFS from the CWS or BIS. Validate the following:

- Check that NFS is running on the CWS/BIS with the 1ssrc -s nfsd command.
- ► Verify that the resources necessary have been exported correctly.
- If you have included the latest fixes in the resource lpp\_source, make sure that you:
  - Create a new lpp\_source without the additional fixes.
  - Allocate the lpp\_source to the node in question.
  - Create a new SPOT for the lpp\_source.
  - Reinstall the node.
- Incorrect routing can cause this hang as well. Verify that the default route can reach the CWS.
- ► Run NIM in debug mode; see, "Enable NIM debug mode" on page 151.

#### Hang with LED 613

Route is incorrectly defined for the SP administrative LAN (spnet\_en0) network in the NIM database.

To verify the route that NIM should be using check the SDR entries as shown inFigure 3-65. Not that the entry for node 9 has a different default route than the other nodes. Nodes 1, 5 and 13 install fine and have the spnet\_en0 interface as their default route whereas node 9 has assigned an internal network interface as the default route. However, the network that supports this default route does not include the CWS. Therefore, the entry in the SDR will need to be modified to allow for a routable network to the CWS.

Figure 3-65 Check the default route in the SDR

#### Hang with LED u90

If node installation appears to hang during NIM customization on LED code u90 as in Figure 3-66, check the authentication methods by using the **1sauthent** command, as shown in Figure 3-67 on page 150.

| 5. (  | Checki | ng no | des   |          | Frar     | ne 1    |       |                      |    |
|-------|--------|-------|-------|----------|----------|---------|-------|----------------------|----|
|       |        |       |       | Host     | Switch   | Кеу     | Env   | Front Panel          |    |
| LCD/I | LED    | _     | _     | -        | -        |         | _     |                      |    |
| Slot  | Node   | Гуре  | Power | Responds | Responds | Switch  | Error | LCD/LED              |    |
|       |        |       |       |          |          |         |       |                      |    |
|       |        |       |       |          |          |         |       |                      |    |
| 1     | 1      | high  | off   | no       | notcfg   | service | no    | Stand-By             | no |
| _     | -      |       |       |          |          |         |       | LCD2 is blank        |    |
| 5     | 5      | high  | on    | no       | notc†g   | norma I | no    | U90<br>LCD2 is blank | no |
| 9     | 9      | hiah  | on    | no       | notcfa   | normal  | no    | u90                  | no |
|       | -      | 5     |       |          | 5        |         |       | LCD2 is blank        |    |
| 13    | 13     | high  | on    | no       | notcfg   | normal  | no    | u90                  | no |
| # shu | utdowr | ı -Fr |       |          |          |         |       | LCD2 is blank        |    |

Figure 3-66 Node install hangs on u90

```
# lsauthent
Kerberos 4
```

Figure 3-67 Output of Isauthent command

Note that, in Figure 3-68, the output only shows Kerberos V4 as the authentication method. This is a problem for the installation of the nodes, as the nodes do not have Kerberos authentication credentials until after node customization. Therefore, the authentication will need to be changed to add standard AIX to the authentication method and the node re-installed.

```
chauthent -k4 -std
# lsauthent
Kerberos 4
Standard Aix
#
```

Figure 3-68 Change authentication to Kerberos V4 and standard AIX

#### Node installed AIX but not PSSP code and LED is blank

If a node installation has apparently completed but the PSSP code has not installed on the node and host response in "no", check the /spdata/sys1/install/pssplpp/<PSSP\_version> directory. Ensure that file permissions of 2755 with owner root:system

If the file permissions are not set correctly then the installation of the PSSP code will fail. This can be verified by NFS mounting this PSSP-3.2 directory on the node manually and attempting a installation over the NFS mount point. Output of such an installation is shown in Figure 3-69 on page 151.

Change the permission on the files and either re-install or customize the node in question.

```
installp: APPLYING software for:
    rsct.basic.rte 1.2.0.0
    rsct.basic.sp 1.2.0.0
    rsct.basic.hacmp 1.2.0.0
restore: 0511-126 Cannot open /mnt/./rsct.basic: The file access permissions
do not allow the specified action.
Mount volume 1 on /mnt/./rsct.basic.
    Press the Enter key to continue.
0503-405 installp: An error occurred while running the restore command.
    Use local problem reporting procedures.
installp: CANCELLED software for:
    rsct.basic.rte 1.2.0.0
    rsct.basic.sp 1.2.0.0
    rsct.basic.hacmp 1.2.0.0
```

Figure 3-69 File access problems in PSSP install on nodes

If the permissions are correct, check that the instructions listed in Chapter 2, step 15.2 (see Figure 3-70) from *Update the Image Table of Contents in the Installation and Migration Guide*, GA22-7347 were followed correctly. The instructions state to:

```
cd /spdata/sys1/install/pssplpp/PSSP-3.2
mv ssp.3.2.0.0.I pssp.installp
mv rsct.basic.1.2.0.0.I rsct.basic
mv rsct.clients1.2.0.0.I rsct.clients
mv rsct.core.1.2.0.0.I rsct.core
```

Figure 3-70 Installation step 15.2 instructions

If you copy these file rather than re-naming them, setup\_server will terminate with the rc=0 and does not check for this condition. Therefore, the effects are not seen until the very end of the installation procedure. This specific problem occurs when the LEDs are blank giving little indication as to what went wrong.

To correct this problem remove the unnecessary nodes and re-install them.

### Enable NIM debug mode

To enable NIM debugging, perform the following steps on the boot/install server:

1. Confirm that the NIM resource object is not allocated.

```
#lsnim -a alloc_count spot_aix433
spot_aix433:
    alloc_count = 1
```

If the alloc\_count in not 0, there are machine objects allocated to this resource object. To list what machine object is allocated to the SPOT, issue the command:

```
# lsnim -a spot
sp5n09:
   spot = spot aix433
```

This output indicates that the machine object for node sp5n09 is allocated to the SPOT. Check the boot response for this node and, if it is not set to disk, then change the boot response to disk to unallocate the machine group from the SPOT resource.

| <pre># splstdata -b List Node Boot/Install Information</pre>                   |                                                                        |                                            |                                             |  |  |  |
|--------------------------------------------------------------------------------|------------------------------------------------------------------------|--------------------------------------------|---------------------------------------------|--|--|--|
| node# hostname                                                                 | hdw_enet_adr                                                           | srvr response                              | install_disk                                |  |  |  |
| 1 sp5n01<br>5 sp5n05<br>9 sp5n09<br>13 sp5e1n13<br>#<br># spbootins -r dis     | 02608CF57A7C<br>02608C2D4CA5<br>02608C2D63E2<br>02608CF518A4<br>k -1 9 | 0 disk<br>0 disk<br>0 install<br>9 install | hdiskO<br>hdiskO<br>hdiskO,hdisk1<br>hdiskO |  |  |  |
| <pre># lsnim -a alloc_count spot_aix433 spot_aix433:     alloc_count = 0</pre> |                                                                        |                                            |                                             |  |  |  |

Figure 3-71 Perform these tasks prior to setting NIM to debug mode

Once the boot response has been set back to disk and setup\_server has run successfully, the machine object class should be no longer allocated to the NIM SPOT resource. Note that, in Figure 3-71, node 13 also has a boot response of install. However, this node's boot install server is node9, which is not allocated to the same SPOT resource as node9. Therefore, node13's boot response does not need to be changed to install at this time. If the nodes boot response has been changed to disk, setup\_server ran successfully and the machine object is still allocated to the SPOT, then run the following commands to force a reset of the machine object and then deallocate the machine from the SPOT as shown in Figure 3-72 on page 153.

```
nim -Fo reset <machine_object>
nim -o deallocate -a spot=<spot_object> <machine_object>
```

```
# lsnim -a alloc_count spot_aix433
spot_aix433:
    alloc_count = 1
# nim -Fo reset sp5n09
# nim -o deallocate -a spot=spot_aix433 sp5n09
# lsnim -a alloc_count spot_aix433
spot_aix433:
    alloc count = 0
```

Figure 3-72 Deallocate resources from SPOT if necessary

After no NIM objects are allocated to the SPOT, NIM debug mode may be enabled.

nim -o check -a debug=yes <spot\_object>

In our test example, we ran the command to place NIM into the debug mode and then verified that debug was set in NIM, as shown in Figure 3-73.

```
# nim -o check -a debug=yes spot aix433
# lsnim -l spot_aix433
spot aix433:
  class
             = resources
  type
           = spot
  enter_dbg = "rs6k.mp.ent 0x0026a794"
  Rstate = ready for use
  prev_state = verification is being performed
  location = /spdata/sys1/install/aix433/spot/spot aix433/usr
             = 4
  version
              = 3
  release
               = 3
  mod
  alloc count = 0
  server
               = master
  if_supported = rs6k.mp ent
  Rstate result = success
  plat defined = chrp
  plat defined = rs6k
  plat_defined = rspc
```

Figure 3-73 Enabling NIM debug mode

Now, you need to ensure that any nodes that need to have a boot response of install are set back to the install mode and then run setup\_server to reallocate the machine objects to the NIM SPOT.

Make note of the output from the lsnim -1 command and record the information from the enter\_dbg attribute. The output from the enter\_dbg attribute will be needed for the trap instruction interrupt of the manual conditioning procedure. Using Figure 3-73 as an example, you drop the 0x part proceeding the eight digit hex entry of 0026a794, which is the number that need to be recorded as part of the trap interrupt entry.

To follow the steps for manual node conditioning, see Section 3.5.4, "Manual node conditioning" on page 136.

Once the trap instruction interrupt is displayed on the s1term, enter the required information as shown in Figure 3-74 on page 155.

| Packets Sent Packets Received                                        |
|----------------------------------------------------------------------|
|                                                                      |
| B00TP 00001 00001                                                    |
| TFTP 08392 08391                                                     |
| << 299 >>GPR0 0000001 0026A328 0026A5B8 0000000 00383F30 00119760    |
| 0000000 0000000                                                      |
| GPR8 00000000 00000000 00110F60 000E50C0 0025E718 00486150 000000B8  |
| GPR16 0000020 08000044 00008FF4 7FF20000 7FF20338 7FF2000C 00003F40  |
| 00486150                                                             |
| GPR24 00000000 00003B18 00003B14 00000020 00486000 00109348 000034E0 |
| 0000001                                                              |
| MSR 00021030 CR 42820422 LR 0025E75C CTR 00000000 M0 00000000        |
| XER 20000000 SRR0 0008CA4C SRR1 00021030 DSISR 40000000 DAR 00000000 |
|                                                                      |
| IAR 0008CA4C (ORG+0008CA4C) ORG=00000000 Mode: VIRTUAL               |
| 0008CA40 /4656D30 80001284 00000000 /C810808  tem0                   |
| 0008CA50 4E800020 60000000 2C030010 38A00001  N `8                   |
|                                                                      |
|                                                                      |
| 0008CA40 /4656D30 80001284 00000000 /C810808  tem0                   |
| 0008CA50 41800008 38400000 20050010 38400001 [A., 8,,8,]             |
| 0008CA70 1C630150 7CA903A6 80C21CC4 7CA61A14  .c.P                   |
| 0008CA80 38C5FF5C 3860FFFF 84E600A8 48000018 8\8 <sup>*</sup>        |
| 0008CA90 41820010 80060094 7C002040 41820074 A @At                   |
| UUU8CAAU 84L6UUA8 7C071840 4200FFE8 41820010   @BA                   |
| Trap instruction interrupt.                                          |
| >0> st 0026a794 2                                                    |
| >0> <i>go</i>                                                        |

Figure 3-74 NIM debug trap instructions

When the trap instruction interrupt prompt occurs, enter information in the following format:

st <Enter\_dbg\_Vaule> 2

The *st* is to store the information, <Enter\_dbg\_vaule> is the eight-digit hex number gathered from the **1snim** -1 <**spot>** command and the 2 indicates to print the output of the debug to the tty. After entering the string st 0026a794 2 and pressing Enter, refer to Figure 3-74 on page 155; you will see a second prompt with the word "go" after it. When this appears, press Enter again. The debug process will then begin.

#### Tips:

1. Once the debug process begins you can temporarily halt it with Ctrl-S and resume with Ctrl-Q.

2. If the process seems to hang on LED c58, press Ctrl-Q to continue.

After debugging has completed the boot image will need to be rebuilt in non-debug mode; use the following command to achieve this:

```
nim -Fo check SPOTname
```

From our example this would be:

```
nim -Fo check spot_aix433
```

**Note:** NIM commands and their responses are recorded. Look for errors associated with command invocation, error associated with file set installation, and errors associated with NIM related activities. For more information on NIM debugging, refer to Chapter 7, "Diagnosing NIM problems" in *Parallel System Support Programs for AIX: Diagnosis Guide Version 3 Release 2*, GA22-7350.

# 3.6 pssp\_script

After the installation of a node, /usr/lpp/ssp/install/pssp\_script is run. This script is called by NIM and is run before the node reboots, at which time the RAM file system is in place. It installs required LPPs and does post-PSSP installation setup. Additional adapter configuration is performed after reboot by the psspfb\_script.

The flow of the pssp\_script is shown in Figure 3-75 on page 157.

If pssp\_script fails or hangs, then check the log files in /var/adm/SPlogs/sysman. The pssp\_script will create a series of files in this directory if the files created have the name NODE rather than the <node\_name> as a prefix.

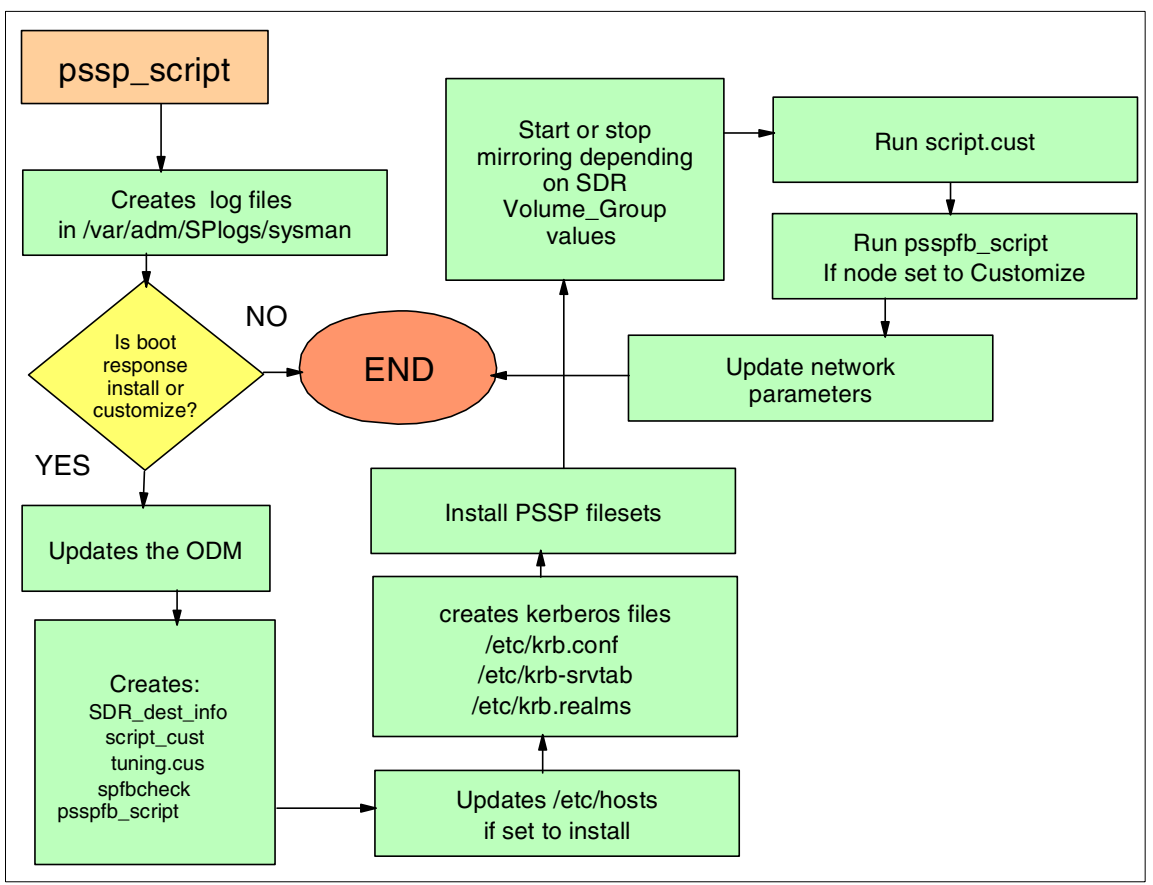

Figure 3-75 setup\_server flowchart
# 4

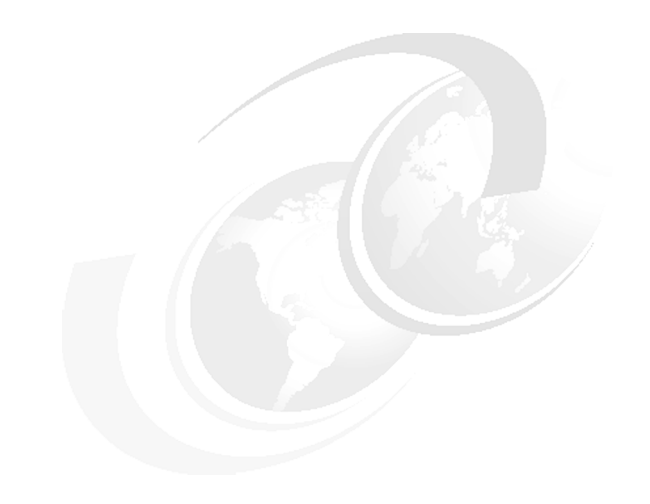

# Security

This chapter discusses the security options available in the universal cluster and provides troubleshooting information for the cluster security services. It addresses the following topics:

- Available security options
- Changes in the installation process
- Debugging information
- ► Case studies

## 4.1 Available security options

Starting with PSSP 3.2, more flexibility has been added in installing and configuring the authentication services, aiming to better accommodate the security requirements needed in different environments. The security options can now be differentiated for remote commands and for trusted services. A feature has been added to restrict root remote command access within the SP and changes have been operated in the way the server keys are transferred from the CWS to nodes. Because of the new choices available, deciding for the initial or subsequent security options for a SP system requires a good planning and understanding of the relationship between the SP components, the local requirements and the selected security methods.

The security on the SP system is a two-step process. First, the system needs to *authenticate* the user or service, that is, to check its security credentials using specific mechanisms. In the second stage, assuming that the authentication has been successfully completed, the user or service is granted certain rights, based on an *authorization* mechanism.

The following four security attributes of the Syspar class in the SDR are available:

| auth_install    | Set of authentication methods to be installed on nodes in the partition.    |
|-----------------|-----------------------------------------------------------------------------|
| auth_root_rcmd  | Authorization methods used for root access to AIX remote commands.          |
| ts_auth_methods | Set of active SP trusted services authentication methods for the partition. |
| auth_methods    | Set of active AIX remote command authentication methods for the partition.  |

The previous attributes can be examined using the **SDRGetObjects Syspar** or **splstdata** -**p** commands, as shown in Example 4-1. The settings are valid for the selected partition (SP\_NAME variable needs to be set, or the default partition is assumed).

Example 4-1 splstdata output

```
# splstdata -p | grep auth
auth_install k4
auth_root_rcmd k4
ts_auth_methods compat
auth_methods k4:std
```

For authentication, PSSP allows the use of three mechanisms:

Kerberos V5, provided by DCE.

- Kerberos V4
- Standard AIX

As of PSSP 3.2, authentication mechanisms on the SP can be differentiated in:

- Authentication used by *remote commands* (rsh, rcp, rlogin), plus the ftp and telnet for system management. It is specified by the auth\_methods attribute.
- Authentication methods for SP trusted services (hardmon, sysctl, hats, hags, haem, pman, and so on). It is specified by the ts\_auth\_methods attribute of the Syspar class.

Authorization for the root user to use AIX remote commands is specified by the auth\_root\_rcmd attribute in the Syspar class and by the restrict\_root\_rcmd attribute in the newly introduced class, SP\_Restricted. Its implementation depends on the type of authorization in use and is based on ACLs and special files.

#### 4.1.1 Choosing the authentication option

Based on the security requirements in your environment, you have the choice of using one of the following mechanisms: DCE, Kerberos 5, Kerberos 4, and standard AIX. Here is how those mechanisms deal with authentication and authorization. Here is how these mechanisms deal with authentication and authorization:

| Standard AIX | The login authentication method is done through the DES-encrypted password stored in the /etc/security/passwd file and the UNIX login program. Remote command authentication is done by reading the IP address and user ID in the network request packet from the originating host. The authorization method is implemented through the normal UNIX base file permissions and ownership, through the AIX extended permissions, and, optionally, through mechanisms, such as .rhosts or hosts.equiv files. |
|--------------|----------------------------------------------------------------------------------------------------|
| Kerberos V4  | The authentication method is implemented through the                                                                                                    |

- Kerberos V4 The authentication method is implemented through the Kerberos daemon on the master security server (typically, the CWS), and the kinit program on the client machines, which include the nodes and the CWS. The authorization method is implemented through the kerberos daemon and mechanisms, such as the .klogin and /etc/krb-srvtab files.
- **DCE (Kerberos V5)** This represents the authentication and authorization services provided by DCE or, more specifically, Kerberos V5. The authentication method is implemented by the **secd** daemon on the DCE Security server(s) and the **dced**

daemon on the DCE clients. The authorization method is implemented through DCE Access Control Lists (ACLs) and mechanisms, such as the .k5login file and DCE keytab files in the /spdata/sys1/keyfiles/ssp/<hostname>/ directory.

If your environment is isolated and runs scientific applications, using standard AIX security might be a good choice, but most commercial environments need a more sophisticated security mechanism, for example, the one based on Kerberos. DCE is a framework that offers more than security services and is more difficult to manage than Kerberos 4, which is delivered with PSSP. We recommend, unless you use more DCE facilities than security, using Kerberos 4 for authentication.

#### 4.1.2 Using Restricted Root Access (RRA)

One of the advantages of the SP cluster versus standalone systems is the ability to control and manage all nodes from a central location, the CWS. In order to achieve that, several SP system components use remote commands (**rcp** and **rsh**) to run commands or copy files within the SP complex. Those remote commands run as root, which implies that gaining root access on any node in the SP will automatically grant root access on any other node, including the CWS. In certain server consolidation implementations, it is not desirable to have a single root user across the entire SP system. Beginning with PSSP 3.2, a feature called restricted root access (RRA) is available to limit the use of **rsh** and **rcp** within the SP. With RRA enabled, **rcp** and **rsh** is only allowed from the CWS to nodes. Nodes are no longer automatically authorized to **rcp** and **rsh** to other nodes or CWS. Instead, when the PSSP software on the nodes needs to execute **rcp** or **rsh** commands, the task is executed by **sysct1**, using the partition-wide selected authentication methods and its specific authorization mechanism.

When RRA is activated, remote commands authorizations are re-configured such that:

- When run as a root process on the control workstation, SP software can continue to issue rsh and rcp commands to any node within the SP system. Authorization file entries will be created by PSSP on the nodes for which a root process on the control workstation can obtain the necessary credentials to issue these commands.
- SP software run as a root process on a node no longer requires the capability to issue **rsh** and **rcp** commands to the control workstation or to any other node within the SP system. PSSP will no longer create authorization file entries on the control workstation or nodes that grant a root process on a node remote command access.

RRA can be activated with any of the three authentication mechanisms: DCE, Kerberos V4 and AIX.

#### 4.1.3 Using a secure remote command process

In choosing a remote command process, consider that the PSSP code should be able to issue secure **rcp** and **rsh** without being prompted for a password or passphrase.

### 4.2 Security services implementation

The security settings discussed in the preceding paragraphs can be selected and implemented at the time of PSSP installation, or can be modified on an existing system.

The initial versions of PSSP were using their own "kerberized" commands of **rcp** and **rsh**. Starting with AIX V4.3.1, the **rcp** and **rsh** commands provided by the operating system are able to use Kerberos V4 or Kerberos V5 (if DCE is enabled) for authentication. The AIX commands are located in the /usr/bin directory. For compatibility reasons, the remote commands used in the versions of PSSP older than 3.1 are now symbolic links to the AIX commands:

- /usr/lpp/ssp/rcmd/bin/rcp -> /usr/bin/rcp
- /usr/lpp/ssp/rcmd/bin/remsh -> /usr/bin/rsh
- /usr/lpp/ssp/rcmd/bin/rsh -> /usr/bin/rsh

#### 4.2.1 Security software installation

From the available authentication methods, only the DCE filesets can be optionally installed. Kerberos V4 is part of PSSP code, and Standard AIX security is part of AIX. If Kerberos V4 is selected, the Kerberos V4 configuration files will be installed.

To use DCE and/or Kerberos V5, you have to do the following before you begin to install and configure PSSP:

- 1. Obtain the server software and licenses.
- 2. Have AIX installed and operating on the control workstation.
- 3. Have the DCE core server software installed, configured, and operational.
- 4. Have the control workstation operational in the DCE cell as a client or a server.
- 5. Place the DCE client software in the lppsource file on the control workstation.

At installation time, you have the choice of selecting the authentication method(s) to be installed on the nodes. For more information refer to Chapter 2, Step 39 "Select Security Capabilities Required on Nodes" of the *Parallel System Support Programs for AIX: Installation and Migration Guide*, GA22-7347.

#### The auth\_install attribute

At installation time, you have the choice of selecting the authentication methods to be installed on the nodes in the partition in the Chapter 2, Step 39 "Select Security Capabilities Required on Nodes" of the *Parallel System Support Programs for AIX: Installation and Migration Guide,* GA22-7347.

The command used is **spsetauth**. For example, to select Kerberos V4 to be configured in the sp3en0 (default) partition see Example 4-2.

Example 4-2 Setting the auth\_install attribute

```
sp3en0:> spsetauth -p sp3en0 -i k4
sp3en0:> SDRGetObjects Syspar auth_install
auth_install
k4
```

The **spsetauth** command, when used with the **-i** flag, sets the auth\_install attribute in the Syspar SDR class. Based on this attribute, the **spauthconfig** command installs and/or configure the nodes during the installation or customization process.

#### 4.2.2 AIX local security settings for remote command authentication

When a remote command is called, it issues the get\_auth\_method() system call in the libauthm.a library, which returns the list of authentication methods enabled in AIX on the system. The following options are available and can be checked with the **lsauthent** command:

- Kerberos V5
- Kerberos V4
- Standard AIX

The authentication methods are tried in the order returned by the Isauthent command. If the first authentication method fails, the second authentication method will be used, and so on until all available authentication methods are exhausted. The methods are stored in the ODM on the local node.

# 4.2.3 PSSP partition level security settings for remote command authentication

For a standalone AIX system, you would set the order of precedence for authenticated commands with the command **chauthent**. However, PSSP maintains its own security settings in the SDR, at system partition level, in the auth\_methods attribute of the Syspar class.

#### The auth\_methods attribute

The available methods for remote commands, reflected in the auth\_methods attribute of the Syspar class are:

| k5  | Specifies that the Kerberos Version 5 authentication<br>method is to be made active for this partition. To activate<br>k5, DCE needs to be installed and configured for the<br>partition.        |
|-----|----------------------------------------------------------------------------------------------------|
| k4  | Specifies that the Kerberos Version 4 authentication<br>method is to be made active for this partition. To activate<br>k4, Kerberos 4 needs to be installed and configured for<br>the partition. |
| std | Specifies that the Standard AIX authentication method is to be made active for this partition.                                                                                                   |

To query the partition-level enabled authentication methods use:

- ▶ splstdata -p
- SDRGetObjects Syspar auth\_methods

To change the partition-level enabled authentication methods, use the **chauthpar** command.

Because the propagation of settings to running nodes is performed using the AIX **rsh** command to execute **chauthent**, the CWS and the nodes must have at least one common remote command authentication method active in order for propagation to succeed. When this in not the case, propagation can only be completed by the local root user running **chauthent** or **spauthconfig** on each node (or by a re-boot). The same applies to nodes that are not running, or are otherwise inaccessible, when this command is executed.

In order to be able to activate an authentication method, the software that enables that method needs first to be installed and configured. This is done with the **spsetauth** -**i** command. See Section 4.2.1, "Security software installation" on page 163 for more info.

Notes:

- If the authentication methods enabled for use by SP Trusted Services (see "Authentication methods for SP trusted services" on page 168) includes DCE, the authentication methods enabled for use by the AIX remote commands must include Kerberos V5.
- If the authentication methods enabled for use by SP Trusted Services includes compatibility, the authentication methods enabled for use by the AIX remote commands must include Kerberos V4.
- 3. You must activate the Kerberos Version 4 authentication method if any node in the partition is running a level of PSSP earlier than Version 3.2.

**Attention:** The chauthpar should be the sole tool to control the active authentication methods for remote commands on the SP.

#### Initial system installation setup

At installation time, the partition-level setting for remote command authentication is done in Chapter 2, Step 46, "Enable Authentication Methods for AIX Remote Commands" in the *PSSP: Installation and Migration Guide*, GA22-7347.

Example 4-3, shows how to enable Kerberos V4 and Standard AIX at the partition level.

Example 4-3 Enabling the authentication methods for remote commands

```
# chauthpar -c -p sp3en0 -v k4 std
The remote command authentication methods for this host are currently k4:std
The authentication methods by partition are currently
```

```
sp3en0 k4
The partition to be modified is sp3en0
The auth_methods attribute of the partition has been set to k4:std
```

The -c flag specifies that the command is to operate only on the control workstation, changing settings in the System Data Repository (SDR) and in AIX as required, without attempting to make any changes on the nodes in the partition. This is what you want at installation time, when the nodes are not installed yet.

The **-p** flag allows you to specify the system partition. When not used, the SP\_NAME variable will define the current partition. When SP\_NAME is not set, the default partition is assumed.

The -v flag is useful for debugging purposes, as it returns verbose output from the command.

The shown command sets the SDR auth\_methods attribute in the Syspar class. At installation time, the setting is propagated to the nodes by the **spauthconfig** command.

#### 4.2.4 Authorization methods for remote root access

Once one or more authentication methods are configured, the authorization for the root user to issue remote commands is controlled on each individual host by the authorization files. The PSSP code maintains the authorization files at partition level, using the **updauthfiles** command. The authorization files are:

- .rhosts for standard AIX authentication
- .klogin for kerberos 4 authentication
- ▶ .k5login for DCE authentication

Selecting the desired settings is done at installation time in Chapter 2, Step 43, "Select Authentication Methods for AIX Remote Commands" in the *PSSP: Installation and Migration Guide*, GA22-7347.

For example, to select Kerberos V4 type authorization files for the sp3en0 partition and verify the result, use the command shown in Example 4-4.

Example 4-4 Selecting the authorization methods for remote root commands

```
sp3en0:> spsetauth -p sp3en0 -d k4
sp3en0:> SDRGetObjects Syspar auth_root_rcmd
auth_root_rcmd
k4
```

#### The auth\_root\_rcmd attribute

The **spsetauth** command, when used with the -d flag, updates or sets the auth\_root\_rcmd attribute in the SDR Syspar class. Based on this attribute, the **updauthfiles** command updates or creates (if necessary) the .k5login, .klogin, and .rhosts files on the control workstation and on all nodes in the system for which DCE, Kerberos 4, or Standard AIX are defined as Authentication Methods. The **updauthfiles** command runs at node boot time and is called by the /etc/rc.sp script.

The **updauthfiles** command can also be used to rebuild the authorization files on a running system.

**Tip:** If using Kerberos for authentication, do not select **std** as the last method for auth\_root\_rcmd. It creates the .rhosts files on the nodes, in which case the root user can issue remote commands even when not authenticated by Kerberos.

#### Manually editing the authorization files

Some applications, like HACMP, require the addition of customized entries in the authorization files. Because HACMP on SP is supported with enhanced (Kerberos V4) and with standard security, we will discuss the .rhosts and .klogin files.

• .rhosts: Do not place any entry between the following two lines:

```
# Updated by updauthfiles script
# End of generated entries by updauthfiles script
```

If you do, each time the **updauthfiles** command runs (for example at reboot), the added entries are overwritten.

- .klogin: The behavior is different based on the RRA setting. See also Section 4.2.7, "Implementing RRA" on page 172 for RRA setup information.
  - RRA inactive: Any manually added entry on nodes is overwritten by the updauthfiles command, which remote copies the authorization files from the CWS. The customized entries on the CWS are preserved. Because authorization files are identical across the SP, if you need any special entries, like for the godm principal in HACMP, you need to add them on the CWS.
  - RRA active: In this case, only the rcmd principal from the CWS is automatically added. However, for HACMP you might want to add more entries in the .klogin files. The updauthfiles command does not automatically remove the customized entries in the .klogin file when RRA is active.

**Attention:** An entry in .klogin without a corresponding entry in the Kerberos database does not provide any authorization, because the authentication process for the corresponding principal fails.

#### 4.2.5 Authentication methods for SP trusted services

The SP System Monitor command-line interface, the SP Perspectives graphical user interfaces, the PSSP remote execution facilities **dsh** and **sysct1**, and other SP trusted services all use authentication services. The possible combinations of authentication methods to be enabled for mutual authentication by SP trusted services within each SP system partition are:

- ► DCE
- Compatibility (compat)
- DCE and compat
- None

The compatibility method lets the SP trusted services use whatever means of authentication they used before PSSP 3.2. Some used Kerberos V4 with access control lists, some had their own independent means, some simply required root access, and some did not require authentication.

The authentication methods for SP trusted services can be set at host level or at partition level. At node level, the **chauthts** command is used. As with the authentication methods for remote commands, the recommended command to be used if the one that acts at the partition level (**chauthpts**). The **chauthpts** command first checks whether the specified option is consistent with the other security settings at SP level, then uses the **rsh** command to execute the **chauthts** on nodes.

If the partition-level **chauthpts** command fails for some nodes when it is run from the CWS, then the **chauthts** command must be run locally on each failed node

#### The ts\_auth\_methods attribute

At installation time, the authentication method for the SP trusted services is selected in Chapter 2, Step 47 of the *PSSP: Installation and Migration Guide*, GA22-7347.

The command in use is **chauthpts**. The Example 4-5 shows the command output in verbose mode, for the sp3en0 (default) partition.

Example 4-5 Setting the authentication methods for SP Trusted Services on the CWS

```
sp3en0:> chauthpts -c -p sp3en0 -v compat
The trusted services authentication methods for this host are currently
The authentication methods by partition are currently
sp3en0 compat
The partition to be modified is sp3en0
```

The trusted services authentication methods for this host are now set to compat

The **-c** flag operates the change on the CWS only and updates the ts\_auth\_methods attribute of the Syspar class in the SDR. This flag is used at system installation time.

The **-f** flag attempts to propagate the change to the nodes using **rsh**. This flag is used when changes need to be operated on a running system. The output in this case is shown in Example 4-6.

Example 4-6 setting the authentication methods for SP Trusted Services in the partition

```
sp3en0:> chauthpts -f -p sp3en0 -v compat
The trusted services authentication methods for this host are currently compat
The authentication methods by partition are currently
sp3en0 compat
The partition to be modified is sp3en0
The chauthts command was executed successfully on node sp3n05
The chauthts command was executed successfully on node sp3n06
.....
The chauthts command was executed successfully on node sp3n12
The chauthts command was executed successfully on node sp3n13
The chauthts command was executed successfully on node sp3n13
The chauthts command was executed successfully on node sp3n14
The chauthts command was executed successfully on node sp3n15
0513-095 The request for subsystem refresh was completed successfully.
```

If an un-installed method is selected, the command reports an error, as shown in the Example 4-7.

Example 4-7 Incorrect use of chauthpar command

```
sp3en0:> chauthpts -c -p sp3en0 -v dce
chauthpts: 0016-349 You cannot enable dce, because the partition has not been
configured for DCE use.
```

To query the authentication methods used by the SP Trusted Services, use one of the following commands as in Example 4-8.

Example 4-8 Quering the authentication methods for SP Trusted Services

```
sp3n06:> lsauthts
Compatibility
sp3n06:> lsauthpts
Compatibility
sp3n06:> splstdata -p | grep auth
auth_install k4
auth_root_rcmd k4
ts_auth_methods compat
auth_methods k4:std
sp3n06:> SDRGetObjects Syspar ts_auth_methods
ts_auth_methods
compat
```

Note: Querying the authentication methods commands.

- ► 1sauthpts, at partition level
- ► lsauthts, at node level
- ► splstdata -p, at partition level
- SDRGetObjects Syspar ts\_auth\_methods

#### 4.2.6 The kfserver and the server key files

In the PSSP versions earlier that 3.2, the server key files (/etc/krb-srvtab) files were transferred from the CWS to the nodes via the SP Ethernet. In order to make this transfer more secure, starting with PSSP 3.2, the serial line is used for that purpose. On the CWS, the server keys are still created by the **setup\_server** command, but placed in a different directory, /spdata/sys1/k4srvtabs.

The **install\_cw** command adds the following line to the /etc/inetd.conf file, so that *kfserver* runs as a sub-server of *inetd*:

kfcli stream tcp nowait root /usr/lpp/ssp/install/bin/kfserver kfserver

The *kfserver* script is run by inetd upon request from a node for its Kerberos V4 srvtab file. When the client connects to the server, kfserver queries the socket for the node's IP address requesting its srvtab file. kfserver locates the srvtab file and sends it over the s1term in write mode.

On the node side, the server-key file transfer is initiated by the get\_keyfiles script. This program stops all getty processes and removes the "cons" entry from inittab so that it cannot restart until this command is completed. get\_keyfiles sends a request to the control workstation and listens on /dev/tty0 for keyfiles. Keyfiles are sent in a uuencoded format over s1term by the control workstation. This program will uudecode the keyfile to its original format and place it in the /spdata/sys1/k4srvtabs directory of the node. Once the keyfile transfer is completed, the "cons" entry is added back to inittab, and inittab is refreshed.

The get\_keyfiles script is invoked during node installation or customization, by the psspfb\_script. The get\_keyfiles command can also be used to transfer the server-key files from the CWS, in case they become corrupted on the nodes.

The log files are located in the /var/adm/SPlogs/kfserver directory on the CWS for the kfserver script, respectively /var/adm/SPlogs/get\_keyfiles/get\_keyfiles.log on the nodes, for the **get\_keyfiles** command.

An example of how the logs look like during the transfer of the key files follows in Example 4-9 and Example 4-10.

```
Example 4-9 Log file from the get_keyfiles command on node
sp3n06:> cat get keyfiles.log
******
   Beginning of logging for -- get keyfiles
*** Thu Jul 12 14:33:22 EDT 2001
Parsing operands
Removing cons (getty) entry from inittab
Finding getty process
Getting my node number
Sending request for keyfile
Setting up the socket
Opening temporary keyfile for writing
get_keyfiles: 2545-113 KF_PORT was not set - trying port 32801
Connecting to port 32801
Opening /dev/tty0
Waiting for keyfile
Uudecoding the keyfile
Adding cons (getty) entry to inittab
Closing files and socket connection
*** End of logging for -- get keyfiles
*** Thu Jul 12 14:33:30 EDT 2001
```

Example 4-10 Kfserver log on CWS

#### 4.2.7 Implementing RRA

RRA can be turned on by changing the restrict\_root\_rcmd attribute to true in the SP\_Restricted SDR class. This can be achieved by using the Site environment SMIT panel or by using the **spsitenv** command. This command performs the following:

Checks prerequisites for RRA.

- Updates the restrict\_root\_rcmd attribute.
- ► Runs setup\_CWS, which calls updauthfiles on the CWS.
- Acquires security credentials and uses dsh to run the updauthfiles command on all active nodes.

In RRA mode the remote commands principals used in scripts (rcmd.<interface>) are not automatically authorized to remotely access from nodes to CWS or from node to node. Remote commands, such as the rcmd principal, can only be executed from CWS to nodes. All the PSSP commands that use **rsh** or **rcp** check the restrict\_root\_rcmd attribute each time remote access is required. They will automatically use the sysctl method if RRA is enabled.

When RRA is enabled, the **updauthfiles** command removes all known SP-generated entries in the remote command authorization files and adds the following entries for each method specified by the auth\_root\_rcmd attribute:

- Standard AIX: /.rhosts is modified to contain only:
  - cwsname
  - Additional CWS interface names
- ► Kerberos V4: /.klogin is modified to contain only:
  - rcmd.cwsname@realm
- ► Kerberos V5: /.k5login is modified to contain only:
  - ssp/cwsname/spbgroot@ realm
  - hosts/cwsname/self@ realm

#### **RRA** limitations

RRA has the following limitations:

- ► All nodes and CWS need at least PSSP 3.2 in order to activate RRA.
- No VSD/GPFS node are allowed. During configuration and runtime, VSD and GPFS rely on existing combinations of rsh and sysct1 commands and nested sysct1 calls to access information on the control workstation as well as other nodes (node-to-node). The existing architecture relies on the existence of a common PSSP root identity that can be authorized successfully under rsh and sysct1 ACLs. When restricted root access is enabled, the common PSSP root access required by VSD and GPFS is disabled.
- Boot/install servers are not automatically supported by PSSP when RRA is enabled. If multiple boot install servers are required, manual authorizations and configuration changes must be made by the customer.

- HACWS: Some manual operations may be required to maintain consistent authorization and configuration files between the CWS and backup CWS when using HACWS and RRA is activated.
- Certain Ecommands and system management commands only run from the CWS when RRA is enabled See IBM RS/6000 SP: Planning, Volume 2, Control Workstation and Software Environment, GA22-7281 for a complete list of such commands.
- HACMP: HACMP nodes make use of rsh and rcp to synchronize the HACMP ODM and to run c-spoc commands. In Enhanced Security mode, Kerberos 4 is used as authentication and authorization method. This mode requires modifications to the SP Kerberos 4 settings, which can be achieved by using the HACMP provided cl\_setup\_kerberos script. When RRA is enabled, the actions performed by cl\_setup\_kerberos script are no longer possible due to its rsh and rcp requirements from a node to the control workstation. Without using cl\_setup\_kerberos, the synchronization capability can be enabled by editing the /.klogin files on the HACMP nodes, explicitly allowing both systems to have root access to each other, and by manually adding the HACMP principals to the Kerberos V4 database.

#### sysctl

sysctl is an authenticated client-server application that runs commands with root privileges on nodes. It is implemented by the **sysctld** server daemon running with root privileges on all nodes and CWS. When a **sysctl** client connects to a **sysctld** server, two processes need to successfully complete before executing the request: authentication and authorization.

- Sysctl authentication Sysctl servers come with a default svcconnect of AUTH, meaning the client must be authenticated by the server before allowing the client's command requests to be processed. This setting can be changed by editing the server's configuration file, /etc/sysctl.conf, and then restarting the server. However, that this is not a recommended way to run a Sysctl server because it takes away the first tier of Sysctl protection. The authentication is done using the methods specified in the ts\_auth\_methods attribute in the SDR Syspar class and should be a combination of Kerberos V5 and Kerberos V4, with Kerberos V4 as the last method in the list.
- Sysctl authorization After a the server authenticates the client, it determines whether the client is authorized to execute the requested sysctl command. A sysctl command has one of four possible authorizations associated with it: NONE any user can run the command; AUTH any authenticated user can run the command; ACL only principals that

appear in the command's ACL can run the command; SYSTEM - only the server can run the command. Clients are not permitted to run the command. Sysctl ACLs come in two formats: Kerberos V4 ACLs, used in compat mode, and DCE ACL objects, used in dce mode. Note that a sysctl server can run under a combined dce:compat mode, case when the ACLs are checked in the same order. If the DCE ACL authorization succeeds, the Kerberos V4 ACL is no longer checked.

#### Sysctl use with no ts\_auth\_methods attribute selected

When no authentication method is set up, the trusted services use what is called the NONE/std method. This, in reality, is not an authentication method. It merely describes the fact that no authentication method has been set on the node for SP Trusted Services. When NONE/std method is used, sysctl behaves in a special manner. Although NONE/std implies that no authentication method is set on the node, sysctl authenticates and authorizes clients using their AIX identity.

Sysctl ACLs support two types of entries that implement the authorization of clients: \_principal and \_other\_unauth. The \_principal entry has an identity of form <user\_name>@ <host\_name>, where <host\_name> is the fully qualified host name of the node. The \_other\_unauth entry does not have any identity. The authorization policy can be described as follow: when the identity of the client can be matched with one \_principal entry's identity, then access is permitted. If no match can be found, sysctl looks for the \_other\_unauth entry. If not found, the client is denied access. If found, the client is allowed permission. The \_other\_unauth entry is being used only for NONE/std. When an authentication method (for this discussion, compat) is set on the node and the client fails authentication, access is denied outright, regardless of the \_other\_unauth entry being present in the sysctl ACL file or not.

The following ACLs need to be modified in such an environment:

- ► On the CWS only:
  - /etc/sysctl.haem.acl
  - /etc/sysctl.install.acl
  - /etc/sysctl.rootcmds.acl
- On all the nodes:
  - /etc/logmgt.acl

For more information about Sysctl, see the **sysctl** and **sysctld** man pages, and the Sysctl online help.

#### Sysctl invocation in RRA mode

As an example of Sysctl use in RRA mode, we present the **spauthconfig** command. For the sake of simplicity, we deal with compat mode for the ts\_auth\_methods class. The **spauthconfig** script, among other things, remote copies the /etc/krb.conf and /etc/krb.realms from the CWS to nodes. But as the nodes are not allowed to remote copy files from CWS in RRA mode, sysctl is used instead. The sequence is as follows:

- Node executes /bin/ksrvtgt root SPbgAdm to get a Kerberos ticket as root.SPbgAdm principal.
- Node calls the client command to be executed by the sysctld server on the CWS:"/usr/lpp/ssp/bin/sysctl -L -h \$cw\_name update\_krb\_files" This is a sysctl procedure contained in the install.cmds module.
- The sysctld daemon on the CWS authenticates the root.SPbgAdm principal and then checks the ACL file /etc/sysctl.install.acl for the authorization to use the update\_krb\_files sysctl command.
- Because the ACL contains the \_PRINCIPAL root.SPbgAdm line, the sysctld daemon on the CWS executes the request by getting a rcmd principal ticket-granting-ticket and pushing the files to the node.

**Note:** If you plan to use the firstboot.cust script in RRA mode, see the /usr/lpp/ssp/samples/firstboot.cust sample.

#### Troubleshooting security problems in RRA mode

For exemplification, consider the following scenario in a RRA environment:

Server keys are changed on a node, using the **ksrvutil change** command as in Example 4-11. We kill the **get\_keyfiles** process, in order to allow the **psspfb\_script** to continue.

Example 4-11 Changing the server keys

```
sp3n09 > kinit root.admin
Kerberos V4 Initialization for "root.admin"
Password:
sp3n09 > ksrvutil change
Principal: rcmd.sp3n09@SP3EN0; version 2
Changing to version 3.
Key changed.
Principal: root.SPbgAdm@SP3EN0; version 3
Changing to version 4.
Key changed.
Old key file in /etc/krb-srvtab.old.
```

Because the SPbgAdm principal is included in the server key on the node, its key version is changed on the node and in the Kerberos database. See Example 4-12. Notice also that the ksrvtgt command fails.

Example 4-12 Key versions on the CWS

```
sp3en0 > lskp root.SPbgAdm
root.SPbgAdm
                     tkt-life: Unlimited key-vers: 4 expires: 2037-12-31 23:59
sp3en0 > ksrvutil list
Version
          Principal
   3
        hardmon.sp3en0@SP3EN0
   3
        rcmd.sp3en0@SP3EN0
   3
        hardmon.sp3cws@SP3EN0
   3
        rcmd.sp3cws@SP3EN0
   3
        root.SPbgAdm@SP3EN0
sp3en0 > ksrvtgt root SPbgAdm
ksrvtgt: 2504-062 Incorrect Kerberos V4 password
```

A different node is set to customize and when pssp\_script runs on it, it hangs while running the **get\_keyfiles** command. This is happening because the **kfserver** on the CWS can no longer use the s1term, as it uses the **ksrvtgt root SPbgAdm** command to get a ticket-granting ticket, making use of the local /etc/krb-srvtab file to provide a Kerberos password. The root.SPbgAdm has now different key versions in the local /etc/krb-srvtab and in the Kerberos database, so the password provided by the node does not match the one stored in the database. See Example 4-13 on page 178 for the kfserver errors.

Example 4-13 Kfserver errors

At some point, the psspfb\_script attempts to get a ticket-granting ticket as root.SPbgAdm, in order to use the **sysct1 complete\_node** command. But as the key versions differ in the local /etc/srvtab and in the Kerberos database, the command fails. See the Example 4-14 for the psspb\_script output.

Example 4-14 psspfb\_script output

```
+ + /usr/lpp/ssp/bin/SDRGetObjects -Gx SP_Restricted restrict_root_rcmd
RestrictRSH=true
+ RestrictRSH=true
+ [[ true = true ]]
+ /bin/ksrvtgt root SPbgAdm
ksrvtgt: 2504-062 Incorrect Kerberos V4 password
+ rc=62
+ [[ 62 -ne 0 ]]
+ /usr/lpp/ssp/bin/spmsg_basic sminstall sminstall.cat emsg893 $pn: 0016-893
Failed to obtain rcmd ticket; rc=$rc. Continuing. psspfb_script 62
psspfb_script: 0016-893 Was not successful to obtain rcmd ticket; rc=62.
Continuing.+ print
+ /usr/lpp/ssp/bin/sysctl -L -h sp3en0 complete_node sp3n12 12 hdisk0
bos.obj.ssp.433
sp3en0: sysctl: 2501-122 complete_node: Insufficient Authorization.
```

To fix the problem, re-create the server keys on the CWS, for the CWS and for the node to be customized as in Example 4-15.

Example 4-15 Replacing the server keys on the CWS and node

```
sp3en0 > ksrvutil delete
Principal: hardmon.sp3en0@SP3EN0; version 3
Delete this key? (yes,no) [yes] no
Keeping this key.
```

```
Principal: rcmd.sp3en0@SP3EN0; version 3
Delete this key? (yes, no) [yes] no
Keeping this key.
Principal: hardmon.sp3cws@SP3ENO; version 3
Delete this key? (yes, no) [yes] no
Keeping this key.
Principal: rcmd.sp3cws@SP3ENO; version 3
Delete this key? (yes, no) [yes] no
Keeping this key.
Principal: root.SPbgAdm@SP3ENO; version 3
Delete this key? (yes, no) [yes] yes
Deleting this key.
Old key file in /etc/krb-srvtab.old.
sp3en0 > ext srvtab -n SPbgAdm
Generating 'SPbgAdm-new-srvtab'....
sp3en0 > cat SPbgAdm-new-srvtab >>/etc/krb-srvtab
sp3en0 > rm SPbgAdm-new-srvtab
sp3en0 > ksrvutil list
Version
          Principal
   3
        hardmon.sp3en0@SP3EN0
   3
        rcmd.sp3en0@SP3EN0
   3
      hardmon.sp3cws@SP3EN0
   3
        rcmd.sp3cws@SP3EN0
   4
        root.SPbgAdm@SP3EN0
sp3en0 > export KRBTKFILE=/tmp/tkt$$
sp3en0 > ksrvtgt root SPbgAdm
sp3en0 > kdestroy
Tickets destroyed.
sp3en0 > ksrvutil -f ./sp3n12-new-srvtab list
Version Principal
   1
        rcmd.sp3sw12@SP3EN0
   1
         godm.sp3n12@SP3EN0
   1
        rcmd.sp3n12@SP3EN0
   1
         root.SPbgAdm@SP3EN0
sp3en0 > lskp rcmd.sp3n12
rcmd.sp3n12
                     tkt-life: Unlimited key-vers: 1 expires: 2037-12-31 23:59
sp3en0 > ksrvutil -f ./sp3n12-new-srvtab delete
Principal: rcmd.sp3sw12@SP3ENO; version 1
Delete this key? (yes, no) [yes] no
Keeping this key.
Principal: godm.sp3n12@SP3ENO; version 1
Delete this key? (yes, no) [yes] no
Keeping this key.
```

```
Principal: rcmd.sp3n12@SP3ENO; version 1
Delete this key? (yes, no) [yes] no
Keeping this key.
Principal: root.SPbgAdm@SP3ENO; version 1
Delete this key? (yes, no) [yes] yes
Deleting this key.
Old key file in ./sp3n12-new-srvtab.old.
sp3en0 > ksrvutil -f ./sp3n12-new-srvtab add
Name: root
Instance: SPbgAdm
Realm: SP3EN0
Version number: 4
New principal: root.SPbgAdm@SP3ENO; version 4
Is this correct? (yes, no) [yes] yes
Password:
Verifying, please re-enter Password:
Key successfully added.
Would you like to add another key? (yes, no) [yes] no
Old key file in ./sp3n12-new-srvtab.old.
sp3en0 > ksrvutil -f ./sp3n12-new-srvtab list
Version
          Principal
   1
        rcmd.sp3sw12@SP3EN0
   1
        godm.sp3n12@SP3EN0
   1
      rcmd.sp3n12@SP3EN0
   4
        root.SPbgAdm@SP3EN0
```

In conclusion, it is a good practice to verify if the key versions for the root.SPbgAdm principal are identical on the nodes and in the Kerberos database.

### 4.3 Troubleshooting

The following publications provide information about the SP Security Services:

- IBM RS/6000 SP: Planning, Volume 2, Control Workstation and Software Environment, GA22-7281
- ▶ PSSP: Installation and Migration Guide, GA22-7347
- ▶ PSSP: Diagnosis Guide, GA22-7350
- ► PSSP: Messages Reference, GA22-7352
- ▶ PSSP: Administration Guide, SA22-7348
- ▶ PSSP: Command and Technical Reference, SA22-7351

When troubleshooting security services, try to get a detailed description of the symptom, and if possible, reproduce the problem. Take a look at the logs and at the error messages and consult the Messages Reference. Find out about your security configuration. Determine the authentication and authorization methods in use. Keep track of the actions taken and be prepared to revert the changes made to the system.

#### 4.3.1 Security-related log files

The SP security components use the following files:

/var/adm/SPlogs/auth\_install/log

Contains the progress and completion status of the PSSP security configuration scripts.

/var/adm/SPlogs/get\_keyfiles/get\_keyfiles.log

On the nodes, it contains the output of the get\_keyfiles command.

#### /var/adm/SPlogs/kfserver

Directory on the CWS containing the output of the kfserver command.

/var/adm/SPlogs/kerberos/kerberos.log

Kerberos log, when it runs as primary authentication server.

/var/adm/SPlogs/kerberos/kerberos\_slave.log

Kerberos log, when running as a secondary authentication server.

Ivar/adm/SPlogs/sysctl

Directory containing the *syslogd* output.

For a list of DCE daemons logs, refer to *IBM DCE for AIX, Version 3.1:* Administration Guide - Core Components, LK3T-4401.

#### 4.3.2 Debugging krshd

When debugging remote commands and Kerberos V4 is the authentication mechanism in use, the AIX syslog can be used to capture the krshd messages.

To use syslog, on the target system:

- 1. Create your log file using the **touch** command. The file must exist before syslog will write to it.
- 2. Edit the /etc/syslog.conf file and add the line:
- \*.debug file\_name Where file\_name is your log file, with the full path name specified.

- 3. Refresh the syslog subsystem to start logging, by issuing these commands:
- stopsrc -s syslogd
- startsrc -s syslogd

On the source host, issue the command you are trying to debug. On the target host, check your log file for krshd or kerberos errors. Remember to un-configure the /etc/syslog.conf file when you are done and to refresh the syslogd daemon.

**Tip:** To see all the error messages produces by remote commands, ensure that K5MUTE=0.

#### 4.3.3 Case studies

The following case studies are only examples of how to approach an error in the SP security services. Fixing the problems in the presented case studies may also be achieved in different ways from the one shown in this chapter. The case studies presented do not cover all problems that could arise related to security. For a complete list of possible problems, see the *Parallel System Support Programs for AIX Diagnosis Guide*, GA22-7350-02.

#### krshd: Kerberos authentication failed

Symptom: The remote commands from the CWS to one node fail with the error message in Example 4-16 on page 182.

Example 4-16 Kerberos authentication failure

```
sp3en0:> rsh sp3n06 date
krshd: Kerberos Authentication Failed.
spk4rsh: 0041-004 Kerberos V4 rcmd failed: rcmd protocol failure.
rshd: 0826-813 Permission is denied.
```

After configuring syslog on sp3n06 as in "Debugging krshd" on page 181, the messages from krshd are shown in Example 4-17.

Example 4-17 krshd output

```
sp3n06:> tail -f /var/adm/syslog.log
Jul 14 14:03:57 sp3n06 syslogd: restart
Jul 14 14:04:04 sp3n06 krshd[11950]: Failed krb5_compat_recvauth
Jul 14 14:04:04 sp3n06 krshd[11950]: Authentication failed from sp3en0: Unknown
code krb5 205
```

So far, the error cause remains undetermined, so we check the Kerberos tickets. We acquire new tickets to ensure we eliminate error causes. The actual commands used are shown in Example 4-18.

Example 4-18 Checking kerberos tickets

```
sp3en0:> kdestroy
Tickets destroyed.
sp3en0:> kinit root.admin
Kerberos V4 Initialization for "root.admin"
Password:
sp3en0:> klist
Ticket file: /tmp/tkt29494
Principal:
               root.admin@SP3EN0
  Issued
                 Expires
                                 Principal
Jul 14 14:10:09 Aug 13 14:10:09 krbtgt.SP3EN0@SP3EN0
sp3en0:> rsh sp3n06 date
krshd: Kerberos Authentication Failed.
spk4rsh: 0041-004 Kerberos V4 rcmd failed: rcmd protocol failure.
rshd: 0826-813 Permission is denied.
sp3en0:> klist
Ticket file: /tmp/tkt29494
Principal: root.admin@SP3EN0
 Issued
                 Expires
                                 Principal
Jul 14 14:10:09 Aug 13 14:10:09 krbtgt.SP3EN0@SP3EN0
Jul 14 14:10:16 Aug 13 14:10:16 rcmd.sp3n06@SP3EN0
sp3en0:>
```

We notice that after issuing the command, a service ticket for the node has been acquired, but the error persists. We investigate the following components, as shown in Example 4-19.

- /etc/krb.realms
- ► ./klogin
- /etc/krb.conf
- Authentication and authorization settings
- Server keys versions on node and in the Kerberos database

Example 4-19 Checking kerberos components

```
sp3n06:> grep -E "sp3en0|sp3n06" /etc/krb.realms
sp3en0 SP3EN0
sp3n06 SP3EN0
sp3n06:> grep sp3en0 .klogin
rcmd.sp3en0@SP3EN0
sp3n06:> cat /etc/krb.conf
SP3EN0
SP3EN0 sp3en0 admin server
sp3n06:> sp1stdata -p | grep auth
auth install k4
```

```
auth root rcmd k4
ts auth methods compat
auth methods
            k4:std
sp3n06:> sp1stdata -e | grep restrict
restrict root rcmd
                   false
sp3n06:> lsauthent
Kerberos 4
Standard Aix
sp3n06:> klist -srvtab
Server key file: /etc/krb-srvtab
Service Instance Realm Key Version
-----
       sp3sw06 SP3EN0
sp3n06 SP3EN0
SPbcAdm
                                       1
rcmd
                                       1
rcmd
            SPbgAdm
                          SP3EN0
                                       1
root
sp3en0:> lskp rcmd.sp3n06
rcmd.sp3n06
                 tkt-life: Unlimited key-vers: 1 expires: 2037-12-31 23:59
sp3n06:> ksrvutil -k list
Version Key
                         Principal
       01010101 01010101 rcmd.sp3sw06@SP3EN0
  1
  1
       01010101 01010101 rcmd.sp3n06@SP3EN0
  1
       f72a1f70 fb794ffb root.SPbgAdm@SP3EN0
```

The keys displayed on the node by the ksrvutil -k list command do not look normal, so we create new server keys for the node, using the following steps, as in Example 4-20 on page 184:

- 1. Delete the existing server key file on the CWS.
- 2. On the CWS, change node responds to customize.
- Run setup\_CWS to get the new server keys created in the /spdata/sys1/k4srvtabs directory.
- 4. Check the server keys.

Example 4-20 Building new server keys

```
sp3en0:> rm /spdata/sys1/k4srvtabs/sp3n06-new-srvtab
sp3en0:> spbootins -r customize -l 6 -s no
sp3en0:> setup_CWS
setup_CWS: 2545-105 kfcli service is already defined in /etc/inetd.conf
add_principal: 2502-037 rcmd.sp3n06 already exists in database.
add_principal: 2502-037 rcmd.sp3sw06 already exists in database.
setup_CWS: Control Workstation setup complete.
sp3en0:> ls -l /spdata/sys1/k4srvtabs/sp3n06-new-srvtab
-r----- 1 root system 86 Jul 14 14:44
/spdata/sys1/k4srvtabs/sp3n06-new-srvtab
sp3en0:> klist -file /spdata/sys1/k4srvtabs/sp3n06-new-srvtab
```

| Server k                                           | ey file: /spdata/                                                                                             | sys1/k4srvtabs/s                                                                                            | p3n06-new-srv                                  | vtab           |
|----------------------------------------------------|----------------------------------------------------------------------------------------------------|----------------------------------------------------------------------------------------------------|------------------------------------------------|----------------|
| Service                                            | Instance                                                                                                    | Realm                                                                                                    | Key Version                                    |                |
|                                                    |                                                                                                    |                                                                                                    |                                                |                |
| rcmd                                               | sp3sw06                                                                                                    | SP3EN0                                                                                                    | 1                                              |                |
| rcmd                                               | sp3n06                                                                                                    | SP3EN0                                                                                                    | 1                                              |                |
| root                                               | SPbgAdm                                                                                                    | SP3EN0                                                                                                    | 1                                              |                |
| sp3en0:>                                           | ksrvutil -k -f /sp                                                                                            | data/sys1/k4srvt                                                                                            | abs/sp3n06-ne                                  | ew-srvtab list |
| Version                                            | Кеу                                                                                                    | Principal                                                                                                   |                                                |                |
| 1                                                  | 01010101 01010101                                                                                             | rcmd.sp3sw06@SP                                                                                             | 3ENO                                           |                |
| 1                                                  | 01010101 01010101                                                                                             | rcmd.sp3n06@SP3                                                                                             | ENO                                            |                |
| 1                                                  | f72a1f70 fb794ffb                                                                                             | root.SPbgAdm@SP                                                                                             | 3ENO                                           |                |
| rcmd<br>root<br>sp3en0:><br>Version<br>1<br>1<br>1 | sp3nU6<br>SPbgAdm<br>ksrvutil -k -f /sp<br>Key<br>01010101 01010101<br>01010101 01010101<br>f72alf70 fb794ffb | SP3ENO<br>SP3ENO<br>data/sys1/k4srvt<br>Principal<br>rcmd.sp3sw06@SP3<br>rcmd.sp3n06@SP3<br>root.SPbgAdm@SP | 1<br>1<br>abs/sp3n06-ne<br>3ENO<br>ENO<br>3ENO | ew-srvtab list |

At this point, we notice that the server key file created on the CWS has the same wrong keys. So we suspect a Kerberos database corruption, so we delete and re-add the rcmd principals for the node in cause, like shown in Example 4-21 on page 185.

- 5. Delete from the Kerberos database the rcmd principals for the node.
- 6. Delete the server key from the CWS
- 7. Repeat steps 3 and 4. setup\_CWS re-adds the principals to Kerberos.
- 8. Change back the node response to disk.
- 9. On the CWS, get new Kerberos tickets.

10.On the node, run get keyfiles.

11.Copy the server key to the /etc/krb-srvtab.

Example 4-21 Correcting the kerberos database

```
sp3en0:> rmkp rcmd.sp3n06
Confirm removal of principal rcmd.sp3n06? (yes or no): yes
sp3en0:> rmkp rcmd.sp3sw06
Confirm removal of principal rcmd.sp3sw06? (yes or no): yes
sp3en0:> rm /spdata/sys1/k4srvtabs/sp3n06-new-srvtab
sp3en0:> setup CWS
setup CWS: 2545-105 kfcli service is already defined in /etc/inetd.conf
setup CWS: Control Workstation setup complete.
sp3en0:> lskp | grep 06
                    tkt-life: Unlimited key-vers: 1 expires: 2037-12-31 23:59
rcmd.sp3n06
                  tkt-life: Unlimited key-vers: 1 expires: 2037-12-31 23:59
rcmd.sp3sw06
sp3en0:>
sp3en0:> ksrvutil -k -f /spdata/sys1/k4srvtabs/sp3n06-new-srvtab list
Version
                             Principal
               Key
  1
        ba3eb045 laae671f rcmd.sp3sw06@SP3EN0
  1
        10dad5bf eac7fd49 rcmd.sp3n06@SP3EN0
  1
        f72a1f70 fb794ffb root.SPbgAdm@SP3EN0
sp3en0:> spbootins -r disk -l 6 -s no
sp3en0:> kinit root.admin
```

```
Kerberos V4 Initialization for "root.admin"
Password:
sp3n06:> get keyfiles sp3n06-new-srvtab sp3en0
Parsing operands
Removing cons (getty) entry from inittab
Finding getty process
Getting my node number
Sending request for keyfile
Uudecoding the keyfile
Adding cons (getty) entry to inittab
sp3n06:> cp /spdata/sys1/k4srvtabs/sp3n06-new-srvtab /etc/krb-srvtab
sp3n06:> ksrvutil -k list
Version
                Key
                              Principal
  1
        ba3eb045 1aae671f rcmd.sp3sw06@SP3EN0
   1
        10dad5bf eac7fd49 rcmd.sp3n06@SP3EN0
   1
        f72a1f70 fb794ffb root.SPbgAdm@SP3EN0
```

Now we can successfully issue a remote command from the CWS to the node.

#### telnetd: No authentication methods enabled

Consider the following example: Issuing telnet to a node returns the message in Example 4-22. The SDR settings are shown in Example 4-23.

Example 4-22 telnet error message

```
# tn sp3n06
Trying...
Connected to sp3n06.
Escape character is '^T'.
telnetd: No authentication methods enabled.
Connection closed.
```

Example 4-23 SDR settings

```
# SDRGetObjects Syspar auth_methods
auth_methods
k4
# lsauthent
Kerberos 4
Standard Aix
```

So, the partition has only k4 enabled, which is wrong because standard AIX should also be configured. We try to change it back, as shown in Example 4-24.

```
# chauthpar -c -p sp3en0 -v k4 std
The remote command authentication methods for this host are currently k4:std
The authentication methods by partition are currently
       sp3en0 k4
The partition to be modified is sp3en0
The auth methods attribute of the partition has been set to k4:std
# chauthpar -f -p sp3en0 -v k4 std
The remote command authentication methods for this host are currently k4:std
The authentication methods by partition are currently
       sp3en0 k4:std
The partition to be modified is sp3en0
The chauthent command was executed successfully on node sp3n01
The chauthent command was executed successfully on node sp3n05
sp3n06: sp3n06: A remote host refused an attempted connect operation.
sp3n06: spk4rsh: 0041-011 Kerberos V4 rcmd failed: :krshd: Kerberos
Authentication Failed.
sp3n06: .
dsh: 5025-509 sp3n06 rsh had exit code 4
chauthpar: 0016-226 A dsh problem has occurred on node sp3en0 (sp3n06). The
return code value is 1.
.....
The chauthent command was executed successfully on node sp3n15
# SDRGetObjects Syspar auth methods
auth methods
k4:std
```

Now we notice that, on node sp3n06, the **rsh** command fails.

The only way of getting to the node is via the serial line. Use **s1term** -**w** frame# **slot**# to access the node and issue the commands shown in Example 4-25.

Example 4-25 Node accessed via serial line

```
sp3n06:> lsauthent
Kerberos 4
sp3n06:> klist -srvtab
Server key file: /etc/krb-srvtab
Service Instance Realm Key Version
------
root SPbgAdm SP3EN0 1
sp3n6:> cat .klogin
root.admin@SP3EN0
```

rcmd.sp3en0@SP3EN0 root.SPbgAdm@SP3EN0

```
rcmd.sp3n01@SP3EN0
rcmd.sp3n05@SP3EN0
rcmd.sp3n06@SP3EN0
rcmd.sp3n07@SP3EN0
rcmd.sp3n08@SP3EN0
rcmd.sp3n09@SP3EN0
rcmd.sp3n10@SP3EN0
rcmd.sp3n11@SP3EN0
rcmd.sp3n12@SP3EN0
rcmd.sp3n13@SP3EN0
rcmd.sp3n14@SP3EN0
rcmd.sp3n15@SP3EN0
sp3n06:> cat .rhosts
# Updated by updauthfiles script on Tue Mar 13 16:33:10 2001
sp3en0
sp3cws
sp3en0
sp3n15
sp3n14
sp3n13
sp3n12
sp3n11
sp3n10
sp3n09
sp3n08
sp3n07
sp3n06
sp3n05
sp3n01
# End of generated entries by updauthfiles script
```

We notice that the only authentication method in use is Kerberos 4. But as there is no service key for the rcmd.sp3n06 principal, the remote command from the CWS fails. We also notice that both the .rhosts and .klogin authorization files are in place.

Checking the auth\_root\_rcmd attribute in the SDR returns the output shown in Example 4-26.

Example 4-26 Node auth\_root\_rcmd attribute

```
sp3nO6:> SDRGetObjects Syspar auth_root_rcmd
auth_root_rcmd
k4:std
```

Both authorization methods, k4 and std are configured, so that explains why both .klogin and .rhosts are present.

Next step, we take the following actions to solve the problem:

- Correct the settings on the CWS.
- Create the new server keys for the node and copy them to the node. The easiest way is by setting the node response to customize and then running the *pssp\_script* on the node, or by rebooting the node.

The actual commands are presented in Example 4-27.

```
sp3en0:> sp1stdata -p
List System Partition Information
System Partitions:
------
sp3en0
Syspar: sp3en0
------
syspar_name sp3en0
ip_address 192.168.3.130
install_image default
           ....
syspar dir
code version PSSP-3.2
haem cdb version 983230416,8126720,0
auth install k4:std
auth root rcmd k4:std
ts auth methods compat
auth methods k4:std
sp3en0:> spsetauth -p sp3en0 -d k4
sp3en0:> sp1stdata -p
List System Partition Information
System Partitions:
------
sp3en0
Syspar: sp3en0
_____
syspar_name sp3en0
ip_address 192.168.3.130
install image default
           ....
syspar dir
code_version PSSP-3.2
haem cdb version 983230416,8126720,0
auth_install k4:std
auth root rcmd k4
```

Example 4-27 Operations on the CWS

```
ts_auth_methods compat
auth_methods k4:std
sp3en0:> spbootins -r customize -l 6 -s no
sp3en0:> setup_server
.....
setup_server: Processing complete (rc= 0).
```

**Tip:** Do not run pssp\_script on the node from a serial line window because get\_keyfiles, which transfers the server keys from the CWS, needs exclusive access to the serial line.

We have two choices to run the pssp\_script without using the serial line for that:

- Manually update the AIX authentication methods with the chauthent command, close the serial session, then telnet to the node from the CWS.
- 2. Reboot the node and close the serial connection.

The first option is used. After running pssp\_script on the node, we check the server keys and the authorization files. The rcmd.sp3n06 principal has its own key in /etc/krb-srvtab and only the .klogin authorization file is present. See Example 4-28 for the actual commands.

| sp3n06:> kl<br>Server key | ist -srvtab<br>file: /etc/krb-   | srvtab                  |                               |
|---------------------------|----------------------------------|-------------------------|-------------------------------|
| Service                   | Instance                         | Realm                   | Key Version                   |
| rcmd                      | <br>sp3sw06                      | SP3EN0                  | 1                             |
| rcmd                      | sp3n06                           | SP3EN0                  | 1                             |
| root                      | SPbgAdm                          | SP3EN0                  | 1                             |
| sp3n06:> 1s               | authent                          |                         |                               |
| Kerberos 4                |                                  |                         |                               |
| Standard Ai               | x                                |                         |                               |
| sp3n06:> 1s               | -1 .klogin .rhos                 | ts                      |                               |
| ls: 0653-34               | 1 The file .rhost<br>1 root syst | s does not ex<br>em 285 | kist.<br>Jul 11 15:46 .klogin |

Example 4-28 Node verification

# 5

# RS/6000 Cluster Technology (RSCT)

This chapter applies to RSCT Version 1 Release 2 and provides a brief overview of the RSCT subsystems and problem determination techniques that assist in keeping the cluster stable.

In this chapter we discuss problem determination on the following:

- Topology Services (TS)
- Group Services (GS)
- Event Management (EM)

## 5.1 RS/6000 Cluster Technology (RSCT) overview

RSCT is a distributed group of subsystems, running across multiple nodes or machines, that communicate with each other through multiple networks to provide high availability, online monitoring and automatic recovery actions. This distributed group of subsystems, known as a *stack*, runs in a single partition on the RS/6000 SP. There may be more than one partition per SP but each RSCT stack is separate from the other.

The three principal components of the RSCT stack are:

- 1. Topology Services (TS)
- 2. Group Services (GS)
- 3. Event Management (EM)

This infrastructure is represented pictorially, as shown in Figure 5-1.

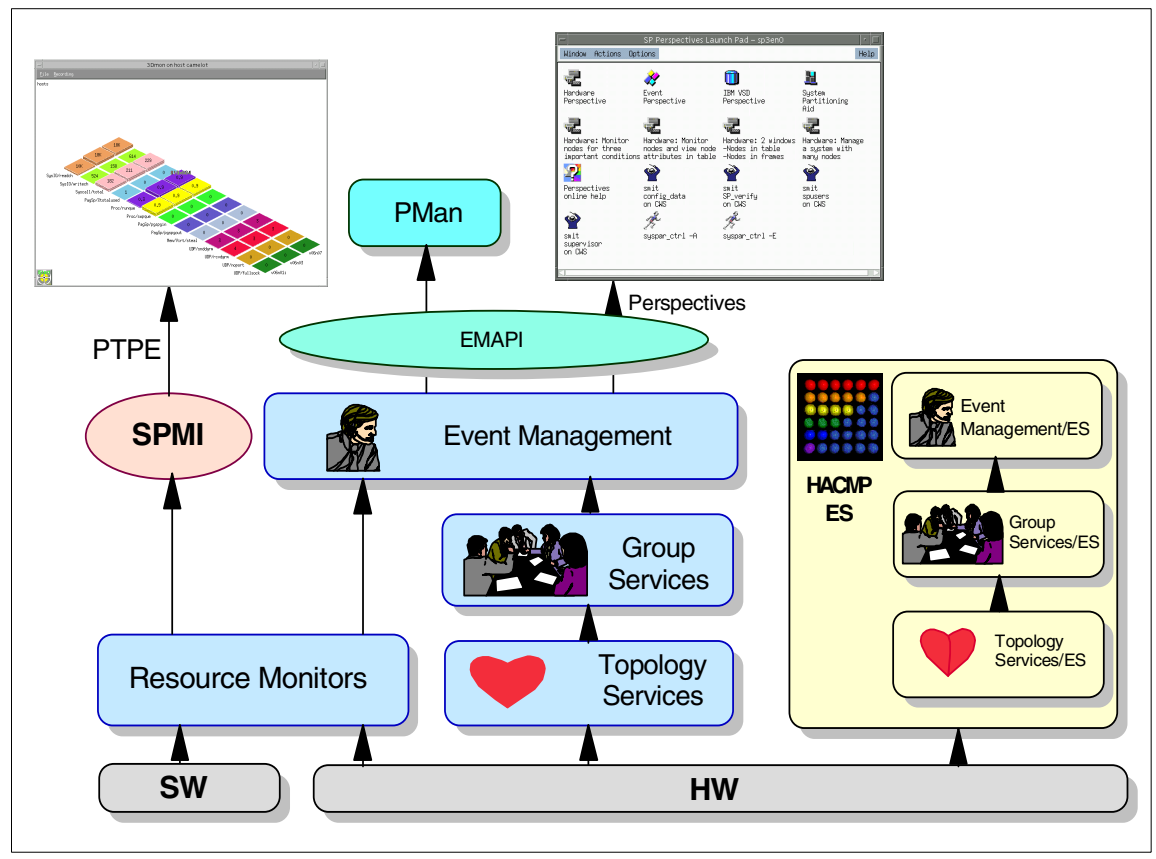

Figure 5-1 RSCT infrastructure

A HACMP/ES domain is also shown in this figure, which you can see contains another RSCT stack of subsystems. These stacks are independent of each other and although the problem determination of the RSCT stack in the HACMP environment is similar, it is not the intent of this book to detail the differences.

Refer to the following IBM Redbooks for more information about HACMP/ES:

- ► HACMP Enhanced Scalability Handbook, SG24-5328
- ► HACMP/ES Customization Examples, SG24-4498
- ► HACMP Enhanced Scalability: User-Defined Events, SG24-5327

## 5.2 Topology Services (TS)

Topology Services (TS) is the lowest level of the RSCT subsystems. It provides and maintains connectivity and availability information about the nodes and network adapters. Most problems are automatically recovered without intervention; however, often to understand or isolate a problem in a higher level of the RSCT system you need to examine the state of Topology Services.

#### 5.2.1 TS overview

Topology Services is a distributed subsystem of the IBM RS/6000 Cluster Technology (RSCT) software on RS/6000 systems. The RSCT software provides a set of services that support high availability on your SP system. Other services in the RSCT software are the Event Management and Group Services distributed subsystems. These three distributed subsystems operate within a domain. A domain is a set of RS/6000 machines upon which the RSCT components execute and, exclusively of other machines, provide their services. On an SP system, a domain is a system partition. Note that a machine might be in more than one RSCT domain; the control workstation is a member of each system partition, and, therefore, a member of each RSCT domain. When a machine is a member of more than one domain, there is an executing copy of each RSCT component per domain.

Topology Services provides other high availability subsystems with network adapter status, node connectivity information, and a reliable messaging service. The adapter status and node connectivity information is provided to the Group Services subsystem upon request, Group Services then makes it available to its client subsystems. The Reliable Messaging Service, which takes advantage of node connectivity information to reliably deliver a message to a destination node, is available to the other high availability subsystems. This adapter status and node connectivity information is discovered by an instance of the subsystem on one node, participating in concert with instances of the subsystem on other nodes, to form a ring of cooperating subsystem instances. This ring is known as a heartbeat ring, because each node sends a heartbeat message to one of its neighbors and expects to receive a heartbeat from its other neighbor. Actually each subsystem instance can form multiple rings, one for each network it is monitoring. Usually, each subsystem monitors two rings; the SP Ethernet and the SP switch. This system of heartbeat messages enables each member to monitor one of its neighbors and to report to the heartbeat ring leader, called the Group Leader, if it stops responding. The Group Leader, in turn, forms a new heartbeat ring based on such reports and requests for new adapters to join the membership. Every time a new group is formed, it lists which adapters are present and which adapters are absent, making up the adapter status notification that is sent to Group Services.

In addition to the heartbeat messages, connectivity messages are sent around all rings. Connectivity messages for each ring will forward its messages to other rings, so that all nodes can construct a connectivity graph. It is this graph that determines node connectivity and defines a route that Reliable Messaging would use to send a message between any pair of nodes that have connectivity.

Upon the startup of the Topology Services daemon, the initial configuration information is supplied from the SDR. This is used to build a Machine List file, and adapter groups are established and a topology table (connectivity and availability table) is built. This in turn is used to build the Network Connectivity Table (NCT) in shared memory, and this information is passed via the Reliable Messaging subsystem to Group Services (GS) as a client of Topology Services. This process flow is shown in Figure 5-2 on page 195.
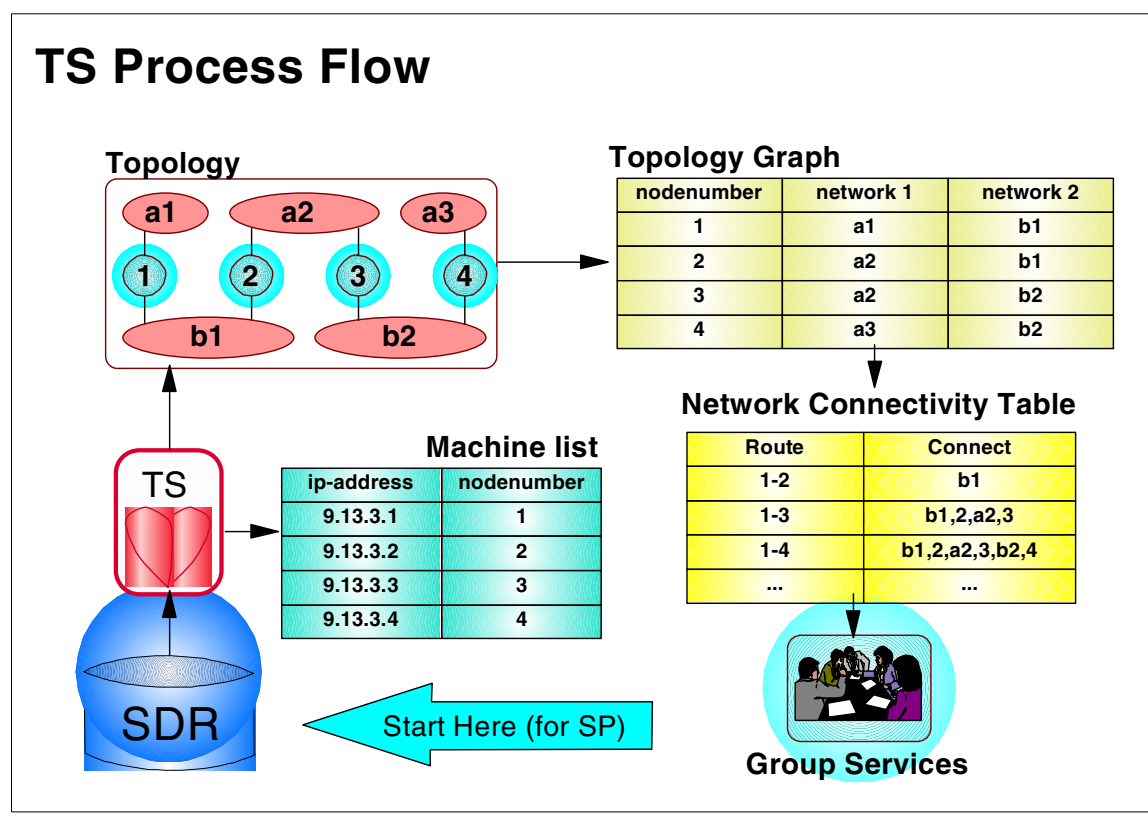

Figure 5-2 Topology Services process flow

To manage the changes in heartbeat rings, the following roles are defined within Topology Services:

Group Leader (GL): The node whose adapter has the highest IP address; it *proclaims* the group and handles *join* requests and *death* notifications, coordinates with group members, and distributes connectivity information. The GL node will not necessarily be the same for the different heartbeat rings.

Crown Prince: The second highest IP address; detects the death of the Group Leader and takes over the GL role.

Mayor: Picked by the Group Leader to broadcast messages to the group members in a given subnet.

Generic: Any other member of the group, who monitors the heartbeat message from its neighbor and informs the Group Leader if there is a problem.

All of these roles are dynamic; they are continuously re-evaluated and reassigned.

## 5.2.2 What to use to diagnose Topology Services problems

The log files created by the TS daemon (hatsd) on the Group Leader, within each heartbeat ring contain the most relevant and main information in case of problems with TS.

**Note:** With the introduction of First Failure Data Capture (FFDC) in PSSP 3.2, it is no longer expected that users do debugging using the HATS logs. The idea is to use lssrc and the error log entries. See Chapter 23, "Topology Services" in the *Parallel System Support Programs for AIX: Diagnosis Guide*, GA22-7350 for more information on debugging approach used.

## TS service log glossary

To understand the TS logs you need to understand some of the more cryptic terms that are used throughout the logs.

| РТС                        | Prepare to commit. Message sent by GL to ring members.                                                                                                    |
|----------------------------|----------------------------------------------------------------------------------------------------|
| Offset                     | Network ring: [0] for SPether [1] for SPswitch. When the logs refer to adapter 0 it is referencing the SPether ring.                                                                                                    |
| Tunstable                  | Time-of-day when the instability timer was set. The main<br>purpose is to ensure Group Services only receives a<br>single "node" event. This is set when the initial group is<br>formed and reset each time group membership changes. |
| TifUnstableSetNCT          | Related to previous timer, if this timer expires node membership is recomputed to form a valid NCT.                                                                                                    |
| NCT                        | Network connectivity table.                                                                                                    |
| Refresh Quiesce Inte       | rval                                                                                                    |
|                            | Time period between a request for a refresh and actual changes to the hatsd data structures.                                                                                                    |
| <b>Refresh Propagation</b> | Interval                                                                                                    |
|                            | Time period for how often propagation messages will be sent.                                                                                                    |
| Tunables                   | Settings that apply to the hatsd. Some values come from the SDR class TS_Config others come from the daemon itself.                                                                                                    |

#### **Issrc**-Is

The TS subsystem is managed by the SRC, and since it does not use signals as its communication method we can get current status information by using the **lssrc** -ls command. We discuss this output in Example 5-1 on page 197.

Tip: The output will be in English for all RSCT versions currently on the field.

[3:root@sp3en0:]/home/root # lssrc -ls hats.sp3en0 Subsystem Group PID Status hats.sp3en0 17440 active hats Section 1 Network Name Indx Defd Mbrs St Adapter ID Group ID SPether [0] 13 13 S 192.168.3.130 192.168.3.130 Section 2 SPether [ 0] en0 0x43465891 0x43507660 HB Interval = 1 secs. Sensitivity = 4 missed beats Section 3 2 locally connected Clients with PIDs: haemd( 27040) hagsd( 32462) Configuration Instance = 983230443 Section 4 Default: HB Interval = 1 secs. Sensitivity = 4 missed beats Control Workstation IP address = 192.168.3.130 Daemon employs no security Data segment size: 6707 KB. Number of outstanding malloc: 346 User time 953 sec. System time 1157 sec. Number of page faults: 40. Process swapped out 0 times. Number of nodes up: 13. Number of nodes down: 0.

Example 5-1 Issrc -Is (on the CWS)

Section 1 tells us the hatsd process id (PID), running on the CWS, and that it is active, or at least the socket connection is still open. The process could be hung.

**Tip:** If you see any output at all from the **1ssrc** -1s command, then the daemon cannot be hung, since all output from the **1ssrc** -1s command is provided by the daemon itself. The "process could be hung" statement is valid for the **1ssrc** -s command, but not for the **1ssrc** -1s command.

Section 2 contains information about the heartbeat rings. This is the CWS so only the SPether network is present.

- ▶ Indx: Number used for the ring. [0] is for SPether [1] is for SPswitch.
- Defd: Number of nodes defined in this ring.
- Mbrs: Active members of this ring.
- ► St: State of the ring (S: stable, U: unstable, D: down).

- Adapter ID: The IP address of the adapter in this ring and a hexadecimal number used by TS to determine the instance number for the current node.
- Group ID: The IP address of the Group Leader of this ring and a hexadecimal number to determine the instance number of the group.

Section 3 shows the tunables for this specific ring. In this instance, they are set at the default.

Section 4, corresponds to the *InstanceNumber* of the machines.Ist file and the contents of the machines.inst file.

To review these files you can run:

- # SDRRetrieveFile hats.machines.lst /tmp/machines.lst
- # SDRRetrieveFile hats.machines.inst /tmp/machines.inst
- Or look in the /var/ha/run/<syspar\_name>/machines.lst file

The last portion of the output covers:

- ► The CWS IP address.
- ► The Security Setting of the hatsd (we will discuss this later in the chapter).
- ► The hatsd process CPU time in user and system space.
- The number of page faults and the number of times the process has been swapped out.
- ► The number of nodes either reachable (up) or not (down).

**Attention:** The configuration instance changes every time the subsystem is refreshed.

Now we look at the output of 1ssrc -1s hats on a node, see Example 5-2.

|                                        | [0:root@sp3n10:]/home/root # lssrc -ls hats        |                           |                   |                   |  |  |  |
|----------------------------------------|----------------------------------------------------|---------------------------|-------------------|-------------------|--|--|--|
|                                        | Subsystem                                          | Group                     | PID               | Status            |  |  |  |
|                                        | hats                                               | hats                      | 8544              | active            |  |  |  |
|                                        | Network Name                                       | Indx Defd M               | ors St Adapter ID | Group ID          |  |  |  |
|                                        | SPether                                            | [0] 13                    | 13 S 192.168.3.   | 10 192.168.3.130  |  |  |  |
|                                        | SPether                                            | [ 0] en0                  | 0x4350763f        | 0x43507660        |  |  |  |
|                                        | HB Interval = 1                                    | l secs. Sens <sup>.</sup> | itivity = 4 misse | d beats           |  |  |  |
| Section 1                              | SPswitch                                           | [1] 12                    | 11 S 192.168.13   | .10 192.168.13.15 |  |  |  |
|                                        | SPswitch                                           | [ 1] css0                 | 0x435076ed        | 0x4350770e        |  |  |  |
|                                        | HB Interval = 1 secs. Sensitivity = 4 missed beats |                           |                   |                   |  |  |  |
| 2 locally connected Clients with PIDs: |                                                    |                           |                   |                   |  |  |  |
|                                        | haemd( 7004) H                                     | nagsd ( 9988)             | )                 |                   |  |  |  |

Example 5-2 Issrc -Is (on a node)

```
Configuration Instance = 983230443
Default: HB Interval = 1 secs. Sensitivity = 4 missed beats
Control Workstation IP address = 192.168.3.130
Daemon employs no security
Data segment size: 6764 KB. Number of outstanding malloc: 383
User time 40 sec. System time 52 sec.
Number of page faults: 130. Process swapped out 0 times.
Number of nodes up: 13. Number of nodes down: 0
```

Section 1 shows us the other ring being the [1] SPswtich network. Note that the **Defd** members show 12, as the CWS is not a member of this ring. Also the **Mbrs**, the active members of the ring only show as 11. One adapter in the SPswitch ring is not communicating. The Group Leader of the SPswitch ring is the highest IP address of the ring.

#### **SDRGetObjects**

**SDRGetObjects host\_responds** is used for confirmation of the host\_responds attribute in the *host\_responds* class of the SDR. Shown in Example 5-3.

Example 5-3 SDRGetObjects host\_responds

**Note:** The information flow from Topology Services to the SDRGetObjects host\_responds is as follows: Topology Services (ethernet adapter membership) to Group Services to Event Management to host responds (hr) daemon to finally the SDR host\_responds object.

**SDRGetObjects TS\_Config** shows the tunable parameters of the hats daemon.

Example 5-4 SDRGetObjects TS\_Config

| <pre># SDRGetObj</pre> | ects TS_Config |            |        |            |         |         |
|------------------------|----------------|------------|--------|------------|---------|---------|
| Frequency              | Sensitivity    | Run_FixPri | FixPri | _Value Log | _Length | Pinning |
|                        | 1 4            |            | 1      | 38         | 5000    |         |

#### hatstune

-d

This provides a easier interface to change the SDR attributes of the TS\_Config class. A Usage screen shot is shown in Example 5-5 on page 200. The flags not directly related to the TS\_Config tunable parameters are:

This resets all the tunable parameters to their default.

- -v This displays the current values.
- -r This *refreshes* hatsd after the tunable parameters are successfully set.
- -h Help screen.

**Note:** The command **hatstune** was introduced in PSSP 3.2 as a replacement for making direct changes to TS\_Config SDR class using the command **SDRChangeAttrValues**. HATS tunable parameters can be set by changing SDR attributes of certain SDR objects. hatstune performs consistency checking on on the tunable values.

 hatstune must be executed on the CWS (and not at the nodes) when used to change tunable values.

For more information on the **hatstune** command, refer to Parallel System Support Programs for AIX: Command and Technical Reference, Volume 1, SA22-7351.

Example 5-5 hatstune -h

```
# hatstune
Usage:
    hatstune [-f frequency] [-s sensitivity] [-p priority] [-l log_length]
        [-m pin_object] [-r]
    hatstune -d [-r]
    hatstune -v
    hatstune -h
```

A listing of the TS\_Config class is shown in Example 5-4 on page 199. You could use the **SDRChangeAttrValues** instead of the **hatstune** command with the disadvantage that no consistency checking is done.

#### hatsctrl

The hatsctrl script is not usually executed from the command line. It is normally called by the **syspar\_ctrl** command during installation of the system, and partitioning or repartitioning of the system.

The hatsctrl script provides a variety of controls for operating the Topology Services subsystem:

- Adding, starting, stopping, and deleting the subsystem.
- Cleaning or deleting the subsystem from all system partitions. This does not remove the SDR entries.

- Unconfiguring the subsystems from all system partitions. This removes the SDR entries.
- Turning tracing on and off.
- ► Refreshing the subsystem.

### 5.2.3 Topology Service logs and other useful information

Refer to the following logs and files for useful problem determination infrastructure:

AIX Error Log: Entries for Topology Services are usually from the SRC master process and are related to starting or stopping the SRC subsystem. The tables in the PSSP 3.2 Diagnosis Guide, Diagnosing Topology Services Problems, GA22-7350 provide Error Labels and Error IDs, as well as an explanations and details.

**Note:** The error log entries for HATS are always created by the HATS daemon itself, unless the daemon is killed or core dumps.

 /var/ha/log/hats.<syspar>: This is the log file for the hats script errors called by the SRC master. There will be multiple log files on the CWS if there are multiple system partitions.

**Note:** The hats script controls the operations of the Topology Services subsystem, builds the machines.lst file, and then invokes the daemon.

- /var/ha/log/hats.<DOM>.<HHMMSS>.<syspar>: Where <DOM> is the day of the month that the daemon was started. This file is created by the hats daemon, if the hats script fails the reason, you would not see this file, and the reason should be in the hats.<syspar> file. The most relevant information will be on the node that is the Group Leader.
- /var/ha/run/hats.<syspar>: The Topology Services daemon current working directory. If the TS daemon abnormally terminates, the core file will be here, named core.<DOM>.<HHMMSS>.<syspar>.
- /var/ha/soc/hats/server\_socket.<syspar>: This is the socket file used for intranode communication.
- /var/ha/run/hats.<syspar>/machine.lst: This contains all the IP addresses for all the supported networks. This is the information originally obtained from the SDR, verified and compared back against the SDR, if they are different this file will replace the one in the SDR.

# 5.3 Group Services (GS)

Group Services (GS) is a client of Topology Services, and is the next level in the RSCT structure. GS provides coordination and synchronization services to client subsystems, such as Event Management (EM) and Recoverable Virtual Shared Disk (RVSD).

Refer to the following IBM publications for more information about Group Services:

- ► Parallel System Support Programs for AIX: Diagnosis Guide, GA22-7350
- Chapter 25, Group Services Subsystem in the Parallel System Support Programs for AIX: Administration Guide, SA22-7348
- ► RSCT Group Services: Programming Cluster Applications, SG24-5523

### 5.3.1 GS overview

GS runs as a distributed daemon (hagsd) running on all nodes in a system partition, communication between the nodes is through the Reliable Messaging Library. On the CWS there will be one instance of the hagsd daemon running for each system partition. The GS structure is shown in Figure 5-3 on page 203.

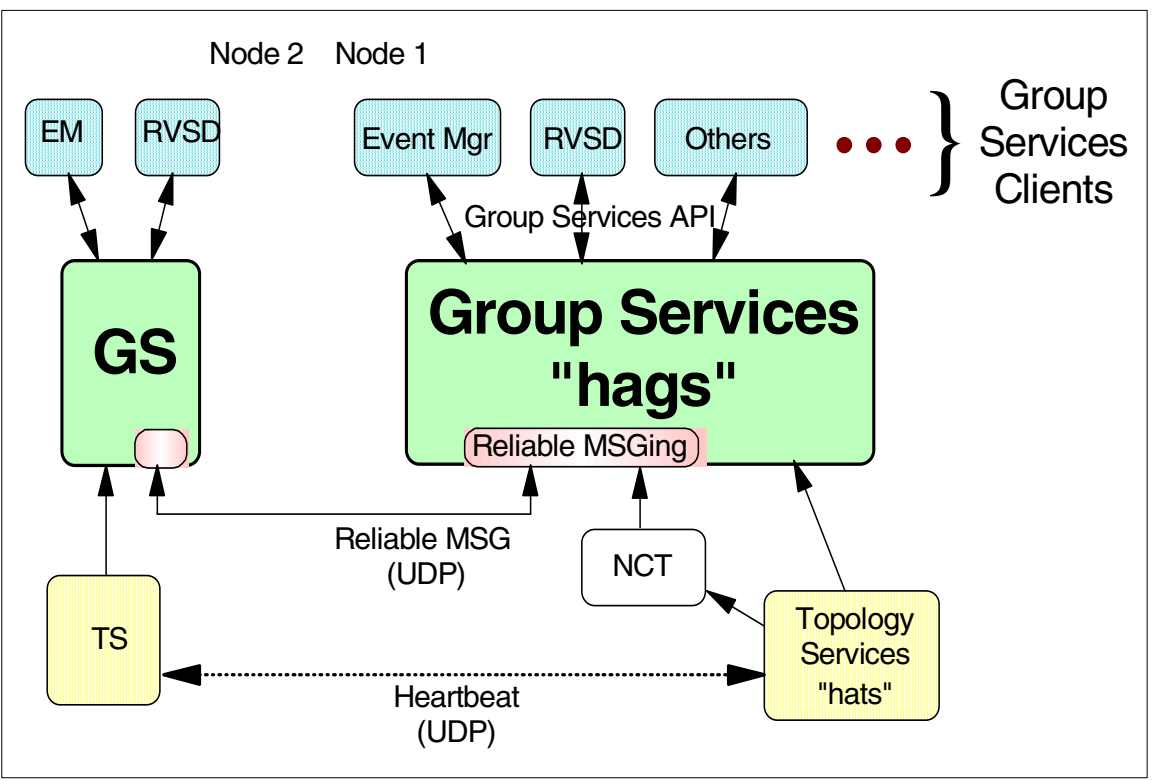

Figure 5-3 Group Services structure

GS clients are either providers, processes that join the group, or subscribers, that monitor the group. The group state, is maintained by the GS subsystem consisting of a group membership list, a list of the providers, and a group state value, this is controlled by the providers. Subscribers do not appear in the group membership lists, they are known to the GS subsystem but not by the providers. The client subsystems connect to GS and form groups by using the Group Services API (GSAPI).

Any provider in a group can initiate a change to the group state, by either joining or leaving the group. Changes to the group state are *serialized*, that is the change must complete before another change can start.

GS establishes a single group namespace across a SP partition. Each SP partition would be a separate namespace and can have more than one group within that namespace. To keep track of the changes to the client groups GS nominates a nameserver (NS), this is not the same as a DNS nameserver. The

nameserver, if all nodes are booted at once, will be the node with the lowest IP address. If there is a GS daemon already running within a namespace, then it will be the NS and will remain so taking responsibility for tracking group state changes.

## 5.3.2 What to use to diagnose Group Services problems

The following commands can be utilized to diagnose GS problems:

#### **Issrc**-Is

The GS subsystem is also managed by the SRC, and since it does not use signals as its communication method we can get current status information by using the **1ssrc -1s** command, we will discuss the output in Example 5-6.

Example 5-6 Issrc -Is hags.sp5en0

|           | <pre># lssrc -ls hags.s</pre>     | sp5en0       |             |            |  |  |  |
|-----------|-----------------------------------|--------------|-------------|------------|--|--|--|
|           | Subsystem                         | Group        | PID         | Status     |  |  |  |
|           | hags.sp5en0                       | hags         | 14670       | active     |  |  |  |
|           | 2 locally-connected               | ed clients.  | Their PIDs: |            |  |  |  |
|           | 16312(hagsglsmd) 2                | 25212(haemd) |             |            |  |  |  |
|           | HA Group Services                 | domain info  | rmation:    |            |  |  |  |
| Section 1 | Domain established by node 5      |              |             |            |  |  |  |
|           | Number of groups known locally: 2 |              |             |            |  |  |  |
|           |                                   | Number of    | Number of l | ocal       |  |  |  |
|           | Group name                        | providers    | providers/s | ubscribers |  |  |  |
| Section 2 | cssMembership                     | 3            | 0           | 1          |  |  |  |
|           | ha_em_peers                       | 4            | 1           | 0          |  |  |  |

Section 1 tells us the GS nameserver for this domain, node 5. Remember, although the GS nameserver would be the lowest IP address, if the nameserver is already established then other nodes join with the existing nameserver.

Section 2 shows the two groups in the domain. The number of providers are the nodes that can effect change to the group status. Since we are showing output on the CWS we see one local subscriber to the *cssMembership* group, the CWS does not have a switch adapter but wants to know the status of this group

Let us briefly describe the slightly different output show in Example 5-7.

Example 5-7 Issrc -Is hags.sp5en0 (problem)

| <pre># lssrc -ls</pre> | hags.sp5en0       |             |        |
|------------------------|-------------------|-------------|--------|
| Subsystem              | Group             | PID         | Status |
| hags.sp5en(            | ) hags            | 27662       | active |
| 2 locally-co           | onnected clients. | Their PIDs: |        |
| 5832(haemd)            | 20078(hagsglsmd)  |             |        |

Section 1

HA Group Services domain information: Domain not established. Number of groups known locally: O

Section 1 shows us that hagsd is active but the domain has not been established yet. Waiting a couple of minutes would normally allow the groups to be established but if there is a problem and the command times out check that hatsd is running.

#### hagsns

The hagsns command will also show information regarding the nameserver. Let's run hagsns -s hags.sp5en0 on the CWS as in Example 5-8.

Example 5-8 hagsns -s hags.sp5en0

```
# hagsns -s hags.sp5en0
HA GS NameServer Status
NodeId=0.4, pid=24706, domainId=5.14, NS established, CodeLevel=PSSP-3.2(DRL=5)
NS state=kCertain, protocolInProgress=kNoProtocol,
outstandingBroadcast=kNoBcast
Process started on Jul 22 14:49:38, (0:12:26) ago. HB connection took (0:0:36).
Initial NS certainty on Jul 22 14:50:42, (0:11:21) ago, taking (0:0:27).
Our current epoch of certainty started on Jul 22 14:50:42, (0:11:21) ago.
Number of UP nodes: 4
List of UP nodes: 0 5 9 13
```

The domainId=5.14 shows us that node 5 is the nameserver and that the hagsd has been started 14 times.

More information is shown if run on the nameserver. Let's run the same command on the nameserver, node5, Example 5-9.

Example 5-9 hagsns -s hags (on GL nameserver)

```
# /usr/sbin/rsct/bin/hagsns -s hags
HA GS NameServer Status
NodeId=5.14, pid=15108, domainId=5.14, NS established,
CodeLevel=PSSP-3.2(DRL=5)
NS state=kBecomeNS, protocolInProgress=kNoProtocol,
outstandingBroadcast=kNoBcast
Process started on Jul 22 13:31:48, (1:36:40) ago. HB connection took (0:0:0).
Initial NS certainty on Jul 22 13:32:34, (1:35:55) ago, taking (0:0:45).
Our current epoch of certainty started on Jul 22 13:37:53, (1:30:35) ago.
Number of UP nodes: 4
List of UP nodes: 0 5 9 13
List of known groups:
```

- 1.1 ha\_em\_peers: GL: 9 seqNum: 10 theIPS: 5 9 13 0 lookupQ:
- 2.1 cssMembership: GL: 13 seqNum: 9 theIPS: 5 9 13 0 lookupQ:

We get the extra information of known groups in this GS domain showing the node numbers, **theIPS**, that are interested in the group.

#### hagsctrl

This is the script that is called by *syspar\_ctrl*, which would be the normal way of invoking this command. However, calling this script from the command line provides a variety of controls for separately operating the Group Services subsystems:

- ► Adding, starting, stopping, and deleting the subsystems.
- Deleting them from all system partitions.
- Unconfiguring the subsystems from all system partitions.
- ► Turning tracing on and off.

### 5.3.3 Group Services logs & other useful information

The following list comprises GS logs and other useful information for problem determination:

- AIX Error Log: Entries for Group Services are usually from the SRC master process and are related to starting or stopping the SRC subsystem. The tables in the PSSP 3.2 Diagnosis Guide, Diagnosing Group Services Problems, GA22-7350 provide Error Labels and Error IDs, an explanation and details of each.
- /var/ha/log/hags.<syspar>: Which contains the standard out and standard error as the hags script is called from the SRC. Once the script completes it renames the file /var/ha/log/hags.default.<syspar\_nodenum\_instnum>.
- /var/ha/log/hags.default.<syspar\_nodenum\_instnum>: This is the renamed /var/ha/log/hags.<syspar> file, it contains output from the initial start of the daemon.
- /var/ha/log/hags\_nodenum\_instnum.syspar : This file holds current information about all the GS daemon's activities.
- /var/ha/soc/hagsdsocket.<syspar\_name>, The socket files are used to communicate between GS clients and the daemon.
- /var/ha/lck/hags.tid.<syspar>: The lock file directory is used to ensure a single running instance of the Group Services daemon, and to establish an instance number for each invocation of the daemon.

- /var/ha/run/hags.<syspar>: current working directories. If the Group Services daemon abnormally terminates, the core dump file is placed in this directory.
- ► Group Services Programming and Reference Guide, SA22-7355.
- ► RSCT Group Services: Programming Cluster Applications, SG24-5523.

## 5.4 Event Management (EM)

Event Management (EM) is the top level of the RSCT subsystems, it is a client of Group Services. It provides a monitoring service of client requested system resources, such as file systems, processes, CPUs, and notifies those clients when certain conditions are met. It runs as a daemon, haemd. The functional flow is shown in Figure 5-4.

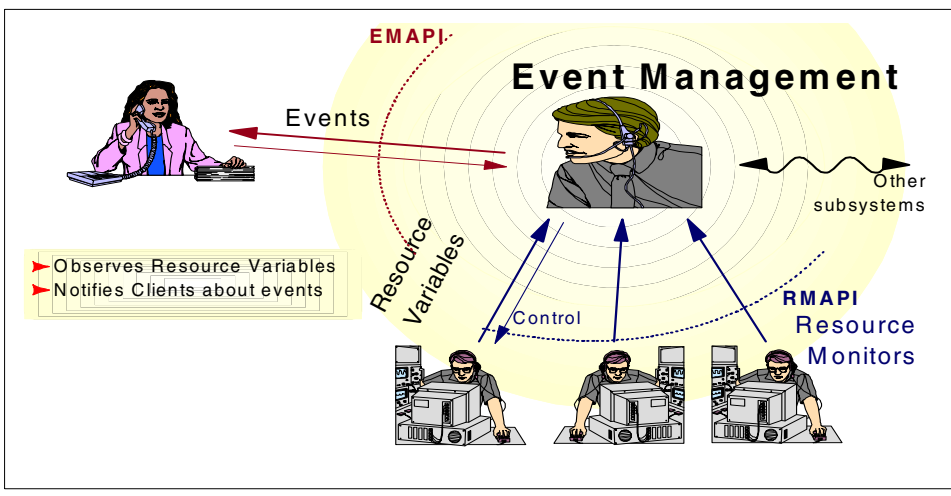

Figure 5-4 EM functional flow

## 5.4.1 EM overview

By monitoring the state of the resource conditions against the client system resources, the client is notified in advance of any event that can cause a possible system failure. Thus, using this information is useful in trying to recover from any events that can possibly cause system failures in advance of the problem. An example would be detecting a file system on a node starting to fill up, communicating this to the client and the client (such as *pmand*) then taking action to make available space in the monitored file system.

There are three components of EM:

- 1. Resource Monitors, which keep track of information related to system attributes, transform this information to resource variables and communicate them to the EM subsystem.
- 2. The EM subsystem communicates between the Resource Monitors and the EM clients. It receives and keeps track of information from the Resource Monitors, as well as tracking information for which the EM clients have expressed an interest in.
- 3. The EM client acts upon information regarding system resources. An EM client can be an application or a subsystem.

The Event Management Configuration Database (EMCDB) holds all the definitions of the resource monitors and the resource variables which are written to the SDR. It is a binary file that is created from the EM SDR classes.

## 5.4.2 What to use to diagnose Event Management problems

This section describes commands used to diagnose EM problems.

#### Issrc

There is a lot of information that is listed by the **1ssrc** -1s command. We have left some parts out of the full listing. Let's look at the main sections of some typical output, shown in Example 5-10.

Example 5-10 lssrc -ls haem.sp5en0

| <pre># lssrc -ls haem.<br/>Subsystem<br/>haem.sp5en0</pre>                                                                                                    | sp5en0<br>Group<br>haem                                                                    | PID<br>11984                                          | Status<br>active           |         |
|----------------------------------------------------------------------------------------------------|--------------------------------------------------------------------------------------------|-------------------------------------------------------|----------------------------|---------|
| No trace flags ar                                                                                                    | e set                                                                                      |                                                       |                            |         |
| Configuration Dat<br>995996645                                                                                                    | a Base version fr<br>,800126650,0                                                          | om SDR:                                               |                            |         |
| Daemon started on<br>Daemon has been r<br>Daemon connected<br>Daemon has joined<br>Daemon communicat<br>Daemon security:<br>Peer count:<br>Peer group state:<br>995996645<br>NOSEC | Tuesday 07/24/01<br>unning 0 days, 23<br>to group services<br>peer group:<br>ions enabled: | at 13:4<br>hours,<br>: Yes<br>Yes<br>Yes<br>None<br>2 | 4:28<br>6 minutes and 22 s | seconds |

This small section of the **1ssrc** -1s listing shows us quite a lot of information.

- That the haem daemon is alive and for how long it has been active.
- The instance value of the Event Management Configuration Database (EMCDB) from the SDR. This should be compared with the information shown in the Peer group state. If there is a mismatch all the EM daemons will have to be stopped, the group dissolved and reformed for a new EMCDB to be generated and used.
- Also shown are the connections between the GS daemon, the group, and communications to the EM clients are working.
- Whether security is in place for the EM daemons and how many peers are in the group.

This next portion of the **1ssrc** -1s output, in Example 5-11, shows the file descriptors (FD) and the process ids (PIDS) of the local clients connected.

| Logical Cor | nnection Informa | ation for Loc | cal Clients                 |
|-------------|------------------|---------------|-----------------------------|
| LCID        | FD               | PID           | Start Time                  |
| 0           | 11               | 14696         | Tuesday 07/24/01 13:44:55   |
| 1           | 12               | 20106         | Tuesday 07/24/01 13:44:56   |
| 2           | 15               | 30806         | Tuesday 07/24/01 13:45:45   |
| 3           | 16               | 30806         | Tuesday 07/24/01 13:45:45   |
| 5           | 22               | 30646         | Wednesday 07/25/01 13:42:51 |
|             |                  |               |                             |

Example 5-11 Issrc -Is haem.sp5en0 (local client information)

In our listing these local clients are: hrd (14696); pmand (20106); sp\_configd (30806) and sphardware (30646).

This part, in Example 5-12, shows the resource monitors connected to EM.

| Example 5-12 | lssrc -ls haem.sp5en0 (resource monitor information) |  |
|--------------|------------------------------------------------------|--|
| -            |                                                      |  |

| Resource Monitor Information |      |      |    |         |       |       |    |
|------------------------------|------|------|----|---------|-------|-------|----|
| Name                         | Inst | Туре | FD | SHMID   | PID   | Locke | d  |
| IBM.PSSP.CSSLogMon           | 0    | С    | -1 | -1      | -2    | 00/00 | No |
| IBM.PSSP.SDR                 | 0    | С    | -1 | -1      | -2    | 00/00 | No |
| IBM.PSSP.Switch              | 0    | S    | -1 | -1      | -1    | 00/00 | No |
| IBM.PSSP.harmld              | 0    | S    | 19 | 1572867 | 10812 | 01/01 | No |
| IBM.PSSP.harmpd              | 0    | S    | 18 | -1      | 9428  | 01/01 | No |
| IBM.PSSP.hmrmd               | 0    | S    | 20 | -1      | 13148 | 01/01 | No |
| IBM.PSSP.pmanrmd             | 0    | С    | 14 | -1      | -2    | 00/00 | No |
| Membership                   | 0    | Ι    | -1 | -1      | -2    | 00/00 | No |
| Response                     | 0    | Ι    | -1 | -1      | -2    | 00/00 | No |
| aixos                        | 0    | S    | 13 | 1572866 | -2    | 00/02 | No |
|                              |      |      |    |         |       |       |    |

This shows the resource monitor names and what type of connection (C: Client, S: Server, I: Internal). An internal EM file descriptor (FD), shared memory ID (SHMID), and whether the resource monitor is locked or not based on the counters (starts and successful connections) shown. A resource may become locked if a monitor cannot be started and remain running or there have been too many connections being lost.

The major portion, not shown, relates to internal EM counters, which may be used by IBM support.

#### haemctrl

The haemctrl script, called normally by the syspar\_ctrl command, provides a variety of controls for operating the EM subsystem.

- ► Adds, starts, stops, and deletes the subsystem.
- Deletes the subsystem from all system partitions.
- ► Unconfigures the subsystem from all system partitions.
- ► Turns tracing on and off.
- Refreshes the subsystem.

### 5.4.3 Event Management Logs & other useful information

The following list comprises EM logs and other useful information for problem determination:

- ► Event Management Programming Guide and Reference, SA22-7354.
- /var/ha/log/em.default.<syspar\_name>: This file contains any error messages that cannot be written to the error logging subsystem.
- /var/ha/log/em.trace.<syspar\_name>: This file contains trace output from the EM daemon.
- /var/ha/log/em.msgtrace.<syspar\_name>: This file contains message trace output from the EM daemon.
- /var/ha/log/em.loadcfg.<syspar\_name>: A log of any errors that occurred while creating the EMCDB.
- /var/ha/log/em.mkgroup: A log of any errors making the haemrm group.
- /var/ha/log/em.mkdir: A log of any errors creating the /var/ha/lck/haem and /var/ha/soc/haem directories.
- /var/ha/run/haem.<syspar\_name>: Runtime information and core files will be stored here.
- /var/ha/soc and /var/ha/soc/haem: Contain Unix domain sockets.

 PSSP 3.2 Diagnosis Guide, Diagnosing Event Management Problems, GA22-7350. Unlike TS and GS daemons there are only two error templates used. Other components, such as Resource Monitors, may log to the error subsystem as well. The important information is in the Detail Data Field of the error message.

## 5.5 Putting all the elements together

RSCT is a multi layered set of distributed subsystems operating across multiple nodes or SP attached systems in a clustered environment. Given the complex environments that can exist, RSCT is reasonably robust being able to correct a lot of problems and conditions without intervention, or where a serious problem exists, to work around the problem and keep operating in a reduced capacity.

Given this complexity we look to start problem determination, with the RSCT subsystems operating correctly, before we look to other conditions which may be causing problems. Start at the bottom layer, Topology Services (hats), confirming it is properly configured and working before looking at the group services (hags) subsystem and finally at the event management (haem) subsystem.

Problems in RSCT can be caused by many other factors besides the RSCT subsystems themselves, some of which we list here.

- Networking issues
  - Name resolution.
  - Intermediate nodes without ipforwarding = 1.
  - Communication adapters not working.
  - Wrongly configured communication adapters.
  - Netmasks incorrectly set.
  - Congestion, not allowing or delaying heartbeats.
  - Network outages, including router problems
  - Routing problems
  - ARP-related problems
  - Broadcast addresses incorrectly set
- Configuration problems
  - Node not defined in the SDR.
  - Duplicate or incorrect entries in the SDR.
  - Wrong IP address or MAC address in SDR.

- SDR daemon not running.
- Using the wrong instance number (adapter ID or group ID) in hatsd.
- Missing entries in /etc/inetd.conf.
- General problems
  - hardmon subsystem is not running.
  - Node powered off.
  - /var filesystem is 100% full.
  - Time difference too great between the CWS and the nodes.
- Resource Starvation
  - The CPU is overloaded.
  - Not enough memory.

## 5.6 Case studies

Probably the most common problem with RSCT reported by customers is no host\_responds. This can be caused by many different things since host\_responds (hrd) depends on a multitude of components working properly together.

**Attention:** The case study does not mention HAGS. It is assumed that HAGS is working properly. HAEM is a client for HAGS, so HAEM will not work if HAGS does not work correctly.

Chapter 22, "Topology Services" in the *Parallel System Support Programs for AIX: Diagnosis Guide*, GA22-7350, provides valuable debugging information. Topology Services debugging using the log files is very tricky, and requires much more knowledge of the protocols. We recommend trying to debug problems as much as possible using the AIX error log, and the Topology Services user log.

## 5.6.1 No host\_responds (single node)

Description: Customer calls saying they have lost host\_responds on node5. We start checking the system for host\_responds as shown in Example 5-13 on page 213. Notice that some output lines from Example 5-13 have been omitted.

| [roo <sup>.</sup> | [root]:sp5en0 > spmon -d |      |       |          |          |         |       |                |         |
|-------------------|--------------------------|------|-------|----------|----------|---------|-------|----------------|---------|
| 5.                | 5. Checking nodes        |      |       |          |          |         |       |                |         |
|                   |                          |      |       |          | Frai     | ne 1    |       |                |         |
|                   |                          |      |       | Host     | Switch   | Кеу     | Env   | Front Panel    | LCD/LED |
| Slot              | Node                     | Туре | Power | Responds | Responds | Switch  | Error | LCD/LED        | Flashes |
|                   |                          |      |       |          |          |         |       |                |         |
| 1                 | 1                        | hiah | off   | no       | notcfa   | service | no    | Stand-Bv       | no      |
|                   |                          | 5    |       |          | J        |         |       | ICD2 is blank  |         |
| 5                 | 5                        | hiah | on    | no       | VAS      | normal  | no    | LCDs are blank | no      |
| 5                 | 5                        | nign | 011   | no       | yes      | norman  | 110   | LCDS are brank | 110     |
| 9                 | 9                        | high | on    | yes      | yes      | normal  | no    | LCDs are blank | no      |
| 13                | 13                       | high | on    | yes      | yes      | normal  | no    | LCDs are blank | no      |

Note: The customer has turned node1 off. So we will ignore it.

So we have switch\_responds but not host\_responds on node5.

Let's start looking by checking that the hatsd daemon is running on node5 as shown in Example 5-14.

Example 5-14 Checking for the hatsd daemon

|           | [root]:sp5en0 > dsh -w | node5 lssrc -s hats |             |                      |
|-----------|------------------------|---------------------|-------------|----------------------|
|           | node5: Subsystem       | Group               | PID         | Status               |
|           | node5: hats            | hats                | 15772       | active               |
|           | [root]:sp5en0 > dsh    | -w node5 lssrc -ls  | hats        |                      |
|           | node5: Subsystem       | Group               | PID         | Status               |
|           | node5: hats            | hats                | 15772       | active               |
|           | node5: Network Name    | Indx Defd Mbrs St   | Adapter ID  | ) Group ID           |
| Section 1 | node5: SPether         | [0] 5 1 U           | 192.168.5.  | 5 192.168.5.5        |
|           | node5: SPether         | [ 0] en0            | 0x436342b1  | 0x436342b1           |
|           | node5: HB Interval =   | 1 secs. Sensitivit  | y = 4 misse | ed beats             |
| Section 2 | node5: SPswitch        | [1] 3 3 S           | 192.168.15  | 5.5 192.168.15.13    |
|           | node5: SPswitch        | [ 1] css0           | 0x43632b76  | 5 0x43632b76         |
|           | node5: HB Interval =   | 1 secs. Sensitivit  | y = 4 misse | ed beats             |
|           | node5: 2 locally c     | onnected Clients wi | th PIDs:    |                      |
|           | node5: haemd( 7420)    | hagsd( 13058)       |             |                      |
| Section 3 | node5: Configurati     | on Instance = 99598 | 7196        |                      |
|           | node5: Default: HB     | Interval = 1 secs.  | Sensitivit  | y = 4 missed beats   |
|           | node5: Control Wor     | kstation IP address | = 192.168.  | 5.150                |
|           | node5: Daemon empl     | oys no security     |             |                      |
|           | node5: Data segmen     | t size: 6933 KB. Nu | mber of out | standing malloc: 265 |
|           | node5: User time 3     | 3 sec. System time  | 26 sec.     | -                    |
|           | node5: Number of p     | age faults: 4. Proc | ess swapped | l out O times.       |

node5: Number of nodes up: 3. Number of nodes down: 2. node5: Nodes down : 0 1

Section 1 shows how the problem is with the SPether heartbeat ring, node5 is in a singleton group.

Section 2 shows us that the SPswitch ring is operating normally. Remember node1 is turned off.

Section 3. Is the configuration instance correct? We'll check on the CWS as shown in Example 5-15.

Example 5-15 Checking the configuration instance

|           | [root]:sp5en0 > lssrc -ls hats.sp5en0                                                                                                    |  |  |  |  |  |  |  |  |
|-----------|----------------------------------------------------------------------------------------------------|--|--|--|--|--|--|--|--|
|           | Subsystem Group PID Status                                                                                                    |  |  |  |  |  |  |  |  |
|           | hats.sp5en0 hats 32722 active                                                                                                    |  |  |  |  |  |  |  |  |
|           | Network Name Indx Defd Mbrs St Adapter ID Group ID                                                                                                    |  |  |  |  |  |  |  |  |
| Section 1 | SPether [0] 5 3 S 192.168.5.150 192.168.25.13                                                                                                    |  |  |  |  |  |  |  |  |
|           | SPether [0] en0 0x4361d7fb 0x43632bab                                                                                                    |  |  |  |  |  |  |  |  |
|           | HB Interval = 1 secs. Sensitivity = 4 missed beats                                                                                                    |  |  |  |  |  |  |  |  |
|           | 2 locally connected Clients with PIDs:                                                                                                    |  |  |  |  |  |  |  |  |
|           | haemd( 34602) hagsd( 32030)                                                                                                    |  |  |  |  |  |  |  |  |
| Section 2 | Configuration Instance = 995987196                                                                                                    |  |  |  |  |  |  |  |  |
|           | Default: HB Interval = 1 secs. Sensitivity = 4 missed beats                                                                                                    |  |  |  |  |  |  |  |  |
|           | Control Workstation IP address = 192.168.5.150                                                                                                    |  |  |  |  |  |  |  |  |
|           | Daemon employs no security                                                                                                    |  |  |  |  |  |  |  |  |
|           | Data segment size: 8981 KB. Number of outstanding malloc: 196                                                                                                    |  |  |  |  |  |  |  |  |
|           | User time 125 sec. System time 152 sec.                                                                                                    |  |  |  |  |  |  |  |  |
|           | Number of page faults: 1089. Process swapped out 0 times.                                                                                                    |  |  |  |  |  |  |  |  |
|           | Number of nodes up: 4. Number of nodes down: 1.                                                                                                    |  |  |  |  |  |  |  |  |
|           | Nodes down : 1                                                                                                    |  |  |  |  |  |  |  |  |
| Section 2 | SPether [0] en0 0x4361d7fb 0x43632bab<br>HB Interval = 1 secs. Sensitivity = 4 missed beats<br>2 locally connected Clients with PIDs:<br>haemd( 34602) hagsd( 32030)<br>Configuration Instance = 995987196<br>Default: HB Interval = 1 secs. Sensitivity = 4 missed beats<br>Control Workstation IP address = 192.168.5.150<br>Daemon employs no security<br>Data segment size: 8981 KB. Number of outstanding malloc: 196<br>User time 125 sec. System time 152 sec.<br>Number of page faults: 1089. Process swapped out 0 times.<br>Number of nodes up: 4. Number of nodes down: 1.<br>Nodes down : 1 |  |  |  |  |  |  |  |  |

Section 1 shows that the GL of the SPether ring is 192.168.25.13. We'll check the machines.lst as shown in Example 5-16 to confirm who this is and if this is the same file as on the other nodes. We will only look at the en0 section to save some space.

Section 2 tells us the same configuration instance is being used.

Example 5-16 Checking the machines.lst for en0

root]:sp5en0 > grep en0 /var/ha/run/hats.sp5en0/machines.lst
0 en0 192.168.5.150
1 en0 192.168.5.1
5 en0 192.168.5.5
9 en0 192.168.5.9
13 en0 192.168.25.13

So node13 is the GL for the SPether ring. Talking with the customer, they have node9 as a boot install server for node13 so en0 is on a different network to the other nodes en0 interfaces. The host\_responds has been working previously without a problem. Let's look at the hats log on node5 as shown in Example 5-17 to see what it thinks is happening.

Example 5-17 Checking the hats log on node5

| [root]:sp5n05:, | /va | ar/ha/log > | Is -Irt hats* |        |     |    |                |                           |
|-----------------|-----|-------------|---------------|--------|-----|----|----------------|---------------------------|
| -rwxr-xr-x      | 1   | root        | system        | 1942   | Jul | 24 | 13 <b>:</b> 45 | hats.sp5en0.3             |
| -rw-rw-rw-      | 1   | root        | system        | 306374 | Jul | 27 | 05:58          | hats.24.134553.sp5en0.bak |
| -rw-rw-rw-      | 1   | root        | system        | 6418   | Jul | 27 | 17:08          |                           |
| hats.24.13455   | 53. | sp5en0.er   | n_US          |        |     |    |                |                           |
| -rw-rw-rw-      | 1   | root        | system        | 287166 | Jul | 27 | 17:08          | hats.24.134553.sp5en0     |
| -rwxr-xr-x      | 1   | root        | system        | 1263   | Jul | 27 | 17:08          | hats.sp5en0.2             |
| -rw-rw-rw-      | 1   | root        | system        | 2857   | Jul | 28 | 17:14          |                           |
| hats.27.17085   | 54. | sp5en0.er   | n_US          |        |     |    |                |                           |
| -rw-rw-rw-      | 1   | root        | system        | 45380  | Jul | 28 | 17:14          | hats.27.170854.sp5en0     |
|                 |     |             |               |        |     |    |                |                           |

**Note:** We only show some of the relevant hats log to save space.

```
[root]:sp5n05:/var/ha/log > view hats.27.170854.sp5en0
07/27 17:09:02:hatsd[0]: Received a PTC request from (192.168.25.13:0x4361d7cf)
in group (192.168.25.13:0x4361d86c).
07/27 17:09:02:hatsd[1]: Node Connectivity Message stopped on adapter offset 1.
07/27 17:09:02:hatsd[0]: Received a COMMIT BROADCAST request from
(192.168.25.13:0x4361d7cf) in group (192.168.25.13:0x4361d86c).
07/27 17:09:02:hatsd[0]: Other group:
        0 (192.168.5.5:0x4361d86b)
                                        1 (192.168.5.9:0x4361a44b)
        2 (192.168.5.150:0x4361d7fb)
                                        3 (192.168.25.13:0x4361d7cf)
07/27 17:09:02:hatsd[0]: Sending a COMMIT BROADCAST ACK response to
(192.168.25.13:0x4361d7cf).
07/27 17:09:02:hatsd[0]: Received a COMMIT request from
(192.168.25.13:0x4361d7cf) in group (192.168.25.13:0x4361d86c).
07/27 17:09:02:hatsd[0]: Stable Time
                                         = (996268142.605674) seconds.
07/27 17:09:02:hatsd[0]: Joining Adapters = 3: 8044
07/27 17:09:02:hatsd[0]: Reachable nodes (1 hop)
                                                    : 0 5 - 13(4)
07/27 17:09:02: - (0) - send node connectivity()
                                                          CurAdap 0
07/27 17:09:02: - (1) - send node connectivity()
                                                          CurAdap 1
07/27 17:09:02:hatsd[0]: Sending a COMMIT ACK response to
(192.168.5.5:0x4361d86b).
07/27 17:09:02:hatsd[0]: Sending adapter [Hb Join] notifications.
07/27 17:09:02:hatsd[0]: Sending adapter [Hb New Group] notifications.
```

```
07/27 17:09:02:hatsd[0]: Node Connectivity Message stopped on adapter offset 0.

07/27 17:09:02:hatsd[0]: Reachable nodes (1 hop) : 0 5-13(4)

07/27 17:09:03:hatsd[0]: My New Group ID = (192.168.25.13:0x4361d86c) and is

Stable.

My Leader is (192.168.25.13:0x4361d7cf).

My Crown Prince is (192.168.5.150:0x4361d7fb).

My upstream neighbor is (192.168.5.9:0x4361a44b).

My downstream neighbor is (192.168.25.13:0x4361d7cf).

I am (192.168.5.5:0x4361d86b).
```

So we see that node5 was indeed a member of the SPether ring. As we continue checking further down in the log file (almost 24 hours later) as shown in Example 5-18.

Example 5-18 Checking the log file 24 hours later

```
07/28 17:04:22:hatsd[0]: Missed Heartbeats = 1.
07/28 17:04:24:hatsd[0]: Missed Heartbeats = 2.
07/28 17:04:25:hatsd[0]: GROUP PROCLAIM message from address 192.168.25.13
(defined: 192.168.25.13) rejected: adapter still is in my group.
07/28 17:04:26:hatsd[0]: Missed Heartbeats = 3.
07/28 17:04:28:hatsd[0]: Missed Heartbeats = 4.
07/28 17:04:28:hatsd[0]: Adapter (192.168.5.9:0x4361a44b) is dead.
07/28 17:04:28:hatsd[0]: Notifying leader (192.168.25.13:0x4361d7cf) of death.
FFDC id [.8hjsyyQXmMv.OWR/3I.e.z....].
07/28 17:04:30:hatsd[0]: GROUP PROCLAIM message from address 192.168.25.13
(defined: 192.168.25.13) rejected: adapter still is in my group.
07/28 17:04:30:hatsd[0]: Missed Heartbeats = 5.
07/28 17:04:30:hatsd[0]: Notifying leader (192.168.25.13:0x4361d7cf) of death.
FFDC id [---].
07/28 17:04:32:hatsd[0]: Missed Heartbeats = 6.
07/28 17:04:32:hatsd[0]: Netmon program returned. Local adapter is UP
07/28 17:04:32:hatsd[0]: Notifying leader (192.168.25.13:0x4361d7cf) of death.
FFDC id [---].
07/28 17:04:34:hatsd[0]: Missed Heartbeats = 7.
07/28 17:04:34:hatsd[0]: Notifying leader (192.168.25.13:0x4361d7cf) of death.
FFDC id [---].
07/28 17:04:35:hatsd[0]: GROUP PROCLAIM message from address 192.168.25.13
(defined: 192.168.25.13) rejected: adapter still is in my group.
07/28 17:04:36:hatsd[0]: Missed Heartbeats = 8.
07/28 17:04:36:hatsd[0]: Broadcasting DISSOLVE GROUP message to group.
07/28 17:04:36:hatsd[0]: Received a DISSOLVE GROUP message from
(192.168.5.5:0x4361d86b) in group (192.168.25.13:0x4361d86c).
07/28 17:04:36:hatsd[0]: DISSOLVE GROUP message from a group member,
Dissolving!!!
07/28 17:04:36:hatsd[0]: Received a BAD MESSAGE message from
(192.168.5.9:0x4361a44b) in group (192.168.25.13:0x436328d4).
```

```
07/28 17:04:36:hatsd[0]: Received a BAD MESSAGE message from
(192.168.5.150:0x4361d7fb) in group (192.168.25.13:0x436328d4).
07/28 17:04:36:hatsd[0]: Re-initializing.....
07/28 17:04:37: - (0) - init group()
                                                         node idx = 0
07/28 17:04:37:hatsd[0]: Dead Adapters = 3: 8044
07/28 17:04:38:hatsd[0]: My New Group ID = (192.168.5.5:0x436328e5) and is
Unstable.
       Mv Leader is
                                (192.168.5.5:0x4361d86b).
                              .
(192.168.5.5:0x4361d86b).
       My Crown Prince is
       My upstream neighbor is (192.168.5.5:0x4361d86b).
       My downstream neighbor is (192.168.5.5:0x4361d86b).
        I am
                                 (192.168.5.5:0x4361d86b).
07/28 17:04:38:hatsd[0]: Netmon program returned. Local adapter is UP
07/28 17:04:40:hatsd[0]: Received a Group Proclaim from
(192.168.25.13:0x4361d7cf) in group (192.168.25.13:0x436328d4).
07/28 17:04:40:hatsd[0]: Sending JOIN request to
(192.168.25.13:0x4361d7cf)[0:0:0:0:0:0] in group (192.168.25.13:0x436328d4).
07/28 17:04:50: check state 3p hatsd[0]: 2523-097 JOIN time has expired.
PROCLAIM message was sent by (192.168.25.13:0x4361d7cf).
07/28 17:04:50:hatsd[0]: Received a Group Proclaim from
(192.168.25.13:0x4361d7cf) in group (192.168.25.13:0x436328d4).
```

Node5 is having problems communicating with other members of the SPether group, although it is receiving messages, so it dissolved the group, formed a singleton group, and attempted to rejoin unsuccessfully. Let's look at the error log on node5 as shown in Example 5-19.

Example 5-19 Checking the error log in node5

| TS_NODEDOWN_EM      |
|---------------------|
| 4D9226A5            |
|                     |
| Sat Jul 28 17:05:19 |
| 180                 |
| 00010023A400        |
| sp5n05              |
| U                   |
| PEND                |
| hats.sp5en0         |
| NONE                |
| NONE                |
| NONE                |
|                     |
|                     |
|                     |
|                     |

Remote nodes down

Probable Causes Remote nodes powered off Remote nodes crashed Networking problems render remote nodes unreachable Remote nodes removed from configuration after refresh Topology Services daemon on remote nodes stopped

User Causes User powered off remote nodes Remote nodes removed from configuration after refresh

> Recommended Actions Confirm that this is desirable

Failure Causes Remote nodes crashed Lost connection to remote nodes due to network problems Remote nodes hang

> Recommended Actions Get system dump from remote nodes. Re-boot remote nodes Clear networking problems Re-start Topology Services daemon on remote node Contact IBM Service if problem persists

Detail Data DETECTING MODULE rsct,connect.C, 1.56,1475 ERROR ID .ZOWYB/DYmMv.9sf.3I.e.z..... REFERENCE CODE

File containing down node numbers and associated REFERENCE CODE /var/adm/ffdc/dumps/hats.15998.20010728.170519

Attention: The TS\_NODEDOWN\_EM entry is related to "node reachability" as opposed to "adapter membership group." For example, if you have problems with the SP Ethernet but the SP switch is still working fine, then you will NOT get the TS\_NODEDOWN\_EM entry.

Looking at the Probable Causes section, we can eliminate the remote nodes being powered off or hung. Let's check if we have a network problem. What network adapters do we have in node5? See Example 5-20.

Example 5-20 Checking for network adapters

```
[root]:sp5n05:/var/ha/log > ifconfig -a
en0:
flags=e080863<UP,BROADCAST,NOTRAILERS,RUNNING,SIMPLEX,MULTICAST,GROUPRT,64BIT>
        inet 192.168.5.5 netmask 0xfffff00 broadcast 192.168.5.255
en1:
flags=e080863<UP,BROADCAST,NOTRAILERS,RUNNING,SIMPLEX,MULTICAST,GROUPRT,64BIT>
        inet 192.168.25.5 netmask 0xfffff00 broadcast 192.168.25.255
css0: flags=800843<UP,BROADCAST,RUNNING,SIMPLEX>
        inet 192.168.15.5 netmask 0xffffff00 broadcast 192.168.15.255
lo0:
flags=e08084b<UP,BROADCAST,LOOPBACK,RUNNING,SIMPLEX,MULTICAST,GROUPRT,64BIT>
        inet 127.0.0.1 netmask 0xff000000 broadcast 127.255.255.255
        inet6 ::1/0
```

Let's check the routes on node5.

| [root]:sp5n05:, | /var/ha/log > nets | tat -rn   |      |        |      |      |     |        |
|-----------------|--------------------|-----------|------|--------|------|------|-----|--------|
| Routing tables  |                    |           |      |        |      |      |     |        |
| Destination     | Gateway            | Flags     | Refs | Use    | Ιf   | PMTU | Exp | Groups |
|                 |                    |           |      |        |      |      |     |        |
| Route Tree for  | Protocol Family 2  | (Internet | t):  |        |      |      |     |        |
| default         | 192.168.5.150      | UGc       | 0    | 0      | en0  | -    | -   |        |
| 127/8           | 127.0.0.1          | U         | 6    | 466    | 100  | -    | -   |        |
| 192.168.5/24    | 192.168.5.5        | U         | 6    | 76232  | en0  | -    | -   |        |
| 192.168.15/24   | 192.168.15.5       | U         | 2    | 619648 | css0 | -    | -   |        |
| 192.168.25/24   | 192.168.25.5       | U         | 0    | 3350   | en1  | -    | -   |        |
|                 |                    |           |      |        |      |      |     |        |

So node5 should be trying to communicate to node13 (192.168.25.13) through ethernet adapter en1. Let's confirm that with the command shown in Example 5-21.

Example 5-21 Checking node5 communication with node13

```
[root]:sp5n05:/var/ha/log > traceroute 192.168.25.13
trying to get source for 192.168.25.13
source should be 192.168.25.5
traceroute to 192.168.25.13 (192.168.25.13) from 192.168.25.5 (192.168.25.5),
30 hops max
outgoing MTU = 1500
```

This does not succeed but does confirm that en1 is the path to communicate with node13. So we have a problem with en1 on node5 and need to have this fully diagnosed. While we are waiting for the H/W to be checked we can still alleviate the host\_responds problem. We know the default route from node5 is through the CWS and that is a part of the SPether ring. Let's detach the en1 interface on node5.

[root]:sp5n05:/var/ha/log > ifconfig en1 detach

Now we refresh the hatsd daemon on node5.

**Attention:** The hatsctr1 -r command should never be issued on a node. It needs to be issued from the CWS. Also, the hatsctr1 -r command only needs to be invoked when there is a change in the overall topology, such as:

- Adding or removing a node.
- Adding or removing an adapter.
- Changing the address of an adapter.

Adapters going up or down do not warrant calling hatsctr1 -r.

[root]:sp5en0:/var/ha/log > /usr/sbin/rsct/bin/hatsctrl -r 0513-095 The request for subsystem refresh was completed successfully.

And we check the spmon -d on the CWS as shown in Example 5-22.

Example 5-22 spmon -d on the CWS

Host\_responds is back because we are routing the SPether heartbeat traffic through the 192.168.5.xxx network. To configure host\_responds, issue the command netstat -rn, as shown in Example 5-23.

*Example 5-23* Configuring the host\_responds

```
[root]:sp5n05:/var/ha/log > netstat -rn
Routing tables
Destination Gateway Flags Refs Use If PMTU Exp Groups
Route Tree for Protocol Family 2 (Internet):
default 192.168.5.150 UGc 0 0 en0 - -
```

|           | 127/8            | 127.0.0.1         | U         | 6    | 468    | 100      | -  | - |
|-----------|------------------|-------------------|-----------|------|--------|----------|----|---|
|           | 192.168.5/24     | 192.168.5.5       | U         | 7    | 78062  | en0      | -  | - |
|           | 192.168.15/24    | 192.168.15.5      | U         | 2    | 628094 | css0     | -  | - |
| Section 1 | 192.168.25.13    | 192.168.5.9       | UGHMW     | 0    | 601    | en0      | -  | 2 |
|           | Route Tree for P | rotocol Family 24 | (Internet | v6): |        |          |    |   |
|           | ::1              | ::1               | UH        | 0    | 0      | 100 1689 | 96 | - |

Section 1 shows us network traffic for 192.168.25.13 will now use the gateway 192.168.5.9.

### 5.6.2 No host\_responds (all nodes)

Action: Customer shuts down the SP cluster for software maintenance and rebooted.

Description: Customer calls saying they have lost host\_responds on all nodes. See Example 5-24 to check for signs of host\_responds in the SP cluster.

[root]:sp5en0 > spmon -d
.
.
.
5. Checking nodes
------ Frame 1 -----Host Switch Key Env Front Panel LCD/LED

| Slot | Node | Туре | Power | Host<br>Responds | Switch<br>Responds | Key<br>Switch | Env<br>Error | Front Panel<br>LCD/LED    | LCD/LED<br>Flashes |
|------|------|------|-------|------------------|--------------------|---------------|--------------|---------------------------|--------------------|
| 1    | 1    | high | off   | no               | notcfg             | service       | no           | Stand-By<br>LCD2 is blank | no                 |
| 5    | 5    | high | on    | no               | yes                | normal        | no           | LCDs are blank            | no                 |
| 9    | 9    | high | on    | no               | yes                | normal        | no           | LCDs are blank            | no                 |
| 13   | 13   | high | on    | no               | yes                | normal        | no           | LCDs are blank            | no                 |
|      |      |      |       |                  |                    |               |              |                           |                    |

Note: The customer has turned node1 off. So we'll ignore it.

Let's look at the **lssrc** -ls hats from one of the nodes, as shown in Example 5-25.

Example 5-25 Checking for hats on one of the nodes

[root]:sp5n05:/ > lssrc -ls hats
Subsystem Group PID Status
hats hats 11588 active
Network Name Indx Defd Mbrs St Adapter ID Group ID

```
SPether
              [0] 5
                           3 S 192.168.5.5
                                               192.168.25.13
SPether
              [ 0] en0
                                0x43670834
                                                0x4367084d
HB Interval = 1 secs. Sensitivity = 4 missed beats
SPswitch
              [1] 3
                           3 S 192.168.15.5
                                                192.168.15.13
SPswitch
              [ 1] css0
                                0x43670835
                                                0x4367083e
HB Interval = 1 secs. Sensitivity = 4 missed beats
  2 locally connected Clients with PIDs:
haemd( 13336) hagsd( 12886)
  Configuration Instance = 995987196
  Default: HB Interval = 1 secs. Sensitivity = 4 missed beats
  Control Workstation IP address = 192.168.5.150
  Daemon employs no security
  Data segment size: 6677 KB. Number of outstanding malloc: 263
  User time 3 sec. System time 3 sec.
  Number of page faults: 0. Process swapped out 0 times.
  Number of nodes up: 3. Number of nodes down: 2.
  Nodes down : 0 1
```

We see two heartbeat rings have successfully been formed but node0 (CWS) is down. Let's look at the **lssrc** -ls hats.sp5en0 output on the CWS.

```
[root]:sp5en0 > lssrc -ls hats.sp5en0
0513-085 The hats.sp5en0 Subsystem is not on file.
```

Let's check what RSCT subsystems are running on the CWS as shown in Example 5-26.

| <pre>[root]:sp5en0 &gt; lss</pre> | rc -a grep ha |       |        |
|-----------------------------------|---------------|-------|--------|
| hardmon                           |               | 28670 | active |
| hags.sp5en0 ha                    | ags           | 23172 | active |
| hagsglsm.sp5en0 ha                | ags           | 35376 | active |
| haem.sp5en0 ha                    | aem           | 27858 | active |
| haemaixos.sp5en0 ha               | aem           | 30446 | active |

Example 5-26 Checking for other RSCT subsystems

So only hats.sp5en0 appears to not be running. We have the customer run /usr/lpp/ssp/bin/syspar\_ctr1 -D on the nodes and the CWS to stop and remove the RSCT subsystems from the SRC, then run the command shown in Example 5-27 on the CWS to add and start the subsystems. We only show the errors produced in Example 5-27.

Example 5-27 Starting the RSCT subsystems

```
[root]:sp5en0 > syspar_ctrl -A
```

```
hatsctrl: 2523-638 Cannot set port number into /etc/services
syspar_ctrl: 0022-233 SP_NAME=sp5en0 /usr/sbin/rsct/bin/hatsctrl -a
returned with a unsuccessful return code, rc = 1.
.
.
0513-085 The hats.sp5en0 Subsystem is not on file.
syspar_ctrl: 0022-233 SP_NAME=sp5en0 /usr/sbin/rsct/bin/hatsctrl -s
returned with a unsuccessful return code, rc = 1.
.
.
syspar_ctrl: 0022-234 Add failed, calls to underlying control scripts returned
with unsuccessful return codes.
```

So the problem appears to be adding the port number for the hatsd into /etc/services file. Let's check that there is a port assigned in the SDR as shown in Example 5-28.

Example 5-28 Checking for port assignment in the SDR

| [root]:sp5en0 | ) > SDR | GetObjects | Syspar_ports |
|---------------|---------|------------|--------------|
| subsystem     | port    |            |              |
| hats          |         | 10000      |              |
| spdmd         |         | 10004      |              |
| hags          |         | 10001      |              |
| haem          |         | 10002      |              |
|               |         |            |              |

Example 5-28 looks good. Let's look at the /etc/services file. We only show the lines we are interested in. See Example 5-29.

Example 5-29 /etc/services file contents simplified

| wombat-monitor | 10000/udp |
|----------------|-----------|
| hags.sp5en0    | 10001/udp |
| haem.sp5en0    | 10002/udp |
| haemd          | 10003/tcp |
| spdmd          | 10004/tcp |

The subsystem wombat-monitor is using the udp port 10000 that was assigned to the hats.sp5en0 subsystem. This was apparently added as a monitoring program by the network administration people with a hard coded udp port number in the application.

Let's stop and delete the RSCT subsystems again on the CWS (syspar\_ctrl -D) and clean out the SDR port number for the hats.sp5en0 and reassign another port using the /usr/sbin/rsct/bin/hatsctrl script options. See Example 5-30.

[root]:sp5en0 > hatsctrl -u [root]:sp5en0 > SDRGetObjects Syspar ports subsystem port spdmd 10004 10001 hags haem 10002 [root]:sp5en0 > hatsctrl -a 0513-071 The hats.sp5en0 Subsystem has been added. [root]:sp5en0 > SDRGetObjects Syspar ports subsystem port spdmd 10004 hags 10001 haem 10002 hats 10005

Example 5-30 Working with the RSCT subsystems

Now let's add and start the RSCT subsystems again, first on the CWS and then on the nodes, so the new SDR configuration will be picked up by all the nodes. Example 5-31 shows the SP cluster with host\_responds. Node 1 has been off for this exercise.

Example 5-31 Checking for host\_responds

[root]:sp5en0 > spmon -d
.
.
.
.
Host Switch Key Env Front Panel LCD/LED
Slot Node Type Power Responds Responds Switch Error LCD/LED Flashes
1 1 high off no notcfg service no Stand-By no
LCD2 is blank
5 5 high on yes yes normal no LCDs are blank no
9 9 high on yes yes normal no LCDs are blank no
13 13 high on yes yes normal no LCDs are blank no

### 5.6.3 Changing CWS hostname (spmon -d broken)

Action: A customer wants to change the CWS hostname, not the IP address.

Description: We followed the procedure found in Appendix F of the Parallel System Support Programs for AIX: Administration Guide, SA22-7348, but found that we could not connect to the frame. Refer to Example 5-32 for more details on the problem.

#### Example 5-32 hostname change problem

Class:

S

|                 | <pre>[root@cws5en0]:/usr/dt/bin&gt; spmon -d 1. Checking server process Process 23632 has accumulated 0 minutes and 5 seconds. Check successful</pre>                                                                                                    |  |  |  |  |  |  |  |  |
|-----------------|----------------------------------------------------------------------------------------------------|--|--|--|--|--|--|--|--|
|                 | <ol> <li>Opening connection to server<br/>Connection opened<br/>Check successful</li> </ol>                                                                                                    |  |  |  |  |  |  |  |  |
|                 | 3. Querying frame(s)<br>spmon: 0026-064 You do not have authorization to access the Hardware Monitor.<br>spmon: 0026-059 Could not query frames.                                                                                                    |  |  |  |  |  |  |  |  |
|                 | Note: Are the RSCT subsystems (hats, hags) running?                                                                                                    |  |  |  |  |  |  |  |  |
|                 | [root@cws5en0]:etc> lssrc -a grep ha<br>hardmon 23632 active                                                                                                    |  |  |  |  |  |  |  |  |
|                 | Note: The RSCT subsystems are not running. Let's add and start them up.                                                                                                    |  |  |  |  |  |  |  |  |
| note<br>SP_NAME | <pre>[root@cws5en0]:/etc&gt; syspar_ctrl -A<br/>The required function fails because SDR is not running correctly.<br/>syspar_ctrl: 0022-233 SP_NAME=cwsen0 /usr/sbin/rsct/bin/hatsctrl -a<br/>returned with a unsuccessful return code, rc = 1.<br/>hagsctrl: 2520-203 Cannot determine syspar name.</pre> |  |  |  |  |  |  |  |  |
|                 | Note: Let's check the error log.                                                                                                    |  |  |  |  |  |  |  |  |
|                 | [root@cws5en0]:/usr/dt/bin> errpt -a                                                                                                    |  |  |  |  |  |  |  |  |
|                 | LABEL: HR_MESSAGE_ER<br>IDENTIFIER: DE79DE5B                                                                                                    |  |  |  |  |  |  |  |  |
|                 | Date/Time: Fri Jul 13 15:02:46<br>Sequence Number: 7476<br>Machine Id: 000354794C00<br>Node Id: sp5en0                                                                                                    |  |  |  |  |  |  |  |  |

Type: PERM Resource Name: hr

Description INTERNAL ERROR: ERROR STRING

Probable Causes SOFTWARE PROGRAM

Failure Causes SOFTWARE PROGRAM

> Recommended Actions NO FURTHER ACTION REQUIRED UNLESS PROBLEM PERSISTS RESTART SOFTWARE SUBSYSTEM CONTACT YOUR LOCAL IBM SERVICE REPRESENTATIVE REFER TO PRODUCT DOCUMENTATION FOR ADDITIONAL INFORMATION

Detail Data DETECTING MODULE LPP=PSSP,Fn=hr.c,SID=1.11.1.25,L#=1524, ERROR DATA hrd: 2505-292 (cwsen0) Could not obtain authorization methods for trusted services. Do not use DCE. 2502-600 An error occurred getting a hostname.

Note: What is in the SDR?

Wrong<br/>syspar\_name[root@cws5en0]:/etc> SDRGetObjects Syspar syspar\_name ip\_address code\_version<br/>syspar\_name ip\_address code\_version<br/>192.168.5.150 PSSP-3.1.1

Note: What is written in the Syspar class of the SDR?

| SDR has right<br>syspar_name | <pre>[root@cws5en0]:/spdata/sys1/sdr/partitions/192.168.5.150/classes&gt; cat Syspar 1=cws5en0 2=192.168.5.150 3=default</pre> |
|------------------------------|----------------------------------------------------------------------------------------------------|
|                              | 4=/spdata/sys1/syspar configs/1nsb0isb/config.16/layout.1/syspar.1 5=PSSP-3.1.1                                                |
|                              | 6=995062303,518021059,0 7=k4 8=k4:std 9=k4:std 10=compat                                                                       |

**Note:** The syspar\_name value in the SDR is correct but the syspar\_name shown in the SDRGetObjects is incorrect. It would seem a typographical error was made but then corrected to the SDR class without refreshing the SDR daemon.

Solution: Reset the SDR.

[root@cws5en0]:/etc> sdr reset 0513-044 The sdr.cws5en0 Subsystem was requested to stop. 0513-059 The sdr.cws5en0 Subsystem has been started. Subsystem PID is 5704.

#### **Note:** Check host\_responds.

[root@cws5en0]:/etc> spmon -d

- Checking server process Process 20648 has accumulated 0 minutes and 6 seconds. Check successful
- Opening connection to server Connection opened Check successful
- Querying frame(s) 1 frame Check successful
- 4. Checking frames

This step was skipped because the -G flag was omitted.

5. Checking nodes

Frame 1HostSwitchKeyEnvFront PanelLCD/LEDSlot NodeTypePowerRespondsRespondsSwitchErrorLCD/LEDFlashes11highonyesyesnormalnoLCDs are blankno55highonyesyesnormalnoLCDs are blankno99highonyesyesnormalnoLCDs are blankno1313highonyesyesnormalnoLCDs are blankno

Note: Confirm by SDRGetObjects. All looks okay now.

[root@cws5en0]:/etc> SDRGetObjects host\_responds

| node_number | host_responds |
|-------------|---------------|
| 1           | 1             |
| 5           | 1             |
| 9           | 1             |
| 13          | 1             |
|             |               |

# 5.7 Security for RSCT

The RSCT components are a part of the SP Trusted Services and the authentication methods used depend on the attributes set in the Syspar class of the SDR (ts\_auth\_methods). RSCT is able to work with all of the security environments, DCE (Kerberos Version 5), Kerberos Version 4, and Standard AIX. Should you wish to run your system at the DCE (Kerberos Version 5) level, then all nodes within the partition need to be running PSSP 3.2. For a more detailed explanation of the security settings and their interdependencies, please refer to Chapter 4, "Security" on page 159.

Restricted root access (RRA) has some implications for EM and some of the clients that depend on the RSCT subsystems, these are mainly to do with **rcp** and **rsh**. As an example, the EMCDB is normally copied via **rcp** to the nodes, this must now be run as a **sysct1** command under the Kerberos principle SPbgAdm. For a fuller explanation please refer to Chapter 4, "Security" on page 159.

## 5.8 Information collection for support

Here is a list of tools utilized for information collection:

#### phoenix.snap

This is a service tool and not a PSSP command, therefore, there is no documentation in the PSSP Command Reference Guides. It is supplied as part of RSCT and is a information collection tool used to assist in the analysis of problems. It can be run on a node or on the CWS and must be run by the root user.

When run on a node it will only collect information about that node.

The output will be archived and compressed in the created directory, /tmp/phoenix.snapOut. Successful collection will show similar output to the following:

[0:root@sp3n14:]/home/root # /usr/sbin/rsct/bin/phoenix.snap phoenix.snap version 1.7, args: I am node 14 hostname sp3n14 running PSSP-3.2 and AIX 4.3.3.0

When run without flags on the CWS, phoenix.snap will collect information from the Topology Services Group Leader and the Group Services Nameserver, storing the information on the CWS in the /tmp/phoenix.snapOut directory as a archive file all.<timestamp>.tar containing the archived, compressed files from the different nodes.

Other flags that can be used are:

- ► The -d flag directs the phoenix.snap output to another specified directory.
- The -p flag is used to specify a partition name, the default is ALL. Valid only on the CWS.
- The -x 1 flag can be used to determine if there is enough space in the default directory.
- The -I hostlist I ALL flag can be used only on the CWS directing phoenix.snap to gather information from the listed nodes. The parameter -I ALL would gather information about all the nodes, this should not be used on large systems unless space is not a problem.

## Manual collection of data

Sometimes collecting data from all nodes in a large SP clustered environment may not be practical. If it is not feasible, collect the following files or output:

- errpt -a > /tmp/error.log
- Islpp -L rsct.\*
- /usr/lpp/ssp/bin/lsauthpts -c
- /usr/lpp/ssp/bin/splstdata -p
- /usr/lpp/ssp/bin/splstdata -n
- Issrc -a

### **Topology Services**

Collect data from at least the following nodes:

- The group leader (GL) on the all network rings. This is the node with the highest IP address in the ring. If you can identify that is is only one ring that is experiencing problems, then collect data only from that GL.
- The downstream neighbor of the node that has the problem. This is the node with the next lower IP address. The node with the lowest IP address has the GL as its downstream neighbor.
- The CWS and the node that has the problem.
- Issrc -ls command. On the nodes run lssrc -ls hats; on the CWS run lssrc -ls hats.<syspar\_name>.
- ► The last ten files from /var/ha/log that are shown from 1s -1rt hats\*.
- SDRGetObjects SP cw\_ipaddrs
- SDRGetObjects TS\_Config
- ► SDRGetObjects Adapter
- SDRRetrieveFile hats.machines.lst /tmp/machines.output
- SDRGetObjects host\_responds
- ▶ netstat -r -n
- ▶ netstat -in
- ▶ netstat -m
- ▶ netstat -D

## **Group Services**

Collect data from at least the following nodes:

- Node or nodes that have the problem.
- GS nameserver.
- CWS.
- ► On a node collect the /usr/sbin/rsct/bin/nlssrc -c -ls hags output.
- On the CWS collect the /usr/sbin/rsct/bin/nlssrc -c -ls hags.<syspar\_name> output.
- ► The last ten files from /var/ha/log that are shown from Is -1rt hags\*.
- SDRGetObjects GS\_Config.

### **Event Management**

Collect the following files or output from the failing nodes and the CWS:

- /etc/hosts
- /etc/resolv.conf
- ► /etc/services
- /etc/netsvc.conf
- SDRGetObjects Syspar\_ports
- SDRGetObjects SP\_ports
- ► df -k
- ► no -a

## 5.9 Useful references

The following manuals contain useful information for problem determination:

- http://www.rs6000.ibm.com/support/sp
- ► /usr/sbin/rsct/README/rsct.basic.README
- ▶ PSSP 3.2 Administration Guide, SA22-7348
- ► PSSP 3.2 Diagnosis Guide, GA22-7350

There are several manuals available that are detailed references to RS/6000 Cluster Technology (RSCT), such as:

- ► RSCT: Event Management Programming Guide and Reference, SA22-7354
- ► RSCT: Group Services Programming Guide and Reference, SA22-7355
- ► RSCT Group Services: Programming Cluster Applications, SG24-5523
- ► RS/6000 SP Cluster: The Path to Universal Clustering, SG24-5374

# 6

## **SP** switches

In this chapter, we provide a hardware and software overview and we try to guide you through possible switch problems. This chapter is not a complete description of how to install and work with the switch network, but at least we will show some ways of avoiding possible problems. We give you quick APAR overviews of common SP Switch/SP Switch2 related software problems. The following books are still the common entry points for fixing problems:

- ▶ PSSP Diagnosis Guide V3.2, GA22-7350
- ► PSSP Messages Reference V3.2, GA22-7352
- Understanding and using the SP Switch, SG24-5161
- RS/6000 SP System Service Guide, GA22-7442
- ► RS/6000 SP; SP Switch Service Guide, GA22-7443
- ▶ RS/6000 SP, SP Switch2 Service Guide, GA22-7444
- ▶ IBM 9077 SP Switch Router: Get Connected to the SP Switch, SG24-5157
- ▶ PSSP Version 3 Survival Guide, SG24-5344

In this section we tried to gather common problems to provide you with some direction when you have problems with your switch. See Table 6-1 for a quick start to solving switch problems.

Table 6-1 SP switches start table

| What are you looking for?            | Where to go                                               |  |  |
|--------------------------------------|-----------------------------------------------------------|--|--|
| SP Switch and SP Switch2 information | Go to "SP switches overview" on page 235                  |  |  |
| SDR related switch problems          | Go to "SDR related switch problems" on page 250           |  |  |
| Diagnostic tools and routines        | Go to "Diagnostic tools and routines"<br>on page 244      |  |  |
| Switch problems fixed by PSSP APARs  | Go to "Worm daemon problems - fixed by APARs" on page 258 |  |  |
| Node Problems on the switch          | Go to "Node problems on the switch" on page 252           |  |  |
| SP Switch problems                   | Go to "SP Switch problems" on page 262                    |  |  |
| Multiple switches problems           | Go to "Multiple switches problems" on page 265            |  |  |
| SP Switch2 problems                  | Go to "SP Switch2 problems" on page 266                   |  |  |
| 9077 GRF problems                    | Go to "9077 GRF overview and problems" on page 267        |  |  |

Several of the following sections have tables that illustrate common SP Switch related problems that are fixed by PSSP APARs. You will find the description of the failure, temporary fix, if available, and the APAR number. The fixes apply to PSSP 3.1.1 and 3.2. Older PSSP levels are not covered, but using the latest PTFs for PSSP will minimize the possibility of those software related errors. See also Appendix C, "Software maintenance strategy" on page 285.

## 6.1 SP switches overview

There are now two kinds of switches available for the current SP systems and SP-attached servers. The SP Switch (SPS) provides connectivity to withdrawn Microchannel Nodes and current PCI Nodes. This also includes the SP-attached servers (7017 S7A, S80, S85 and p680). The SP Switch2 provides higher performance, but is only available for PCI High Nodes. With the SP Switch2, we have better diagnostic capabilities and improved system reliability, availability and serviceability (RAS).

**Restriction:** SP Switch2 is not compatible with the SP Switch or the older HiPS (High Performance Switch). They cannot coexist in the same SP System.

#### 6.1.1 SP Switch and SP Switch2 boards

Regardless if the switch board is a SP Switch or SP Switch2, it has components like the switch chips, supervisor card, power supplies, and cooling fans. There are several other hardware components used to make the switch board work, but, from the outside, it looks just like a black box with a power switch on the front and 32 connectors on the rear.

Sixteen ports are used for switch to node connections and 16 ports are used for switch-to-switch connections. The SP Switch, see Figure 6-1 on page 236, has specially assigned switch-to-node ports and switch-to-switch ports. You have to put Node1 (N1) to port J7. There is also an eight-port switch available for connectivity of eight nodes maximum.

The SP Switch2 gives us the possibility to plug nodes into any available node port on the switch and switches to any available switch-to-switch port. This gives us one more advantage; we can avoid possible misplugging while connecting the nodes.

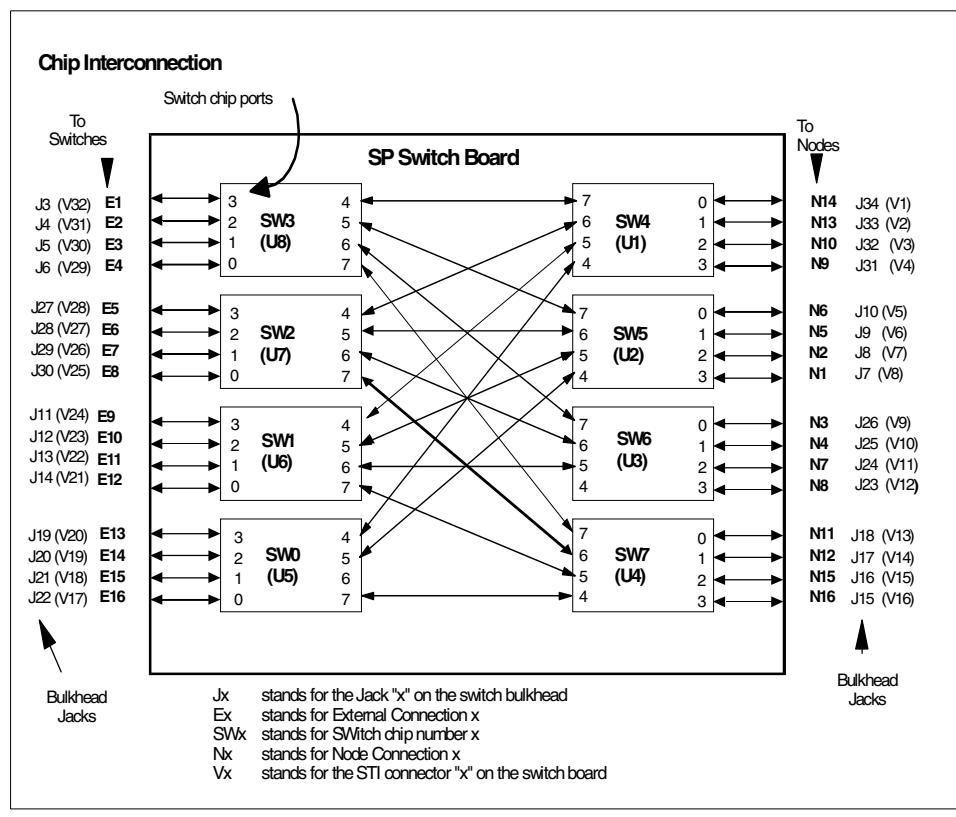

Figure 6-1 SP Switch layout

**Important:** The SP Switch has a fixed Switch Node number to frame/slot combination. Also, the switch to switch connections have fixed ports. SP Switch2 does not have a fixed combination. You can connect any node to any switch port on an SP Switch2. Even if the node does not change its physical location, it can be connected to a different switch chip and port.

The heart of each switch board is the switch chip. There are eight switch chips on each board, and they have eight connectors each for sending and receiving data simultaneously. Each switch chip is interconnected with other chips through bi-directional redundant paths. Four chips are used for node communication and four chips are used for communication to switches in other frames. With the SP Switch2, we have no more master clocking, like we had on HiPS and the SP Switch. The SP Switch2 is designed to have multiple clock sources in the system. Instead of having a clock selection logic, the SP Switch2 has a separate oscillator for each switch chip.

See Example 6-1 for the **splstdata** -s output for a SP Switch2 system; it shows that there is no clock input used for the SP Switch2.

Example 6-1 SP Switch2 splstdata -s output (cutout)

| <br>switch# | frame#        | slot#        | <pre>switch_partition#</pre> | switch_type             | clock_input                        | switch_name                                                          | swi |
|-------------|---------------|--------------|------------------------------|-------------------------|------------------------------------|----------------------------------------------------------------------|-----|
| 1<br>2<br>3 | 1<br>10<br>10 | 17<br>2<br>4 | 1<br>1<br>1                  | 132<br>132<br>132<br>-> | 0<br>0<br>0<br>see here ^<br>are 0 | SP_Switch2 0<br>SP_Switch2 0<br>SP_Switch2 0<br><b>all clock inp</b> | uts |
| • • •       |               |              |                              |                         |                                    |                                                                      |     |

**Note:** On an SP Switch, you need a Switch configured as the master clock. That does not apply to an SP Switch2, where multiple clock sources are used. This could be a possible reason for error when using a SP Switch and the clock setting is not configured properly.

There is another enhancement on the SP Switch2. The JTAG interface is added to provide several supervisor function enhancements. The supervisor can use this interface now to write initialization data to the switch chips and read error information back from the switch chips.

Tip: To avoid problems with the switch board, ensure the following:

- If you have multiple SP Switches connected together check for a valid clock setting (not needed for SP Switch2).
- For SP Switches ensure that all cable connections are following the cabling rules. (see *SP Installation and relocation Guide*, GA22-7441).

#### 6.1.2 SP Switch and SP Switch2 Adapters

For the current PSSP 3.2 Level we have SP Switch and SP Switch2 adapters available. There is no more HiPS support. Figure 6-2 on page 238 shows you the history and the future of Switch adapters.

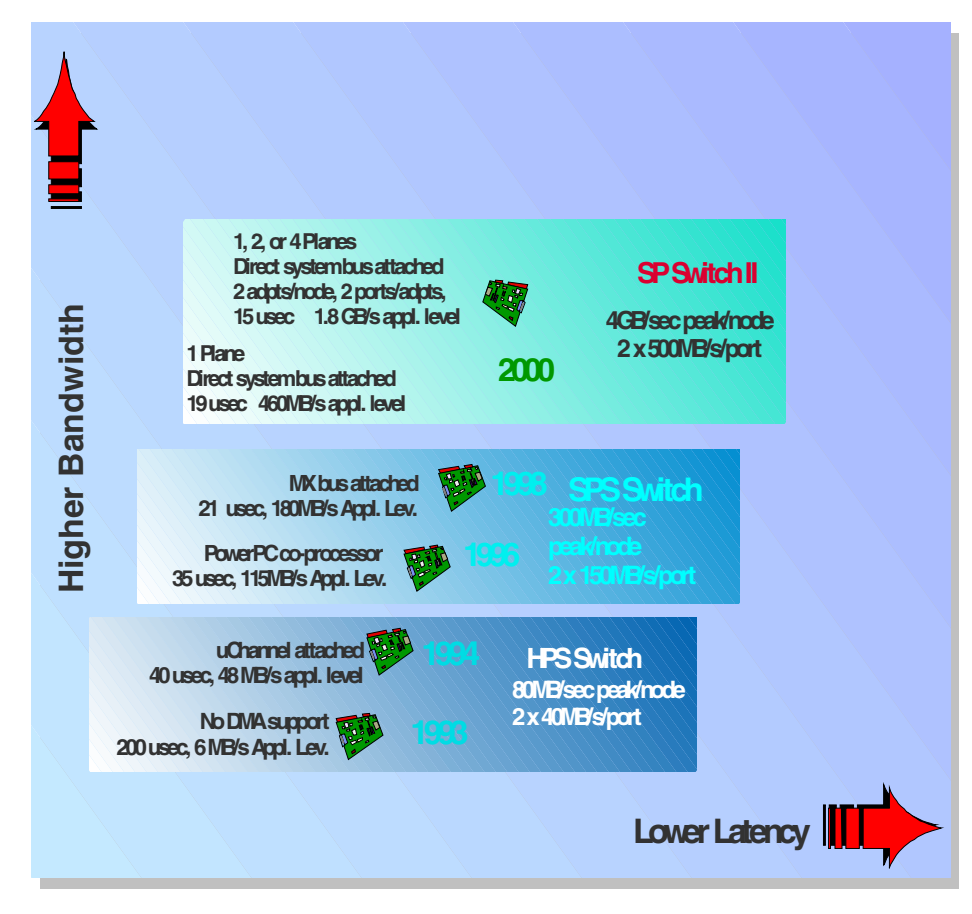

Figure 6-2 Switch history and future

Here is a overview of the current available adapters:

• SP Switch Adapter (F/C 4020)

This adapter is used for the MCA nodes.

• SP Switch MX Adapter (F/C 4022)

This adapter is used for 332 MHz PCI nodes.

• SP Switch MX2 Adapter (F/C 4023)

This adapter is used for POWER3 SMP PCI Nodes and requires AIX V4.3.2 with APAR IX85409 or later with PSSP V3.1 (select F/C 9431).

• SP Switch Router Adapter (F/C 4021)

This adapter is used for the 9077 SP Switch Router.

• IBM RS/6000 SP System Attachment Adapter (F/C 8396)

This adapter is used to connect a 7017-S70, S7A, S80, S85. This adapter must be installed in slot #10 of the primary I/O drawer and slots #9 and #11 must remain empty. The adapter is also used for 7026 Models H80, M80, 6H0, 6H1.

**Note:** SP Switch Adapter (FC 4020), SP Switch MX Adapter (FC 4022) and SP Switch MX2 Adapter can co-exist in an SP configuration. Applications will run faster with only SP Switch MX2 adapters in an SP system than with mixed SP Switch MX and MX2 Adapters.

The new SP Switch2 needs the following Adapter for the POWER3 High Node:

• SP Switch2 Adapter (F/C 4025)

This feature needs an SP Switch2 Interposer (F/C 4032).

In every SP node there is a SP Switch or SP Switch2 Adapter. The data sent from another node connected to the switch board goes through the switch chips, through the cable to the switch adapter, where the node can use the data. Figure 6-3 illustrates an overview of the logical structure of a SP Switch adapter card.

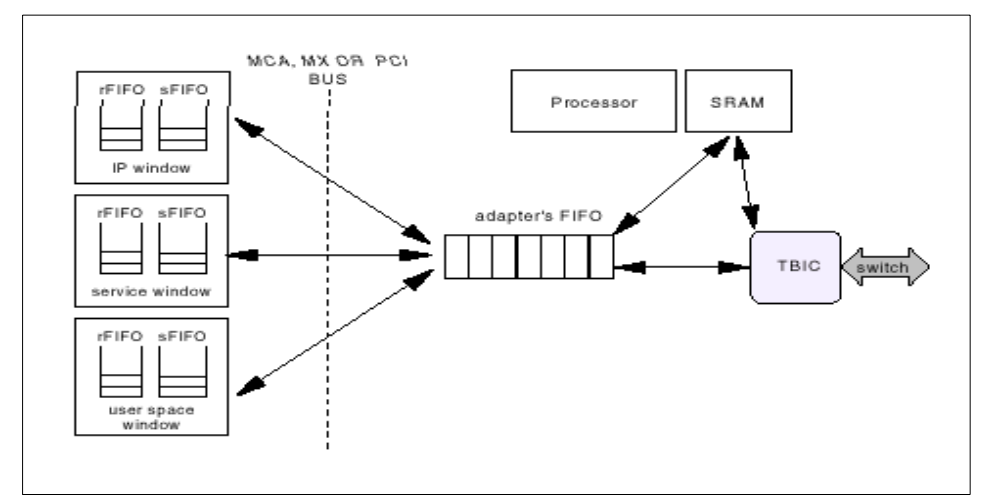

Figure 6-3 Overview of logical structure of an SP Switch adapter

On an SP Node, the data will be sent and received through memory areas called *windows*. When user space protocol is used for the data transfer, the application puts the data in windows. The SP Switch2 there also provides user space super packets. To achieve the full bandwidth of the SP Switch2, Super Packets are

needed for sending large datagrams into the switch network. The data will be collected by the switch adapter microcode from the windows using the DMA engine of the adapter. After that another DMA engine on the adapter moves data to and from the switch chip.

The route tables are stored in the SRAM of the adapter. Responsible for the correct routing information for outgoing and incoming data packets is the microcode. This is the same for both SP Switch and SP Switch2. Based on the information provided by the primary node the fault service daemon creates the routing tables and updates it continuously for the adapter.

For more detailed information please refer to one or both of the following books: *Understanding and Using the SP Switch*, SG24-5161 and *RS/6000 SP Systems Handbook*, SG24-5596-01.

#### 6.1.3 SP switches initialization

We are now talking about the switch initialization. Generally for both current Switch Types the initialization can be divided into three sections:

- 1. The switch adapter gets configured in the nodes.
- 2. The fault service daemon starts up on the nodes.
- 3. The **Estart** command is issued on the Control Workstation (CWS) or the switch admin daemon starts the switch automatically.

We want to give you a short overview of the things that are happening during initialization. During the boot phase, the cgfmgr is performing several actions. First of all, the css0 device is defined in the ODM CuDv class. The adapter's location itself is then verified and /dev/css0 is created in the /dev directory. When this is done, the device driver (cssdd3) is loaded, as well as the adapter dependent microcode. Assuming that everything is finer, the adapter device becomes the available state in the ODM CuDv class.

Finally, the adapter runs the Power on self test (POST) and, when everything is successful, the ODM CuAt class will be updated with the adapter status css\_ready, as shown in Example 6-2 on page 241.

The fault service daemon, better known as the WORM, will then be started by the rc.switch script executed in the inittab file.

**Note:** Before you start the switch, the host responds must be yes. Check this with the **spmon -d** command.

Example 6-2 Adapter status

| [root@sp6en0]:/> | • SDRGetObjects | s switch_res | ponds    |           |          |         |    |
|------------------|-----------------|--------------|----------|-----------|----------|---------|----|
| node_number swi  | tch_responds a  | autojoin     | isolated | adapter_  | _config_ | _status | SW |
| 1                | 1               | 1            | 0        | css_ready |          |         | ш  |
| 3                | 1               | 1            | 0        | css_ready |          |         | п  |

The fault service daemon takes care of several actions:

- Breadth first search: Explore the network, initialize it, find and report cable miswires.
- Generate routes and enable error reporting back to the Primary node.
- ► Send topology file only to nodes that need it (primary backup for example).
- Send database updates to all nodes.
- Send the KLOAD\_ROUTE command to all nodes. The nodes will calculate routes and download the route tables to the adapters.

Since PSSP 3.1, there is a switch admin daemon called cssadm. This daemon monitors the nodes and switch adapter events and responds with an automatic **Estart**, if required.

#### 6.1.4 How and when the switch initialization is invoked

The following scenarios provide information on when and how the switch initialization is invoked:

- ▶ Whenever an Estart command is issued.
- ► When Eunfence or Efence command fail with certain errors.
- When a switch scan fails.
- ► When the primary backup node takes over as primary node.

For more details about the switch and its initialization, please refer to one of the following publications: *PSSP 3 Survival Guide*, SG24-5344 or the *PSSP Diagnosis Guide*, GA22-7350.

## 6.2 SP switches diagnostics

We have two areas to diagnose for problems in the SP Switch and the SP Switch2: Software and hardware. Problems with the software and hardware prerequisites may manifest themselves as errors in the SP switches. You must consider both components as possible sources of errors. The following list describes the SP Switch and the SP Switch2 software and hardware prerequisites:

- 1. System Data Repository (SDR) component of PSSP, running on the control workstation.
- Ethernet component of AIX: For SP Switch2 operation, there must be at least one connection between the control workstation and the primary node. SP Switch2 Time-Of-Day (TOD) recovery depends on an ethernet connection to all the nodes.
- 3. Group services hags and Topology services hats components of PSSP
- 4. SP system security services. Principal and group names for DCE entities use the default SP chosen names. These may not be the actual names on the system if you have overridden them using the spsec\_overrides file.
- 5. SP Switch and SP Switch2 hardware monitor and control: hardmon component of PSSP.
- 6. Switch Fault Service: The Fault Service daemon (FSD) component of the SP Switch2 has to be operating on each node that is on the SP Switch2. When the daemon dies, the protocols (such as IP) are closed on this node. This is different than operation of the SP Switch. For the SP Switch, when the FSD dies, the protocols continue, only SP Switch recovery is not available.
- 7. Switch time of day (TOD): initiated and recovered by the emasterd daemon component of SP Switch2 software. This daemon runs on the control workstation and is responsible for selecting a suitable Master Switch Sequencer Node that maintain the switch TOD. When the daemon dies the switch TOD dies.

SP Switches themselves have internal subsystem components that are used for diagnostics. See Table 6-2 on page 242. For a detailed description, please refer to *PSSP Diagnosis Guide V3.2*, GA22-7350.

| Subsystem components | SP Switch | SP Switch2 |
|----------------------|-----------|------------|
| worm                 | Yes       | Yes        |
| Ecommands            | Yes       | Yes        |
| CSS                  | Yes       | Yes        |

Table 6-2 Software subsystems differences between SP switches

| Subsystem components               | SP Switch     | SP Switch2 |
|------------------------------------|---------------|------------|
| Pseudo device driver               | Not available | Yes        |
| Hardware Abstraction Layer (HAL)   | Yes           | Yes        |
| Connectivity Matrix                | Not available | Yes        |
| CSS adapter device driver          | Yes           | Yes        |
| CSS adapter microcode              | Yes           | Yes        |
| CSS adapter diagnostics            | Yes           | Yes        |
| MSS node recovery daemon: emasterd | Not available | Yes        |
| Switch admin daemon: cssadm2       | Not available | Yes        |

The SP Switch log and temporary files are located in the */var/adm/SPlogs/css* directory. The SP Switch2 log and temporary files are organized in a directory hierarchy. Next to each directory the specified file level is given.

See Table 6-3 for the file hierarchy.

Table 6-3 SP Switch2 log and temporary file hierarchy

| Directory               | File level |
|-------------------------|------------|
| /var/adm/SPlogs/css     | node       |
| /var/adm/SPlogs/css0    | adapter    |
| /var/adm/SPlogs/css0/p0 | port       |

#### Note:

- css for global node level log files
- css0 for adapter level log files (the 0 ins css0 is the adapter ID)
- css0/p0 for port level log files (the 0 in p0 is the port number within the adapter)

First of all, view the AIX errorlog for isolating SP Switch/SP Switch2 or adapter errors. For switch related problems, login to the primary node. The **Eprimary** command lists the primary node by node number. In cases where the primary node failed, there will be no primary. In this case, login to the node listed under oncoming primary. In cases where the SP Switch/SP Switch2 continued working, it may have replaced the primary node several times. If you cannot locate the primary node using the **Eprimary** command, you can locate the primary node by looking inside the log files.

#### 6.2.1 Diagnostic tools and routines

To diagnose problems on the switch or switch network we have some very useful tools available. Please refer to *PSSP: Command and Technical Reference*, SA22-7351 and *PSSP Diagnosis Guide V3.2*, GA22-7350 for more information.

Note: DO NOT run the commands/procedures on operational nodes

#### Adapter Error Log Analyzer (ELA)

When you suspect that the SP Switch or SP Switch2 adapter is not functioning properly, you can run the extended diagnostics. Adapter ELA is invoked on switch nodes to diagnose problems that occurred on the node. The command to run the adapter ELA directly is: **diag -d css0 -A** (Advanced diagnostics) or **diag -d css0 -d** (automatic POST tests).

#### CSS\_test

This command verifies that the installation and configuration of the communications subsystem of the SP system completed successfully. It also makes an IP test for all nodes. A return code of 0 shows that the test completed without errors, 1 indicates a error occurred. In the /var/adm/SPlogs directory you will find the log file called CSS\_log. See Example 6-3 for an example of this command.

Example 6-3 CSS\_test output with some failing nodes

sp3n10: rshd: 0826-826 The host name for your address is not known. 
 sp3nl1:
 ssp.basic
 3.2.0.7

 sp3nl2:
 ssp.basic
 3.2.0.11

 sp3nl4:
 ssp.basic
 3.2.0.7

 sp3nl5:
 ssp.basic
 3.2.0.7

 sp3nl4:
 ssp.basic
 3.2.0.7

 sp3nl4:
 ssp.basic
 3.2.0.7
 CSS test: Show LPP ssp.css installation levels: (lslpp -Lq ssp.css) -Node- -LPP Name- -Installation Level- 
 sp3n01:
 ssp.css
 3.2.0.6

 sp3n05:
 ssp.css
 3.2.0.6

 sp3n06:
 ssp.css
 3.2.0.11

 sp3n07:
 ssp.css
 3.2.0.6
 sp3n08: ssp.css 3.2.0.6 sp3n09: ssp.css 3.2.0.6 sp3n10: rshd: 0826-826 The host name for your address is not known. sp3n10: spk4rsh: 0041-004 Kerberos V4 rcmd failed: rcmd protocol failure sp3n11:ssp.css3.2.0.6sp3n12:ssp.css3.2.0.11sp3n14:ssp.css3.2.0.6sp3n15:ssp.css3.2.0.6sp3n14:ssp.css3.2.0.6 CSS test: Show inconsistent ssp.css files for relevant nodes: (lppchk) -Node- -File Name--Actual Size- -Expected Size-\_\_\_\_\_ CSS test: Beginning Switch IP test of the nodes in partition sp3en0. CSS test: Following nodes failed Switch IP test: sp3sw01 (192.168.13.1) sp3sw06 (192.168.13.6) sp3sw07 (192.168.13.7) sp3sw10 (192.168.13.10) sp3sw14 (192.168.13.14) <-this node is fenced \_\_\_\_\_ CSS test: CSS Installation Verification Test completed on Sat Jul 21 15:51:26 EDT 2001.

#### mult\_senders\_test

This command stresses the communication over the switch in order to detect the node that is injecting damaged packets in the network. It is located in the /usr/lpp/ssp/bin/spd directory.

**Attention:** This command causes a very heavy load and possible performance degradation when used.

The **mult\_senders\_test** command is useful when diagnosing intermittent communication problems. You can specify the senders and receiver nodes, but neither the primary nor the secondary can be used as senders or receivers. You must have four or more nodes to run this test.

#### switch\_stress

This command runs stress tests on a single switch chip. It determines if the chip fails under stress conditions. This command sends and receives data across the chip, but the primary and the secondary nodes do not participate in the test. You must have four or more nodes to run this test. Example 6-4 shows the **switch\_stress** command. It is located in the /usr/lpp/ssp/bin/spd directory.

**Attention:** This command causes heavy load and possible performance degradation when used. First, decide which nodes will be used for the test. These nodes cannot run parallel applications during this test. Please refer to *PSSP: Command and Technical Reference*, SA22-7351 for more information.

Example 6-4 switch\_stress command

#### sp3en0 > switch\_stress -s 13

Test initialization might take several minutes. Please wait... Switch Chip Stress Test is about to start. Please wait...

| Time | Node | Pers. | Messages |  |
|------|------|-------|----------|--|
|      |      |       |          |  |

| 08:58:54       | 5             | Р | 2548-421 Loading the scst test library            |     |
|----------------|---------------|---|---------------------------------------------------|-----|
| 08:58:54       | 5             | Р | 2548-451 Starting SP Switch Diagnostic Framework. |     |
| 08:58:54       | 5             | Р | 2548-250 Port#0 of the switch chip is disabled; w | i11 |
| not be tested  |               |   |                                                   |     |
| 08:58:54       | 5             | Р | 2548-250 Port#1 of the switch chip is disabled; w | i11 |
| not be tested  |               |   |                                                   |     |
| 08:58:54       | 5             | Р | 2548-250 Port#2 of the switch chip is disabled; w | i11 |
| not be tested  |               |   |                                                   |     |
| 08:58:54       | 5             | Р | 2548-250 Port#3 of the switch chip is disabled; w | i11 |
| not be tested  |               |   |                                                   |     |
| 08:58:54       | 5             | Р | SCST is going to test switch chip#13              |     |
| 08:58:54       | 5             | Р | 2548-452 New model was initialized successfully.  |     |
| modelID        |               |   |                                                   |     |
| = 1.           |               |   |                                                   |     |
| 08:58:54       | 5             | Р | Start iteration# 1 for ports 4, 5                 |     |
| sp3en0 > 08:58 | 3 <b>:</b> 54 | Ę | 5 P Assistant node device ids are: 14, 6          |     |

08:58:55 2548-421 Loading the scst test library 6 S 08:58:55 14 S 2548-421 Loading the scst test library 08:58:55 6 S 2548-451 Starting SP Switch Diagnostic Framework. 14 S 2548-451 Starting SP Switch Diagnostic Framework. 08:58:55 08:59:45 5 Ρ 2548-274 Iteration <4,5>: HAL packets: sent 1661410, lost 9363. Switch chip failure count: 0 08:59:46 5 Р Start iteration# 2 for ports 4, 6 08:59:46 5 Ρ Assistant node device ids are: 14, 7 08:59:47 7 S 2548-421 Loading the scst test library 7 2548-451 Starting SP Switch Diagnostic Framework. 08:59:47 S 5 2548-274 Iteration <4,6>: HAL packets: sent 1661410, 09:00:46 Ρ lost 3294. Switch chip failure count: 0 09:00:47 5 Ρ Start iteration# 3 for ports 4, 7 5 09:00:47 Ρ Assistant node device ids are: 14, 12 12 09:00:47 S 2548-421 Loading the scst test library 12 S 2548-451 Starting SP Switch Diagnostic Framework. 09:00:47 5 09:01:37 Ρ 2548-274 Iteration <4,7>: HAL packets: sent 1661410, lost 1289. Switch chip failure count: 0 09:01:38 5 Ρ Start iteration# 4 for ports 5, 6 09:01:38 5 Ρ Assistant node device ids are: 6, 7 09:02:25 5 Ρ 2548-274 Iteration <5,6>: HAL packets: sent 1661410, lost 6268. Switch chip failure count: 0 09:02:26 5 Ρ Start iteration# 5 for ports 5, 7 09:02:26 5 Р Assistant node device ids are: 6, 12 5 2548-274 Iteration <5,7>: HAL packets: sent 1661410, 09:03:13 Ρ lost 5905. Switch chip failure count: 0 09:03:14 5 Ρ Start iteration# 6 for ports 6, 7 5 Ρ Assistant node device ids are: 7, 12 09:03:14 5 2548-274 Iteration <6,7>: HAL packets: sent 1661410, 09:04:02 Ρ lost 10024. Switch chip failure count: 0 09:04:03 5 The model has finished Ρ 09:04:03 5 2548-272 Model results summary: switch chip errors: 0 Р on the tested chip, 0 total 09:04:03 6 S 2548-455 Going to terminate SP Switch Diagnostic Framework. 2548-455 Going to terminate SP Switch Diagnostic 09:04:03 14 S Framework. 7 S 09:04:03 2548-455 Going to terminate SP Switch Diagnostic Framework. 09:04:03 12 S 2548-455 Going to terminate SP Switch Diagnostic Framework. 09:04:03 5 Р 2548-273 Model results summary: HAL packets: sent 9968460, lost 36143 2548-274 Iteration <4,5>: HAL packets: sent 1661410, 09:04:03 5 Р lost 9363. Switch chip failure count: 0 09:04:03 5 Ρ 2548-274 Iteration <4,6>: HAL packets: sent 1661410, lost 3294. Switch chip failure count: 0 5 2548-274 Iteration <4,7>: HAL packets: sent 1661410, 09:04:03 Ρ lost 1289. Switch chip failure count: 0

| 09:04:03     | 5        | Р      | 2548-274 Iteration <5,6>: HAL packets: sent 1661410, |
|--------------|----------|--------|------------------------------------------------------|
| los09:04:03  | 5        | Р      | 2548-274 Iteration <5,7>: HAL packets: sent 1661410, |
| lost 5905. S | Switch o | chip t | failure count: 0                                     |
| 09:04:03     | 5        | Р      | 2548-274 Iteration <6,7>: HAL packets: sent 1661410, |
| lost 10024.  | Switch   | chip   | failure count: 0                                     |
| 09:04:03     | 5        | Р      | 2548-461 Model has ended.                            |
| 09:04:03     | 5        | Р      | 2548-455 Going to terminate SP Switch Diagnostic     |
| Framework.   |          |        |                                                      |
| 09:04:03     | 5        | Р      | 2548-456 SP Switch Diagnostic Framework terminated.  |
| 09:04:03     | 5        | Р      | 2548-422 The scst_test library unloaded              |
| 09:04:03     | 5        | Р      | 2548-423 The SP Diagnostic is exiting                |
|              |          |        |                                                      |

#### wrap\_test

This command tests the physical link between the ports of the switch. It is located in the /usr/lpp/ssp/bin/spd directory. To run this command, the node must be fenced. It opens a Java console that guides you through the test. It is necessary to have two wrap plugs to test both the port and the cable. If you need the wrap plugs, please contact your IBM Hardware Support Center.

#### **SP Switch External Clock Diagnostics**

To verify if an external clock is operational on a node, we have a command called **read\_tbic**. This command is located in the /usr/lpp/ssp/css/diags directory. Verify the operation of the external clock with the following steps:

- 1. Login to the suspected node as root.
- 2. Issue the following command as Example 6-5.

Example 6-5 External clock diagnostics

```
[0:root@sp3n14:]/home/root # /usr/lpp/ssp/css/diags/read_tbic -s
TBIC status register : 12000000
```

3. Look at bits 3 and 4 (bits are numbered from left to right, starting with 0). Here the status register shows 12XXXXX.

| bits        | 012 <b>34</b> 567 |
|-------------|-------------------|
| status = 12 | 000 <b>10</b> 010 |

- 4. In this case, either bits 3 or 4 are OFF (equals zero). This means the external clock is not operational at this node (the node was fenced).
- 5. A running node will show a Trail Blazer Interface Chip (TBIC) status register like 78XXXXXX.

| bits        | 012 <b>34</b> 567 |  |  |
|-------------|-------------------|--|--|
| status = 78 | 011 <b>11</b> 000 |  |  |

6. In this case, both bits 3 and 4 are ON (equal to one), the external clock is operational on the node.

#### css\_cdn script - stopping the worm

This is a short and very useful script to kill the fault service daemon (FSD or WORM) without checking for the process ID. The script is very useful for terminating the worm daemon. This command is undocumented, but the mechanism works because the script looks for the process ID of the WORM and terminates this process. The script takes about eight seconds to complete, then the command prompt comes back. The script is located here:

/usr/lpp/ssp/css/css\_cdn

You will get no message when the command is executed on the desired node. See Example 6-6 on page 249.

Example 6-6 The use of css\_cdn on simply one node

```
0:root@sp3n09:]/usr/lpp/ssp/css # ps -ef |grep fault
root 35094 4942 1 16:55:41 pts/0 0:00 grep fault
root 36368 1 0 16:55:35 - 0:00
/usr/lpp/ssp/css/fault_service_Worm_RTG_SP -r 8 -b 1 -s 4 -p 3 -a TB3 -t 28
```

```
0:root@sp3n09:]/usr/lpp/ssp/css # /usr/lpp/ssp/css/css_cdn
```

After the command is issued no more WORM is running on the node.

0:root@sp3n09:]/usr/lpp/ssp/css # ps -ef |grep fault
 root 14876 4942 1 16:56:02 pts/0 0:00 grep fault
0:root@sp3n09:]/usr/lpp/ssp/css #

## 6.3 Switch problems – what can happen

Basically all problems occurring on an SP system with an SP Switch or SP Switch2 should be handled in the SP Switch Service Guide, GA22-7443, SP Switch2 Service Guide, GA22-7444, and the Parallel System Support Program for AIX: Diagnosis Guide, GA22-7350. Further problem determination may require you to contact your local IBM support team.

Attention: Use SDRArchive before performing ANY SDR changes do an SDRArchive.

There are several problems that look strange and are not easy to debug. Hardware related switch problems are caused by improper seated cables or even defective adapters. SP Switch board defects are rather rare. Many of the problems that are not so easy to fix are very often fixed by APARs or complete PSSP PTF sets; see Appendix C, "Software maintenance strategy" on page 285 for more details. However, some of the software related problems occur pretty often, and we try to gather some of the solutions for easier and faster problem determination in this chapter.

### 6.4 SDR related switch problems

This part of the chapter will show some case studies and possible SDR related problems that can cause switch problems.

#### SDR modified due to wrong command usage

It is possible that a PSSP command was not used correctly or that even the SDR gets a problem without even using a specific modification to the system. Some of these problems can cause strange behaviors on an SP System with an SP Switch or SP Switch2. We try to gather some of these common problems to give you a fast way to solve the problem.

#### All node\_number entries in switch\_responds are the same

Let's assume that a customer was trying to change the isolated flag in the switch\_responds class from 1 to 0 for a particular node because there was already a SDR mismatch. The right command usage would be

```
SDRChangeAttrValues switch_responds node_number==1 isolated=1
```

However, a moment without full concentration can cause something like this:

SDRChangeAttrValues switch\_responds node\_number=1 isolated=1

Using the = instead of the appropriate == can cause severe problems. Using one equal sign will affect ALL nodes, not just the desired node\_number 1. Example 6-7 shows an operational switch respond output before we entered the incorrect SDRChangeAttrValues command.

| node_number | switc | h_responds autojoin | isolated    | adapte | r_config_status |
|-------------|-------|---------------------|-------------|--------|-----------------|
| 1           | 0     | 1                   | 1 css_ready |        |                 |
| 5           | 1     | 1                   | 0 css_ready |        |                 |
| 6           | 1     | 1                   | 0 css_ready |        |                 |
| 7           | 1     | 1                   | 0 css_ready |        |                 |
| 8           | 1     | 1                   | 0 css_ready |        |                 |

Example 6-7 SDRGetObjects switch\_responds

Now the wrong usage of the **SDRChangeAttrValues** command would cause the output shown in Figure 6-8 on page 251.

| node_number | switch_r | esponds autojoin | isolated    | adapte | er_config_status |
|-------------|----------|------------------|-------------|--------|------------------|
| 1           | 0        | 1                | 1 css_ready |        |                  |
| 1           | 1        | 1                | 0 css_ready |        |                  |
| 1           | 1        | 1                | 0 css_ready |        |                  |
| 1           | 1        | 1                | 0 css_ready |        |                  |
| 1           | 1        | 1                | 0 css_ready |        |                  |

Example 6-8 All node\_number entries are the same now

The good thing is that the switch network itself is still working. In our example, aping will work successfully, but a **spmon** -d will show a positive switch\_responds only for node1.

#### How to fix this SDR mismatch

Assuming that a recent SDRArchive was made of the SDR, it would be no big deal to make this problem disappear. From the archive you can extract just the class file switch\_responds, as shown in Figure 6-9 on page 251.

Note: You must know the partition's name.

Example 6-9 Extract the switch\_responds class from archive

```
tar -xvf backup.01193.1453.SDR_config
/spdata/sys1/sdr/partition/192.168.3.130/switch_responds
and the file switch_responds will look good again:
# /spdata/sys1/sdr/partitions/192.168.3.130/classes # pg switch_responds
1=1 2=0 3=1 4=1 5=css_ready
1=5 2=1 3=1 4=0 5=css_ready
1=6 2=1 3=1 4=0 5=css_ready
1=7 2=1 3=1 4=0 5=css_ready
1=8 2=1 3=1 4=0 5=css_ready
```

Now that the file switch\_responds is in the right place, we need to stop the sdr daemon now to make this change valid. Otherwise, an **Estart** would cause the same error to occur again. Use the following steps to start and stop the DRD daemon:

- 1. Stop the SDR daemon by issuing the stopsrc -g sdr command.
- 2. Verify that the switch\_responds is working properly.
- 3. Start the SDR daemon by issuing the startsrc -g sdr command.

The **SDRGetObjects** switch\_responds will look similar to Example 6-7 on page 250.

The following is a useful list, with the steps required to fix an SDR switch related problem:

- Do a SDRArchive (as often as possible).
- ► Replace the corrupted/defective switch\_responds file from the SDRArchive.
- If no archive was done the file switch\_responds can be modified by hand (it is fine on small systems but intensive on big systems).
- ► Stop the sdr subsystem with stopsrc -g sdr.
- Start the sdr subsystem with startsrc -g sdr.

## 6.5 Node problems on the switch

In some cases, only one node is affected with switch problems and some of the problems are not easy to find in the regular PSSP Diagnosis guide.

#### Single node not on the switch – WORM is dead

**Tip:** There are some reasons why the switch adapter may not be css\_ready or the fault service daemon (WORM) wont start.

- /dev/css0 is corrupted
- /var file system is full
- Cable connection from the switch adapter to the switch board is bad
- Adapter POST has failed see adapter status diag\_fail

You noticed that a node is no longer communication over the switch network. So **spmon** -**d** was executed to verify the switch responds. See Example 6-10 on page 252.

Example 6-10 spmon shows switch responds autojoin

5. Checking nodes Host Switch Key Env Front Panel LCD/LED Slot Node Type Power Responds Responds Switch Error LCD/LED Flashes 1 1 high on yes autojn normal no LCDs are blank no 5 5 thin on yes yes normal no LEDs are blank no .... We found that node 1 has autojoin for its switch responds. We are now able to see also the changed status in the out.top file that is located on the primary node and the switch responds output provided from the SDRGetObjects switch\_responds command. See Example 6-11, "out.top and SDRGetObjects output" on page 253.

Example 6-11 out.top and SDRGetObjects output

```
. . .
format 1
16 18
# Node connections in frame LO1 to switch 1 in LO1
s 15 3 tb3 0 0 E01-S17-BH-J7 to E01-N1 -4 R: device has been
remo)
s 15 2 tb3 1 0 E01-S17-BH-J8 to Exx-Nxx -4 R: device has been
rem)
s 16 0 tb3 2 0 E01-S17-BH-J26 to Exx-Nxx -4 R: device has been
re)
s 16 1 tb3 3 0
               E01-S17-BH-J25 to Exx-Nxx -4 R: device has been
re)
. . .
```

#### now look at SDRGetObjects

| [z:roor@spser | iu:]/nume/ruut #           | SDKGELODJECT | s switch_n | esponus   |                |    |
|---------------|----------------------------|--------------|------------|-----------|----------------|----|
| node_number   | <pre>switch_responds</pre> | autojoin     | isolated   | adapter_  | _config_status | SW |
| 1             | 0                          | 1            | 1          | css_ready |                | п  |
| 5             | 1                          | 1            | 0          | css_ready |                | п  |
| 6             | 1                          | 1            | 0          | css_ready |                | п  |
| 7             | 1                          | 1            | 0          | css_ready |                | п  |
| 8             | 1                          | 1            | 0          | css ready |                | п  |
| 9             | 1                          | 1            | 0          | css_ready |                | п  |
| 10            | 1                          | 1            | 0          | css ready |                | п  |
| 11            | 1                          | 1            | 0          | css_ready |                | п  |
| 12            | 1                          | 1            | 0          | css ready |                | п  |
| 13            | 1                          | 1            | 0          | css_ready |                | п  |
| 14            | 1                          | 1            | 0          | css ready |                | п  |
| 15            | 1                          | 1            | 0          | css_ready |                | п  |
|               |                            |              |            |           |                |    |

[2:root@sp3en0:]/home/root # SDRGetObjects switch responds nc

We also find errorlog entries on the failing node. The errorlog shows a Switch Fault Service Daemon Terminated. See Example 6-12, "errorlog output" on page 253.

Example 6-12 errorlog output

| [tty0:root0 | @sp3n01:]/ho | ome | e/ı | root # errpt  pg | g            |    |        |          |            |
|-------------|--------------|-----|-----|------------------|--------------|----|--------|----------|------------|
| IDENTIFIER  | TIMESTAMP    | Т   | С   | RESOURCE_NAME    | DESCRIPTION  |    |        |          |            |
| BEE2FB4A    | 0711133901   | U   | U   | hats.sp3en0      | Contact with | a  | neight | poring a | adapter    |
| losr        |              |     |     |                  |              |    |        |          |            |
| E8817142    | 0711133901   | Ρ   | S   | Worm             | Switch Fault | Se | ervice | Daemon   | Terminated |

6E0AA114 0711133901 P S Worm Switch daemon received SIGTERM . . . the detailed errorlog looks like: [tty0:root@sp3n01:]/home/root # errpt -a |pg LABEL: SP\_SW\_FSD\_TERM\_ER IDENTIFIER: E8817142 Date/Time: Wed Ju] 11 13:39:50 Sequence Number: 545 Machine Id: 00091276A400 sp3n01 S Node Id: Class: PERM Type: Resource Name: Worm Description Switch Fault Service Daemon Terminated Probable Causes SYSTEM I/O BUS Switch adapter failure Switch clock signal missing Failure Causes SYSTEM I/O BUS Switch cable faulty Recommended Actions Run adapter diagnostics Detail Data DETECTING MODULE PSSP,fs daemon init.c, 1.46,1158 ERROR ID .03LUczax6Hv.nsB//A.e.z.... REFERENCE CODE /SV/...ax6Hv.UgB//A.e.z.... -----------LABEL: SP\_SW\_SIGTERM\_ER IDENTIFIER: 6E0AA114 Date/Time: Wed Jul 11 13:39:50 Sequence Number: 544 00091276A400 Machine Id: Node Id: sp3n01 Class: S Type: PERM

Resource Name: Worm

Description Switch daemon received SIGTERM

Probable Causes Another process sent a SIGTERM

User Causes Operator ran Eclock Operator ran rc.switch on node and switch daemon was restarted User program sent SIGTERM

> Recommended Actions Run rc.switch to restart switch daemon

```
Detail Data

DETECTING MODULE

PSSP,fs_daemon_init.c, 1.46, 980

ERROR ID

.I2eOi/ax6Hv.pw3//A.e.z.....

REFERENCE CODE

/SV/...ax6Hv.uf0//A.e.z....

PID of process sending SIGTERM

15742

Name of process sending SIGTERM

ksh
```

The easiest way to go is to restart the WORM daemon on the failing node. Right now there is no WORM daemon running. So we issue the **rc.switch** command to restart the daemon. See Example 6-13, "rc.switch" on page 255. If it still fails please REFER to the *PSSP Diagnosis Guide V3.2 GA22-7350*.

Example 6-13 rc.switch

| [tty0:root@sp3n01:]/home/root # ps -ef  grep fault<br>root 17756 15742 4 13:46:37 0 0:00 grep fault |
|----------------------------------------------------------------------------------------------------|
| [tty0:root@sp3n01:]/home/root # /usr/lpp/ssp/css/ <b>rc.switch</b><br>"adapter/mca/tb3"             |
| /etc/inittab entry specified as once for the fault service daemon.                                  |
| look now:                                                                                           |
| [tty0:root@sp3n01:]/home/root # ps -ef  grep fault                                                  |
| root 17344 1 0 13:47:05 - 0:00 /usr/lpp/ssp/css/fault_service_W                                     |
| root 17794 15742 2 13:48:01 0 0:00 grep fault                                                       |

After issuing the **rc.switch** command the WORM daemon started again and so the node was able to join the switch network again automatically (node was set to autojoin). In a case where the node is fenced you need to unfence the node either with the **Eunfence** command or through the smit menus.

#### SP Switch adapter has diag\_fail

The SP Switch adapter usually has the status css\_ready. You can check this status with the **SDRGetObjects** switch\_responds command or look at the /var/adm/SPlogs/css/rc.switch.log file. See Example 6-14 on page 256.

Example 6-14 Adapter config status sample

| [2:root@sp3er | n0:]/home/root # | SDRGet0bject | s switch_re | esponds           |          |        |    |
|---------------|------------------|--------------|-------------|-------------------|----------|--------|----|
| node_number   | switch_responds  | autojoin     | isolated    | adapter_          | _config_ | status | SW |
| 1             | 0                | 1            | 1           | css_ready         |          |        | ш  |
| 5             | 1                | 1            | 0           | c <b>ss_ready</b> |          |        | п  |
| •••           |                  |              |             |                   |          |        |    |

When a adapter is failing the diags it shows diag\_fail. This status can be steady and the adapter can really be defective. If the node was powered on before the switch board was powered on and the switch adapter in the node has received no clock signal this can cause a diag\_fail status. This can occur during a install. In this case the worm daemon will not start while rc.switch is running. The diag\_fail status especially in a install phase is no defect of the adapter. To fix this problem we can do the following (ensure that switch board is powered on):

- 1. Reboot the node(s)
- 2. Reconfigure the adapter. This will require stopping any processes that could hold the css0 device, for example hats. The commands to be issued are:
  - stopsrc -s hats
  - /usr/lpp/ssp/css/ucfgtb3 -1 css0 -v
  - /usr/lpp/ssp/css/cfgtb3 -1 css0 -v
  - startsrc -s hats

**Note:** if there are other processes, including application processes, holding onto the css0 device, they must be stopped as well.

If the status is still diag\_fail and there is no other solution possible you should contact your local IBM Support to analyze the problem and probably exchange the adapter hardware if needed.

#### Multiple nodes are not rejoining the switch

During a planned power off of several switch attached nodes are not able to rejoin the switch network via the **Estart** command. See Example 6-15.

```
Example 6-15 Estart fails for several nodes - flt output and out.top
```

flt output:

```
04/03/01 15:59:34 (i) : 2510-744 Estart initiated.
04/03/01 15:59:34 CSswitchInit: Switch network
Initialization Started!
04/03/01 15:59:35 (e) handlePh1SwSvcResponse: 2510-919 Bad
Device Signature detected. Device id = 100050.
04/03/01 15:59:35 (n) DisableChip: 2510-798 Disabling
Switch chip - device id = 100050
04/03/01 15:59:36 (e) handlePh1SwSvcResponse: 2510-919 Bad
Device Signature detected. Device id = 100057.
04/03/01 15:59:36 (n) DisableChip: 2510-798 Disabling
Switch chip - device id = 100057
04/03/01 15:59:55 CSswitchInit: Switch network
Initialization Ended!
04/03/01 16:00:02 (i) init on startup msg: The Primary
backup is node testnode.itso.ibm.com
04/03/01 16:00:03 (i) init on startup msg: Switch
initialization completed successfully!
```

out.top output:

```
,s 54 3 col 72 0
                           E17-S17-BH-J31 to E17-N9
.s 54 2 col 73 0
                           E17-S17-BH-J32 to E18-N9
,s 57 0 xxx xx x
                           E17-S17-BH-J18 to Exx-Nxx
                                                      -4
,L: device has been removed from network - faulty (link ha
,s been removed from network - not connected)
,s 57 1 xxx xx x
                           E17-S17-BH-J17 to Exx-Nxx -4
,L: device has been removed from network - faulty (link ha
,s been removed from network - not connected)
,s 54 1 col 76 0
                           E17-S17-BH-J33 to E17-N13
,s 54 0 col 77 0
                           E17-S17-BH-J34 to E18-N13
                           E17-S17-BH-J16 to Exx-Nxx
,s 57 2 xxx xx x
                                                      -4
,L: device has been removed from network - faulty (link ha
,s been removed from network - not connected)
.s 57 3 xxx xx x
                           E17-S17-BH-J15 to Exx-Nxx -4
,Ls been removed from network - not connected)
: device has been removed from network - faulty (link ha
```

Due to the fact that a power off was performed on these nodes it is unlikely that all adapters or switch ports are defective. First of all the cables should all be reseated and checked for proper connection. Then we do the following:

- ► Equiesce (to disable switch error recovery and primary node takeover).
- Either run dsh -a /usr/1pp/ssp/css/css\_cdn from the CWS (will kill WORM on all nodes in that partition) or simply /usr/1pp/ssp/css/css\_cdn on the node itself.
- Power cycle the switch board off/on. This is useful due to the fact that switch ports can be in undefined state and no soft reset can change the status.
- Either run dsh -a /usr/lpp/ssp/css/rc.switch on the CWS or /usr/lpp/ssp/css/rc.switch on each node itself.
- ► Run Estart.

After following these steps the nodes are back on the switch network and everything is running fine again.

#### Worm daemon problems - fixed by APARs

Some problems that you perhaps see on the SP Switch are probably already fixed by a PTF Set or just APAR. We wont list all available APARs available for PSSP in this section but we want to focus on some important software bugs that occur more often. You can search the APAR Database at:

http://techsupport.services.ibm.com/rs6000/aix.CAPARdb. See Table 6-4.

| Symptom             | Description                                                                                                    | APAR fix no. |
|---------------------|----------------------------------------------------------------------------------------------------|--------------|
| Switch went to down | ORIGINATING DETAILS:                                                                                                    | IY17438      |
|                     | flt file shows the errors:<br>2510-898 unable to access SDR to get the list of<br>auto-join nodes rc= -1.<br>2510-195 The fault service daemon got a SIGTERM<br>signal.<br><b>RESPONDER SUMMARY:</b><br>Closed the window so the child process will exit on<br>SIGTERM without resetting the adapter.<br><b>RESPONDER CONCLUSION:</b><br>There is a small window where the primary forks a<br>child process and an SDR test is run where a<br>SIGTERM to the child will result in the child call the<br>standard SIGTERM handler and reset the adapter. |              |

Table 6-4 WORM related problems/fixed by APAR

| Symptom                                     | Description                                                                                                    | APAR fix no. |
|---------------------------------------------|----------------------------------------------------------------------------------------------------|--------------|
| Fault Service Daemon (FSD)<br>response time | ORIGINATING DETAILS:<br>fsd response time<br>RESPONDER SUMMARY:<br>When a node is heavily loaded, the switch daemon<br>can be delayed processing certain packets. In some<br>cases, the node is dropped from the switch.<br>RESPONDER CONCLUSION:<br>The packet processing code in the fault service<br>daemon has been changed to improve processing<br>time.                                                                                                    | IY17579      |
| Primary daemon core dumps in                | RESPONDER SUMMARY:                                                                                                    | IY18011      |
| CSRECOVERY                                  | This problem was caused by an array in switch<br>recovery overflowing and wiping out pointers and<br>other variables. The array now has one element<br>assigned to each chip and node in the system,<br>eliminating the overflow condition.<br><b>RESPONDER CONCLUSION:</b><br>Switch recovery was changed to have a fixed array<br>containing error reset information. The previous<br>array was coded to 100 entries. If more than 100<br>resets were pending then the array would overflow,<br>and pointers to other structures would be wiped out.<br>This would cause segmentation faults. The new<br>arrays have one element for each switch chip/node<br>in the system, so the overflow will not occur. |              |
| Nodes drop off the switch with              | ORIGINATING DETAILS:                                                                                                    | IY15593      |
|                                             | Bad Svc Packet, 5:35>Port 0 CRC Err<br><b>RESPONDER SUMMARY:</b><br>Device driver was interrogating service buffer error<br>packet incorrectly and reporting the error on the<br>wrong link. The result is that the fault service<br>daemon will ignore the packet instead of taking<br>correct recovery action<br><b>RESPONDER CONCLUSION:</b><br>Device driver now reports correct link for a service<br>buffer error to the fault service daemon.                                                                                                    |              |

| Symptom                                                             | Description                                                                                                    | APAR fix no. |
|---------------------------------------------------------------------|----------------------------------------------------------------------------------------------------|--------------|
| Node crash on detach of css0<br>interface                           | ORIGINATING DETAILS:<br>A node crash can occur when detaching the css0<br>interface; e.g.: /usr/lpp/ssp/css/ifconfig css0 detach<br>LOCAL FIX AS REPORTED BY ORIGINATOR:<br>A delete of the interface may suffice instead of<br>detaching the interface.<br>RESPONDER SUMMARY:<br>A node crash can occur when the css0 interface<br>is detached as follows: "/usr/lpp/ssp/css/ifconfig<br>css0 detach"<br>RESPONDER CONCLUSION:<br>The switch IP kernel extension, if_ls, has been<br>changed to prevent a node crash when detaching<br>the css0 interface.                                                                                                    | IY16055      |
| Switch responds green, IP stops<br>working on a node after recovery | <ul> <li>ORIGINATING DETAILS:</li> <li>A secondary nodes failed to respond to node initialization in time packets and were taken off the switch. However, the switch responds bit (switch_responds) was not set. The node's fault_service_daemon shows the error:</li> <li>Stuck TBIC interrupt - reinitializing adapter.</li> <li>LOCAL FIX AS REPORTED BY ORIGINATOR: RESPONDER SUMMARY:</li> <li>When a node is being isolated from the switch, transient errors can occur before the adapter is fully disabled. These can appear as hot interrupts and cause the adapter to be refreshed and not reset.</li> <li>This leaves IP in an inconsistent state. If the node is being isolated during initialization switch responds will not be updated.</li> <li>RESPONDER CONCLUSION:</li> <li>Transient errors that do not clear when a node is being isolated from the switch will be treated as link errors.</li> </ul> | IY12824      |

| Symptom                                      | Description                                                                                                    | APAR fix no. |
|----------------------------------------------|----------------------------------------------------------------------------------------------------|--------------|
| Eunfence appears successful but              | ORIGINATING DETAILS:                                                                                                    | IY12826      |
| has failed due to no primary<br>backup nodes | When the switch primary node tries to unfence a<br>node, there must be an existing backup node for the<br>fence to work properly, but the switch logs can<br>indicate that such a fence is successful, and the<br>SDR switch_responds Class can incorrectly show<br>the node unfenced. The logs and SDR should show<br>the fence failed. We should also log when the<br>primary can't choose a backup node because there<br>is no other node running the same code version as<br>the primary.<br><b>RESPONDER SUMMARY:</b><br>Eunfence may appear successful but may actually<br>fail if there is no operational primary backup node.<br>In a system with dependent nodes, a backup<br>candidate may be rejected if its PSSP level (as<br>determined by the SDR code_version attribute in<br>the Node class) is not the same as the primary<br>node's code_version.<br><b>RESPONDER CONCLUSION:</b><br>The fault_service daemon will attempt to unfence<br>the node even if there is no operational backup. In<br>the pick_backup() function of the Worm, the backup<br>candidate's eligibility test was changed: in a system<br>with dependent nodes, the backup candidate must<br>be at PSSP-2.3 or higher (as indicated by the SDR<br>code_version attribute in the Node class) |              |
|                                              | code_version aunipute in the Node Class).                                                                                                    |              |

| Symptom                           | Description                                                                                                    | APAR fix no. |
|-----------------------------------|----------------------------------------------------------------------------------------------------|--------------|
| cfgtb3 should specify the -x      | RESPONDER SUMMARY:                                                                                                    | IY06775      |
| option to suppress parent testing | New with AIX 4.3.3, diagnostics are automatically<br>invoked on parent devices whenever the diag<br>command is run. This means that TB3, TB3MX<br>and TB3PCI switch adapter configuration (which<br>runs the diag command) will result in the invocation<br>of sysplanar0 diagnostics.<br>If a problem is detected on the sysplanar device,<br>TBx switch adapter configuration will fail with ODM<br>adapter_status set to diag_fail (refer to<br>/var/adm/SPlogs/css/rc.switch.log).<br><b>RESPONDER CONCLUSION:</b><br>Support will be added to the TBx switch adapter<br>configuration method for the new "-x" diag<br>command flag to bypass diagnostics on the<br>parent (sysplanar) device. "-x" will be specified only<br>if AIX APAR IY04975<br>is installed, which provides diag command support<br>for the new flag. |              |

## 6.6 SP Switch problems

Here we describe SP Switch related problems. The SP Switch has the possibility to recover automatically from node and switch clock problems. For this function there is the cssadm daemon available. The cssadm daemon is started in the /etc/inittab file on the control workstation (CWS). The SRC subsytem name for the daemon is swtadm. This SRC substyem is not running on a SP Switch2 system. Basically only the node switch recovery is enabled. You can modify the following file and add the line Switch 1 to /spdata/sys1/ha/css/cssadm.cfg. See Example 6-16.

Example 6-16 /spdata/sys1/ha/css/cssadm.cfg file on CWS

```
sp3en0 > pg cssadm.cfg
# IBM_PROLOG_BEGIN_TAG
# This is an automatically generated prolog.
#
#
#
#
# Licensed Materials - Property of IBM
#
# (C) COPYRIGHT International Business Machines Corp. 1998
# All Rights Reserved
#
# US Government Users Restricted Rights - Use, duplication or
```

```
# disclosure restricted by GSA ADP Schedule Contract with IBM Corp.
#
# IBM_PROLOG_END_TAG
Node 1 <- This is the original entry
Switch 1<- This is the added line</pre>
```

If you want to have no switch clock recovery, you have to explicitly change the value to Switch 0. After you modified the /spdata/sys1/ha/css/cssadm.cfg file you have to stop and restart the subsystem using the following commands:

- stopsrc -s swtadm
- startsrc -s swtadm

Now we can also enable the SP Switch power monitoring recovery. Therefore, you need to modify the /spdata/sys1/spmon/hmthresholds file. See Example 6-17 on page 263.

Example 6-17 /spdata/sys1/spmon/hmthresholds file

```
. . .
# 0x81 0x00 0xff .700 0xff .700 0xff 43.2 52.8 43.2 52.8 0x00 45.0 2.97 3.63
# Software thresholding disabled
# 0x81 0x00 0xff .700 0xff .700 0xff 0x00 0xff 0x00 0xff 0x00 0xff 0x00 0xff
# Software thresholding enabled to detect a switch master oscillator failure.
# PS1 POWERGOOD set to low threshold at .700
# PS2 POWERGOOD set to low threshold at .700
# In order to enable the thresholding to detect a switch master oscillator
# failure the following line should replace the default thresholds that
# follow the "DO NOT change these values....." line. Please be sure you
# understand the purpose of these thresholds by reading the documentation
# concerning the switch admin daemon (cssadm).
# Set to 0x00 for defect 47883
 # 0x81 0x00 0xff .700 0xff .700 0xff 0x00 0xff 0x00 0xff 0x00 0xff 0x00 0xff
# DO NOT change these values without contacting IBM Support.
0x81 0x00 0xff 0x00 0xff 0x00 0xff 0x00 0xff 0x00 0xff 0x00 0xff 0x00 0xff
```

Simply replace the last line shown with the line that is in grey. The line sets two values to.700 instead of 0x00. To enable the changes you need to restart the hardmon:

► stopsrc -s hardmon

► startsrc -s hardmon

**Tip:** css.snap runs automatically. Delete the old \*.css.snap.tar files from the /var/adm/SPlogs/css directory of the primary node. Otherwise the snap files get to big.

Table 6-5 shows the General APAR fixes for switch problems.

 Table 6-5
 General APAR fixes for switch problems

| Symptom                                                                       | Description                                                                                                    | APAR fix no |
|-------------------------------------------------------------------------------|----------------------------------------------------------------------------------------------------|-------------|
| Eclock -c on a 5nsb 0isb system<br>creates a corrupted clock<br>topology file | <ul> <li>ORIGINATING DETAILS:</li> <li>Eclock -c on a 5nsb 0isb system creates a corrupted clock topology file. If this file is used with Eclock -f most likely no errors will result but when Estart is run: If the Eprimary is in the first frame, only the 1st frame will initialize. If the Eprimary is in any other frame, nothing will initialize. This causes the most serious problem when a customer runs: Eclock -c //etc/SP/Eclock.top.5nsb.0isb.0 Subsequent Eclock -f and Eclock -d will use this invalid file.</li> <li>LOCAL FIX AS REPORTED BY ORIGINATOR: If you suspect the default</li> <li>/etc/SP/Eclock.top.5nsb.0isb.0 has been overwritten, you can verify it by looking in the file for the line: This Eclock topology from /usr/lpp/ssp/config.</li> <li>RESPONDER SUMMARY:</li> <li>Customers encountered problems running Eclock -a. In one case, Eclock -a was issued using a topology file. In both cases, Eclock completed but used the wrong jack information.</li> <li>RESPONDER CONCLUSION:</li> <li>Changes were made to the Eclock command: - The Eclock -a, -f or -d commands will check to see if the topology file was created by Eclock and issue information message 0028-069: File <xxxx> was created by the Eclock -c option, issued and the topology file, error message 0028-069 will be issued: "Invalid clock topology number <nn> specified." Eclock will exit with an error return code.</nn></xxxx></li> </ul> | IY12801     |

| Symptom                         | Description                                                                                                    | APAR fix no |
|---------------------------------|----------------------------------------------------------------------------------------------------|-------------|
| rc.switch fails with other than | ORIGINATING DETAILS:                                                                                                    | IY14449     |
| LANG=En_US                      | In the Subject PMH Japan states that rc.switch fails<br>when specify LANG=Ja_JP in /etc/environment.<br>J. Pfau has recreated this problem on c676n05 with<br>German language support. rc.switch is failing when<br>executing /usr/sbin/lsdev and checking for<br>adapter state of "css_ready". Since we are not<br>En_US the css_ready state is not in english.<br><b>RESPONDER SUMMARY:</b><br>rc.switch fails with messages 0028-202 and<br><b>0028-192</b> if the locale is not set to English (C,<br>en_US, or En_US). The messages in<br>/var/adm/SPlogs/css/rc.switch.log are:0028-202<br>Device driver configuration failed for adapter css0<br><b>0028-192</b> rc.switch failed<br><b>RESPONDER CONCLUSION:</b><br>The failing command is /usr/sbin/lsdev -C -I css0 I<br>grep Available Before running the command, the<br>environment variable LC_ALL=C is specified to<br>force the reply in English. |             |

#### **Multiple switches problems**

When you have a system with multiple switch boards and this system is a SP Switch machine the clock settings need to be set. The most common problem seen on multiple switch systems is a wrong clock setting. This does not apply to the SP Switch2. SP Switch2 does not need to set a clock.

**Note:** The **Eclock** command is disruptive for switch operations. **Eclock** will interrupt all activities on the switch and applications using the switch will fail. SP Switch2 does not need a clock setting.

The following is a checklist which you can use for solving SP Switch problems:

- ► Use SDRGetObjects Switch to check the clock setting. See Example 6-18.
- ► Use also **splstdata** -s to verify the clock settings.
- Check for switched off switch boards.
- Use **Eclock** -d and then **Estart** to re initialize clock/switch.
- Perform a Power off/on of the switch board when you encounter many uninitialized on Board connections in the out.top file.

| Example 6-18 | SDRGetObjects Switch |
|--------------|----------------------|
|--------------|----------------------|

| <pre>switch_number fra clock_input swit</pre> | me_numbe<br>ch level | er slot_<br>switch | _number<br>n name | swit<br>clock | ch_partit<br>source c | ion_number<br>lo | switch_type |
|-----------------------------------------------|----------------------|--------------------|-------------------|---------------|-----------------------|------------------|-------------|
| ck change switch plane switch plane seq       |                      |                    |                   |               |                       |                  |             |
| 1                                             | 1                    |                    | 17                |               | 1                     | 129 0            |             |
| 1 SP_Switch                                   |                      | 0 no               |                   |               |                       |                  |             |
| 2                                             | 2                    |                    | 17                |               | 1                     | 129 3            |             |
| 1 SP_Switch                                   |                      | 1 no               |                   |               |                       |                  |             |
| 3                                             | 3                    |                    | 17                |               | 1                     | 129 3            |             |
| 1 SP_Switch                                   |                      | 1 no               |                   |               |                       |                  |             |
| 4                                             | 4                    |                    | 17                |               | 1                     | 129 3            |             |
| 1 SP_Switch                                   |                      | 1 no               |                   |               |                       |                  |             |
| 5                                             | 5                    |                    | 17                |               | 1                     | 129 4            |             |
| 1 SP_Switch                                   |                      | 2 no               |                   |               |                       |                  |             |

## 6.7 SP Switch2 problems

The SP Switch2 has several improved self recovery mechanisms and diagnostic routines (emasterd, cssadm). But there are a few things that can happen. From a hardware point of view there is to mention the interposer card that is used for each cable connection to the switch board. This switch interposer card is hot swappable and has to be ordered for each new connection used on SP Switch2. This can be the first problem. Like cable misplugging failures in the past on all nodes also a not properly seated interposer card can cause problems.

Table 6-6 shows a sample APAR fix for an SP Switch2 problem.

 Table 6-6
 Sample APAR fix for an SP Switch2 problem

| Symptom                                                                                        | Description                                                                                                    | APAR fix no |
|------------------------------------------------------------------------------------------------|----------------------------------------------------------------------------------------------------|-------------|
| emasterd takes a long time (up to<br>20 minutes) to establish the<br>emaster on a large system | RESPONDER SUMMARY:                                                                                                    | IY18326     |
|                                                                                                | new MSS node can take several minutes;<br>this is too long a time for the system to be deprived<br>of a synchronized switch clock.<br><b>RESPONDER CONCLUSION:</b><br>Changes were made to emastered to speed-up<br>MSS failover on large systems. |             |
| Symptom                                                             | Description                                                                                                    | APAR fix no            |
|---------------------------------------------------------------------|----------------------------------------------------------------------------------------------------|------------------------|
| Symptom<br>LED 0765 hang at boot<br>configuring SP Switch2 adapters | Description ORIGINATING DETAILS: Running AIX 4.3.3, recommended maintenance level 5 or later (bos.mp or bos.up 4.3.3.25 or higher), on Power3 SMP High Nodes (Nighthawk Nodes) attached to the SP-Switch2 may hang at LED 0765 during boot. ADDITIONAL DATA: LED765 765 hung ml5 ml6 IY12051 - AIX 4330-05 RECOMMENDED MAINTENANCE LEVEL LOCAL FIX AS REPORTED BY ORIGINATOR: If you encounter this problem you will need to boot the node in maintenance mode then: 1) mv /usr/lpp/ssp/css/cfgcol.bak -f -v -l css0 - /usr/lpp/ssp/css/cfgcol.bak -f -v -l css0 - /us | APAR fix no<br>IY15381 |
|                                                                     | We discovered that we cannot use the fp_open AIX service while the adapter is mapped using a BAT register. To solve the problem, we reorganized our code to avoid the above situation.                                                                                                    |                        |

## 6.8 9077 GRF overview and problems

The Lucent 9077 GRF SP Switch router is a router that can be attached to the SP Switch through a Switch adapter. The GRF is able to provide a very fast routing from different networks (ATM, FDDI, GIGABIT Ethernet and more) through the Switch adapter to the SP Switch. The dependent node (that is how the GRF is named on the SP) is only able to connect to the SP Switch and there is no SP Switch2 attachment possible. There are also some restrictions, differences between a standard SP node and a dependent node:

- The fault service daemon runs on all switch nodes in the RS/6000 SP, but not on the dependent node. Therefore, the dependent node does not have the full functionality of a normal RS/6000 SP Switch node.
- The dependent node requires the SP Switch's primary node to compute its switch routes. Therefore, the primary node must have at

least PSSP 2.3 installed, otherwise the dependent node cannot work with the RS/6000 SP.

 In the RS/6000 SP, SP Switch nodes occasionally send service packets from one node to the next to keep track of status and links. Sometimes these packets are sent indirectly through another switch node. As the dependent node is not a standard RS/6000 SP Switch node, it cannot be used to forward service packets to other nodes.

Pease refer to the redbook *IBM 9077 SP Switch Router: Get Connected to the SP Switch*, SG24-5157, for more information.

#### CWS does not communicate with GRF through SNMP

In this case the cause of the problem was perhaps simple, but the result was not so pleasant. Please see Table 6-7 for the sample case study.

Table 6-7 GRF problem

| Problem description                                                                                                    |
|----------------------------------------------------------------------------------------------------|
| GRF configuration is correct,(de0 interface in GRF, and SDR in CWS), but snmp is not able to send the IOSTB3 configuration to the GRF.                                                                                                    |
| <ul> <li>"/var/adm/SPlogs/spmgr/spmgr.log" file shows:</li> </ul>                                                                                                    |
| EXCEPTIONS: Dependent node 08 managed by the SNMP agent<br>host SPROUTER is not configured in the SDR                                                                                                    |
| <ul> <li>"SDRGetObjects DependentNode" command gives:</li> </ul>                                                                                                    |
| node_number switch_node_number switch_chip_port switch_chip311538reliable_hostnamemanagement_agent_hostnameextension_node_idsprouter.mop.ibm.com08                                                                                                    |
| <ul> <li>de0 interface was defined as follow in CWS in /etc/hosts file</li> </ul>                                                                                                    |
| "192.168.253.200 SPROUTER SPROUTER.mop.ibm.com"<br>This was the root cause of the problem                                                                                                    |
| Solution                                                                                                    |
| The right definition must be:<br>"192.168.253.200 SPROUTER.mop.ibm.com SPROUTER"<br>So the answer to the following command:<br>"host 192.168.253.200"<br>is<br>"SPROUTER.mop.ibm.com is 192.168.253.200, Aliases: SPROUTER"<br>then primary name will fit the best name defined in SPR |
| then the printing frame with it the footname defined in ODFI.                                                                                                    |

# Α

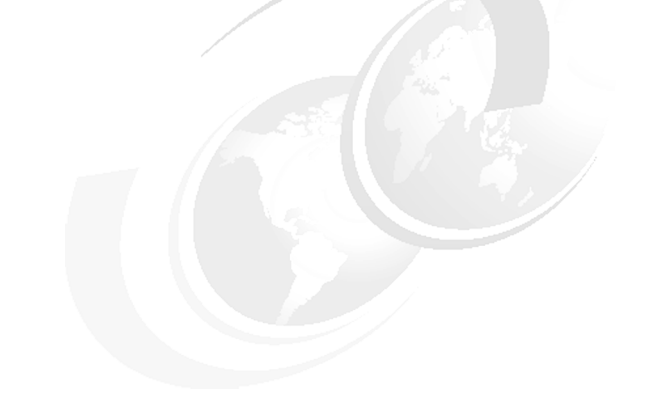

# **SP Logs**

The SP System uses a variety of logs. Some of them reside on the MACN (CWS), and some reside only on the SP nodes. Others reside on both.

Table A-1 on page 270 summarizes and show the location of the SP specific logs to use when diagnosing SP problems. The abbreviation CWS, stands for control workstation is used to represent both CWS and the management and control node (MACN).

Your IBM Support Center representative may ask you to provide information from these logs.

Table A-1 SP logs use when diagnosing problems

| Type of Message                                                                  | Log File Name                                                                         | Location     |
|----------------------------------------------------------------------------------|---------------------------------------------------------------------------------------|--------------|
| Output of the phoenix.snap tool. See phoenix.snap Dump.                          | /tmp/phoenix.Snap/all.timestamp.tar.Z                                                 | CWS, nodes   |
| Output of the <b>SDR_test</b><br>command when run without<br>root authority      | /tmp/SDR_test.log                                                                     | CWS, nodes   |
| Standard AIX error log entries<br>including the SP Switch                        | /var/adm/ras/errlog                                                                   | Nodes        |
| Error messages and verbose<br>messages from security<br>programs                 | /var/adm/SPlogs/auth_install/log                                                      | CWS, nodes   |
| Automounter messages                                                             | /var/adm/SPlogs/auto/auto.log                                                         | CWS, nodes   |
| Messages from the <b>cstartup</b> command                                        | /var/adm/SPlogs/cs/cstart.timestamp.pid                                               | CWS          |
| Messages from the <b>cshutdown</b> command                                       | /var/adm/SPlogs/cs/cshut.timestamp.pid                                                | CWS          |
| Details of recovery actions for the IBM RVSD function                            | /var/adm/SPlogs/csd/vsd.debuglog                                                      | Nodes        |
| Summary of recovery actions for the IBM RVSD function                            | /var/adm/SPlogs/csd/vsd.log                                                           | Nodes        |
| Trace output of pssp_script,<br>which performs the post install<br>customization | /var/adm/SPlogs/css/\$nim_client_shr.config.log                                       | Nodes        |
| Switch cable miswire information                                                 | /var/adm/SPlogs/css/cable_miswire                                                     | Primary node |
| SP Switch2 adapter diagnostics messages                                          | /var/adm/SPlogs/css0/colad.trace (See SP Switch2<br>Log and Temporary File Hierarchy) | nodes        |
| Messages from the css.snap script                                                | /var/adm/SPlogs/css/css.snap.log                                                      | CWS, nodes   |
| Switch admin daemon messages                                                     | /var/adm/SPlogs/css/cssadm.debug                                                      | CWS          |
| Switch admin daemon<br>messages (stdout)                                         | /var/adm/SPlogs/css/cssadm.stdout                                                     | CWS          |
| Switch admin daemon<br>messages (stderr)                                         | /var/adm/SPlogs/css/cssadm.stderr                                                     | CWS          |

| Type of Message                                                                        | Log File Name                            | Location     |
|----------------------------------------------------------------------------------------|------------------------------------------|--------------|
| Fault service daemon<br>messages for the SP Switch2                                    | /var/adm/SPlogs/css/daemon.log           | Nodes        |
| Fault service daemon<br>messages (stderr) for the SP<br>Switch                         | /var/adm/SPlogs/css/daemon.stderr        | Nodes        |
| Fault service daemon<br>messages (stdout) for the SP<br>Switch                         | /var/adm/SPlogs/css/daemon.stdout        | Nodes        |
| System error messages that occurred while distributing the topology file to the nodes. | /var/adm/SPlogs/css/dist_topology.log    | Primary node |
| Trace of SP Switch adapter<br>diagnostics failures                                     | /var/adm/SPlogs/css/dtbx_failed.trace    | Nodes        |
| SP Switch adapter diagnostics trace information                                        | /var/adm/SPlogs/css/dtbx.trace           | Nodes        |
| Messages from adapter diagnostics (stderr)                                             | /var/adm/SPlogs/css/dtbxworm.stderr      | Nodes        |
| Log from the <b>Eclock</b> command                                                     | /var/adm/SPlogs/css/Eclock.log           | CWS          |
| Log from all Ecommands issued                                                          | /var/adm/SPlogs/css/Ecommands.log        | CWS          |
| Log from the <b>Emonitor</b> command                                                   | /var/adm/SPlogs/css/Emonitor.log         | CWS          |
| Result of Estart commands issued by the Emonitor daemon                                | /var/adm/SPlogs/css/Emonitor.Estart.log  | CWS          |
| Trace of last Eunpartition operation                                                   | /var/adm/SPlogs/css/Eunpart.file         | Primary node |
| Trace file of fault service daemon messages                                            | /var/adm/SPlogs/css/fs_daemon_print.file | Nodes        |
| Switch fault information                                                               | /var/adm/SPlogs/css/flt                  | Nodes        |
| stdout and stderr of the Event<br>Management Resource Monitor<br>and Methods           | /var/adm/SPlogs/css/logevnt.out          | CWS          |
| SP Switch and SP Switch2<br>advanced diagnostics<br>Messages Daemon log                | /var/adm/SPlogs/css/msdg.log             | CWS          |

| Type of Message                                                                               | Log File Name                                                                                                   | Location     |
|-----------------------------------------------------------------------------------------------|----------------------------------------------------------------------------------------------------|--------------|
| Description of problems that arise while switch is initializing                               | /var/adm/SPlogs/css/out.top                                                                                     | Primary node |
| Initialization messages from the SP Switch support code                                       | /var/adm/SPlogs/css/rc.switch.log                                                                               | Nodes        |
| Log from switch router generation                                                             | /var/adm/SPlogs/css/router.log                                                                                  | Nodes        |
| Output log from switch router generation when it detects a failure                            | /var/adm/SPlogs/css/router_failed.log                                                                           | Nodes        |
| SP Switch advanced<br>diagnostics tests and<br>architecture components log                    | /var/adm/SPlogs/css/spd.trace                                                                                   | CWS, nodes   |
| SP Switch2 advanced<br>diagnostics tests and<br>architecture components log                   | /var/adm/SPlogs/cssX/pY/spd.trace, where X and Y are variable. See SP Switch2 Log and Temporary File Hierarchy. | CWS, nodes   |
| SP Switch advanced<br>diagnostics GUI log                                                     | /var/adm/SPlogs/css/spd_gui.log                                                                                 | CWS          |
| Summary records for events logged to AIX error log on nodes.                                  | /var/adm/SPlogs/css/summlog                                                                                     | CWS          |
| stdout and stderr for the CSS<br>logging daemon's Event<br>Management client                  | /var/adm/SPlogs/css/summlog.out                                                                                 | CWS          |
| Current state of the switch<br>network, details about attached<br>nodes and the topology file | /var/adm/SPlogs/css/topology.data                                                                               | Primary node |
| Worm trace file from switch initialization                                                    | /var/adm/SPlogs/css/worm.trace                                                                                  | Primary node |
| SP Switch2 log files. See SP<br>Switch2 Log and Temporary<br>File Hierarchy.                  | /var/adm/SPlogs/css0/*                                                                                          | Primary node |
| SP Switch2 log files. See SP<br>Switch2 Log and Temporary<br>File Hierarchy.                  | /var/adm/SPlogs/css1/*                                                                                          | Primary node |
| Results of the last CSS verification test                                                     | /var/adm/SPlogs/CSS_test.log                                                                                    | CWS          |

| Type of Message                                                           | Log File Name                                 | Location                              |
|---------------------------------------------------------------------------|-----------------------------------------------|---------------------------------------|
| Output of the supper command                                              | /var/adm/SPlogs/filec/supdate.time            | Nodes                                 |
| Actions supper performs when updating file collections                    | /var/adm/SPlogs/filec/supdate.timer           | Nodes                                 |
| Messages generated by the last<br>get_keyfiles command issued             | /var/adm/SPlogs/get_keyfiles/get_keyfiles.log | Nodes                                 |
| Kerberos V4 authentication<br>database administration<br>daemon           | /var/adm/SPlogs/kerberos/admin_server.syslog  | Primary<br>authentication<br>server   |
| Kerberos V4 primary<br>authentication server log                          | /var/adm/SPlogs/kerberos/kerberos.log         | Primary<br>authentication<br>server   |
| Kerberos V4 secondary<br>authentication server log                        | /var/adm/SPlogs/kerberos/kerberos.slave_log   | Secondary<br>authentication<br>server |
| Kerberos V4 authentication database propagation daemon                    | /var/adm/SPlogs/kerberos/kpropd.log           | Secondary<br>authentication<br>server |
| Messages generated by transfer of srvtab files to nodes                   | /var/adm/SPlogs/kfserver/kfserver.log.PID     | CWS                                   |
| Messages generated by<br>registration process for the<br>kfserver program | /var/adm/SPlogs/kfserver/regserver.log        | CWS                                   |
| Messages generated by the<br>Problem Management daemon                    | /var/adm/SPlogs/pman/pmand.log                | Nodes                                 |
| Messages generated by the<br>Problem Management daemon                    | /var/adm/SPlogs/pman/pmand.partition name.log | CWS                                   |
| System Data Repository configuration messages                             | /var/adm/SPlogs/sdr/SDR_config.log            | CWS                                   |
| Output of the SDR_test<br>command when run with root<br>authority         | /var/adm/SPlogs/SDR_test.log                  | CWS, nodes                            |
| System Data Repository error messages                                     | /var/adm/SPlogs/sdr/sdrdlog.partition.pid     | cws                                   |
| Login control messages                                                    | /var/adm/SPlogs/spacs/spacs.log               | Nodes                                 |

| Type of Message                                                                        | Log File Name                                                                                                    | Location   |
|----------------------------------------------------------------------------------------|----------------------------------------------------------------------------------------------------|------------|
| SP configuration Vital Product<br>Data directory                                       | /var/adm/SPlogs/SPconfig/*                                                                                                    | CWS, nodes |
| Vital Product Data output for the node                                                 | /var/adm/SPlogs/SPconfig/node number.umcl                                                                                                    | CWS, nodes |
| lscfg -v command output                                                                | /var/adm/SPlogs/SPconfig/node number.lscfg                                                                                                    | CWS, nodes |
| Messages generated by system<br>daemons, including hardware<br>errors                  | /var/adm/SPlogs/SPdaemon.log                                                                                                    | CWS, nodes |
| SP extension node messages                                                             | /var/adm/SPlogs/spmgr/spmgrd.log                                                                                                    | CWS        |
| Hardware Monitor initialization and error messages                                     | /var/adm/SPlogs/spmon/hmlogfile.julian_date                                                                                                    | CWS        |
| Node conditioning messages                                                             | /var/adm/SPlogs/spmon/nc/nc.frame.node                                                                                                    | CWS        |
| Netfinity daemon (nfd)<br>messages                                                     | Vetfinity daemon (nfd)         /var/adm/SPlogs/spmon/nfd/nfd.frame.log.julian-date           nessages                                                                    |            |
| Hardware Monitor s70d<br>daemon error messages                                         | nitor s70d /var/adm/SPlogs/spmon/s70d/s70d.frame.log.julian_d<br>r messages ate                                                                                          |            |
| Activity of the logging daemon (splogd).                                               | /var/adm/SPlogs/spmon/splogd.debug                                                                                                    | CWS        |
| Contains the PID of the logging daemon, (splogd).                                      | /var/adm/SPlogs/spmon/splogd/splogd.pid                                                                                                    | CWS        |
| SP Logging Daemon state<br>changes                                                     | /var/adm/SPlogs/spmon/splogd.state_changes.<br>timestamp<br>Note: this log is not shipped activated. To activate, see<br>Configuration Test 1 - Check for State Logging. | CWS        |
| Microcode download messages<br>recorded when using smit<br>(smitty supervisor command) | /var/adm/SPlogs/spmon/ucode/ucode_log.frame.node                                                                                                    | CWS        |
| Output of the <b>spmon_ctest</b> command                                               | /var/adm/SPlogs/spmon_ctest.log                                                                                                    | CWS        |
| Output of the spmon_itest command                                                      | /var/adm/SPlogs/spmon_itest.log                                                                                                    | CWS        |
| Job Switch Resource Table<br>Services information and error<br>messages                | /var/adm/SPlogs/st/st_log                                                                                                    | Nodes      |
| Sysctl server log messages                                                             | /var/adm/SPlogs/sysctl/sysctld.log                                                                                                    | CWS, nodes |

| Type of Message                                                                                 | Log File Name                                                               | Location   |
|-------------------------------------------------------------------------------------------------|-----------------------------------------------------------------------------|------------|
| AIX error messages from<br>mirroring a root volume group<br>using SP volume group<br>commands   | /var/adm/SPlogs/sysman/mirror.out                                           | Nodes      |
| System Management configuration messages                                                        | /var/adm/SPlogs/sysman/node.config.log.pid                                  | Nodes      |
| System Management first boot configuration messages                                             | /var/adm/SPlogs/sysman/node.configfb.log.pid                                | Nodes      |
| System Management console messages                                                              | /var/adm/SPlogs/sysman/node.console.log                                     | CWS, nodes |
| System Management configuration messages                                                        | /var/adm/SPlogs/sysman/spfbcheck.log                                        | Nodes      |
| AIX error messages from<br>unmirroring a root volume<br>group using SP volume group<br>commands | /var/adm/SPlogs/sysman/unmirror.out                                         | Nodes      |
| Informational and error<br>messages from the<br>SYSMAN_test command                             | /var/adm/SPlogs/SYSMAN_test.log                                             | CWS, nodes |
| hags internal trace and log file                                                                | /var/ha/log/hags*                                                           | CWS, nodes |
| hagsglsm internal trace and log<br>file                                                         | /var/ha/log/hagsglsm*                                                       | CWS, nodes |
| Event Management activity log                                                                   | /var/ha/log/em.default.partition-name                                       | CWS, nodes |
| Trace information for the topology services daemon                                              | /var/ha/log/hats.dd.hhmmss.partition-name                                   | CWS, nodes |
| Information from the topology services startup script                                           | /var/ha/log/hats.partition-name                                             | CWS, nodes |
| Hardmon resource monitor messages                                                               | /var/ha/run/haem.hostname/IBM.PSSP.hmrmd/<br>IBM.PSSP.hmrmd_log.julian-date | CWS        |
| filec_config command log, no longer in use                                                      | /var/sysman/logs/*                                                          | Nodes      |
| SP SNMP Agent messages                                                                          | /var/tmp/SPlogs/spmgr/spgrd.log                                             | CWS, nodes |

| Type of Message                                                                                            | Log File Name                                                                              | Location            |
|----------------------------------------------------------------------------------------------------|--------------------------------------------------------------------------------------------|---------------------|
| SP TaskGuide activity<br>messages (exit values, stdout<br>and stderr from commands run<br>by SP TaskGuides | TaskGuide_name.timestamp.tglog<br>View these logs through the SP TaskGuides<br>themselves. | SDR system<br>files |

# Β

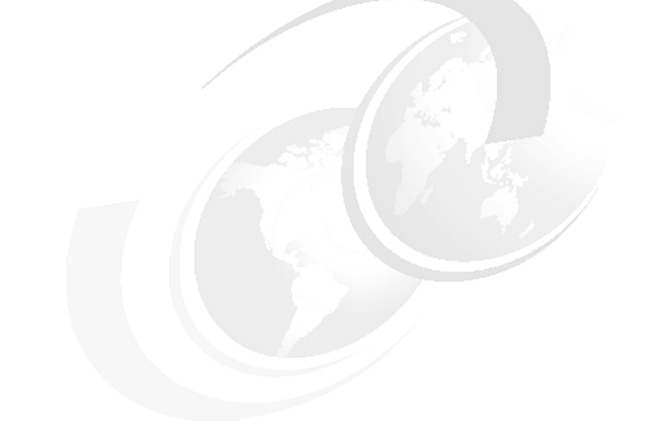

# **Migration**

In this appendix, we discuss migration issues related to PSSP and AIX code on the CWS and nodes.

#### **Migration aspects in the Universal Cluster**

This appendix does not cover in detail the migration steps for AIX or PSSP. For a complete list of steps and supported migration paths, consult the *PSSP Installation and Migration Guide*, GA22-7347-02 and Chapter 5.2 *RS/6000 SP Cluster: The Path to Universal Clustering*, SG245374. Instead, we provide some guidance in approaching the migration activities.

From a software management perspective, the Universal Cluster can be viewed as a collection of nodes, sharing a common software repository, located on the boot/install servers (BIS). Each BIS is a network installation manager (NIM) master for the nodes it serves. In an environment with more than one BIS, the CWS makes NIM resources (Ippsource) available to the other BIS and initiates NIM operations on them.

In a PSSP environment, the migration aspects refer both to AIX and PSSP. Before planning for a migration, check the product documentation and the Read Me First document, for the supported combinations of PSSP and AIX levels.

When dealing with migration topics, the term upgrade is sometimes used to refer a change in the modification level of the software product. An example would be when migrating from AIX 4.3.2 to 4.3.3, or when applying a new Maintenance Level (ML) to AIX (for example 4330-07\_AIX\_ML). This operation is performed using the smit update\_all menu and does not require a network boot. As opposed to the mentioned change of AIX modification level, a release migration operation (like from AIX 4.2.1 to AIX 4.3.3) involves a network boot via NIM (or from installation media, for standalone systems).

The following topics need to be considered when planning for migration:

- AIX level and ML on the CWS. This needs to be correlated with the minimum AIX level required by the PSSP code.
- AIX level and ML of the lppsource. For each AIX release and modification levels, there is an individual lppsource, for example: /spdata/sys1/install/aix433/lppsource, /spdata/sys1/install/aix432/lppsource. At the creation time, the lppsource may include a certain AIX ML. Each lppsource directory has a corresponding NIM lpp\_source resource.
- AIX level of the SPOT. The SPOT location is hard-coded in the setup\_server script. There is a SPOT for each AIX level, located in the same directory as its corresponding lppsource directory. The SPOT is created by the setup\_server script from the lppsource repository. It is a NIM resource and is maintained using NIM commands. The AIX ML of the SPOT is same as of the lppsource from which it was created. If you upgrade the lppsource, you should do the same with the SPOT.

- PSSP level on the CWS. There is a single PSSP level, which also provides support for the nodes with lower PSSP levels.
- PSSP level in the pssplpp repository. There is an individual directory in the /spdata/sys1/install/pssplpp directory for each PSSP level present in the cluster. For example, if you have PSSP 3.1.1 and 3.2 nodes, you would have two directories, PSSP-3.1.1 and PSSP-3.2, each containing the release-specific software. When a node is installed, customized or migrated, the pssp\_script selects the right pssplpp subdirectory base on the values in the SDR. If the pssplpp repository contain fixes, the fixes are also installed on the nodes.
- AIX levels on nodes.
- PSSP levels of the nodes.

**Important:** The CWS needs to be at the latest levels of PSSP and AIX used in the cluster.

Usually there is a single version of AIX and PSSP used across the cluster at the time of the initial system installation. The CWS, Ippsource, SPOT, and nodes are at the same maintenance level of AIX and the PSSP level is common on CWS and nodes. During the system exploitation phase, when the nodes host production applications, things are no longer so straightforward. If the Universal Cluster is used for server consolidation, chances are that the different applications in use are not certified for the same release or maintenance levels of AIX and PSSP. Under those circumstances, software maintenance becomes a more challenging tasks, because it has to address the following problems:

- Some nodes in the cluster need to run the latest AIX and PSSP levels, thus requiring the CWS to be updated at these levels.
- A production node should be able to be restored at any time with the exact levels of AIX and PSSP used for the initial installation. If during the time elapsed since the initial installation, software is updated in the pssplpp and lppsource repositories, the node will be reinstalled with newer levels of PSSP and AIX. This could lead to application failures due to the different system code.
- A node customization is performed, for example, to change an adapter IP address. During the node customization process, the pssp\_script picks up the latest version of PSSP in the pssplpp repository, as well as the latest releases for some AIX software, like:
  - perfagent.server or perfagent.tools
  - bos.rte.tty
  - devices.sio.sa.diag

• perl.rte

Each computing site defines its own policy to address the described issues. Here are only a few recommendations:

- Before making changes to production systems, test them on non-production machines. If possible, create a testing environment similar to the one used in production.
- Before you place the PSSP and RSCT updates in the pssplpp repository, keep them in a separate directory and do the updates from the CWS and on a test node. Only apply the fixes, do not commit them.
- Maintain a single standard, minimal install image (mksysb) per release/modification level of software. Example: bos.obj.ssp.432, bos.obj.ssp.433. Use customization scripts to configure the nodes and to install additional software.
- Any AIX corrective service (PTFs) applied to the mksysb image must also be placed in the lppsource directory and the Shared Product Object Tree (SPOT) must be updated.

## **Debugging migration problems**

There are two instances when the node migration is performed with the help of PSSP software:

- 1. When AIX is migrated from one release to another (e.g., from 4.2.1 to 4.3.3). Usually, in such cases the PSSP level changes too. This task is performed by setting the node response to migrate and uses the NIM to network boot the node and to perform the AIX migration. The PSSP migration is done by the pssp\_script, allocated by the NIM to the node as invoked by NIM as the script resource.
- 2. When only PSSP level is migrated. The node response is set to customize, using the **spbootins** command. The PSSP migration is accomplished by the pssp\_script. Note that you need to copy the **pssp\_script** from the CWS to the node and execute it.

See Example B-1 on page 281 for a list of resources allocated for two sample nodes. The node response set with the **spbootins** command is:

Node sp3n12customizeNode sp3n11migrate

Example: B-1 Allocated NIM resources

```
sp3en0 > lsnim -l sp3n12
sp3n12:
  class
             = machines
  type
             = standalone
  platform = rs6k
  netboot kernel = up
  if1
         = spnet en0 sp3n12 10005AFA0AB5 ent
  cable type1 = bnc
  Cstate = ready for a NIM operation
  prev_state = ready for a NIM operation
  Mstate = currently running
sp3en0 > lsnim -l sp3n11
sp3n11:
  class
            = machines
             = standalone
  type
  platform = rs6k
  netboot kernel = up
  if1
           = spnet en0 sp3n11 10005AFA147C ent
  cable type1 = bnc
  Cstate = BOS installation has been enabled
  prev_state = ready for a NIM operation
  Mstate = currently running
             = boot
  boot
  bosinst data = 11 migrate
  lpp source = lppsource aix433
  nim_script = nim_script
  script = psspscript
            = spot_aix433
  spot
  control
             = master
```

When NIM is involved, debugging the migration process is similar to debugging a node installation. See the Chapter 3, "Installation" on page 89 for details. Debugging the node customization process starts with a look at the **pssp\_script** and **psspfb\_script** logs, located in the /var/adm/SPlogs/sysman directory.

#### **PSSP** level migration debugging example

Scenario: A node is migrated from PSSP 3.1.1 to PSSP 3.2. We follow the procedure described in *PSSP: Installation and Migration Guide*, GA22-7347, starting with step 4. For the sake of simplicity, we assume that AIX is already at the desired level, so we skip steps 1 to 3. When running the **pssp\_script** on the node, we notice that the command hangs and the node's LED shows c69.

The Example B-2 shows the output of the psspfb\_script.

Example: B-2 psspfb\_script output psspfb script: = Setting up authentication environment... = + OIFS= + IFS= + /etc/methods/showled 0xc69 + K4FILES=/spdata/sys1/k4srvtabs + [[ ! -d /spdata/sys1/k4srvtabs ]] + sname=sp3n12 + typeset -1 sname + /bin/rm /spdata/sys1/k4srvtabs/sp3n12-new-srvtab + 1> /dev/null 2>& 1 + [[ -f /usr/lpp/ssp/bin/get keyfiles ]] + /usr/lpp/ssp/bin/get keyfiles sp3n12-new-srvtab 192.168.3.130 Parsing operands Removing cons (getty) entry from inittab Finding getty process Terminating process Name=/usr/sbin/getty PID=7590 Getting my node number Sending request for keyfile

The **psspfb** script log file shows that the **get** keyfiles script is causing the problems. The output of the get keyfiles script is in the /var/adm/SPlogs/get\_keyfiles/get\_keyfiles.log file and is shown in Example B-3.

Example: B-3 get\_keyfiles output

```
*
   Beginning of logging for -- get keyfiles
*** Wed Jul 18 13:22:31 EDT 2001
Parsing operands
Removing cons (getty) entry from inittab
Finding getty process
Getting my node number
Sending request for keyfile
Setting up the socket
Opening temporary keyfile for writing
Connecting to port 32801
Opening /dev/tty0
```

We also look on the CWS for the kfserver log file, located in the /var/adm/SPlogs/kfserver directory, and shown in Example B-4. From the server side, it appears that the key files are sent to the node. Actually, the files do not get to the node, and the node keeps waiting for them.

Example: B-4 kfserver output

| ****                 | ***********                                                                                                    |
|----------------------|----------------------------------------------------------------------------------------------------|
| *<br>***             | Beginning of logging for kfserver<br>Wed Jul 18 13:22:42 EDT 2001                                                           |
| Reci<br>Uuen<br>Send | eved request from node 12<br>coding keyfile /spdata/sys1/k4srvtabs/sp3n12-new-srvtab<br>ling keyfile to /dev/tty0 on sp3n12 |
| ****                 | *********                                                                                                    |
| ***                  | End of logging for kfserver                                                                                                 |

A good starting point is to kill the hanging process, in order to allow the **setup\_server** to complete as described in the Example B-5 on page 283.

Example: B-5 Finding the get\_keyfiles PID

```
sp3n12 > ps -ef |grep key
    root 122082 51244 2 17:03:49 pts/0 0:00 grep key
    root 126232 130574 0 16:44:08 pts/0 0:00 per]
/usr/lpp/ssp/bin/get_keyfiles sp3n12-new-srvtab 192.168.3.130
sp3n12 > kill 126232
```

Next we run the **get\_keyfiles** command manually, but the process hangs again. We then run it in debug mode (**per1** -d). We find that the script hangs while executing the *kfcli* subroutine, which creates a socket connection to the CWS and waits to receive the srvtab file. We interogate the sockets on the node and CWS and get the output shown in Example B-6 on page 283.

Example: B-6 netstat output

| sp3n12 | > net | stat -an | grep 32801          |              |           |            |
|--------|-------|----------|---------------------|--------------|-----------|------------|
| tcp4   | 79    | 0        | 192.168.3.12.38345  | 192.168.3.13 | 0.32801 ( | CLOSE_WAIT |
| sp3en0 | > net | stat -an | grep 32801          |              |           |            |
| tcp4   | 0     | 0        | 192.168.3.130.32801 | 192.168.3.12 | .38345 I  | FIN_WAIT_2 |
| tcp4   | 0     | 0        | *.32801             | *.*          | I         | LISTEN     |

We also have a look at the kfserver program code, running on the CWS as a inetd subserver. We notice that, for Kerberos 4 authentication, the kfserver uses the **s1term** command to send the srvtab file to the node, as root.SPbgAdm principal. We know that, in order to use **s1term**, a principal needs to be in the ACL of the hardmon service. The existing ACL is shown in Example B-7.

Example: B-7 hardmon ACL

```
sp3en0 > cat hmacls
sp3en0 root.admin a
sp3en0 rcmd.sp3en0 a
sp3en0 hardmon.sp3en0 a
1 root.admin vsm
1 rcmd.sp3en0 vsm
1 hardmon.sp3en0 vsm
sp3en0 root.SPbgAdm a
```

We test the permissions of the root.SPbgAdm principal. We notice the lack of authorization, so we add the appropriate line to the ACL file. Now the **s1term** command works. See Example B-8 for the commands output.

Example: B-8 Adding hardmon ACL authorization

```
sp3en0 > /bin/ksrvtgt root SPbgAdm
sp3en0 > hmgetacls 1:12
frame1/slot12 - - - -
sp3en0 > slterm -w 1 12
slterm: 0026-614 You do not have authorization to access the Hardware Monitor.
sp3en0 > echo "1 root.SPbgAdm vsm" >> /spdata/sys1/spmon/hmacls
sp3en0 > hmadm setacls
hmadm: 0026-641I The ADMIN command "setacls" was sent.
sp3en0 > hmgetacls 1:12
frame1/slot12 v s m -
```

We now retry the **get\_keyfiles** command on the node and this time it runs well. The problem was with the authorization for the root.SPbgAdm to access the serial line and was caused by the missing entry in the hardmon ACL.

# С

# Software maintenance strategy

This appendix describes the philosophy of, and the differences between, AIX maintenance levels and PSSP PTF sets. We introduce the following topics:

- ► The process for obtaining PTFs.
- ► Find the problems that PTFs address.
- Practical system administration.

#### **Overview**

PSSP and AIX packaging follows the convention of dividing the system software into *filesets*, each of which can contain a group of logically related files. Each fileset can be separately installed and updated. Changes to fileset levels are tracked by version, release, maintenance, and fix levels, known as VRMF (e.g., ssp.basic 3.2.0.11 - Version 3, Release 2, Maintenance level 0, Fix level 11). Application of filesets will increment a component of VRMF. This maintenance strategy can be summarized as "upward only," and ensures a fix cannot be created for a lower level that is not already contained in a higher level.

Maintenance levels (sometimes called Modification levels) increment the (M) portion of VRMF. When this is done, the fix level (F) portion is reset to zero for the affected filesets. Maintenance levels contain an accumulation of changes from all previous fix and maintenance levels. Binary compatibility is preserved within a version and release.

Program Temporary Fixes (PTFs) are a fileset update, at a specific VRMF, to correct or prevent a particular problem. They increment the (F) portion of VRMF. This is known as corrective service. Corrective service is the application of one or more PTFs to correct a specific problem.

PTFs apply to all previous maintenance levels of the same version and release. They are cumulative, in other words, if we apply the fileset ssp.basic at fileset level 3.2.0.10, we encompass all fixes made for the ssp.basic fileset at levels 3.2.0.9, 3.2.0.8, and below.

A PTF may exist at a later maintenance level than the customer has on their system. It is part of the design of AIX maintenance that customers can install PTFs from higher maintenance levels. Remember, it is not required that a system be updated to the latest maintenance level just to install a PTF. Prerequisites may exist that ensure that additional fileset updates for a particular PTF are included.

An Authorized Program Analysis Report (APAR) is a description of a problem and it's resolution. An APAR will consist of one or more PTFs and it will have a status of Open or Closed on the IBM Support databases.

- Open: The problem has been identified and described but the defect code for resolution is still being developed or tested.
- Closed: The defect resolution code is available, there may be a short delay while the code is packaged and shipped to distribution sites.

## Why should you bother with PTFs

If your system is stable, performance is good and customers are happy, then there may be no reason to install new filesets. However, as system workloads change, new applications are installed, new users added, or extra nodes installed, circumstances may change. Some threshold or timing tolerance may be crossed that, seemingly, no amount of tuning or administration can rectify. It may be that this is a known problem that is already resolved. Often, problems discovered internally by IBM, are never experienced by customers because the circumstances are so unique. But testing, which does not stop just because a product is shipped, has shown there is potential for the problem to occur.

PTFs are developed either because there has been a problem found or there is extra functionality, such as extra trace facilities or better debug output (among other things). A request for a PTF to be included in a PSSP set or AIX maintenance level can come from IBM support on behalf of customers or from IBM development.

Preventative maintenance is of a benefit to customers and IBM. It reduces the possibility of rediscovering and diagnosing problems that have already been fixed, and reduces the number of fileset updates that may have to be installed for *corrective service*. The larger the size of an update, the greater the amount of time will be required to apply the corrective service update. Thus, more exposure to unforeseen problems with the application may exist.

#### **AIX recommended maintenance levels**

A distinction needs to drawn between the maintenance portion of VRMF and *recommended maintenance levels*; the application of a recommended maintenance package does not increment any portion of the VRMF.

Maintenance levels, as described by VRMF, can be determined by the command, **oslevel**, as shown in Example C-1.

Example: C-1 oslevel

```
[8:root@sp3en0:]/ # oslevel
4.3.3.0
```

AIX recommended maintenance packages are a collection of PTFs applied on top of an AIX maintenance level. They have been tested as a unit and have enough exposure to be recommended for release as *preventative maintenance*.

A new flag (-r) has been created for the **oslevel** command and can now be used to show what the complete recommended maintenance level is on a system. The output shows the highest level at which all filesets, comprising a recommended maintenance level, are found as shown in Example C-2.

Example: C-2 oslevel -r

```
[8:root@sp3en0:]/ # oslevel -r
4330-04
```

A more verbose way, to show the same information, and also show all system applied recommended maintenance, is shown in Example C-3.

Example: C-3 instfix -i | grep AIX\_ML

| [8:root@ | @sp3en0:]/ # instfix -i   grep AIX_ML                                |
|----------|----------------------------------------------------------------------|
| A11      | filesets for 4.3.1.0_AIX_ML were found.                              |
| A11      | filesets for 4.3.2.0_AIX_ML were found.                              |
| A11      | filesets for 4.3.1.0_AIX_ML were found.                              |
| A11      | filesets for 4.3.2.0_AIX_ML were found.                              |
| A11      | filesets for 4.3.3.0_AIX_ML were found.                              |
| A11      | filesets for 4330-02_AIX_ML were found.                              |
| A11      | filesets for 4320-02_AIX_ML were found.                              |
| A11      | filesets for 4330-03_AIX_ML were found.                              |
| A11      | filesets for 4330-04_AIX_ML were found.                              |
| Not      | all filesets for $4330\text{-}05\_\text{AIX}\_\text{ML}$ were found. |
| A11      | filesets for 4330-01_AIX_ML were found.                              |
| Not      | all filesets for $4330-06\_AIX\_ML$ were found.                      |
| Not      | all filesets for 4330-07_AIX_ML were found.                          |
| Not      | all filesets for $4330\text{-}08\_\text{AIX}\_\text{ML}$ were found. |

The **instfix** command can also be used to determine if a specific recommended maintenance package is installed (in this example, 4.3.3.0-08), enter:

```
instfix -ik 4330-08_AIX_ML
```

To determine which filesets need updating for the system to reach the 4.3.3.0-08 level, enter:

instfix -ciqk 4330-08 AIX ML | grep ":-:"

AIX recommended maintenance levels may be rolled out approximately every eight to twelve weeks.

### **PSSP PTF sets**

**Important:** PSSP PTF sets are not the same as AIX recommended maintenance levels.

PSSP PTF sets are collections of fixes. They include the latest level of PSSP filesets as of the build date shown; refer to Table 6-8 for an example.

If your system is stable, you may want to hold the PSSP PTF set level a couple levels behind the most current. As an example, if PSSP PTF set 10 is the latest available, then run your system on PSSP PTF set 8. Of course, this may not be possible, as some later PTFs may be important for stable operations or corrective maintenance.

PSSP PTF sets may be rolled out approximately every six to eight weeks.

| PTF     | File Set Name    | File Set Level |
|---------|------------------|----------------|
| U478551 | ssp.basic        | 3.2.0.10       |
| U478552 | ssp.clients      | 3.2.0.7        |
| U478550 | ssp.css          | 3.2.0.10       |
| U478548 | ssp.docs         | 3.2.0.5        |
| U478549 | vsd.cmi          | 3.2.0.4        |
| U478543 | vsd.rvsd.rvsdd   | 3.2.0.7        |
| U478542 | vsd.rvsd.scripts | 3.2.0.7        |
| U478546 | vsd.vsdd         | 3.2.0.9        |
| U478558 | rsct.basic.rte   | 1.2.0.10       |
| U478560 | ppe.pedb         | 3.1.0.6        |
| U478547 | ppe.poe          | 3.1.0.10       |
| U478559 | LoadL.full       | 2.2.0.9        |
| U478555 | LoadL.msg.En_US  | 2.2.0.2        |
| U478554 | LoadL.msg.en_US  | 2.2.0.2        |
| U478557 | LoadL.so         | 2.2.0.9        |
| U478553 | mmfs.base.cmds   | 3.2.0.6        |

Table 6-8 PSSP PTF set 10

| PTF     | File Set Name  | File Set Level |
|---------|----------------|----------------|
| U478545 | mmfs.base.rte  | 3.2.0.9        |
| U478544 | mmfs.gpfs.rte  | 1.3.0.8        |
| U478556 | mmfs.msg.en_US | 3.2.0.5        |

### Where to get a PTF

Fixes can be ordered by APAR or PTF number. Ordering PTFs on physical media from your support center may incur a fee.

For internet connected customers, the URL listed below is the site for downloading AIX or PSSP fixes without a fee. Here, you can search the database by APAR number, fileset name, PTF number or APAR abstract:

```
http://techsupport.services.ibm.com/rs6k/fixdb.html
```

A good system administration practise is to order the latest AIX recommended maintenance level and PSSP PTF set level and have it available should it be needed.

## **PTF system administration**

**Important:** Your CWS must be at or above the highest level of any filesets on any of the nodes.

- Always take a current mksysb backup of your CWS and verify it as good. If you have separate volume groups on the CWS do a savevg of these and verify them as well.
- Read the README files shipped with the PTFs. Check for prerequisites or corequisites before applying PTFs.
- Ensure with your application vendor that they have verified support of the applications with these PTF levels.
- Do a preview install before installing and check the output fully for potential issues before actual installation.
- Always apply to the CWS first and test thoroughly before any work on the nodes or attached servers.
- ► Take another mksysb of the CWS.

- Copy AIX PTFs to the /spdata/sys1/install/<aix\_level>/lppsource using the bffcreate command. If you use another command, do not forget to run inutoc within the directory to rebuild the .toc file.
- Copy PSSP PTFs to the /spdata/sys1/install/pssplpp/<pssp\_version> directory and rebuild the .toc file.
- Preview any PTFs updates and then update the SPOT using the /spdata/sys1/install/<aix\_level>/lppsource directory. If any maintenance needs to be done to the nodes the new SPOT will be used.
- Take a current mksysb backup of a test node.
- Login to the test node and mount the /spdata/sys1/install/<aix\_level>/lppsource directory from the CWS if updating AIX. For PSSP mount the /spdata/sys1/install/pssplpp/<pssp\_version>.
- After applying the PTFs take another mksysb backup, storing it on the CWS in the /spdata/sys1/install/images/ directory.
- ► Thoroughly test the node.
- Store the new mksysb\_name of the node into the SDR so the next install of the test node will use the updated image.

### **Useful URLs**

The following list of URLs may provide useful information during problem determination:

http://techsupport.services.ibm.com/rs6k/sp/status/

PSSP APAR reports by version detail, the status of reported problems, the contents of PSSP PTF sets, and a description of them.

http://techsupport.services.ibm.com/rs6000/techKnow

This will provide information about Open/Closed APARs.

http://techsupport.services.ibm.com/rs6000/fixes

Download URL for fixes, maintenance levels, microcode.

http://www.rs6000.ibm.com/support/sp/sp\_secure/readme/

For the latest README files for the SP subsystems.

http://techsupport.services.ibm.com/rs6000/notification

Subscribe to e-mail notifications on product fixes, security alerts, service announcements, and more.

## **Related publications**

The publications listed in this section are considered particularly suitable for a more detailed discussion of the topics covered in this redbook.

### **IBM Redbooks**

For information on ordering these publications, see "How to get IBM Redbooks" on page 295.

- ► RS/6000 SP Cluster: The Path to Universal Clustering, SG24-5374
- ► SP Perspectives: A New View of Your SP System, SG24-5180
- ▶ HACMP Enhanced Scalability Handbook, SG24-5328
- HACMP/ES Customization Examples, SG24-4498
- ► HACMP Enhanced Scalability: User-Defined Events, SG24-5327
- ► RSCT Group Services: Programming Cluster Applications, SG24-5523
- Understanding and Using the SP Switch, SG24-5161
- ▶ IBM 9077 SP Switch Router: Get Connected to the SP Switch, SG24-5157
- ► PSSP Version 3 Survival Guide, SG24-5344
- ► RS/6000 SP Systems Handbook, SG24-5596

#### Other resources

These publications are also relevant as further information sources:

- IBM RS/6000 SP: Planning Volume 1, Hardware and Physical Environment, GA22-7280
- IBM RS/6000 SP: Planning Volume 2, Control Workstation and Software Environment, GA22-7281
- Parallel System Support Programs for AIX: Diagnosis Guide, Version 3 Release 2, GA22-7350
- Parallel System Support Programs for AIX: Messages Reference, Version 3 Release 2, GA22-7352
- ► AIX V4.3 Problem Solving Guide and Reference, SC23-4123

- Parallel System Support Programs for AIX: Installation and Migration Guide, GA22-7347
- ► Parallel System Support Programs for AIX: Administration Guide, SA22-7348
- Parallel System Support Programs for AIX: Command and Technical Reference, Volume 1, SA22-7351
- ► IBM DCE for AIX, Version 3.1: Administration Guide Core Components
- ► Group Services Programming and Reference Guide, SA22-7355
- ► Event Management Programming Guide and Reference, SA22-7354
- ► RS/6000 SP System Service Guide, GA22-7442
- ► RS/6000 SP: SP Switch Service Guide, GA22-7443
- ► RS/6000 SP: SP Switch2 Service Guide, GA22-7444
- ► RS/6000 SP Installation and Relocation Guide, GA22-7441

#### **Referenced Web sites**

These Web sites are also relevant as further information sources:

- Web site for the latest installation planning guides http://www.rs6000.ibm.com/aix resource/sp books/planning/index.html
- AIX manuals

http://www.rs6000.ibm.com/resource/aix\_resource/Pubs/index.html

PSSP manuals

http://www.rs6000.ibm.com/resource/aix\_resources/sp\_books/index.html

APARs and PTFs

http://techsupport.services.ibm.com/rs6000/fixes

Forums

http://techsupport.services.ibm.com/rs6000/forums

General AIX technical documents

http://techsupport.services.ibm.com/rs6000/techKnow

Main entry for IBM support page

http://techsupport.services.ibm.com/eserver/support

 RS/6000 SP support page http://www.rs6000.ibm.com/support/sp

### How to get IBM Redbooks

Search for additional Redbooks or Redpieces, view, download, or order hardcopy from the Redbooks Web site:

ibm.com/redbooks

Also download additional materials (code samples or diskette/CD-ROM images) from this Redbooks site.

Redpieces are Redbooks in progress; not all Redbooks become Redpieces and sometimes just a few chapters will be published this way. The intent is to get the information out much quicker than the formal publishing process allows.

#### **IBM Redbooks collections**

Redbooks are also available on CD-ROMs. Click the CD-ROMs button on the Redbooks Web site for information about all the CD-ROMs offered, as well as updates and formats.

## **Special notices**

References in this publication to IBM products, programs or services do not imply that IBM intends to make these available in all countries in which IBM operates. Any reference to an IBM product, program, or service is not intended to state or imply that only IBM's product, program, or service may be used. Any functionally equivalent program that does not infringe any of IBM's intellectual property rights may be used instead of the IBM product, program or service.

Information in this book was developed in conjunction with use of the equipment specified, and is limited in application to those specific hardware and software products and levels.

IBM may have patents or pending patent applications covering subject matter in this document. The furnishing of this document does not give you any license to these patents. You can send license inquiries, in writing, to the IBM Director of Licensing, IBM Corporation, North Castle Drive, Armonk, NY 10504-1785.

Licensees of this program who wish to have information about it for the purpose of enabling: (i) the exchange of information between independently created programs and other programs (including this one) and (ii) the mutual use of the information which has been exchanged, should contact IBM Corporation, Dept. 600A, Mail Drop 1329, Somers, NY 10589 USA.

Such information may be available, subject to appropriate terms and conditions, including in some cases, payment of a fee.

The information contained in this document has not been submitted to any formal IBM test and is distributed AS IS. The use of this information or the implementation of any of these techniques is a customer responsibility and depends on the customer's ability to evaluate and integrate them into the customer's operational environment. While each item may have been reviewed by IBM for accuracy in a specific situation, there is no guarantee that the same or similar results will be obtained elsewhere. Customers attempting to adapt these techniques to their own environments do so at their own risk.

Any pointers in this publication to external Web sites are provided for convenience only and do not in any manner serve as an endorsement of these Web sites. The following terms are trademarks of other companies:

Tivoli, Manage. Anything. Anywhere., The Power To Manage., Anything. Anywhere., TME, NetView, Cross-Site, Tivoli Ready, Tivoli Certified, Planet Tivoli, and Tivoli Enterprise are trademarks or registered trademarks of Tivoli Systems Inc., an IBM company, in the United States, other countries, or both. In Denmark, Tivoli is a trademark licensed from Kjøbenhavns Sommer - Tivoli A/S.

C-bus is a trademark of Corollary, Inc. in the United States and/or other countries.

Java and all Java-based trademarks and logos are trademarks or registered trademarks of Sun Microsystems, Inc. in the United States and/or other countries.

Microsoft, Windows, Windows NT, and the Windows logo are trademarks of Microsoft Corporation in the United States and/or other countries.

PC Direct is a trademark of Ziff Communications Company in the United States and/or other countries and is used by IBM Corporation under license.

ActionMedia, LANDesk, MMX, Pentium and ProShare are trademarks of Intel Corporation in the United States and/or other countries.

UNIX is a registered trademark in the United States and other countries licensed exclusively through The Open Group.

SET, SET Secure Electronic Transaction, and the SET Logo are trademarks owned by SET Secure Electronic Transaction LLC.

Other company, product, and service names may be trademarks or service marks of others

# Abbreviations and acronyms

| ΑΡΙ  | Application Programming<br>Interface            |
|------|-------------------------------------------------|
| CWS  | Control Work Station                            |
| DMA  | Direct Memory Access                            |
| FSD  | Fault Service Daemon                            |
| GRF  | Goes Really Fast                                |
| IBM  | International Business<br>Machines Corporation  |
| ITSO | International Technical<br>Support Organization |
| LPP  | Licensed Program Product                        |
| MCA  | Micro Channel Architecture                      |
| PCI  | Peripheral Component<br>Interface               |
| PID  | Process Identifier                              |
| PTF  | Program Temporary Fixes                         |
| rcp  | Remote copy                                     |
| rsh  | Remote shell                                    |
| SDR  | System Data Repository                          |
| SPOT | Shared Product Object Tree                      |
| SPS  | SP Switch                                       |
| SRC  | System Resource Controller                      |
| TOD  | Time of Day                                     |

## Index

#### Symbols

/etc/logmgt.acl 16, 17 /etc/sysctl.conf 17 /spdata 87 /spdata/sys1/install/images 107 /spdata/sys1/pman 69 /usr/local/bin/Guard.pl 69 /usr/lpp/ssp/bin 72 /usr/lpp/ssp/bin/spd 245, 246 /usr/lpp/ssp/sysctl/bin/logmgt.cmds 17 /var/adm/ras 46 /var/adm/SPlogs 15, 244 /var/adm/SPlogs/SPdaemon.log 68 /var/adm/SPlogs/SPdaemon.log 68 /var/adm/SPlogs/sysman 281 /var/ha/log 29 /var/sysman/log 29

#### Α

adapter.log 36 admin\_server.syslog 37 AIX Error Log 201 alog 45

#### С

cable miswire 33, 36 cadd dump 35 cadd dump.out 35 col\_dump.out 35 colad.trace 36 Commands /usr/lpp/ssp/bin/lsauthpts -c 229 /usr/lpp/ssp/bin/splstdata -n 229 /usr/lpp/ssp/bin/splstdata -p 229 /usr/lpp/ssp/bin/syspar\_ctrl -D 222 /usr/lpp/ssp/css/cfgtb3 -l css0 -v 256 /usr/lpp/ssp/css/css cdn 258 /usr/lpp/ssp/css/rc.switch 258 /usr/lpp/ssp/css/ucfgtb3 -l css0 -v 256 /usr/sbin/rsct/bin/nlssrc -c -ls hags 230 alog 45,46 bffcreate 291 bos inst 123

cadd\_dump 35 chauthent 165 chauthpar 165 chauthts 169 chfs 87 cpchvgobj 104 cshutdown 32, 270 cstartup 32 date 41 dce\_login 16 dd 80 delnimmast 115 delnimmast -l 115 df 87,88 df -k 231 diag 14, 46, 48 diag -d css0 -A 244 dsh 21, 87, 88 dsh -a /usr/lpp/ssp/css/css\_cdn 258 dsh -a /usr/lpp/ssp/css/rc.switch 258 Eclock 33, 265, 271 Eclock -d 265 Efence 241 Emonitor 33, 271 Eprimary 243 Equiesce 258 errclear 15 errpt 15 errpt -a 20 errpt -a > /tmp/error.log 229 errpt -t 19 errpt -T PERM 20 Estart 33, 240, 257, 265, 271 Eunfence 241, 256 filec\_config 42, 275 ftp 161 GET NEXT 67 get\_keyfiles 36, 171, 273 haemqvar 75 hagsns -s hags.sp5en0 205 hatsctrl 220 hatstune 200 ifcl\_dump 35 install\_cw 171

instfix 288 inutoc 291 invscout 14, 52, 54 k4init 17 kdestroy 71 ksrvtgt 177 ksrvutil change 176 ksrvutil -k list 184 ls 128 Is -Itr hags\* 40 Isauthent 149 Isauthpts 171 lscfg 32, 52 lscfg -v 274 Islpp 31 Islpp -L rsct.\* 229 Islpp -I ssp\* 98 Isnim 147 Isnim -a spot 152 Isnim -I 133 lsps 88 lssrc 88 lssrc -a 229 lssrc -ls 197, 204, 208, 230 Issrc -Is hats 198, 230 Issrc -Is hats. 230 lssrc -s nfsd 148 Isvpd 32 mknimclient -h | -l 120 mknimint -h | -l 118 mknimres -h | -l 119 mount 10 mult\_senders\_test 246 netstat -D 230 netstat -in 230 netstat -m 230 netstat -r -n 230 nim -Fo check spot aix433 156 nim -Fo check SPOTname 156 nimconfig 116 no -a 231 nodecond 38 oslevel 287 penotify 15, 23 perspectives 76 pmandef 68 pmanquery 66 pmanrmdloadSDR 58, 59, 69 psyslclr 15, 28

psyslrpt 15 rc.switch 255, 256 rcp 161, 162, 228 read\_tbic 248 recovery cmd 63 refresh 56 rlogin 161 rm\_spsec 32 rsh 88, 161, 162, 228 s1term 284 save\_config 31 SDR\_test 40, 270, 273 SDRChangeAttrValues 98, 200, 250 SDRChangeAttrValues switch\_responds node number==1 isolated=1 250 SDRGetObjects 251 SDRGetObjects Adapter 230 SDRGetObjects host\_responds 230 SDRgetObjects host\_responds 199 SDRGetObjects SP cw\_ipaddrs 230 SDRGetObjects SP\_ports 231 SDRGetObjects switch\_responds 253, 256 SDRGetObjects Syspar 160 SDRGetObjects Syspar\_ports 231 SDRGetObjects TS\_Config 199 SDRRetrieveFile hats.machines.lst /tmp/machines.output 230 services\_config 111, 113 setup authent 98 setup\_server 111, 171 smit alog 46 smit dump 44 smit sperrlog 18 smit splogmgt 16 smit supervisor 38 smit trace 42 smit update\_all 278 snap 88 spauthconfig 32, 164, 176 spbootins 280 spchvgobj 104, 130 spframe 93, 96, 128 splm 15 splstdata 127 splstdata -p 160, 171 splstdata -s 237, 265 spmkvgobj 104 spmon 85, 87 spmon -d 251, 252
spmon\_ctest 38, 274 spmon\_itest 38, 274 spsetauth 164, 167 spsitenv 172 start recovery 61 startsrc 251 startsrc -g sdr 252 startsrc -s hardmon 264 startsrc -s hats 256 startsrc -s swtadm 263 startsrc -s syslogd 182 stopsrc 251 stopsrc -g sdr 252 stopsrc -s hardmon 263 stopsrc -s hats 256 stopsrc -s swtadm 263 stopsrc -s syslogd 182 supper 36, 273 switch\_stress 246 sysctl 173, 228 sysctl complete\_node 178 sysdumpdev 44 sysdumpstart 44 syspar\_ctrl 200 syspar\_ctrl -D 223 telnet 161 touch 181 umlc 32 unallnimres - I 126 updauthfiles 32, 167 xhost 72 cssadm.debug 33 cssadm.stderr 33 cssadm.stdout 33

## D

daemon.log 33 daemon.stderr 33 daemon.stdout 33 daemons automount 32 dced 161 emasterd 266 errdemon 21 fsd 66 haemd 207 hags 40 hardmon 97

hatsd 196, 220 hrd 66 inetd 66 invscoutd 53 nfd 274 rshd 68 s70d 38.274 sdr 37 sdrd 66 secd 161 splogd 38, 274 swtadm 262 sysctld 66, 174 syslogd 182 **Topology Services** 194 WORM 256 dce login 16 DeviceDB.dump 36 diag 14 Directories /spdata 87, 90, 97 /spdata/sys1/install//lppsource 291 /spdata/sys1/install/aix432/lppsource 278 /spdata/sys1/install/aix433 128 /spdata/sys1/install/aix433/lppsource 278 /spdata/sys1/install/images 98, 106, 107 /spdata/sys1/install/images/ 291 /spdata/sys1/install/pssplpp/ 150, 291 /spdata/sys1/install/pssplpp/PSSP-3.2 128 /spdata/sys1/k4srvtabs 171 /spdata/sys1/pman 69 /tftpboot 90, 98 /tmp/phoenix.snapOut 228 /usr/lpp/ssp/bin 72 /usr/lpp/ssp/bin/spd 245, 246, 248 /usr/lpp/ssp/css/diags 248 /var/adm/ras 46 /var/adm/SPlogs 15, 29, 35, 244 /var/adm/SPlogs/css 33, 243 /var/adm/SPlogs/css0 243 /var/adm/SPlogs/css0/p0 243 /var/adm/SPlogs/get\_keyfiles 36 /var/adm/SPlogs/jm 37 /var/adm/SPlogs/kfserver 171, 181, 283 /var/adm/SPlogs/SPconfig 31 /var/adm/SPlogs/spmgr 38 /var/adm/SPlogs/sysctl 181 /var/adm/SPlogs/sysman 281 /var/ha 40

/var/ha/lck/haem 210 /var/ha/log 29, 230 /var/ha/run/hags. 207 /var/sysman/log 29 /var/sysman/logs 42 lppsource 90, 133 dist\_topology.log 33 dsh 21 dtbx.trace 33 dtbx\_failed.trace 33 dtbx\_failed.trace 33

## Е

Eclock 33, 265 Eclock.log 33 Ecommands.log 33 Efence 241 Emonitor 33 Emonitor.Estart.log 33 Emonitor.log 33 Eprimary 243 errclear 15 errpt 15 errpt -a 20 errpt -t 19 errpt -T PERM 20 Estart 33, 240 Eunfence 241 Eunpart.file 33

#### F

Files \$HOME/.k5login 65 \$HOME/.rhosts 65 ./klogin 183 .config.log. 39 .configb.log. 39 .console.log 39 .install\_info 148 .klogin 161 .rhosts 161 .toc 291 /etc/bootptab 135 /etc/bootptab.info 102 /etc/hosts 101, 230 /etc/inetd.conf 212 /etc/krb.conf 183

/etc/krb.realms 183 /etc/krb-srvtab 161 /etc/logmgt.acl 16, 17 /etc/netsvc.conf 231 /etc/resolv.conf 230 /etc/security/passwd 161 /etc/services 99, 223, 231 /etc/snmpd.conf 68 /etc/sysctl.conf 17 /etc/sysctl.install.acl 176 /etc/sysctl.pman.acl 64 /etc/syslog.conf 181 /spdata/sys1/ha/css/cssadm.cfg 262, 263 /spdata/sys1/pman/pmanrmd.conf 58 /spdata/sys1/spmon/hmthresholds 263 /tftpboot/.config\_info 121 /tftpboot/.install info 122 /usr/include/sys/trchkid.h 42 /usr/lpp/ssp/bin/cleanup.logs.ws 28 /usr/lpp/ssp/samples/firstboot.cust 176 /usr/lpp/ssp/sysctl/bin/logmgt.cmds 17 /var/adm/SPlogs/auth\_install/log 181 /var/adm/SPlogs/css/rc.switch.log 256 /var/adm/SPlogs/CSS\_test.log 40 /var/adm/SPlogs/filec 36 /var/adm/SPlogs/get\_keyfiles/get\_keyfiles.log 171, 181 /var/adm/SPlogs/kerberos 37 /var/adm/SPlogs/kerberos/kerberos.log 181 /var/adm/SPlogs/kerberos/kerberos\_slave.log 181 /var/adm/SPlogs/SPdaemon.log 40 /var/adm/SPlogs/st/st\_log 38 /var/ha/lck/hags.tid. 206 /var/ha/log/em.default. 210 /var/ha/log/em.msgtrace. 210 /var/ha/log/em.trace. 210 /var/ha/log/hags nodenum instnum.syspar 206 adapter.log 36 admin\_server.syslog 37 alog.add 46 auto.log 32 cable\_miswire 33, 36 cadd dump.out 35 col\_dump.out 35 colad.trace 36 config\_info 121 cssadm.debug 33

cssadm.stderr 33 cssadm.stdout 33 daemon.log 33 daemon.stderr 33 daemon.stdout 33 DeviceDB.dump 36 dist\_topology.log 33 dtbx.trace 33 dtbx failed.trace 33 dtbxworm.stderr 33 Eclock.log 33 Ecommands.log 33 Emonitor.Estart.log 33 Emonitor.log 33 Eunpart.file 33 flt 34, 36 fs\_daemon\_print.file 33, 36 hats. 201 hmlogfile. 38 hosts.equiv 161 ifcl dump.out 35 jm\_err 37 kerberos.log 37 kerberos.slave\_log 37 kfserver.log 37 kpropd.log 37 logevnt.out 34 machines.lst 214 mirror.out 39 msdg.log 34 netstat.out 35 odm.out 35 out.top 34, 36, 253 rc.switch.log 34 router.log 34 router\_failed.log 34 scan\_out.log 35 scan save.log 35 script.cust 91 spd.trace 34, 36 spd\_gui.log 34 spdata.out 35 spfbcheck.log 39 splogd.state\_changes. 38 spmon ctest.log 38 spmon\_itest.log 38 spsec\_overrides 242 summlog 34 summlog.out 34

switch\_responds 251 SYSMAN\_test.log 39 topology.data 34, 36 tuning.cust 91 ucode/ucode\_log. 38 unmirror.out 39 var/adm/SPlogs/spacs/spacs.log 38 var/ha/log/hags\* 40 worm.trace 34 flt 34, 36 fs\_daemon\_print.file 33, 36

G

get\_keyfiles 36

## Η

haemqvar 75 hagsns 205

## I

ifcl\_dump 35 ifcl\_dump.out 35 invscout 14

# Κ

kdestroy 71 kerberos.log 37 kerberos.slave\_log 37 kpropd.log 37

## L

logevnt.out 34 Logs /tmp/phoenix.Snap/all.timestamp.tar.Z 270 /tmp/SDR\_test.log 270 /var/adm/ras/errlog 270 /var/adm/SPlogs/auth\_install/log 270 /var/adm/SPlogs/auto/auto.log 270 /var/adm/SPlogs/cs/cshut.timestamp.pid 270 /var/adm/SPlogs/cs/cstart.timestamp.pid 270 /var/adm/SPlogs/csd/vsd.debuglog 270 /var/adm/SPlogs/csd/vsd.log 270 /var/adm/SPlogs/css/\$nim\_client\_shr.config.log 270 /var/adm/SPlogs/css/cable miswire 270 /var/adm/SPlogs/css/css.snap.log 270 /var/adm/SPlogs/css/cssadm.debug 270

/var/adm/SPlogs/css/cssadm.stderr 270 /var/adm/SPlogs/css/cssadm.stdout 270 /var/adm/SPlogs/css/daemon.log 271 /var/adm/SPlogs/css/daemon.stderr 271 /var/adm/SPlogs/css/daemon.stdout 271 /var/adm/SPlogs/css/dist\_topology.log 271 /var/adm/SPlogs/css/dtbx.trace 271 /var/adm/SPlogs/css/dtbx failed.trace 271 /var/adm/SPlogs/css/dtbxworm.stderr 271 /var/adm/SPlogs/css/Eclock.log 271 /var/adm/SPlogs/css/Ecommands.log 271 /var/adm/SPlogs/css/Emonitor.Estart.log 271 /var/adm/SPlogs/css/Emonitor.log 271 /var/adm/SPlogs/css/Eunpart.file 271 /var/adm/SPlogs/css/flt 271 /var/adm/SPlogs/css/fs\_daemon\_print.file 271 /var/adm/SPlogs/css/logevnt.out 271 /var/adm/SPlogs/css/msdg.log 271 /var/adm/SPlogs/css/out.top 272 /var/adm/SPlogs/css/rc.switch.log 272 /var/adm/SPlogs/css/router.log 272 /var/adm/SPlogs/css/router\_failed.log 272 /var/adm/SPlogs/css/spd.trace 272 /var/adm/SPlogs/css/spd\_gui.log 272 /var/adm/SPlogs/css/summlog 272 /var/adm/SPlogs/css/summlog.out 272 /var/adm/SPlogs/css/topology.data 272 /var/adm/SPlogs/css/worm.trace 272 /var/adm/SPlogs/CSS\_test.log 272 /var/adm/SPlogs/css0/\* 272 /var/adm/SPlogs/css0/colad.trace 270 /var/adm/SPlogs/css1/\* 272 /var/adm/SPlogs/cssX/pY/spd.trace 272 /var/adm/SPlogs/filec/supdate.time 273 /var/adm/SPlogs/filec/supdate.timer 273 /var/adm/SPlogs/get\_keyfiles/get\_keyfiles.log 273.282 /var/adm/SPlogs/kerberos/admin server.syslog 273 /var/adm/SPlogs/kerberos/kerberos.log 273 /var/adm/SPlogs/kerberos/kerberos.slave\_log 273 /var/adm/SPlogs/kerberos/kpropd.log 273 /var/adm/SPlogs/kfserver/kfserver.log.PID 273 /var/adm/SPlogs/kfserver/regserver.log 273 /var/adm/SPlogs/pman/pmand.log 273 /var/adm/SPlogs/pman/pmand.partition name.log 273 /var/adm/SPlogs/sdr/SDR\_config.log 273

/var/adm/SPlogs/sdr/sdrdlog.partition.pid 273 /var/adm/SPlogs/SDR\_test.log 273 /var/adm/SPlogs/spacs/spacs.log 273 /var/adm/SPlogs/SPconfig/\* 274 /var/adm/SPlogs/SPconfig/node number.lscfg 274 /var/adm/SPlogs/SPconfig/node number.umcl 274 /var/adm/SPlogs/SPdaemon.log 68, 274 /var/adm/SPlogs/spmgr/spmgrd.log 274 /var/adm/SPlogs/spmon/hmlogfile.julian\_date 274 /var/adm/SPlogs/spmon/nc/nc.frame.node 274 /var/adm/SPlogs/spmon/nfd/nfd.frame.log.julian-date 274 /var/adm/SPlogs/spmon/s70d/s70d.frame.log.julian date 274 /var/adm/SPlogs/spmon/splogd.debug 274 /var/adm/SPlogs/spmon/splogd.state\_changes 274 /var/adm/SPlogs/spmon/splogd/splogd.pid 274 /var/adm/SPlogs/spmon/ucode/ucode\_log.frame.node 274 /var/adm/SPlogs/spmon\_ctest.log 274 /var/adm/SPlogs/spmon\_itest.log 274 /var/adm/SPlogs/st/st\_log 274 /var/adm/SPlogs/sysctl/sysctld.log 274 /var/adm/SPlogs/sysman 157 /var/adm/SPlogs/sysman/mirror.out 275 /var/adm/SPlogs/sysman/node.config.log.pid 275 /var/adm/SPlogs/sysman/node.configfb.log.pid 275 /var/adm/SPlogs/sysman/node.console.log 275 /var/adm/SPlogs/sysman/spfbcheck.log 275 /var/adm/SPlogs/sysman/unmirror.out 275 /var/adm/SPlogs/SYSMAN test.log 275 /var/ha/log/em.default.partition-name 275 /var/ha/log/em.loadcfg. 210 /var/ha/log/em.mkdir 210 /var/ha/log/em.mkgroup 210 /var/ha/log/hags\* 275 /var/ha/log/hags. 206 /var/ha/log/hags.default. 206 /var/ha/log/hagsglsm\* 275 /var/ha/log/hats. 201 /var/ha/log/hats... 201 /var/ha/log/hats.dd.hhmmss.partition-name

#### 275

/var/ha/log/hats.partition-name 275 /var/sysman/logs/\* 275 /var/tmp/SPlogs/spmgr/spgrd.log 275 AIX Error Log 201, 206 kfserver 283 Issrc 88, 197, 204

#### М

mirror.out 39 mount 10 msdg.log 34 mult senders test 246

#### Ν

netstat.out 35 nodecond 38

## 0

odm.out 35 out.top 34, 36

#### Ρ

penotify 23 perspectives 76 pmandef 68 problem determination Compatibility 8 Configuration rules 3 Levels 2 Methodologies 10 Planning 2 Problem Management PMAN\_LOCATION 70 PMAN\_RVFIELD0 71

#### R

rc.switch 256 rc.switch.log 34 Redbooks Web site 295 Contact us xix router.log 34 router\_failed.log 34 RSCT (RS/6000 Cluster Technology) 192

## S

s70d daemon 38 save config 31 scan out.log 35 scan\_save.log 35 Scripts /etc/rc.sp 32, 113, 167 /usr/local/bin/Guard.pl 69 /usr/local/bin/SayItLoud.pl 71 /usr/local/bin/SaySomething.pl 70 /usr/lpp/ssp/css/css\_cdn 249 /usr/lpp/ssp/install/bin/pmandefaults 66, 67 /usr/lpp/ssp/install/pssp\_script 156 /usr/sbin/rsct/bin/hatsctrl 223 css.snap 270 delnimclient 115 get\_keyfiles 171, 282 hats script 201 hatsctrl 200 kfserver 171 mknimres 128 pssp\_script 121, 156, 157, 177, 270, 279 psspfb\_script 156, 171, 178, 281 setup\_cws 113 setup\_server 278 SDRGetObjects 199, 251 smit sperrlog 18 smit splogmgt 16 smit supervisor 38 spd.trace 34, 36 spd\_gui.log 34 spdata.out 35 spfbcheck.log 39 splogd daemon 38 splstdata 237 splstdata -p 160 spmon\_ctest 38 spmon\_itest 38 startsrc 251 stopsrc 251 summlog 34 summlog.out 34 switch\_stress 246

## Т

Topology Services 194 Crown Prince 195 Generic 195 GL (Group Leader) 195 Mayor 195 topology.data 34, 36

## U

unmirror.out 39

#### W

worm.trace 34

## Х

xhost 72

(0.1"spine) 0.1"<->0.169" 53<->89 pages

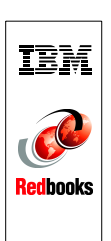

**Universal Clustering Problem Determination Guide** 

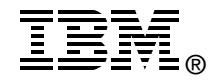

# Universal Clustering Problem Determination Guide

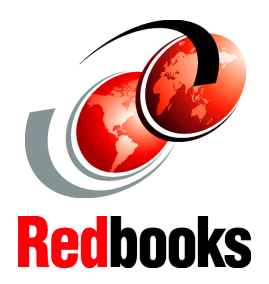

#### Explains how to identify the components involved in a problem

Offers ideas about how to approach universal cluster problems

#### Chapters are self-cointained for independent use

Problem determination and problem solving on the RS/6000 SP and clusters can be difficult because the malfunction may imply the movement of several components within AIX and PSSP. Problem determination on the RS/6000 universal cluster is part of the daily tasks of a system administrator. Although the RS/6000 universal cluster is a very stable platform, the manner in which distributed and parallel environments are intermixed may cause certain problems that cannot be easily solved by someone with only AIX experience.

This redbook gives a comprehensive explanation of certain RS/6000 SP and cluster components and provides the reader with tools and procedures that can be used for problem isolation and problem solving in a cluster environment. This redbook is oriented to RS/6000 SP and cluster professionals who install, configure, and administer universal cluster systems. Several procedures are outlined and tested, along with the explanation for the causes of common SP and cluster problems.

This universal clustering guide is the perfect companion for the RS/6000 SP and clusters product manuals when you need to identify and solve system problems.

#### INTERNATIONAL TECHNICAL SUPPORT ORGANIZATION

#### BUILDING TECHNICAL INFORMATION BASED ON PRACTICAL EXPERIENCE

IBM Redbooks are developed by the IBM International Technical Support Organization. Experts from IBM, Customers and Partners from around the world create timely technical information based on realistic scenarios. Specific recommendations are provided to help you implement IT solutions more effectively in your environment.

For more information: ibm.com/redbooks

SG24-6602-00

ISBN 0738423394